# cisco.

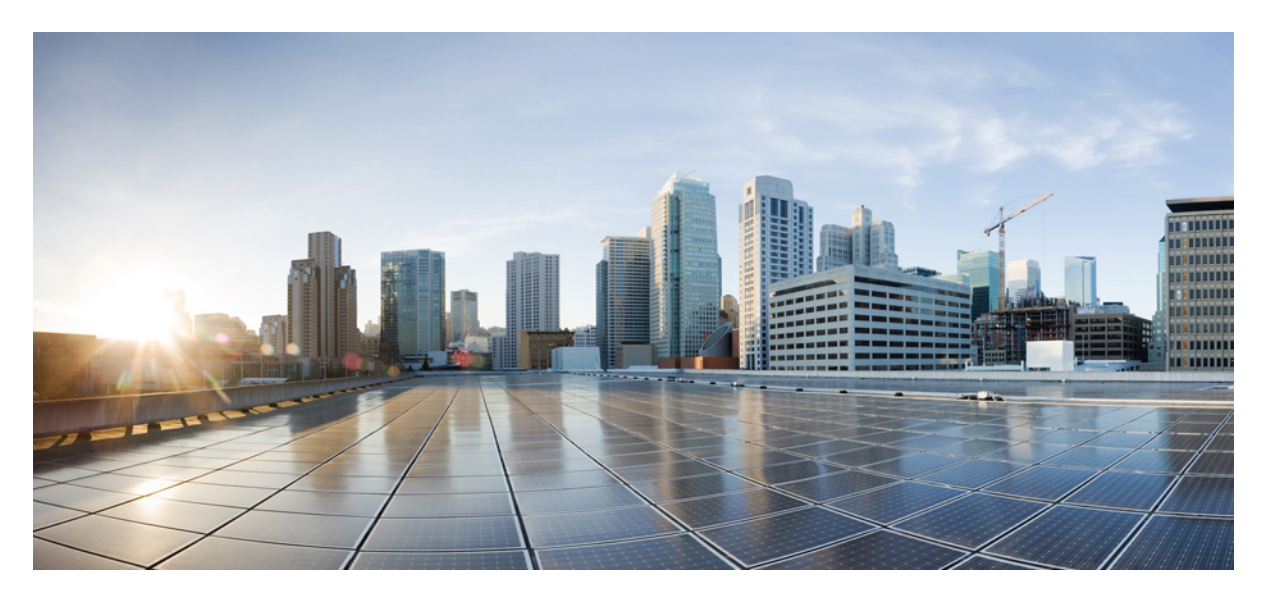

## Cisco APIC レイヤ 4 ~ レイヤ 7 サービス導入ガイド、リリー ス 5.2 (x)

初版: 2021年6月4日

### シスコシステムズ合同会社

〒107-6227 東京都港区赤坂9-7-1 ミッドタウン・タワー http://www.cisco.com/jp お問い合わせ先:シスココンタクトセンター 0120-092-255 (フリーコール、携帯・PHS含む) 電話受付時間:平日 10:00~12:00、13:00~17:00 http://www.cisco.com/jp/go/contactcenter/ © 2021–2022 Cisco Systems, Inc. All rights reserved.

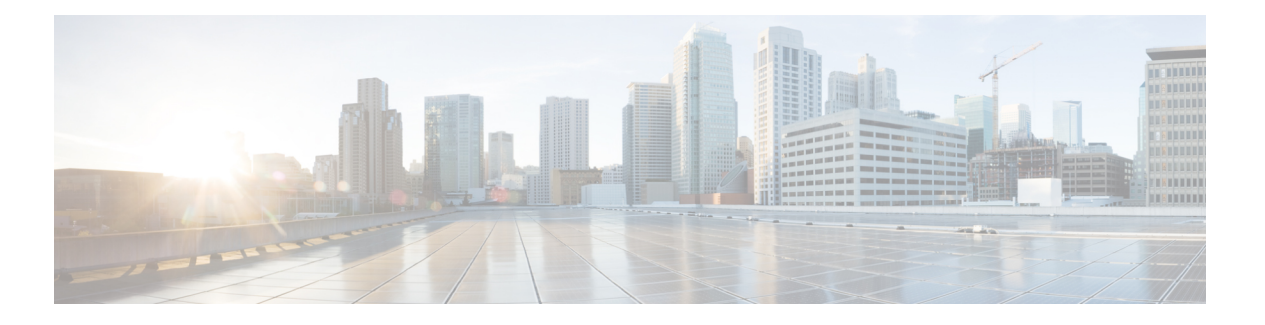

## **Trademarks**

THE SPECIFICATIONS AND INFORMATION REGARDING THE PRODUCTS REFERENCED IN THIS DOCUMENTATION ARE SUBJECT TO CHANGE WITHOUT NOTICE. EXCEPT AS MAY OTHERWISE BE AGREED BY CISCO IN WRITING, ALL STATEMENTS, INFORMATION, AND RECOMMENDATIONS IN THIS DOCUMENTATION ARE PRESENTED WITHOUT WARRANTY OF ANY KIND, EXPRESS OR IMPLIED.

The Cisco End User License Agreement and any supplemental license terms govern your use of any Cisco software, including this product documentation, and are located at:

http://www.cisco.com/go/softwareterms.Cisco product warranty information is available at http://www.cisco.com/go/warranty. US Federal Communications Commission Notices are found here http://www.cisco.com/c/en/us/products/us-fcc-notice.html.

IN NO EVENT SHALL CISCO OR ITS SUPPLIERS BE LIABLE FOR ANY INDIRECT, SPECIAL, CONSEQUENTIAL, OR INCIDENTAL DAMAGES, INCLUDING, WITHOUT LIMITATION, LOST PROFITS OR LOSS OR DAMAGE TO DATA ARISING OUT OF THE USE OR INABILITY TO USE THIS MANUAL, EVEN IF CISCO OR ITS SUPPLIERS HAVE BEEN ADVISED OF THE POSSIBILITY OF SUCH DAMAGES.

Any products and features described herein as in development or available at a future date remain in varying stages of development and will be offered on a when-and if-available basis. Any such product or feature roadmaps are subject to change at the sole discretion of Cisco and Cisco will have no liability for delay in the delivery or failure to deliver any products or feature roadmap items that may be set forth in this document.

Any Internet Protocol (IP) addresses and phone numbers used in this document are not intended to be actual addresses and phone numbers. Any examples, command display output, network topology diagrams, and other figures included in the document are shown for illustrative purposes only. Any use of actual IP addresses or phone numbers in illustrative content is unintentional and coincidental.

The documentation set for this product strives to use bias-free language. For the purposes of this documentation set, bias-free is defined as language that does not imply discrimination based on age, disability, gender, racial identity, ethnic identity, sexual orientation, socioeconomic status, and intersectionality. Exceptions may be present in the documentation due to language that is hardcoded in the user interfaces of the product software, language used based on RFP documentation, or language that is used by a referenced third-party product.

Cisco and the Cisco logo are trademarks or registered trademarks of Cisco and/or its affiliates in the U.S. and other countries. To view a list of Cisco trademarks, go to this URL: www.cisco.com go trademarks. Third-party trademarks mentioned are the property of their respective owners. The use of the word partner does not imply a partnership relationship between Cisco and any other company. (1721R)

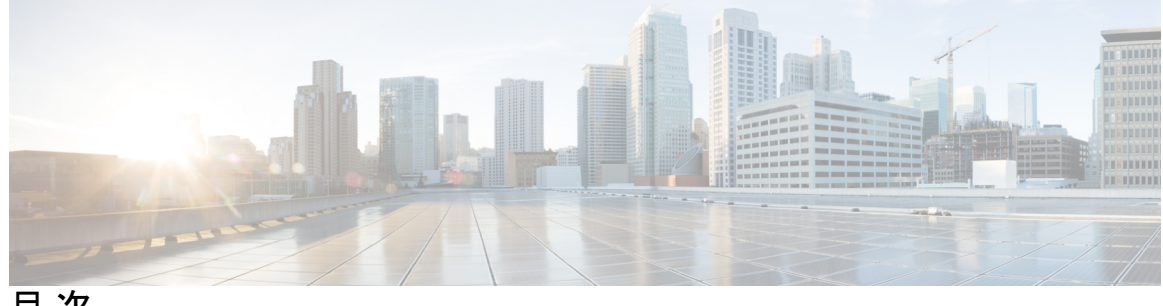

目次

はじめに: Trademarks iii

第 1 章 新規および変更情報 1

新規および変更情報 1

#### 第 2 章 概要 3

アプリケーション セントリック インフラストラクチャのレイヤ 4 ~ 7 サービスの導入につ いて 3 レイヤ 4 ~ レイヤ 7 サービスデバイスについて 4 サービス グラフ テンプレートについて 4 GUI を使用したレイヤ 4 ~ レイヤ 7 サービスの設定 5

#### 第3章 論理デバイスの定義 7

デバイス クラスタについて 7

- 具象デバイスについて 8
- トランキングの概要 9
- レイヤ4~レイヤ7サービスのエンドポイントグループについて 9

グラフコネクタに対する静的なカプセル化の使用 9

GUIを使用したレイヤ4~レイヤ7サービスデバイスの設定 10

- NX OS スタイル CLI を使用したレイヤ4~レイヤ7の作成 13
- NX-OS スタイルの CLI を使用したハイ アベイラビリティ クラスタの作成 18
- NX-OS スタイルの CLI を使用した仮想デバイスの作成 19

論理デバイスを作成する XML の例 20

LDevVip オブジェクトを作成する XML の例 20

AbsNode オブジェクトを作成する XML の例 21

- レイヤ4~レイヤ7サービスのエンドポイントグループとコネクタを関連付ける XML の例 21
- レイヤ4~レイヤ7サービスのエンドポイントグループで静的なカプセル化を使用する XMLの例 22
- GUI を使用したデバイスの変更 22
- GUI を使用してレイヤ7 仮想 ASA デバイスにレイヤ4 でのトランキングを有効化 23
  REST Api を使用してレイヤ7 仮想 ASA デバイスにレイヤ4 でのトランキングを有効化 23
  REST API とともにインポートされたデバイスの使用 24
  NX-OS スタイルの CLI を使用した別のテナントからのデバイスの作成 24
  GUI を使用したデバイスのインポートの確認 25
- 第 4 章 サービス VM オーケストレーション 27
  - サービス VM オーケストレーション 27
  - サービス VM オーケストレーションの注意事項と制約事項 28
  - Cisco APIC GUI を使用したサービス VM オーケストレーションの設定 29
    - Cisco APIC GUI を使用した VM インスタンス化ポリシーの作成 29
    - GUIを使用してレイヤ4~レイヤ7サービスデバイスを作成して VM インスタンス化ポ リシーに関連付ける 30
  - NX-OS スタイル CLI を使用したサービス VM オーケストレーションの設定 35
  - REST API を使用したサービス VM オーケストレーションの設定 36
  - サービス VM オーケストレーションのトラブルシューティング 38
    - サービス VM テンプレートが VM インスタンス化ポリシーに表示されない 38
    - VMware vCenter で作成したポート グループが CDev に表示されない 39
    - サービス VM の IP アドレスに到達できない 39
    - デバイスの状態が Init と表示される 40
    - LIF 設定が無効である 40

#### <sup>第5章</sup> グラフをレンダリングするレイヤ4~ レイヤ7デバイスの選択 41

デバイス選択ポリシーについて 41
 GUI を使用したデバイス選択ポリシーの作成 41
 REST API を使用したデバイス選択ポリシーの設定 45

REST API を使用してデバイス選択ポリシーの作成 45

REST APIを使用したデバイスでの論理インターフェイスの追加 45

- 第 6 章 サービス グラフの設定 47
  - サービス グラフについて 47
  - 機能ノードについて 49
  - 機能ノードコネクタについて 50
  - サービス グラフ接続について 50

端末ノードについて 50

- サービスの注意事項と制限事項 50
- GUI でサービスグラフテンプレートを構成する 51
- REST API を使用したサービス グラフ テンプレートの設定 52
- GUI を使用したエンドポイント グループへのサービス グラフ テンプレートの適用 53

GUI を使用したエンドポイントセキュリティ グループへのサービスグラフテンプレートの 適用 54

NX-OS スタイルの CLI を使用したコントラクトによるサービスグラフテンプレートの適用 55

第7章

#### ルート ピアリングの設定 61

ルートピアリングについて 61
Open Shortest Path First ポリシー 62
Border Gateway Protocol ポリシー 66
クラスタ用の L3extOut ポリシーの選択 69
ルートピアリングのエンドツーエンドフロー 70
Cisco Application Centric Infrastructure トランジットルーティングドメインとして機能する ファブリック 72
GUI を使用したルートピアリングの設定 73
GUI を使用したスタティック VLAN プールの作成 74
GUI を使用した外部ルーテッドドメインの作成 74
GUI を使用した外部ルーテッドネットワークの作成 75
GUI を使用したルータ設定の作成 78
GUI を使用したサービス グラフ アソシエーションの作成 78

目次

NX-OS スタイルの CLI を使用したルート ピアリングの設定 79

ルート ピアリングのトラブルシューティング 81

CLIを使用したリーフスイッチのルートピアリング機能の確認 82

#### 第8章 ポリシー ベース リダイレクトの設定 85

ポリシーベースのリダイレクトについて 85

ポリシーベースのリダイレクトを設定する際の注意事項と制約事項 88

GUI を使用したポリシーベース リダイレクトの設定 95

NX-OS スタイルの CLI を使用したポリシー ベース リダイレクトの設定 97

NX-OS スタイルの CLI を使用したポリシー ベースのリダイレクト設定を確認する 100

複数ノード ポリシー ベースのリダイレクトについて 102

対称ポリシーベースのリダイレクトについて 102

重みベースの対称ポリシーベースのリダイレクトについて 103

ポリシー ベースのリダイレクトとハッシュ アルゴリズム 105

ポリシーベースのリダイレクトの修復性のあるハッシュ 105

L4~L7のポリシーベースリダイレクトで復元力のあるハッシュを有効にする 107

PBR バックアップポリシーについて 108

PBR バックアップポリシーの作成 110

PBR バックアップポリシーの有効化 111

バイパスアクションについて 112

ポリシーベースリダイレクトでのしきい値ダウンアクションの設定 115

L3Out によるポリシーベースリダイレクト 116

L3Outによるポリシーベースリダイレクトの注意事項と制限事項 121

GUIを使用した L3Out によるポリシーベースリダイレクトの設定 124

コンシューマとプロバイダブリッジドメイン内のサービスノードへの PBR によるサポート 126

レイヤ1/レイヤ2ポリシーベースリダイレクトについて 126

レイヤ 1/レイヤ 2 PBR 設定の概要 127

アクティブ/スタンバイ レイヤ 1/レイヤ 2 PBR 設計の概要 128

アクティブ/アクティブ レイヤ 1/レイヤ 2 対称 PBR 設計の概要 130

GUIを使用したレイヤ 1/レイヤ 2 デバイスの設定 131

目次

APIC GUI を使用したレイヤ 1/レイヤ 2 PBR の設定 133

CLI を使用したレイヤ 1/レイヤ 2 PBR の ASA の設定 134

CLIを使用したリーフのレイヤ 1/レイヤ 2 PBR ポリシーの確認 135

REST API を使用したレイヤ 1/レイヤ 2 PBR の設定 136

ポリシーベースリダイレクトとサービスノードのトラッキング 137

ポリシーベースリダイレクトとヘルスグループによるサービスノードのトラッキング 138 サービスノードをトラッキングするためのポリシーベースリダイレクトとしきい値の設定 139

ポリシーベースリダイレクトとトラッキングサービスノードについての注意事項と制限事 項 140

PBR を設定し、GUI を使用してサービス ノードのトラッキング 141

GUI を使用したリダイレクトヘルスグループの設定 142

GUIを使用してリモートリーフのグローバル GIPoを構成する 142

REST API を使用したサービス ノードのトラッキングのサポートをする PBR の設定 143

ベースリダイレクトの場所に対応したポリシーについて 143

ロケーション認識型 PBR の注意事項 144

GUI を使用したロケーション認識型 PBR の設定 145

REST API を使用して設定の場所に対応した PBR 146

- 同じVRFインスタンス内のすべてのEPG-EPGにトラフィックをリダイレクトするには、ポ リシーベースのリダイレクトとサービスグラフ 146
  - 同じ VRF インターフェイス内のすべての EPG 間トラフィックをリダイレクトするため に、ポリシーベースのリダイレクトポリシーをサービス グラフとともに設定する際の 注意事項と制約事項 149

同じ VRF インターフェイス内のすべての EPG 間トラフィックをリダイレクトするため に、ポリシーベースのリダイレクト ポリシーをサービス グラフとともに設定する 150

- レイヤ3ポリシーベースリダイレクト先の動的 MAC アドレス検出 152
  - レイヤ3ポリシーベースリダイレクト先の動的 MAC アドレス検出の注意事項と制限事項 152
  - GUIを使用したレイヤ3ポリシーベースリダイレクト先の動的 MAC アドレス検出の設定 153
  - REST API を使用したレイヤ 3 ポリシーベースリダイレクト先の動的 MAC アドレス検出 の設定 153

| <b>乐 J</b> 早 | Direct Server Return の設定 155                                                    |    |
|--------------|---------------------------------------------------------------------------------|----|
|              | Direct Server Return について 155                                                   |    |
|              | $\mathcal{V}\mathcal{T}\mathcal{T}\mathcal{D}$ Direct Server Return <b>156</b>  |    |
|              | でのレイヤ 2 Direct Server Return の導入について Cisco Application Centric Infrastructure 1 | 58 |
|              | Direct Server Return の設定に関する注意事項と制約事項 158                                       |    |
|              | サポートされている Direct Server Return の設定 159                                          |    |
|              | 静的なサービス導入のための Direct Server Return の XML POST の例 160                            |    |
|              | 静的なサービス導入のための Direct Server Return 160                                          |    |
|              | 静的なサービス導入の論理モデル用の Direct Server Return 161                                      |    |
|              | サービス グラフを挿入するための Direct Server Return 161                                       |    |
|              | Direct Server Return 共有レイヤ4~レイヤ7サービスの設定 161                                     |    |
|              | Direct Server Return 用の Citrix サーバ ロード バランサの設定 162                              |    |
|              | Direct Server Return 用の Linux サーバの設定 162                                        |    |
|              |                                                                                 |    |

第 10 章 コピー サービスの設定 165

コピーサービスについて 165
コピーサービスの制限 166
GUI を使用したコピーサービスの設定 166
GUI を使用したコピーデバイスの作成 167
NX-OS スタイルの CLI を使用したコピーサービスの設定 169
REST API を使用してコピーサービスの設定 171

#### 第 11 章 レイヤ 4 ~ レイヤ 7 リソース プールの設定 175

レイヤ4~レイヤ7リソースプールについて 175 外部およびパブリック IP アドレスプールについて 176 外部レイヤ3 ルーテッドドメインおよび関連付けられた VLAN プールについて 176 OSPF 外部ルーテッドネットワークの概要 177 GUI を使用してレイヤ4~レイヤ7リソースプールのための IP アドレスプールを作成する 177

GUIを使用したレイヤ4~7リソースプールのダイナミック VLAN プールの作成 178

GUIを使用して、レイヤ4~レイヤ7のリソースプールのために外部ルーテッドドメイン を作成する 178

レイヤ4~レイヤ7リソースプールで使用するレイヤ4~レイヤ7デバイスの準備 179 レイヤ4~レイヤ7リソースプールで使用するレイヤ4~レイヤ7デバイスの APIC 設定 の検証 179

デバイス管理ネットワークとルートの構成 180

レイヤ4~レイヤ7リソースプールの作成 180

GUIを使用したレイヤ4~レイヤ7リソースプールの作成 180

NX-OS スタイル CLI を使用したレイヤ 4 ~ レイヤ 7 リソース プールの作成 181

GUIを使用したレイヤ4~レイヤ7リソースプールの設定 182

リソース プール内のレイヤ4~レイヤ7リソース デバイスの設定 182 レイヤ4~レイヤ7デバイスをレイヤ4~レイヤ7リソース プールに追加する 182 レイヤ4~レイヤ7デバイスをレイヤ4~レイヤ7リソース プールから削除する 183 リソー スプールの外部 IP アドレス プールの設定 183

レイヤ7リソースプールにレイヤ4への外部 IP アドレスプールの追加 183

外部 IP アドレス プールをレイヤ4~レイヤ7リソース プールから削除する 184

- リソースプールのパブリック IP アドレス プールの設定 185
  パブリック IP アドレス プールをレイヤ4~レイヤ7リソース プールに追加する 185
  パブリック IP アドレス プールをレイヤ4~7リソース プールから削除する 186
  レイヤ4~レイヤ7リソース プールの外部ルーテッドドメインの更新 186
  レイヤ4からレイヤ7リソースプールの外部ルーテッドネットワークの更新 187
- 第 12 章 サービス グラフのモニタリング 189

GUI を使用したサービス グラフ インスタンスのモニタリング 189 GUI を使用したサービス グラフ エラーのモニタリング 190 サービス グラフ エラーの解決 191 GUI を使用した仮想デバイスのモニタリング 195 NX-OS スタイルの CLI を使用したデバイス クラスタとサービス グラフ ステータスのモニタ リング 196

#### 第 13 章 多層アプリケーションとサービス グラフの設定 201

多層アプリケーションとサービス グラフについて 201

GUIを使用した多階層アプリケーションプロファイルの作成 201

 第 14 章 サービス コンフィギュレーションの管理に対する管理ロールの設定 205 権限について 205 デバイス管理のロールの設定 206 サービス グラフ テンプレート管理のロールの設定 206 デバイスをエクスポートするためのロールの設定 206

#### 第15章 自動化の開発 207

REST API について 207

REST API を使用した自動化の例 208

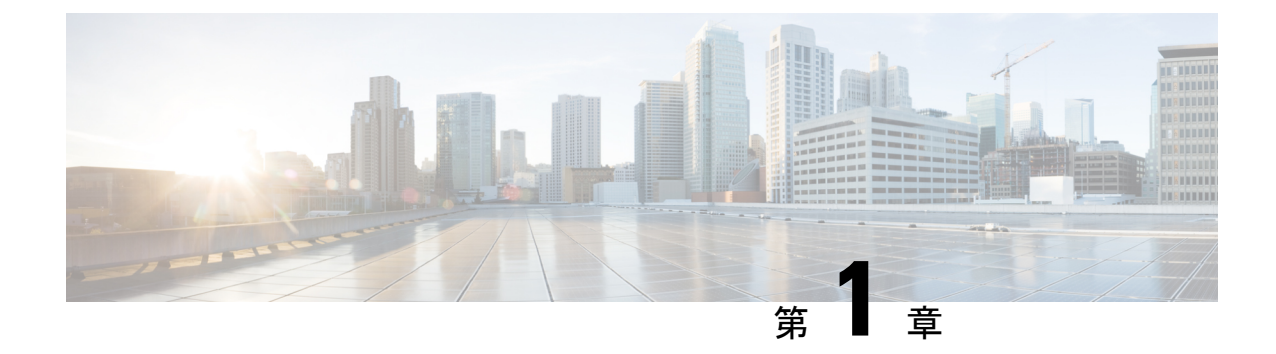

# 新規および変更情報

• 新規および変更情報 (1ページ)

## 新規および変更情報

次の表に、本リリースに関するこのガイドでの重要な変更点の概要を示します。ただし、今リ リースまでのガイドにおける変更点や新機能の一部は表に記載されていません。

#### 表 1: Cisco APIC リリース 6.0(1)の新機能と動作変更

| 特長                              | 説明                                                                                                    | 参照先                                         |
|---------------------------------|----------------------------------------------------------------------------------------------------|---------------------------------------------|
| 重みベースの対称ポリシー<br>ベースリダイレクト (PBR) | 重みベースの対称 PBR では、<br>管理者によってサービスノー<br>ドのキャパシティに基づいて<br>PBR 接続先(サービスノー<br>ド)の重みを設定でき、設定<br>された重みに基づいてトラ<br>フィックを負荷分散できま<br>す。 | 重みベースの対称ポリシー<br>ベースのリダイレクトについ<br>て (103ページ) |

I

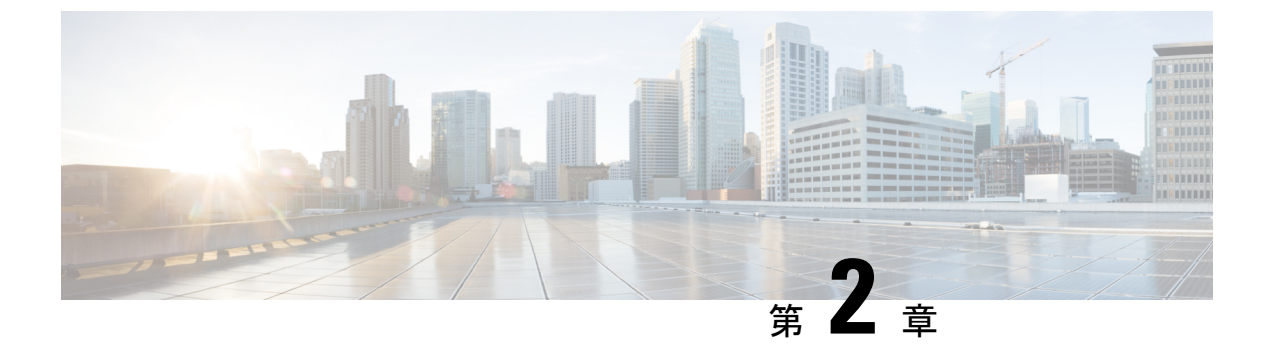

## 概要

- アプリケーションセントリックインフラストラクチャのレイヤ4~7サービスの導入について (3ページ)
- ・レイヤ4~レイヤ7サービスデバイスについて(4ページ)
- ・サービスグラフテンプレートについて(4ページ)
- •GUIを使用したレイヤ4~レイヤ7サービスの設定(5ページ)

# アプリケーションセントリックインフラストラクチャの レイヤ4~7サービスの導入について

従来の方法を使用する場合、サービスをネットワークに挿入すると、手間がかかって複雑な VLAN (レイヤ2)または仮想ルーティングおよび転送 (VRF)インスタンス (レイヤ3)ス ティッチングを、ネットワーク要素およびサービスアプライアンスの間で実行する必要があり ます。この従来のモデルでは、アプリケーションに対する新規サービスを配備するのに数日か ら数週間かかります。サービスには柔軟性が少なく、操作エラーはより頻繁に発生し、トラブ ルシューティングはより困難です。アプリケーションが使用されなくなる場合、ファイアウォー ルルールなどのサービスデバイス設定の削除は困難になります。ロードに基づいたサービス のスケールアウト/スケールダウンを実行することもできません。

VLANおよび仮想ルーティングおよび転送(VRF)スティッチングは従来のサービス挿入モデルによってサポートされますが、Application Policy Infrastructure Controller(APIC)はポリシー 制御の中心点として機能する一方でサービス挿入を自動化できます。Cisco APIC ポリシーは、 ネットワークファブリックとサービスアプライアンスの両方を管理します。Cisco APIC は、 トラフィックがサービスを通って流れるように、ネットワークを自動的に設定できます。Cisco APIC は、アプリケーション要件に従ってサービスを自動的に設定することもでき、それによ り組織はサービス挿入を自動化し、従来のサービス挿入の複雑な技術の管理に伴う課題を排除 できます。

開始する前に次の Cisco APIC オブジェクトを設定する必要があります。

- ・レイヤ4~7サービスを提供/消費するテナント
- ・テナントのネットワーク外部のレイヤ3

- •最低でも1個のブリッジドメイン
- •アプリケーションプロファイル
- ・物理ドメインまたは VMM ドメイン

VMM ドメインについて、VMM ドメインのクレデンシャルを設定し、vCenter/vShield コン トローラ プロファイルを設定します。

- ・カプセル化ブロック範囲を持つ VLAN プール
- •最低でも1個の契約
- 最低でも1個の EPG

次のタスクを実行し、レイヤ4~7サービスを展開します。

1. デバイスおよび論理インターフェイスを登録します。

このタスクでは、具象デバイスと具象インターフェイスも登録します。

- 2. 論理デバイス を作成します。
- **3.** オプション。ASAファイアウォールサービスを設定している場合は、デバイスでトランキ ングを有効にします。
- 4. デバイス選択ポリシー を設定します。
- 5. サービス グラフ テンプレート を設定します。
- 6. 契約のサービス グラフ テンプレートを添付します。

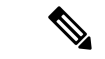

(注) 仮想アプライアンスは、VLAN を使用して VMware ESX サーバとリーフ ノード間にトランス ポートとして導入できますが、ハイパーバイザとして導入する場合は VMware ESX のみが使用 できます。

## レイヤ4~レイヤ7サービスデバイスについて

レイヤ4~レイヤ7サービスデバイスは、ファイアウォール、侵入防止システム (IPS)、ロードバランサなどのファブリックに接続される機能コンポーネントです。

# サービス グラフ テンプレートについて

Cisco Application Centric Infrastructure (ACI) では、特定のタイプのファイアウォールとそれに 続く特定のモデルおよびバージョンのロードバランサといった一連のメタデバイスを定義でき ます。これはサービスグラフテンプレートと呼ばれ、抽象グラフとも呼ばれます。抽象サービ スグラフテンプレートがコントラクトによって参照されると、サービスグラフテンプレート はファブリック内に存在するファイアウォールやロードバランサなどの具象デバイスにマッピ ングすることでインスタンス化されます。マッピングはコンテキストの概念で発生します。デ バイスコンテキストは、Cisco ACI がどのファイアウォールとロードバランサを抽象グラフに マッピングできるかを識別可能にするマッピング設定です。もう1つの重要な概念は、具象デ バイスのクラスタを表す論理デバイス、つまりデバイスクラスタです。サービス グラフ テン プレートのレンダリングは、コントラクトによって定義されるパスに挿入可能な適切な論理デ バイスの識別に基づいています。

Cisco ACI はサービスをアプリケーションの重要部分として見なします。必要なサービスは、 Cisco Application Policy Infrastructure Controller (APIC) から Cisco ACI ファブリックにインスタ ンス化されたサービスグラフとして見なします。ユーザは、アプリケーションに対してサービ スを定義し、サービスグラフテンプレートはアプリケーションが必要とする一連のネットワー クまたはサービス機能を識別します。グラフを Cisco APIC に設定すると、Cisco APIC はサー ビス グラフ テンプレートで指定されたサービス機能要件に基づいてサービスを自動的に設定 します。さらに Cisco APIC は、サービス グラフ テンプレートで指定されたサービス機能の ニーズに応じてネットワークを自動的に設定しますが、これによってサービスデバイスでの変 更が必要になることはありません。

## GUI を使用したレイヤ4~レイヤ7サービスの設定

次のリストは、GUIを使用してレイヤ4~レイヤ7サービスを構成する方法の概要を示しています。

1. デバイスを構成します。

GUI を使用したレイヤ4~レイヤ7サービスデバイスの設定(10ページ)を参照してください。

(オプション) デバイスを変更します。

GUIを使用したデバイスの変更(22ページ)を参照してください。

- サービスグラフテンプレートを設定します。
   GUI でサービスグラフテンプレートを構成する (51ページ)を参照してください。
- 3. エンドポイント グループ(EGP)にサービス グラフ テンプレートを適用します。

「GUIを使用したエンドポイント グループへのサービス グラフ テンプレートの適用 (53 ページ)」を参照してください。

I

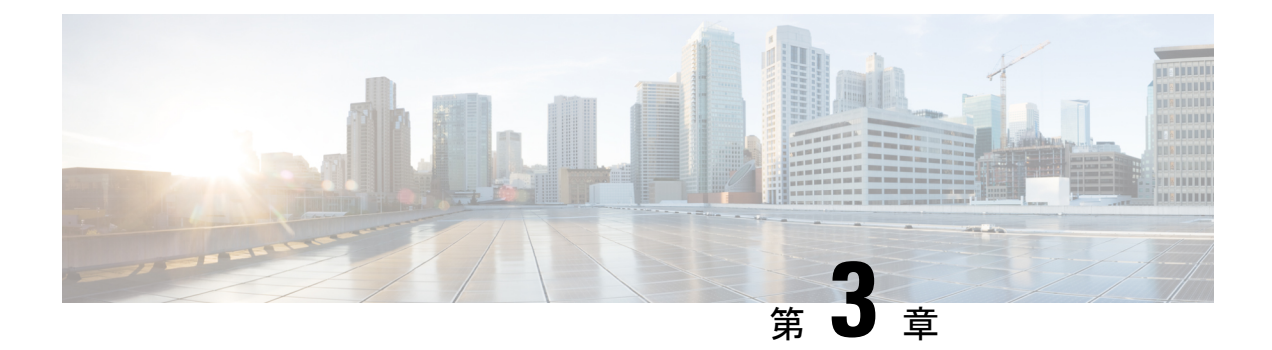

## 論理デバイスの定義

- デバイスクラスタについて(7ページ)
- ・具象デバイスについて (8ページ)
- トランキングの概要 (9ページ)
- レイヤ4~レイヤ7サービスのエンドポイントグループについて(9ページ)
- ・グラフコネクタに対する静的なカプセル化の使用(9ページ)
- GUI を使用したレイヤ4~レイヤ7サービスデバイスの設定 (10ページ)
- NX OS スタイル CLI を使用したレイヤ4~レイヤ7の作成 (13ページ)
- NX-OS スタイルの CLI を使用したハイ アベイラビリティ クラスタの作成 (18ページ)
- NX-OS スタイルの CLI を使用した仮想デバイスの作成 (19ページ)
- 論理デバイスを作成する XML の例 (20 ページ)
- GUI を使用したデバイスの変更 (22 ページ)
- GUI を使用してレイヤ7 仮想 ASA デバイスにレイヤ4 でのトランキングを有効化 (23 ページ)
- REST Api を使用してレイヤ7 仮想 ASA デバイスにレイヤ4 でのトランキングを有効化 (23 ページ)
- REST API とともにインポートされたデバイスの使用 (24ページ)
- NX-OS スタイルの CLI を使用した別のテナントからのデバイスの作成 (24 ページ)
- GUI を使用したデバイスのインポートの確認 (25 ページ)

## デバイス クラスタについて

デバイスクラスタ(別名論理デバイス)は、単一のデバイスとして機能する1つ以上の具象デ バイスです。デバイスクラスタには、そのデバイスクラスタのインターフェイス情報を説明 するクラスタ(論理)インターフェイスがあります。サービスグラフテンプレートのレンダ リング時に、機能ノードコネクタはクラスタ(論理)インターフェイスに関連付けられます。 Application Policy Infrastructure Controller(APIC)は、サービスグラフテンプレートのインス タンス化およびレンダリング時に機能ノードコネクタにネットワークリソース(VLAN また は Virtual Extensible Local Area Network(VXLAN))を割り当て、クラスタ(論理)インター フェイスにネットワークリソースをプログラミングします。 Cisco APIC では、グラフのインスタンス化時にサービスグラフに対してネットワークリソース のみを割り当てて、ファブリック側のみをプログラミングできます。この動作は、既存のオー ケストレータまたはデバイスクラスタ内のデバイスをプログラムする dev-op ツールがすでに ある環境では有効です。

Cisco APIC はデバイス クラスタおよびデバイスのトポロジ情報 (論理インターフェイスと具 象インターフェイス) を把握する必要があります。この情報により、Cisco APIC はリーフス イッチの適切なポートをプログラミングできます。また、Cisco APIC ではこの情報をトラブル シューティング ウィザードの目的で使用できます。さらに、Cisco APIC はカプセル化の割り 当てに使用する DomP との関係も把握する必要があります。

次の設定は必要ありません。

- ・論理デバイス(vnsLDevViP)およびデバイス(CDev)の接続情報:管理IPアドレス、ログイン情報、インバンド接続情報
- ・サポートする機能タイプ (go-through、go-to、L1、L2) に関する情報
- ・コンテキスト認識に関する情報(シングルコンテキストかマルチコンテキスト)

サービス グラフ テンプレートは、管理者が定義するデバイス選択ポリシー(論理デバイス コンテキストと呼ばれます)に基づく特定のデバイスを使用します。

管理者は、アクティブ/スタンバイモードで最大2つの具象デバイスをセットアップできます。

デバイスクラスタをセットアップするには、次のタスクを実行する必要があります。

- 1. ファブリックに具象デバイスを接続します。
- 2. デバイス クラスタに管理 IP アドレスを割り当てます。
- 3. デバイス クラスタを Cisco APIC に登録します。

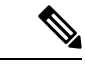

(注) Cisco APICは、2つのデバイスのクラスタにIPアドレスが重複して割り当てられているかどうかを検証しません。Cisco APICは、2つのデバイスのクラスタが同じ管理IPアドレスを持っている場合、不適切なデバイスのクラスタをプロビジョニングすることがあります。デバイスクラスタでIPアドレスが重複している場合には、いずれかのデバイスのIPアドレスの設定を削除し、管理IPアドレスの設定のためにプロビジョニングされたIPアドレスが重複していないことを確認してください。

## 具象デバイスについて

具象デバイスとしては、物理デバイスまたはバーチャルデバイスがあり得ますl。具象デバイ スには、具象インターフェイスがあります。具象デバイスが論理デバイスに追加されると、具 象インターフェイスが論理インターフェイスにマッピングされます。サービス グラフ テンプ レートのインスタンス化時に、VLAN および VXLAN は、論理インターフェイスとの関連付け に基づいた具象インターフェイス上でプログラミングされます。

## トランキングの概要

レイヤ4~レイヤ7仮想ASAデバイスのトランキングを有効にでき、これはトランクポート グループを使用してエンドポイントグループのトラフィックを集約します。トランキングを使 用せず、仮想サービスデバイスには各インターフェイスに1個のVLANのみ所有し、最大10 個のサービスグラフを所有できます。トランキングが有効にしている状態では、仮想サービス デバイスはサービスグラフの数を無制限に設定できます。

トランク ポート グループについての詳細は、『*Cisco ACI Virtualization Guide*』 を参照してく ださい。

# レイヤ4~レイヤ7サービスのエンドポイントグループ について

Application Policy Infrastructure Controller (APIC) を使用すると、グラフのインスタンス化中にグ ラフコネクタに使用するエンドポイントグループを指定できます。これにより、グラフ導入の トラブルシューティングが容易になります。APIC は、指定されたレイヤ4~レイヤ7サービ スエンドポイント グループを使用してリーフスイッチにカプセル化情報をダウンロードしま す。また、APIC はこのエンドポイント グループを使用して仮想デバイスの分散仮想スイッチ にポート グループを作成します。さらに、レイヤ4~レイヤ7サービスのエンドポイント グ ループを使用して、グラフ コネクタのエラー情報や統計情報も集約します。

導入されたグラフリソースへの可視性の向上に加えて、レイヤ4~レイヤ7サービスのエン ドポイントグループも使用して、特定のグラフインスタンスに使用する静的なカプセル化を 指定することもできます。このカプセル化は、複数のグラフインスタンス間でレイヤ4~レ イヤ7サービスのエンドポイントグループを共有することによって、複数のグラフインスタ ンス間で共有することもできます。

グラフ コネクタと共に レイヤ 4 ~ レイヤ 7 サービスのエンドポイントをどのように使用でき るかを示す XML コードの例については、レイヤ 4 ~ レイヤ 7 サービスのエンドポイント グ ループとコネクタを関連付ける XML の例 (21 ページ)を参照してください。

## グラフ コネクタに対する静的なカプセル化の使用

Application Policy Infrastructure Controller(APIC)は、処理中にさまざまなサービスグラフにカ プセル化を割り当てます。一部の使用例では、サービスグラフ内の特定のコネクタに使用する カプセル化を明示的に指定できます。これは静的なカプセル化と呼ばれます。静的なカプセル 化は、物理サービスを持つサービスデバイスクラスタがあるサービスグラフコネクタについ てのみサポートされます。仮想サービスデバイスがあるサービスデバイスクラスタは、その サービスデバイスクラスタに関連付けられた VMware ドメインから動的に割り当てられた VLAN を使用します。 静的なカプセル化は、レイヤ4~レイヤ7サービスのエンドポイントグループの一部として カプセル化値を指定することによってグラフコネクタで使用できます。レイヤ4~レイヤ7 サービスのエンドポイントで静的なカプセル化の使用方法を示すXMLコードの例については、 レイヤ4~レイヤ7サービスのエンドポイントグループで静的なカプセル化を使用する XML の例(22ページ)を参照してください。

## GUI を使用したレイヤ4~レイヤ7サービスデバイスの 設定

レイヤ4~レイヤ7サービスデバイスを作成すると、物理デバイスまたは仮想マシンのいずれ かに接続できます。接続先のタイプによって、フィールドが若干異なります。物理デバイスに 接続する場合は、物理インターフェイスを指定します。仮想マシンに接続する場合は、VMM ドメイン、仮想マシン、および仮想インターフェイスを指定します。さらに、不明モデルを選 択することで、接続を手動で設定することもできます。

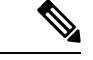

 (注) ロードバランサであるレイヤ4~レイヤ7サービスデバイスを構成する場合、コンテキスト認 識パラメータは使用されません。context aware パラメータには single context というデフォル ト値がありますが、これは無視されます。

#### 始める前に

- テナントを作成しておく必要があります。
- ステップ1 メニューバーで、[Tenants] > [All Tenants] の順に選択します。
- **ステップ2** [Work] ペインで、テナントの名前をダブルクリックします。
- ステップ3 [Navigation] ウィンドウで、Tenant tenant\_name > Services > L4-L7 > Devices を選択します。
- ステップ4 作業ウィンドウで、Actions > Create L4-L7 Devices を選択します。
- ステップ5 [Create L4-L7 Devices] ダイアログボックスで、[General] セクションの次のフィールドに入力します。

| 名前               | 説明             |
|------------------|----------------|
| [名前(Name)] フィールド | デバイスの名前を入力します。 |

I

| 名前                                                                   | 説明                                                                                            |
|----------------------------------------------------------------------|-----------------------------------------------------------------------------------------------|
| [Service Type] ドロップダウン<br>リスト                                        | サービス タイプを選択します。タイプは次のとおりです。<br>・ADC<br>・ファイアウォール                                              |
|                                                                      | <ul> <li>・その他</li> <li>(注) レイヤ 1/レイヤ 2 ファイアウォール設定の場合は、[その他<br/>(Other)]を選択します。</li> </ul>     |
| [Device Type] ボタン                                                    | デバイス タイプを選択します。                                                                               |
| [Physical Domain] ドロップダ<br>ウン リストまたは [VMM<br>Domain] ドロップダウン リス<br>ト | 物理ドメインまたは VMM ドメインを選択します。                                                                     |
| スイッチング モード<br>(Cisco ACI Virtual Edgeのみ)                             | Cisco ACI Virtual Edge仮想ドメインでは、次のモードのいずれかを選択<br>します:                                          |
|                                                                      | • AVE:トラフィックは Cisco ACI Virtual Edge を介して切り替えられます。                                            |
|                                                                      | • native:トラフィックは VMware DVS を介して切り替えられます。                                                     |
| <b>View</b> ラジオボタンを表示します。                                            | デバイスのビューを選択します。ビューとしては、次のものがあり得ます:                                                            |
|                                                                      | <ul> <li>・甲一ノート:1つのノードのみ</li> <li>・HAノード:ハイアベイラビリティノード(2ノード)</li> <li>・クラスタ:3ノード以上</li> </ul> |

| 名前       | 説明                                                                                                    |
|----------|----------------------------------------------------------------------------------------------------|
| コンテキスト認識 | デバイスのコンテキスト認識。認識は次のとおりです。                                                                                                    |
|          | <ul> <li>・単一(Single): プロバイダーネットワークでホストされる特定の<br/>タイプの複数のテナントでは、デバイスクラスタを共有できません。特定のユーザーの特定のテナントにデバイスクラスタを提供す<br/>る必要があります。</li> </ul>           |
|          | <ul> <li>・複数(Multiple): プロバイダーネットワークでホストされる特定<br/>のタイプの複数のテナント全体でデバイスクラスタを共有できま<br/>す。たとえば、同じデバイスを共有する2つのホスティング会社が<br/>存在する可能性があります。</li> </ul> |
|          | デフォルトは <b>単一(Single)</b> です。                                                                                                    |
|          | (注) ロードバランサであるレイヤ4~レイヤ7サービスデバイス<br>を作成する場合、コンテキスト認識パラメータは使用されない<br>ため無視できます。                                                                    |
| 機能タイプ    | 機能種別は次のとおりです。                                                                                                    |
|          | • GoThrough : 透過モード                                                                                                    |
|          | ・GoTo:ルーテッドモード                                                                                                    |
|          | •L1:レイヤ1ファイアウォールモード                                                                                                    |
|          | ・L2:レイヤ2ファイアウォールモード                                                                                                    |
|          | デフォルトは GoTo です。                                                                                                    |
|          | <ul> <li>(注) レイヤ1またはレイヤ2モードの場合、チェックボックスをオンにしてアクティブ/アクティブモードを有効にします。有効にすると、レイヤ1/レイヤ2PBRデバイスのアクティブ/アクティブ展開/ECMPパスがサポートされます。</li> </ul>            |

**ステップ6** [Device 1] セクションで、次のフィールドに入力します。

| 名前               | 説明                                |
|------------------|-----------------------------------|
| [VM] ドロップダウン リスト | (仮想デバイス タイプの場合のみ)仮想マシンを<br>選択します。 |

**ステップ7** [Device Interfaces] テーブルで、[+] ボタンをクリックしてインターフェイスを追加し、次のフィールドに入力します。

| 名前                 | 説明               |
|--------------------|------------------|
| [Name] ドロップダウン リスト | インターフェイス名を選択します。 |

| 名前                 | 説明                                                                                      |
|--------------------|-----------------------------------------------------------------------------------------|
| [VNIC] ドロップダウン リスト | (仮想デバイスタイプの場合のみ)vNICを選択し<br>ます。                                                         |
| [Path] ドロップダウン リスト | (物理デバイスタイプまたはL3Outのインターフェ<br>イスの場合み) インターフェイスが接続されるポー<br>ト、ポートチャネル、仮想ポートチャネルを選択し<br>ます。 |

- **ステップ8** [Update] をクリックします。
- **ステップ9** (HA クラスタの場合のみ) 各デバイスのフィールドに入力します。
- ステップ10 [クラスタインターフェイス (Cluster Interfaces)] セクションのフィールドに入力します。

[+]をクリックしてクラスタインターフェイスを追加し、次の詳細を入力します。

| 名前                                                | 説明                                                                                                    |
|---------------------------------------------------|----------------------------------------------------------------------------------------------------|
| [Name] ドロップダウン リスト                                | クラスタインターフェイスの名前を入力します。                                                                                     |
| Concrete Interfaces ドロップダウンリスト                    | 具象インターフェイスを選択します。ドロップダウ<br>ンリストのインターフェイスは、手順7で作成した<br>デバイスインターフェイスに基づいています。                                |
| [拡張 LAG ポリシー(Enhanced Lag Policy)] ド<br>ロップダウンリスト | (オプション)デバイスのVMMドメインに構成さ<br>れている LAG ポリシーを選択します。                                                            |
|                                                   | このオプションは、[ <b>デバイスタイプ(Device</b><br><b>Type</b> )] (手順5で説明) を [ <b>Virtual(仮想)</b> ] に選択<br>した場合にのみ使用できます。 |

HAクラスタでは、クラスタのインターフェイスが、クラスタ内の両方の具体デバイスにある対応するインターフェイスにマッピングされていることを確認してください。

# NX OS スタイル CLI を使用したレイヤ 4 ~ レイヤ 7 の作成

レイヤ4~レイヤ7デバイスを作成するときに、物理デバイスまたは仮想マシンのいずれかに 接続できます。物理デバイスに接続する場合は、物理インターフェイスを指定します。仮想マ シンに接続する場合は、VMMドメイン、仮想マシン、および仮想インターフェイスを指定し ます。

**ステップ11** [Finish] をクリックします。

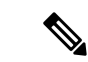

(注) ロードバランサであるレイヤ4~レイヤ7デバイスを設定する場合、[コンテキスト認識]パラメータは使用されません。[コンテキスト認識]パラメータには、無視可能なシングルコンテキストのデフォルト値があります。

#### 始める前に

- •テナントを作成しておく必要があります。
- ステップ1 コンフィギュレーション モードを開始します。

#### 例:

apic1# configure

ステップ2 テナントのコンフィギュレーション モードを開始します。

tenant tenant\_name

#### 例:

apic1(config) # tenant t1

ステップ3 レイヤ4~レイヤ7デバイスクラスタを追加します。

1417 cluster name cluster\_name type cluster\_type vlan-domain domain\_name
[function function\_type] [service service\_type]

| パラメータ                                 | 説明                                                                           |
|---------------------------------------|------------------------------------------------------------------------------|
| 名前                                    | デバイスクラスタの名前。                                                                 |
| type                                  | デバイス クラスタのタイプ。値は次のとおりです。<br>• virtual                                        |
|                                       | • physical                                                                   |
| vlan-domain                           | VLANの割り当てに使用するドメイン。このドメインは、仮想デバイスの場合<br>はVMMドメイン、物理デバイスの場合は物理ドメインである必要があります。 |
| switching-mode                        | (オプション)次のいずれかのモードを選択します。                                                     |
| (Cisco ACI Virtual Edge $\mathcal{O}$ | • AVE: Cisco ACI Virtual Edge を通過するトラフィックのスイッチ。                              |
|                                       | <ul> <li>・ネイティブ:VMwareDVSを通過するトラフィックのスイッチ。これはデフォルト値です。</li> </ul>            |

| パラメータ   | 説明                                                                                                    |
|---------|----------------------------------------------------------------------------------------------------|
| 機能      | (任意)機能タイプ。値は次のとおりです。                                                                                                    |
|         | • go-to                                                                                                    |
|         | • go-through                                                                                                    |
|         | • L1                                                                                                    |
|         | • L2                                                                                                    |
| service | <ul> <li>(任意)サービスタイプ。ADC 固有またはファイアウォール固有のアイコン<br/>および GUI を表示するために GUI で使用します。値は次のとおりです。</li> <li>• ADC</li> <li>• FW</li> <li>• OTHERS</li> </ul> |

物理デバイスの場合は、次のように入力します。

apic1(config-tenant)# 1417 cluster name D1 type physical vlan-domain phys
function go-through service ADC

仮想デバイスの場合は、次のように入力します。

apic1(config-tenant)# 1417 cluster name ADCCluster1 type virtual vlan-domain mininet

#### **ステップ4**1つ以上のクラスタデバイスをデバイスクラスタに追加します。

cluster-device device\_name [vcenter vcenter\_name] [vm vm\_name]

| パラメータ   | 説明                                              |
|---------|-------------------------------------------------|
| vcenter | (仮想デバイスの場合のみ)仮想デバイスの仮想マシンをホストする VCenter<br>の名前。 |
| vm      | (仮想デバイスの場合のみ)仮想デバイスの仮想マシンの名前。                   |

#### 例:

物理デバイスの場合は、次のように入力します。

apic1(config-cluster)# cluster-device C1
apic1(config-cluster)# cluster-device C2

仮想デバイスの場合は、次のように入力します。

apic1(config-cluster)# cluster-device C1 vcenter vcenter1 vm VM1 apic1(config-cluster)# cluster-device C2 vcenter vcenter1 vm VM2

#### **ステップ5**1つ以上のクラスタインターフェイスをデバイスクラスタに追加します。

cluster-interface interface\_name [vlan static\_encap]

| パラメータ | 説明                                                                      |
|-------|-------------------------------------------------------------------------|
| vlan  | (仮想デバイスの場合のみ)クラスタインターフェイスのスタティックなカプ<br>セル化。VLANの値は、1 ~ 4094 とする必要があります。 |

物理デバイスの場合は、次のように入力します。

apic1(config-cluster)# cluster-interface consumer vlan 1001

仮想デバイスの場合は、次のように入力します。

apic1(config-cluster)# cluster-interface consumer

**ステップ6**1つ以上のメンバーをクラスタインターフェイスに追加します。

member device device\_name device-interface interface\_name

| パラメータ            | 説明                                                               |
|------------------|------------------------------------------------------------------|
| デバイス             | cluster-device コマンドを使用して、このデバイスにすでに追加されている必要<br>があるクラスタ デバイスの名前。 |
| device-interface | クラスタ デバイス上のインターフェイスの名前。                                          |

#### 例:

apic1(config-cluster-interface)# member device C1 device-interface 1.1

**ステップ1** メンバーにインターフェイスを追加します。

interface {ethernet ethernet\_port | port-channel port\_channel\_name [fex fex\_ID] |
vpc vpc\_name [fex fex\_ID] } leaf leaf\_ID

インターフェイスではなく vNIC を追加する場合は、このステップをスキップします。

| パラメータ        | 説明                                                                                                    |
|--------------|----------------------------------------------------------------------------------------------------|
| ethernet     | (イーサネットまたは FEX イーサネット インターフェイスの場合のみ)クラ<br>スタデバイスがCisco Application Centric Infrastructure (ACI) ファブリックに接<br>続されるリーフ上のイーサネット ポート。FEX イーサネット メンバーを追加<br>する場合は、FEX IDと FEX ポートの両方を次の形式で指定します。 |
|              | FEX_ID/FEX_port                                                                                                    |
|              | 次に例を示します。                                                                                                    |
|              | 101/1/23                                                                                                    |
|              | FEX ID は、クラスタ デバイスがファブリック エクステンダにどこで接続する<br>かを指定します。                                                                                                    |
| port-channel | (ポート チャネルまたは FEX ポート チャネル インターフェイスの場合のみ)<br>クラスタ デバイスが ACI ファブリックに接続されるポート チャネル名。                                                                                                    |

| パラメータ | 説明                                                                                                    |
|-------|----------------------------------------------------------------------------------------------------|
| vpc   | (バーチャルポートチャネルまたはFEXバーチャルポートチャネルインター<br>フェイスの場合のみ)クラスタデバイスがACIファブリックに接続されるバー<br>チャルポートチャネル名。                            |
| fex   | (ポートチャネル、FEX ポートチャネル、バーチャル ポートチャネル、また<br>はFEX バーチャル ポートの場合のみ)ポート チャネルまたはバーチャル ポー<br>トチャネルの形成に使用するスペース区切りリスト形式の FEX ID。 |
| leaf  | クラスタデバイスがどこで接続するかのスペース区切りリスト内のリーフID。                                                                                   |

イーサネットインターフェイスの場合は、次のように入力します。

apic1(config-member)# interface ethernet 1/23 leaf 101
apic1(config-member)# exit

FEX イーサネット インターフェイスの場合は、次のように入力します。

apic1(config-member)# interface ethernet 101/1/23 leaf 101
apic1(config-member)# exit

ポートチャネルインターフェイスの場合は、次のように入力します。

apic1(config-member)# interface port-channel pcl leaf 101
apic1(config-member)# exit

FEX ポート チャネル インターフェイスの場合は、次のように入力します。

apic1(config-member)# interface port-channel pcl leaf 101 fex 101
apic1(config-member)# exit

バーチャルポート チャネルインターフェイスの場合は、次のように入力します。

apic1(config-member)# interface vpc vpcl leaf 101 102
apic1(config-member)# exit

FEX バーチャルポートチャネルインターフェイスの場合は、次のように入力します。

apic1(config-member)# interface vpc vpcl leaf 101 102 fex 101 102
apic1(config-member)# exit

#### **ステップ8** メンバーに vNIC を追加します。

vnic "vnic name"

vNICの代わりにインターフェイスを追加する場合は、前のステップを参照してください。

| パラメータ | 説明                                            |
|-------|-----------------------------------------------|
| vnic  | クラスタデバイスの仮想マシンのvNICアダプタの名前。名前を二重引用符で<br>囲みます。 |

例:

apic1(config-member)# vnic "Network adapter 2"
apic1(config-member)# exit

ステップ9 デバイスの作成が完了したら、コンフィギュレーションモードを終了します。

例:

apic1(config-cluster-interface)# exit
apic1(config-cluster)# exit
apic1(config-tenant)# exit
apic1(config)# exit

# NX-OS スタイルの CLI を使用したハイ アベイラビリティ クラスタの作成

次に、NX-OS スタイルの CLI を使用してハイ アベイラビリティ クラスタを作成する手順の例 を示します。

ステップ1 コンフィギュレーション モードを開始します。

#### 例:

#### apic1# configure

ステップ2 テナントのコンフィギュレーション モードを開始します。

tenant tenant name

#### 例:

apic1(config)# tenant t1

**ステップ3** クラスタを作成します。

#### 例:

apic1(config-tenant)# 1417 cluster name ifav108-asa type physical vlan-domain phyDom5 servicetype FW

ステップ4 クラスタデバイスを追加します。

#### 例:

apic1(config-cluster)# cluster-device C1
apic1(config-cluster)# cluster-device C2

ステップ5 プロバイダー クラスタインターフェイスを追加します。

#### 例:

apic1(config-cluster)# cluster-interface provider vlan 101

ステップ6 インターフェイスにメンバー デバイスを追加します。

#### 例:

```
apic1(config-cluster-interface)# member device C1 device-interface Po1
apic1(config-member)# interface vpc VPCPolASA leaf 103 104
apic1(config-member)# exit
```

apic1(config-cluster-interface)# exit
apic1(config-cluster-interface)# member device C2 device-interface Po2
apic1(config-member)# interface vpc VPCPolASA-2 leaf 103 104
apic1(config-member)# exit
apic1(config-cluster-interface)# exit

ステップ7 別のプロバイダー クラスタインターフェイスを追加します。

#### 例:

apic1(config-cluster)# cluster-interface provider vlan 102

ステップ8 最初のインターフェイスからこの新しいインターフェイスに同じメンバーデバイスを追加します。

例:

```
apicl(config-cluster-interface)# member device C1 device-interface Pol
apicl(config-member)# interface vpc VPCPolASA leaf 103 104
apicl(config-member)# exit
apicl(config-cluster-interface)# exit
apicl(config-cluster-interface)# member device C2 device-interface Po2
apicl(config-member)# interface vpc VPCPolASA-2 leaf 103 104
apicl(config-member)# exit
apicl(config-cluster-interface)# exit
```

ステップ9 クラスタ作成モードを終了します。

#### 例:

apic1(config-cluster)# exit

## NX-OS スタイルの CLI を使用した仮想デバイスの作成

次に、NX-OS スタイルの CLI を使用して仮想デバイスを作成する手順の例を示します。

ステップ1 コンフィギュレーション モードを開始します。

例:

apic1# configure

ステップ2 テナントのコンフィギュレーションモードを開始します。

tenant tenant name

#### 例:

apic1(config)# tenant t1

ステップ3 クラスタを作成します。

#### 例:

apic1(config-tenant)# 1417 cluster name ifav108-citrix type virtual vlan-domain ACIVswitch servicetype ADC

ステップ4 クラスタ デバイスを追加します。

apic1(config-cluster)# cluster-device D1 vcenter ifav108-vcenter vm NSVPX-ESX

ステップ5 コンシューマ クラスタ インターフェイスを追加します。

#### 例:

apic1(config-cluster)# cluster-interface consumer

**ステップ6** コンシューマインターフェイスにメンバーデバイスを追加します。

#### 例:

```
apic1(config-cluster-interface)# member device D1 device-interface 1_1
apic1(config-member)# interface ethernet 1/45 leaf 102
ifav108-apic1(config-member)# vnic "Network adapter 2"
apic1(config-member)# exit
apic1(config-cluster-interface)# exit
```

ステップ1 プロバイダー クラスタインターフェイスを追加します。

#### 例:

apic1(config-cluster)# cluster-interface provider

**ステップ8** プロバイダーインターフェイスに同じメンバーデバイスを追加します。

#### 例:

```
apic1(config-cluster-interface)# member device D1 device-interface 1_1
apic1(config-member)# interface ethernet 1/45 leaf 102
ifav108-apic1(config-member)# vnic "Network adapter 2"
apic1(config-member)# exit
apic1(config-cluster-interface)# exit
```

ステップ9 クラスタ作成モードを終了します。

#### 例:

apic1(config-cluster)# exit

## 論理デバイスを作成する XML の例

## LDevVip オブジェクトを作成する XML の例

```
次の XML の例では、LDevVip オブジェクトを作成します。
```

```
<polUni>
<fvTenant name="HA_Tenant1">
<vnsLDevVip name="ADCCluster1" devtype="VIRTUAL" managed="no">
<vnsRsALDevToDomP tDn="uni/vmmp-VMware/dom-mininet"/>
</vnsLDevVip>
</fvTenant>
</polUni>
```

Cisco ACI Virtual Edge の場合、次の XML の例では、スイッチングモードが ave である Cisco ACI Virtual Edge VMM ドメインに関連付けられた LDevVip オブジェクトが作成されます。

## AbsNode オブジェクトを作成する XML の例

</polUni>

```
次の XML の例では、AbsNode オブジェクトを作成します。
<fvTenant name="HA Tenant1">
   <vnsAbsGraph name="g1">
       <vnsAbsTermNodeProv name="Input1">
           <vnsAbsTermConn name="C1">
           </vnsAbsTermConn>
       </vnsAbsTermNodeProv>
       <!-- Nodel provides a service function -->
       <vnsAbsNode name="Node1" managed="no">
           <vnsAbsFuncConn name="outside" >
           </vnsAbsFuncConn>
           <vnsAbsFuncConn name="inside" >
            </vnsAbsFuncConn>
       </vnsAbsNode>
       <vnsAbsTermNodeCon name="Output1">
           <vnsAbsTermConn name="C6">
            </vnsAbsTermConn>
       </vnsAbsTermNodeCon>
       <vnsAbsConnection name="CON2" >
           <vnsRsAbsConnectionConns
             tDn="uni/tn-HA Tenant1/AbsGraph-g1/AbsTermNodeCon-Output1/AbsTConn"/>
            <vnsRsAbsConnectionConns
             tDn="uni/tn-HA Tenant1/AbsGraph-g1/AbsNode-Node1/AbsFConn-outside"/>
       </vnsAbsConnection>
       <vnsAbsConnection name="CON1" >
           <vnsRsAbsConnectionConns
             tDn="uni/tn-HA Tenant1/AbsGraph-g1/AbsNode-Node1/AbsFConn-inside"/>
            <vnsRsAbsConnectionConns
             tDn="uni/tn-HA Tenant1/AbsGraph-g1/AbsTermNodeProv-Input1/AbsTConn"/>
       </vnsAbsConnection>
   </vnsAbsGraph>
</fvTenant>
```

## レイヤ4~レイヤ7サービスのエンドポイントグループとコネクタを 関連付ける XMLの例

次に、レイヤ4~レイヤ7サービスのエンドポイントグループとコネクタを関連付ける XML の例を示します。

```
<fvTenant name="HA Tenant1">
   <vnsLDevCtx ctrctNameOrLbl="any" descr=""
dn="uni/tn-HA Tenant1/ldevCtx-c-any-g-any-n-any"
      graphNameOrLbl="any" name="" nodeNameOrLbl="any">
        <vnsRsLDevCtxToLDev tDn="uni/tn-HA Tenant1/lDevVip-ADCCluster1"/>
        <vnsLIfCtx connNameOrLbl="inside" descr="" name="inside">
            <vnsRsLIfCtxToSvcEPg tDn="uni/tn-HA Tenant1/ap-sap/SvcEPg-EPG1"/>
            <vnsRsLIfCtxToBD tDn="uni/tn-HA Tenant1/BD-provBD1"/>
            <vnsRsLIfCtxToLIf tDn="uni/tn-HA Tenant1/lDevVip-ADCCluster1/lIf-inside"/>
        </vnsLIfCtx>
        <vnsLIfCtx connNameOrLbl="outside" descr="" name="outside">
            <vnsRsLIfCtxToSvcEPg tDn="uni/tn-HA Tenant1/ap-sap/SvcEPg-EPG2"/>
            <vnsRsLIfCtxToBD tDn="uni/tn-HA Tenant1/BD-consBD1"/>
            <vnsRsLIfCtxToLIf tDn="uni/tn-HA_Tenant1/lDevVip-ADCCluster1/lIf-outside"/>
        </vnsLlfCtx>
    </vnsLDevCtx>
</fvTenant>
```

## レイヤ4~レイヤ7サービスのエンドポイントグループで静的なカプ セル化を使用する XML の例

次の XML の例では、レイヤ4~レイヤ7サービスエンドポイント グループで静的カプセル化 を使用しています。

```
<polUni>
<fvTenant name="HA_Tenant1">
<fvAp name="sap">
<vnsSvcEPg name="EPG1" encap="vlan-3510"
</vnsSvcEPg>
</fvAp>
</fvAp>
</fvTenant>
</polUni>
```

## GUI を使用したデバイスの変更

デバイスを作成した後で、そのデバイスを変更することができます。

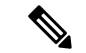

(注) デバイスを作成するか、または既存のクラスタにデバイスを追加するには、「デバイスの作 成」の手順を使用する必要があります。

- ステップ1 メニューバーで、[Tenants] > [All Tenants] の順に選択します。
- ステップ2 [Work] ペインで、テナントの名前をダブルクリックします。
- **ステップ3** [Navigation] ウィンドウで、**Tenant** *tenant\_name* > **Services** > **L4-L7** > **Devices** > *device\_name* を選択します。 [Work] ウィンドウにデバイスに関する情報が表示されます。
- ステップ4 General セクションではいくつかのパラメータを変更するコ音ができます。

Device 1 セクションでは、インターフェイスの追加、または既存のインターフェイスのパスの変更を行え ます。インターフェイスを追加するには、+ ボタンをクリックします。パスを変更するには、変更するパ スをダブルクリックします。

ステップ5 パラメータを変更した後、Submit をクリックします。

# GUI を使用してレイヤ7 仮想 ASA デバイスにレイヤ4 で のトランキングを有効化

次の手順では、GUI を使用したレイヤ7 仮想 ASA デバイスにレイヤ4 でのトランキングが有効にします。

始める前に

- ・ASA デバイスの仮想レイヤ7にレイヤ4に設定した必須。
- ステップ1 メニューバーで、[Tenants] > [All Tenants] の順に選択します。
- ステップ2 [Work] ペインで、テナントの名前をダブルクリックします。
- ステップ3 [Navigation] ウィンドウで、Tenant tenant\_name > Services > L4-L7 > Devices > device\_name を選択します。
- ステップ4 [Work] ウィンドウで、Trunking Port チェック ボックスをオンにします。
- ステップ5 [送信 (Submit)]をクリックします。

# **REST Api**を使用してレイヤ7 仮想 ASA デバイスにレイヤ 4 でのトランキングを有効化

次の手順では、REST Apiを使用して、レイヤ7仮想のASA デバイスにレイヤ4 でのトランキングを有効にする例を示します。

#### 始める前に

・ASA デバイスの仮想レイヤ7にレイヤ4に設定した必須。

名前付きレイヤ7デバイスにレイヤ4でのトランキングを有効にする InsiemeCluster :

</vnsLDevVip> </fvTenant> </polUni>

## REST API とともにインポートされたデバイスの使用

```
次の REST API ではインポートされたデバイスを使用します。
<polUni>
  <fvTenant dn="uni/tn-tenant1" name="tenant1">
    <vnsLDevIf ldev="uni/tn-mgmt/lDevVip-ADCCluster1"/>
    <vnsLDevCtx ctrctNameOrLbl="any" graphNameOrLbl="any" nodeNameOrLbl="any">
     <vnsRsLDevCtxToLDev tDn="uni/tn-tenant1/lDevIf-[uni/tn-mgmt/lDevVip-ADCCluster1]"/>
      <vnsLlfCtx connNameOrLbl="inside">
       <vnsRsLIfCtxToLIf
tDn="uni/tn-tenant1/lDevIf-[uni/tn-mgmt/lDevVip-ADCCluster1]/lDevIfLIf-inside"/>
       <fvSubnet ip="10.10.10.10/24"/>
       <vnsRsLIfCtxToBD tDn="uni/tn-tenant1/BD-tenant1BD1"/>
      </vnsLTfCtx>
      <vnsLIfCtx connNameOrLbl="outside">
       <vnsRsLIfCtxToLIf
tDn="uni/tn-tenant1/lDevIf-[uni/tn-mgmt/lDevVip-ADCCluster1]/lDevIfLIf-outside"/>
       <fvSubnet ip="70.70.70.70/24"/>
       <vnsRsLIfCtxToBD tDn="uni/tn-tenant1/BD-tenant1BD4"/>
      </vnsLlfCtx>
    </vnsLDevCtx>
  </fvTenant>
</polUni>
```

# NX-OS スタイルの CLI を使用した別のテナントからのデ バイスの作成

共有サービスのシナリオでは、別のテナントからデバイスをインポートできます。

ステップ1 コンフィギュレーション モードを開始します。

```
例:
```

apic1# configure

**ステップ2** テナントのコンフィギュレーション モードを開始します。

tenant tenant name

例:

apic1(config)# tenant t1

**ステップ3** デバイスをインポートします。

1417 cluster import-from tenant\_name device-cluster device\_name
| パラメータ          | 説明                             |
|----------------|--------------------------------|
| import-from    | デバイスのインポート元のテナントの名前。           |
| device-cluster | 指定したテナントからインポートするデバイス クラスタの名前。 |

例:

apic1(config-tenant)# 1417 cluster import-from common device-cluster d1
apic1(config-import-from)# end

# GUI を使用したデバイスのインポートの確認

GUIを使用して、デバイスが正常にインポートされたことを確認することができます。

- ステップ1 メニューバーで、[Tenants] > [All Tenants] の順に選択します。
- ステップ2 [Work] ペインで、テナントの名前をダブルクリックします。
- ステップ3 [Navigation] ウィンドウで、Tenant *tenant\_name* > Services > L4-L7 > Imported Devices > *device\_name* を選択 します。

デバイス情報が [Work] ペインに表示されます。

I

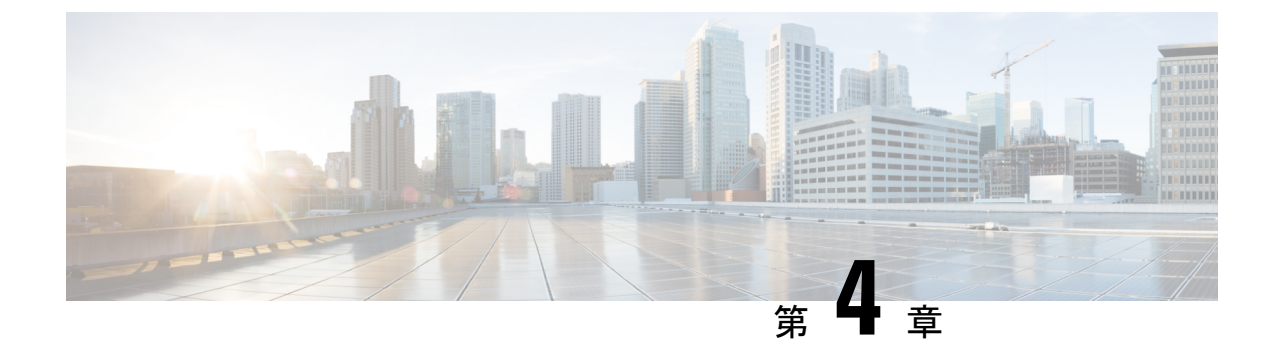

# サービス VM オーケストレーション

- ・サービス VM オーケストレーション (27 ページ)
- ・サービス VM オーケストレーションの注意事項と制約事項 (28 ページ)
- Cisco APIC GUI を使用したサービス VM オーケストレーションの設定 (29ページ)
- •NX-OS スタイル CLI を使用したサービス VM オーケストレーションの設定 (35ページ)
- REST API を使用したサービス VM オーケストレーションの設定 (36 ページ)
- ・サービス VM オーケストレーションのトラブルシューティング (38 ページ)

### サービス VM オーケストレーション

サービス仮想マシン (VM) オーケストレーションは、Cisco Application Policy Infrastructure Controller (APIC) でのサービス VM の作成と管理を容易にするポリシーベースの機能です。 サービス VM オーケストレーションは、Cisco APIC 4.0(1) の VM ware vCenter 環境向けの新機能です。

以前は、VMware vCenter でサービス VM を作成し、そのサービス VM が属していたデータセンターを定義してデータストアに関連付ける必要がありました。また、管理ネットワークの設定および Cisco APIC への接続も必要でした。ところが、サービス VM オーケストレーションを使用すると、これらのタスクをすべて Cisco APIC で実行できます。

サービス VM オーケストレーションは、具象デバイス(CDev) とも呼ばれるサービス VM の 設定プロセスを合理化します。CDevは、論理デバイス(LDev) とも呼ばれるデバイスクラス タにグループ化されます。LDevに適用される設定とポリシーは、LDevに含まれている各 CDev に適用されます。

サービス VM オーケストレーションを使用するには、コンフィギュレーション ファイルを作成してアップロードします。次に VM インスタンス化ポリシーを設定してレイヤ4~レイヤ7 LDev を作成し、LDev に関連付ける CDev を作成します。サービス VM オーケストレーション を設定する前に、サービス VM オーケストレーションの注意事項と制約事項 (28 ページ)を 読んで理解してください。

サービス VM オーケストレーション タスクは、Cisco APIC GUI、NX-OS スタイル CLI、また は REST API を使用して実行できます。説明については、次の項を参照してください。

• Cisco APIC GUI を使用したサービス VM オーケストレーションの設定 (29ページ)

- NX-OS スタイル CLI を使用したサービス VM オーケストレーションの設定 (35ページ)
- REST API を使用したサービス VM オーケストレーションの設定 (36ページ)

# サービス VM オーケストレーションの注意事項と制約事 項

サービスVMオーケストレーションを使用する場合は、次の注意事項と制約事項に留意してください。

- ・サービス VM オーケストレーションは Cisco 適応型セキュリティ仮想アプライアンス (ASAv) および Palo Alto Networks デバイスでのみサポートされます。
- ・サービス VM オーケストレーションを使用したハイ アベイラビリティ(HA) 仮想マシン (VM)の導入は、共有ストレージでのみサポートされます。ローカルデータストアでは サポートされません。
- 単一サービス VM または HA サービス VM の導入では、Dynamic Host Configuration Protocol (DHCP) IP アドレッシングはサポートされません。
- VMware vCenter で作成されたポート グループまたは VM テンプレートについては、サービス VM オーケストレーションを使用する前に、Cisco Application Policy Infrastructure Controller (APIC) でインベントリを手動で同期する必要があります。設定に関するドキュメントでインベントリの同期をトリガーする方法を確認してください。
- Palo Altoの導入は、デフォルトのユーザー名 admin とパスワード admin でのみ動作します。
- Palo Alto デバイスを導入すると、「Script error: force config push is required」と表示されて Cisco APIC で 10 分間の障害が発生します。このメッセージの 原因は Palo Alto デバイスで実行されている内部プロセスです。設定が正常にプッシュさ れてデバイスが安定すると、障害は解消されます。
- Cisco APIC は、削除および再導入後に Cisco 適応型セキュリティ仮想アプライアンス (ASAv) デバイスに到達できません。この問題は、上流に位置するスイッチで古いMAC アドレスがクリアされていないために発生します。上流に位置するスイッチでサービス VM に使用される IP アドレスの MAC エントリをクリアし、サービス VM オーケストレー ションを使用してサービス VM を再導入してください。
- 既存のポリシーを複製する場合は、複製が完了するまで、論理デバイスに関連付けられている VM インスタンス化ポリシーを変更しないでください。
- ・サービス VM オーケストレーションを使用してサービス VM を導入するには、追加の VMware vCenter 権限を有効にします。『Cisco ACI Virtualization Guide』で「Cisco ACI with VMware VDS Integration」の章の「Custom User Account with Minimum VMware vCenter Privileges」を参照してください。

# Cisco APIC GUI を使用したサービス VM オーケストレー ションの設定

Cisco Application Policy Infrastructure Controller (APIC) GUI でいくつかのタスクを実行してサー ビス VM オーケストレーションを設定できます。

### Cisco APIC GUI を使用した VM インスタンス化ポリシーの作成

仮想マシン(VM) インスタンス化ファイルの作成は、サービス仮想マシン(VM) オーケスト レーションを使用して Cisco Application Policy Infrastructure Controller でサービス VM を導入お よび管理するプロセスの最初のタスクです。デバイス クラスタまたは論理デバイス(LDev) 用に作成されたポリシーが、LDev に属する具象デバイス(CDev)に適用されます。

- ステップ1 Cisco APIC にログインします。
- ステップ2 [Tenants] > テナント > [Policies] > [VMM] > [VM Instantiation Policies] に移動します。
- **ステップ3** 作業ウィンドウの右上隅にあるハンマーとレンチのアイコンをクリックし、[Create VM Instantiation Policy] を選択します。
- ステップ4 [Create VM Instantiation Policy] ダイアログボックスで、次の手順を実行します。
  - a) [Name] フィールドにポリシーの名前を入力します。
  - b) [Controller] ドロップダウンリストからコントローラを選択します。
  - c) [VM Template] ドロップダウンリストで、作成するサービス VM のテンプレートを選択します。

ドロップダウンリストには、コントローラに関連付けられている VM テンプレートが表示されます。

- (注) VMware vCenter で作成した VM テンプレートが表示されない場合は、次の手順を実行します。
  - 1. [Controller] ドロップダウンリストの横にある青色のアイコンをクリックします。
  - **2.** [Controller Instance] ダイアログボックスの右側にあるレンチとハンマーのアイコンをク リックし、[Trigger Inventory Sync]、[Yes] の順にクリックして同期をトリガーします。
  - **3.** [Controller Instance] ダイアログボックスを閉じて [Create VM Instantiation Policy] ダイアロ グボックスに戻ります。
- d) [Host Name] ドロップダウンリストで、サービス VM を導入するホストを選択します。

VMware vSphere 分散リソース スケジューラ (DRS) クラスタまたは個々のホストを選択できます。

- e) [Data Store] ドロップダウンリストで、VM ディスクを配置するデータ ストアを選択します。
- f) [Submit] をクリックします。
   作業ウィンドウに VM インスタンス化ポリシーが表示されます。

### GUI を使用してレイヤ4~レイヤ7サービスデバイスを作成して VM インスタンス化ポリシーに関連付ける

この手順では、レイヤ4~レイヤ7サービスデバイスを作成し、事前に作成した仮想マシン (VM)インスタンス化ポリシーに関連付けます。

レイヤ4~レイヤ7サービスデバイスを作成すると、物理デバイスまたは仮想マシンのいずれ かに接続できます。接続先のタイプによって、フィールドが若干異なります。物理デバイスに 接続する場合は、物理インターフェイスを指定します。仮想マシンに接続する場合は、VMM ドメイン、仮想マシン、および仮想インターフェイスを指定します。また、不明モデルを選択 して接続を手動で設定することもできます。

VM インスタンス化ポリシーに関連付けるレイヤ4~レイヤ7のサービスデバイスを作成する 場合は、ポリシーを指定して新しいサービス VM を作成することもできます。

(注)

ロードバランサであるレイヤ4~レイヤ7サービスデバイスを構成する場合、コンテキスト認 識パラメータは使用されません。context aware パラメータのデフォルト値は single context コン テキストです。無視することができます。

#### 始める前に

- テナントを作成しておく必要があります。
- VMインスタンス化ポリシーを作成済みである必要があります。Cisco APIC GUI を使用した VM インスタンス化ポリシーの作成(29ページ)の項を参照してください。
- ステップ1 Cisco Application Policy Infrastructure Controller (APIC) にログインします。
- ステップ2 [Tenants] > テナント > [Services] > [L4-L7] > [Devices] に移動します。
- **ステップ3** [Devices] を右クリックして [Create L4-L7 Devices] を選択します。

または、作業ウィンドウの右上にあるアクションアイコン(交差したハンマーとレンチ)をクリックし、 [Create L4-L7 Devices] を選択することもできます。

**ステップ4** [Create L4-L7 Devices] ダイアログボックスで、[General] セクションの次のフィールドに入力します。

| 名前       | 説明                              |
|----------|---------------------------------|
| 名前(Name) | レイヤ4~レイヤ7サービスデバイスの名前を入<br>力します。 |

I

| 名前                      | 説明                                                                                                    |
|-------------------------|----------------------------------------------------------------------------------------------------|
| サービス タイプ                | ドロップダウンリストからサービスの種類を選択し<br>ます。次のいずれかの種類を選択できます。                                                                           |
|                         | ・[ADC](アプリケーション配信コントローラ)                                                                                                  |
|                         | [ADC]は、デフォルトのサービスの種類です。                                                                                                   |
|                         | • [Firewall]:ルーテッドまたはトランスペアレン<br>ト展開モードを選択します。                                                                            |
|                         | • [Other] : その他のモード。                                                                                                    |
|                         | <ul><li>(注) ポリシーベースリダイレクト設定では、<br/>サービスの種類として [Firewall] または<br/>[ADC] を選択します。</li></ul>                                  |
| Device Type             | [仮想(Virtual)](仮想レイヤ4~レイヤ7サービ<br>スデバイス)を選択します。                                                                             |
| VMM ドメイン                | ドロップダウンリストからVMM ドメインを選択し<br>ます。                                                                                           |
| VM Instantiation Policy | ドロップダウンリストで、前に作成した VM イン<br>スタンス化ポリシーを選択します。                                                                              |
|                         | ポリシーを選択すると、新しいレイヤ4~レイヤ<br>7サービスデバイスに関連付けられます。VMware<br>vCenterで自動的にVMを作成することもできます。                                        |
| 無差別モード                  | サービスグラフの展開後に生成される Cisco<br>Application Centric Infrastructure (ACI) で管理される<br>ポートグループで無差別モードを有効にするには、<br>チェックボックスをオンにします。 |
|                         | 無差別モードを有効にすると、ポート グループの<br>すべてのトラフィックが無差別ポートに接続されて<br>いる VM に到達できます。                                                      |

| 名前       | 説明                                                                                                    |
|----------|----------------------------------------------------------------------------------------------------|
| コンテキスト認識 | [Single](デフォルト)または[Multiple]を選択しま<br>す。                                                                                        |
|          | [Single]を選択した場合、プロバイダーネットワー<br>ク上でホストされた特定のタイプの複数のテナント<br>でデバイスクラスタを共有することはできません。<br>特定のユーザーの特定のテナントにデバイスクラ<br>スタを提供する必要があります。 |
|          | [Multiple]を選択した場合は、プロバイダーネット<br>ワーク上でホストする特定のタイプの複数のテナン<br>トでデバイスクラスタを共有できます。たとえば、<br>同じデバイスを共有する2つのホスティング会社が<br>存在する可能性があります。 |
| 機能タイプ    | 次のオプションを選択できます。<br>・[GoThrough](トランスペアレント モード)<br>・[GoTo](ルーテッド モード)                                                           |

**ステップ5** [Devices] セクションでプラス アイコンをクリックします。

ステップ6 [デバイスの作成手順1 (Create Device STEP 1)]>[デバイス (Device)]ダイアログボックスで、次の フィールドに入力して具象デバイス (CDev)を構成し、レイヤ4~レイヤ7サービスデバイスに関連付け ます。

| 名前              | 説明                                            |
|-----------------|-----------------------------------------------|
| Gateway IP      | 新しいサービス VM のゲートウェイ IP アドレスを<br>入力します。         |
| [Subnet Mask]   | 新しいサービス VM のサブネットマスクを入力し<br>ます。               |
| Management vNIC | ドロップダウンリストから新しいサービス VM の<br>管理 vNIC を選択します。   |
| VM              | VMware vCenter に表示される新しいサービス VM の VM 名を入力します。 |

I

| 名前                         | 説明                                                                                                    |
|----------------------------|----------------------------------------------------------------------------------------------------|
| Host<br>(任意)               | ドロップダウンリストから新しいサービス VM の<br>ホストを選択します。ホストを選択しない場合は、<br>VMインスタンス化ポリシーで選択されているホス<br>トが使用されます。                                                                                                    |
|                            | ボリシーベースリダイレクト (PBR) およびDirect<br>Server Return (DSR) 機能の場合は、トポロジに基<br>づいて特定のホストを選択する必要があります。そ<br>の場合は正しいホストを選択してください。                                                                                                |
|                            | DSR と PDR の場合は、コンピューティング VM と<br>サービス VM を同じトップオブラック (ToR) ス<br>イッチ ペアに置くことはできません。したがって<br>PBR または DSR トポロジのサービス VM を導入す<br>るためのホストを選択する必要があります。選択し<br>ないと、機能によってサービス VM がコンピュー<br>ティング VM と同じホストに導入される可能性が<br>あります。 |
|                            | Cisco アプリケーションセントリックインフラスト<br>ラクチャ (ACI) 仮想 Edge で接続するデバイスの場<br>合、同じホストにハイアベイラビリティのレイヤ4<br>~ レイヤ7サービスデバイスを展開することはで<br>きません。したがって、プライマリ VM とセカン<br>ダリ VM に異なるホストを選択します。                                               |
| Port Group Name<br>(任意)    | ドロップダウンリストで、新しいサービス VM を<br>導入するポート グループを選択します。選択しな<br>い場合は、VMテンプレートで使用されているポー<br>ト グループが使用されます。                                                                                                    |
| HA EPG<br>(任意)             | 新しいサービス VM のハイ アベイラビリティ<br>(HA) 通信用に、HA エンドポイント グループ<br>(EPG) か、vSwitch または分散型仮想スイッチ<br>(DVS) ポート グループをドロップダウンリスト<br>から選択します。                                                                                        |
| HA Network Adapter<br>(任意) | ドロップダウンリストから新しいサービス VM 用<br>の HA ネットワーク アダプタを選択します。                                                                                                    |
| Username                   | 新しいサービス VM のユーザー名を入力します。                                                                                                    |
| Password                   | 新しいサービス VM のパスワードを入力します。                                                                                                    |
| Confirm Password           | パスワードを再入力します。                                                                                                    |

- **ステップ1** [次へ] をクリックします。
- **ステップ8** [Create Device STEP 2] > [Interfaces] ダイアログボックスの [Interfaces] セクションで、プラス アイコンを クリックします。
- **ステップ9** ダイアログボックスで次のフィールドに入力し、CDevのインターフェイスを設定します。

| 名前                          | 説明                                                      |
|-----------------------------|---------------------------------------------------------|
| 名前(Name)                    | ドロップダウンリストからレイヤ4~レイヤ7サー<br>ビスデバイスインターフェイスの名前を選択しま<br>す。 |
| vNIC                        | ドロップダウンリストから VM ネットワーク アダ                               |
| (仮想デバイス タイプのみ)              | プタの名前を選択します。                                            |
| <b>Path</b>                 | インターフェイスを接続するポート、ポート チャ                                 |
| (レイヤ 4 ~ レイヤ 7 サービスデバイスが仮想デ | ネル(PC)、またはバーチャル ポート チャネル                                |
| バイスの場合はオプション)               | (VPC)を選択します。                                            |

- ステップ10 [Interfaces] セクションでプラス アイコンをもう一度クリックし、別のインターフェイスを設定します。
- **ステップ11** [Update] をクリックします。
- ステップ12
- ステップ13 レイヤ4~レイヤ7サービスデバイスにサービス VM をさらに追加するには、手順8~手順13を繰り 返します。
- ステップ14 複数のサービス VM を使用する場合は、[Create Device STEP 1]>[Device] ダイアログボックスの [Cluster] セクションで、デバイスごとに次のフィールドに入力します。

HAクラスタでは、クラスタのインターフェイスが、クラスタ内の両方の具体デバイスにある対応するインターフェイスにマッピングされていることを確認してください。

| 名前                      | 説明                                                                                         |
|-------------------------|--------------------------------------------------------------------------------------------|
| [Cluster Interfaces] 領域 | 次のフィールドに入力して、レイヤ4~レイヤ7<br>サービスデバイスの外部接続を設定します。                                             |
|                         | • [Type] ドロップダウンリストからクラスタイ<br>ンターフェイス タイプを選択します。タイプ<br>は次のとおりです。                           |
|                         | • failover_link                                                                            |
|                         | ・ユーティリティ                                                                                   |
|                         | • consumer                                                                                 |
|                         | • provider                                                                                 |
|                         | • mgmt                                                                                     |
|                         | • cluster_ctrl_lk                                                                          |
|                         | • failover-lan                                                                             |
|                         | <ul> <li>consumer and provider</li> </ul>                                                  |
|                         | • [Name] ドロップダウンリストからクラスタ イ<br>ンターフェイス名を選択します。                                             |
|                         | <ul> <li>[Concrete Interfaces] ドロップダウンリストで、</li> <li>関連付けられている具象インターフェイスを選択します。</li> </ul> |

**ステップ15** [Finish] をクリックします。

### 次のタスク

[Recent Tasks] で、VMware vCenter での新しいサービス VM の作成を確認できます。表示され るまでにしばらく時間がかかることがあります。

# NX-OS スタイル CLI を使用したサービス VM オーケスト レーションの設定

NX-OS スタイル CLI を使用して、仮想マシン(VM)インスタンス化ポリシーとレイヤ4~レ イヤ7 具象デバイスを作成し、デバイスをインスタンス化ポリシーにマッピングできます。そ の後、内部および外部インターフェイスをVMネットワークアダプタにマッピングできます。 ステップ1 VM インスタンス化ポリシーを作成します。

#### 例:

APIC1(config-tenant) # inst-pol VMPolName VMMname VcentercontrollerName VMtemplateName ClusterName datastorename

ステップ2 レイヤ4~レイヤ7具象デバイスを作成して VM インスタンス化ポリシーに関連付けます。

### 例:

APIC1(config)# tenant T0 APIC1(config-tenant)# 1417 cluster name ASA-Single type virtual vlan-domain ASAVMM switching-mode AVE vm-instantiation-policy ASA-Template-Pol service FW function go-to context single trunking disable

**ステップ3** 内部および外部インターフェイスを VM ネットワーク アダプタにマッピングします。

#### 例:

```
APIC1(config-cluster)# cluster-interface external
APIC1(config-cluster-interface)# member device ASA-Cdev device-interface GigabitEthernet0/0
APIC1(config-member)# vnic "Network adapter 2"
APIC1(config-cluster)# exit
APIC1(config-cluster)# cluster-interface internal
APIC1(config-cluster-interface)# member device ASA-Cdev device-interface GigabitEthernet0/1
APIC1(config-member)# vnic "Network adapter 3"
APIC1(config-member)# exit
APIC1(config-cluster-interface)# exit
APIC1(config-cluster-interface)# exit
APIC1(config-cluster-interface)# exit
APIC1(config-cluster)#
```

# REST API を使用したサービス VM オーケストレーションの設定

REST API を使用してサービス VM オーケストレーションを設定できます。

サービス VM オーケストレーションを設定します。

#### 例:

```
tDn="uni/tn-T0/lDevVip-NEW-HA-LDEV-20/cDev-CDEV-HA-S1-NEW/cIf-[GigabitEthernet0/1]"/>
    <vnsRsCTfAttN
      tDn="uni/tn-T0/lDevVip-NEW-HA-LDEV-20/cDev-CDEV-HA-P1-NEW/cIf-[GigabitEthernet0/1]"/>
</vnsLlf>
<vnsRsLDevVipToInstPol tDn="uni/tn-T0/svcCont/instPol-HA-POL"/>
<vnsRsALDevToDomP switchingMode="AVE" tDn="uni/vmmp-VMware/dom-mininet"/>
<vnsCDev cloneCount="0" host="10.197.146.188" isCloneOperation="no" isTemplate="no"
 name="CDEV-HA-S1-NEW" vcenterName="orionin103-vcenter1" vmName="ASA-S1-VM-20">
    <vnsHAPortGroup portGroupName="10.197.146.188 | VLAN2500-172-25"</pre>
      vnicName="Network adapter 10"/>
    <vnsDevFolder key="FailoverConfig" name="FailoverConfig">
        <vnsDevParam key="lan unit" name="lan unit" value="secondary"/>
        <vnsDevParam key="failover" name="failover" value="enable"/>
        <vnsDevFolder key="mgmt standby ip" name="mgmt standby ip">
            <vnsDevParam key="standby_ip" name="standby ip" value="10.197.146.178"/>
        </vnsDevFolder>
        <vnsDevFolder key="polltime" name="polltime">
            <vnsDevParam key="interval value" name="interval value" value="1"/>
            <vnsDevParam key="interval unit" name="interval unit" value="second"/>
            <vnsDevParam key="holdtime value" name="holdtime value" value="3"/>
        </vnsDevFolder>
        <vnsDevFolder key="failover link interface" name="failover link interface">
            <vnsDevParam key="use lan" name="use lan" value="fover"/>
            <vnsDevParam key="interface name" name="interface name" value="fover"/>
            <vnsDevParam key="interface" name="interface" value="GigabitEthernet0/8"/>
        </vnsDevFolder>
        <vnsDevFolder key="failover ip" name="failover ip">
            <vnsDevParam key="interface name" name="interface name" value="fover"/>
            <vnsDevParam key="active ip" name="active ip" value="172.25.0.178"/>
            <vnsDevParam key="netmask" name="netmask" value="255.255.0.0"/>
            <vnsDevParam key="standby ip" name="standby ip" value="172.25.0.179"/>
        </vnsDevFolder>
        <vnsDevFolder key="failover lan interface" name="failover lan interface">
            <vnsDevParam key="interface name" name="interface name" value="fover"/>
            <vnsDevParam key="interface" name="interface" value="GigabitEthernet0/8"/>
        </vnsDevFolder>
    </vnsDevFolder>
    <vnsClf name="GigabitEthernet0/1" vnicName="Network adapter 3"/>
    <vnsCIf name="GigabitEthernet0/0" vnicName="Network adapter 2"/>
</vnsCDev>
<vnsCDev cloneCount="0" host="10.197.146.187" isCloneOperation="no" isTemplate="no"</pre>
  name="CDEV-HA-P1-NEW" vcenterName="orionin103-vcenter1" vmName="ASA-P1-VM-20">
    <vnsHAPortGroup portGroupName="10.197.146.187 | VLAN2500-172-25"</pre>
      vnicName="Network adapter 10"/>
    <vnsDevFolder key="FailoverConfig" name="FailoverConfig">
        <vnsDevParam key="lan unit" name="lan unit" value="primary"/>
        <vnsDevParam key="failover" name="failover" value="enable"/>
        <vnsDevFolder key="failover ip" name="failover ip">
            <vnsDevParam key="interface name" name="interface name" value="fover"/>
            <vnsDevParam key="standby ip" name="standby ip" value="172.25.0.179"/>
            <vnsDevParam key="netmask" name="netmask" value="255.255.0.0"/>
            <vnsDevParam key="active ip" name="active ip" value="172.25.0.178"/>
        </vnsDevFolder>
        <vnsDevFolder key="failover lan interface" name="failover lan interface">
            <vnsDevParam key="interface name" name="interface name" value="fover"/>
            <vnsDevParam key="interface" name="interface" value="GigabitEthernet0/8"/>
        </vnsDevFolder>
        <vnsDevFolder key="mgmt standby ip" name="mgmt standby ip">
            <vnsDevParam key="standby ip" name="standby ip" value="10.197.146.179"/>
        </vnsDevFolder>
        <vnsDevFolder key="failover link interface" name="failover link interface">
            <vnsDevParam key="interface_name" name="interface name" value="fover"/>
            <vnsDevParam key="use lan" name="use lan" value="fover"/>
            <vnsDevParam key="interface" name="interface" value="GigabitEthernet0/8"/>
```

```
</vnsDevFolder>

<vnsDevFolder key="polltime" name="polltime">

<vnsDevFolder key="holdtime_value" name="holdtime_value" value="3"/>

<vnsDevParam key="interval_unit" name="interval_unit" value="second"/>

<vnsDevParam key="interval_value" name="interval_value" value="1"/>

</vnsDevFolder>

</vnsDevFolder>

<vnsCIf name="GigabitEthernet0/1" vnicName="Network adapter 3"/>

<vnsCIf name="GigabitEthernet0/0" vnicName="Network adapter 2"/>

</vnsCDev>

<vnsRsMDevAtt tDn="uni/infra/mDev-CISCO-ASA-1.3"/>

</vnsLDevVip>
```

# サービスVMオーケストレーションのトラブルシューティ ング

ここでは、サービスVMオーケストレーションの既知の問題と制限事項、および問題が発生した場合のトラブルシューティング手順について説明します。

# サービス VM テンプレートが VM インスタンス化ポリシーに表示されない

VMware vCenter で作成したサービス VM テンプレートが VM インスタンス化ポリシーに表示 されない場合は、次の手順を実行します。

ステップ1 vnsInstPol を使用して Visore を確認し、vmTemplate を探します。

vnsInstPol フィールドの値がない場合、または値が null の場合は、次の手順に進みます。

- ステップ2 インベントリの同期をトリガーします。
  - a) Cisco Application Policy Infrastructure Controller (APIC) で [Virtual Networking] > [Inventory] に移動し、 [VMM Domains] および [VMware] フォルダを展開します。
  - b) VMM ドメインをクリックします。
  - c) 中央のペインでコントローラをダブルクリックします。
  - d) [VMM Controller]ダイアログボックスでハンマーとレンチのドロップダウンリストから[Trigger Inventory Sync] を選択し、プロンプトが表示されたら [Yes] をクリックします。
- **ステップ3** 仮想マシン(VM) インスタンス化ポリシーを確認します(VMMドメインにマッピングされているコント ローラを選択し、VMテンプレートが存在するかどうかを確認してください)。

### VMware vCenter で作成したポート グループが CDev に表示されない

VMware vCenter で作成したポート グループが具象デバイス (CDev) に表示されない場合は、 次の手順を実行します。

ステップ1 インベントリの同期をトリガーします。

- a) Cisco Application Policy Infrastructure Controller (APIC) で [Virtual Networking] > [Inventory] に移動し、 [VMM Domains] および [VMware] フォルダを展開します。
- b) VMM ドメインをクリックします。
- c) 中央のペインでコントローラをダブルクリックします。
- d) [VMM Controller]ダイアログボックスでハンマーとレンチのドロップダウンリストから[Trigger Inventory Sync]を選択し、プロンプトが表示されたら[Yes]をクリックします。
- ステップ2 ポート グループが表示されるかどうかを確認します。
  - a) **[Tenants] > テナント > [Services] > [L4-L7] > [Devices] > デバイス**に移動し、デバイスをクリックしま す。
- ステップ3 [Concrete Device] 作業ウィンドウで、[Port Group Name] ドロップダウンリストにポート グループが表示されるかどうかを確認します。

### サービス VM の IP アドレスに到達できない

サービス仮想マシン(VM)の導入後にサービス仮想マシン(VM)のIPアドレスに到達できない場合は、次の手順を実行します。

ステップ1 Cisco Application Policy Infrastructure Controller (APIC) でサービス VM の接続性を確認します。

Cisco APIC は、削除および再導入後に Cisco 適応型セキュリティ仮想アプライアンス(ASAv)デバイスに 到達できません。この問題は、上流に位置するスイッチで古い MAC アドレスがクリアされていないため に発生します。サービス VM に使用される IP アドレスの MAC エントリをクリアしてサービス VM を再導 入してください。

**ステップ2** デバイス管理で vSwitch ポート グループを使用している場合は、Cisco APIC と VMware vCenter の間にある すべての中間スイッチおよびデバイスで、VLAN およびルートの存在を確認します。

Cisco APIC は、サービス VM が正常に導入されたかどうかを確認するために、デバイスの IP アドレスに ping を実行できる必要があります。

- **ステップ3** 具象デバイス(CDev)の管理インターフェイスに対して、適切なポート グループまたは EPG が選択され ていることを確認します。
- ステップ4 サービス VM がアップストリーム ゲートウェイに到達できるように接続性を確認します。

### デバイスの状態が Init と表示される

デバイスの状態が init と表示される場合は、次の手順を実行します。

- ステップ1 NX-OS スタイル CLI から、サービス デバイスの到達可能性を確認する ping を実行します。
- ステップ2 サービスデバイスへのログインクレデンシャルがデバイス設定で指定されたユーザ名とパスワードに一致 することを確認します。
- **ステップ3** サービス デバイスの仮想 IP アドレスおよびポートが開いていることを確認します。
- ステップ4 Cisco Application Policy Infrastructure Controller (APIC) 設定でユーザー名とパスワードが正しいことを確認 します。

### LIF 設定が無効である

論理デバイスのlif-invalid-Clfが原因で論理インターフェイス(LIF)の設定が無効になる F0772 障害が発生した場合は、次の手順を実行します。

ステップ1 LIF および具象インターフェイス(CIF)と呼ばれる項目を特定します。

この特定の障害において、LIF は正しくレンダリングされていない要素です。これは、機能ノードが LIF を実際のインターフェイスまたは具象インターフェイスにマッピングして関係を形成する場合に発生しま す。

F0772は、次のいずれかの問題を意味します。

•LIF が作成されてない。

•LIF が正しい具象インターフェイスにマッピングされていない。

**ステップ2** レイヤ4~レイヤ7デバイスの状態に関するその他の問題については、このマニュアルのトラブルシュー ティングの情報を参照してください。

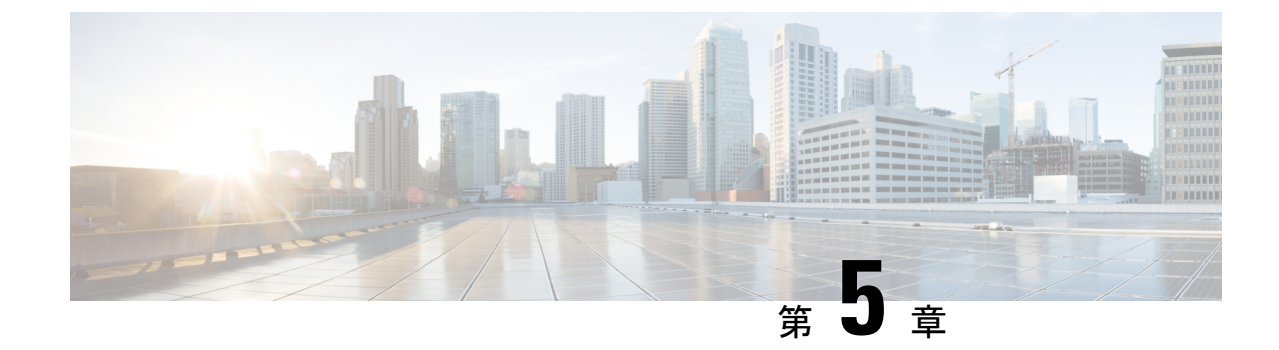

# グラフをレンダリングするレイヤ4~レ イヤ7デバイスの選択

- デバイス選択ポリシーについて(41ページ)
- GUI を使用したデバイス選択ポリシーの作成 (41ページ)
- REST API を使用したデバイス選択ポリシーの設定 (45ページ)

# デバイス選択ポリシーについて

デバイスは、コントラクト名、グラフ名、またはグラフ内の機能ノード名に基づいて選択でき ます。デバイスを作成した後は、デバイスに選択条件ポリシーを提供するデバイスコンテキス トを作成できます。

デバイス選択ポリシー(デバイスコンテキストとも呼ばれる)は、サービスグラフテンプレートのデバイスを選択するためのポリシーを指定します。これにより、管理者は複数のデバイスを持つことができ、それらを異なるサービスグラフテンプレートに対して使用することができます。たとえば、管理者は、高いパフォーマンスADCアプライアンスがあるデバイスと、パフォーマンスが低い ADCアプライアンスがある別のデバイスを持つことができます。高いパフォーマンスの ADCデバイス用と低いパフォーマンスの ADCデバイス用の2つの異なるデバイス選択ポリシーを使用して、管理者は高いパフォーマンスが必要となるアプリケーションには高いパフォーマンスの ADC デバイスを選択し、低いパフォーマンスが必要なアプリケーションには低いパフォーマンスの ADC デバイスを選択し、低いパフォーマンスが必要なアプリケーションには低いパフォーマンスの ADC デバイスを選択することができます。

# GUI を使用したデバイス選択ポリシーの作成

Apply L4-L7 Service Graph Template To EPGs ウィザードを使用せずにサービス グラフ テンプ レートを適用した場合には、デバイス選択ポリシー(論理デバイスコンテキストとも呼ばれる) を設定することが必要になる可能性があります。デバイス選択ポリシーは Cisco Application Centric Infrastructure (ACI)に対し、グラフのレンダリングのためにどのファイアウォールやロー ドバランサを使用するかを指定します。 Apply L4-L7 Service Graph Template To EPGs ウィザードを使用してサービス グラフ テンプ レートを適用した場合には、デバイス選択ポリシーは自動的に設定されるので、手動での設定 を行う必要はありません。

デバイスクラスタインターフェイスを intra-vrf および inter-vrf コントラクトに使用する場合 は、デバイス選択ポリシーのコンテキスト名を設定する必要があります。コンテキスト名は、 個別の展開されたグラフインスタンスによって共有される同じデバイスに対して同一である必 要があります。

たとえば、intra-vrf用の contractl と inter-vrf トラフィック用の contract2 がある場合、両方のコ ントラクトにサービスグラフがあり、同じデバイスクラスタインターフェイスを使用する場合 は、デバイス選択ポリシーに同じコンテキスト名を設定する必要があります。

(注) NX OS スタイルの CLI を使用すると、デバイス選択ポリシーは自動的に設定されますが、同等の NX-OS スタイルの CLI コマンドはありません。

すでに導入されているサービス グラフ テンプレートにコピー デバイスを追加する場合には、 コピー サービスのために使用するデバイス選択ポリシーを作成する必要があります。

- ステップ1 メニューバーで、[Tenants] > [All Tenants] の順に選択します。
- **ステップ2** [Work] ペインで、テナントの名前をダブルクリックします。
- ステップ3 [Navigation] ウィンドウで、Tenant *tenant\_name* > Services > L4-L7 > Devices Selection Policies.
- ステップ4 [Work] ペインで、[Actions] > [Create Logical Device Context] の順に選択します。
- **ステップ5** [Create Logical Device Context]ダイアログボックスで、下記で指定している項目を除き、必要に応じてフィールドに入力します。
  - a) [Contract Name] ドロップダウンリストで、デバイス選択ポリシーの契約を選択します。デバイスを使用する条件の一部として契約名を使用しない場合は、anyを選択します。
  - b) Graph Name ドロップダウンリストで、デバイス選択ポリシーのためのグラフを選択します。デバイス を使用する条件の一部としてグラフ名を使用しない場合は、any を選択します。
  - c) Node Name ドロップダウンリストで、デバイス選択ポリシーのためのノードを選択します。デバイス を使用する条件の一部としてグノード名を使用しない場合は、[any] を選択します。
- ステップ6 [Cluster Interface Contexts] セクションの[+]をクリックしてクラスタインターフェイス コンテキストを追加 します。
- **ステップ7** [Create A Cluster Interface Context] ダイアログボックスで次のプロパティを設定します。

| プロパティ             | 説明                                                  |
|-------------------|-----------------------------------------------------|
| Connector Name    | コネクタの名前または論理インターフェイスコンテ<br>キストのラベルです。デフォルトは Any です。 |
| Cluster Interface | ターゲットインターフェイスの一意の名前。この<br>フィールドは必須です。               |

| プロパティ                | 説明                                                         |
|----------------------|------------------------------------------------------------|
| 関連付けられたネットワーク        | 関連付けられたネットワークタイプを選択します。<br>選択可能なタイプは次のとおりです。               |
|                      | <ul> <li>・ブリッジドメイン:サービスグラフの展開中</li> </ul>                  |
|                      | に、インターフェイスに対してサービス EPG が<br>新規に作成されます                      |
|                      | $\lambda$ I 20 ut · 町方の I 20 ut EDC がインターフェイス              |
|                      | ・LSOUL . 既存のLSOULEPG パインクーノエイス<br>に使用されます。                 |
| ブリッジ ドメイン            | 対象のインターフェイスに関連付けられたネット                                     |
|                      | リークのフリッシドメインを選択します。このド<br> ロップダウンリストは、 <b>関連付けられたネットワー</b> |
|                      | <b>ク</b> に <b>ブリッジドメイン</b> を選択した場合にのみ表示されます。               |
|                      | エニーキャストの場合は、ノードに使用するブリッジドメインと同じである必要があります                  |
| I 3Out               | +                                                          |
|                      | 対象のインターフェイスに関連付けられに不少ト<br> ワークのL3Out EPGを選択します。このドロップダ     |
|                      | ウンリストは、関連付けられたネットワークにL3Out                                 |
|                      | を選択した場合にのみ衣示されよう。                                          |
| L3 Destination (VIP) | この論理インターフェイスによって、サービスチェーン内のレイヤ3トラフィックが終端されているかど            |
|                      | うかを示します。                                                   |
|                      | このパラメータのデフォルトは有効(オン)です。                                    |
|                      | ただし、論理インターフェイスコンテキストにポリシーベースリダイレクトポリシーが設定されている             |
|                      | 場合、この設定は考慮されません。                                           |
|                      | (注) マルチノードPBRでは、この論理インター                                   |
|                      | フェイスが仮想 IP 外部ネットワークで終<br>端されるロードバランサのコンシューマー               |
|                      | 構成の場合、このボックスにチェックを入                                        |
|                      | れ、次のフィールド( <b>L4 ~ L7 ポリシー</b><br>ベースリダイレクト)のリダイレクトポリ      |
|                      | シーと関連するものをすべて削除します。                                        |
|                      | この論理インターフェイスがロードバラ                                         |
|                      | ンサのブロバイダー構築で、かつSNATを<br>実行している場合は、このボックスをオン                |
|                      | にして、次のフィールド([L4-L7 Policy                                  |
|                      | Based Redirect]) でリダイレクト ポリシー<br>への関連付けを削除します              |
|                      |                                                            |

| プロパティ                       | 説明                                                                                                    |
|-----------------------------|----------------------------------------------------------------------------------------------------|
| L4-L7 Policy Based Redirect | オプション。ポリシーベースリダイレクトポリシー<br>を選択するか、L4 ~ L7 ポリシーベースリダイレク<br>トを作成します。                                                                                               |
|                             | <ul> <li>(注) マルチノードPBRでは、この論理インターフェイスが仮想IPアドレス外部ネットワークで終端されるロードバランサのコンシューマー構成の場合、リダイレクトポリシー(入力されている場合)への関連付けを削除して、[L3 Destination (VIP)] ボックスをオンにします。</li> </ul> |
| L4 ~ L7 サービス EPG ポリシー       | 優先グループのインターフェイスのサービスEPGを<br>含めるか除外するかを選択します。デフォルトで<br>は、サービス EPG は除外されています。                                                                                      |
| Custom QoS Policy           | オプション。カスタムQoSポリシーまたはデフォル<br>トポリシーを指定するか、[Create Custom QoS Policy]<br>を選択します。このドロップダウンリストは、 <b>関連</b><br>付けられたネットワークにブリッジドメインを選択<br>した場合にのみ表示されます。               |
| Preferred Contract Group    | 優先グループポリシーの適用タイプ。有効なタイプ<br>は次のとおりです。                                                                                                    |
|                             | • [Include]: このポリシー オプションで設定され<br>たEPGまたはインターフェイスはサブグループ<br>に含まれ、サブグループ内で契約なしで通信で<br>きます。                                                                        |
|                             | <ul> <li>[Exclude]:このポリシーオプションで設定されたEPGまたはインターフェイスはサブグループに含まれず、サブグループ内で契約なしで通信することはできません。</li> </ul>                                                             |
| Permit Logging              | インターフェイスコンテキストの許可ロギングを有<br>効にするには、ボックスにチェックを入れます。デ<br>フォルトではディセーブルになっています。                                                                                       |
| Subnets                     | [+]をクリックしてサブネットを追加します。                                                                                                    |
|                             | ゲートウェイアドレス、サブネットのネットワーク<br>可視性(範囲)、プライマリIPアドレス(優先サブ<br>ネット)、およびサブネット制御の状態を設定しま<br>す。                                                                             |

| プロパティ      | 説明                           |
|------------|------------------------------|
| 仮想 IP アドレス | このサブネットがレイヤ3仮想接続先に使用されて      |
|            | いる場合(L3 接続先(VIP)のチェックボックスがオ  |
|            | ンになっている)は、[+] をクリックして仮想 IP ア |
|            | ドレス (VIP) を追加します 。           |

**ステップ8** [OK] をクリックします。

ステップ9 [送信 (Submit)]をクリックします。

# REST API を使用したデバイス選択ポリシーの設定

REST API を使用してデバイス選択ポリシーを設定することができます。

### REST API を使用してデバイス選択ポリシーの作成

次の REST API ではデバイス選択ポリシーを作成します。

<polUni>

<fvTenant dn="uni/tn-acme" name="acme"> <vnsLDevCtx ctrctNameOrLbl="webCtrct" graphNameOrLbl="G1" nodeNameOrLbl="Node1">

<vnsRsLDevCtxToLDev tDn="uni/tn-acme/lDevVip-ADCCluster1"/>

### REST API を使用したデバイスでの論理インターフェイスの追加

次の REST API はデバイス内に論理インターフェイスを追加します。

<!-- The LIF name defined here (such as e.g., ext, or int) should match the

vnsRsLIfCtxToLIf 'tDn' defined in LifCtx -->

<vnsLlf name="ext">

<vnsRsMetaIf tDn="uni/infra/mDev-Acme-ADC-1.0/mIfLbl-outside"/>

```
<vvnsRsCIfAtt tDn="uni/tn-acme/lDevVip-ADCCluster1/cDev-ADC1/cIf-ext"/>
</vnsLif>
<vvnsLif name="int">
<vvnsRsMetaIf tDn="uni/infra/mDev-Acme-ADC-1.0/mIfLbl-inside"/>
<vvnsRsCIfAtt tDn="uni/tn-acme/lDevVip-ADCCluster1/cDev-ADC1/cIf-int"/>
</vnsLif>
</vnsLif>
</vnsLDevVip>
</fvTenant>
</polUni>
```

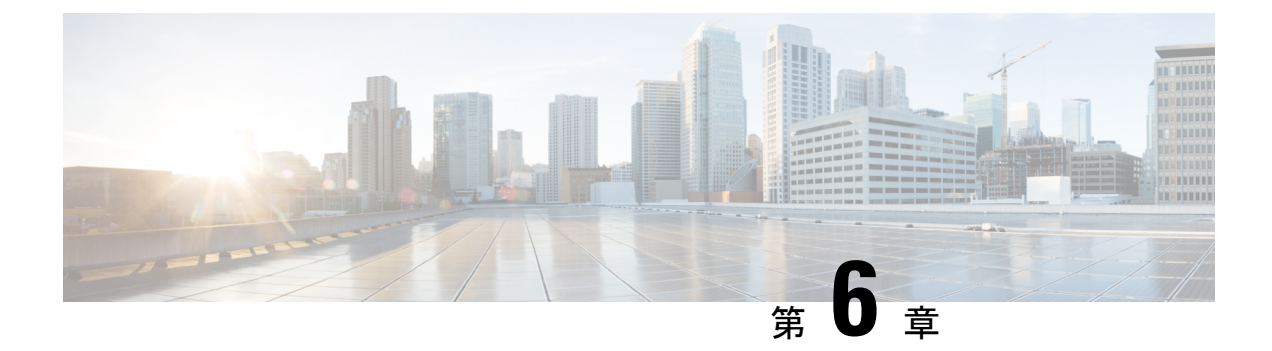

# サービス グラフの設定

- ・サービスグラフについて(47ページ)
- ・機能ノードについて (49ページ)
- ・機能ノードコネクタについて (50ページ)
- サービス グラフ接続について (50ページ)
- 端末ノードについて (50ページ)
- ・サービスの注意事項と制限事項 (50ページ)
- GUI でサービスグラフテンプレートを構成する (51 ページ)
- REST API を使用したサービス グラフ テンプレートの設定 (52 ページ)
- GUI を使用したエンドポイント グループへのサービス グラフ テンプレートの適用 (53 ページ)
- GUI を使用したエンドポイントセキュリティ グループへのサービスグラフテンプレート の適用 (54 ページ)
- NX-OS スタイルの CLI を使用したコントラクトによるサービスグラフテンプレートの適用 (55 ページ)

# サービス グラフについて

Cisco Application Centric Infrastructure (ACI) はアプリケーションの重要部分としてサービスを 見なします。必要なサービスは、Cisco Application Policy Infrastructure Controller (APIC) から の Cisco ACI ファブリックでインスタンス化されたサービス グラフとして処理されます。ユー ザは、アプリケーションに対してサービスを定義し、サービスグラフはアプリケーションが必 要とする一連のネットワークまたはサービス機能を識別します。

サービスグラフは、次の要素を使ってネットワークを表します。

- ・機能ノード:機能ノードは、トランスフォーム(SSLターミネーション、VPNゲートウェイ)、フィルタ(ファイアウォール)、または端末(侵入検知システム)など、トラフィックに適用される機能を表します。サービスグラフ内の1つの機能は1つ以上のパラメータを必要とし、1つまたは複数のコネクタを持っている場合があります。
- ・端末ノード:端末ノードはサービスグラフからの入出力を有効にします。
- ・コネクタ:コネクタはノードからの入出力を有効にします。

接続:接続によって、ネットワーク経由でトラフィックを転送する方法が決定されます。

グラフが Cisco APIC に設定されると、Cisco APIC はサービス グラフに明記されたサービス機能の要件に従って、サービスを自動的に設定します。Cisco APIC はまた、サービス グラフで 指定されるサービス機能のニーズに応じてネットワークを自動的に設定しますが、これによっ てサービス デバイスでの変更は要求されません。

サービスグラフは、アプリケーションの複数の階層として表され、適切なサービス機能が間に 挿入されます。

サービスアプライアンス(デバイス)は、グラフ内でサービス機能を実行します。1つ以上の サービスアプライアンスが、グラフに必要なサービスをレンダリングするために必要になるこ とがあります。1つ以上のサービス機能が単一のサービスデバイスで実行できます。

サービス グラフおよびサービス機能には、次の特性があります。

- エンドポイントグループで送受信されたトラフィックはポリシーに基づいてフィルタリン グでき、トラフィックのサブセットはグラフ内の異なるエッジにリダイレクトできます。
- ・サービスグラフのエッジには方向性があります。
- タップ(ハードウェアベースのパケットコピーサービス)は、サービスグラフの異なる ポイントに接続できます。
- ・論理機能は、ポリシーに基づいて適切な(物理または仮想)デバイスでレンダリングできます。
- ・サービスグラフでは、エッジの分割と結合がサポートされ、管理者は線形サービスチェーンに制限されません。
- トラフィックは、サービスアプライアンスが発信した後にネットワーク内で再度分類できます。
- ・論理サービス機能は、要件に応じて、拡張や縮小が可能で、クラスタモードまたは1:1ア クティブ/スタンバイハイアベイラビリティモードで展開できます。

次の図は、サービスグラフの導入の例を示しています:

図 **1**:サービス グラフの展開の例

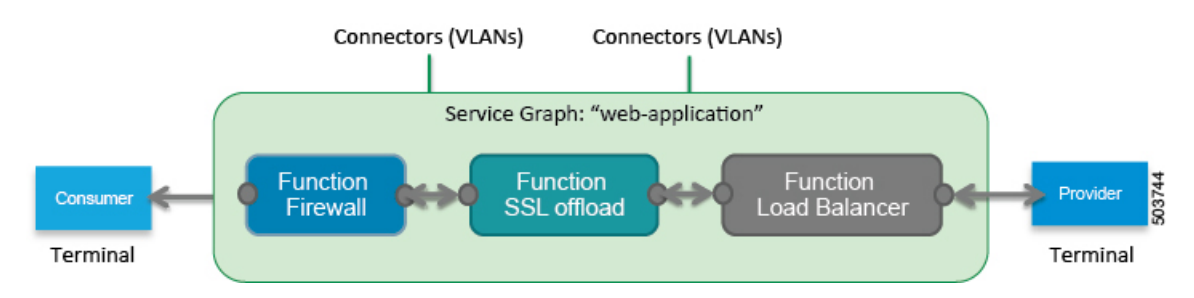

サービスグラフを展開するには、次の図に示すようにブリッジドメインと VRF インスタンス が必要です。

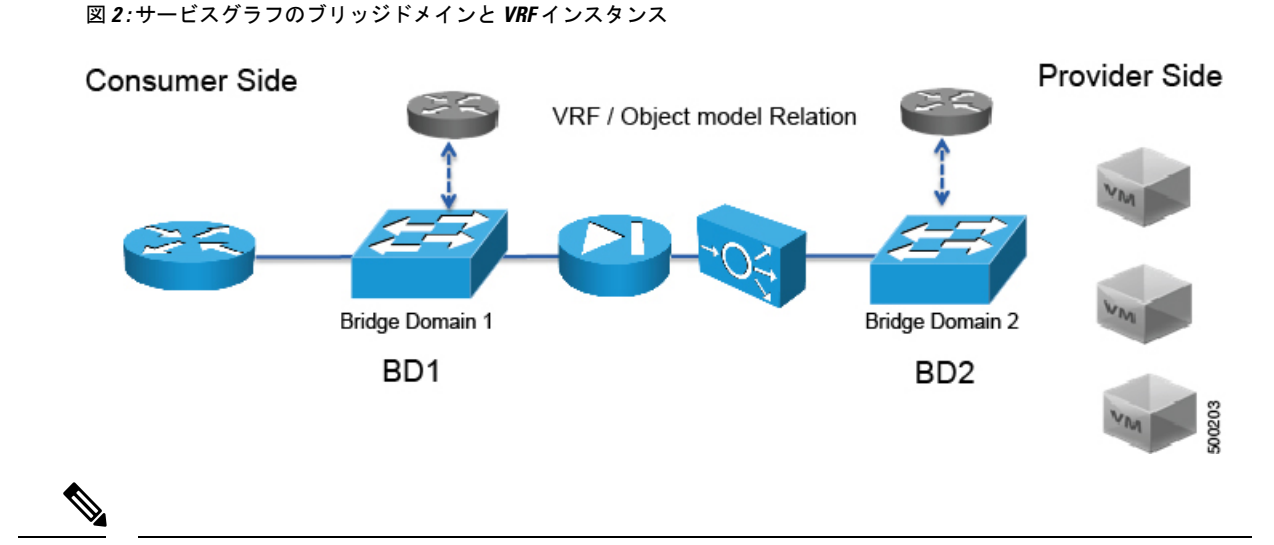

(注) 使用すると、その他のテナント内のエンドポイントグループに関連付けられているサービス グラフの脚の一部があるかどうか、 グラフ テンプレートの関連のオブジェクトを削除 GUI で、機能、 Cisco APIC 以外のテナントからインポートされた契約は削除されませんサービス グラフが存在します。Cisco APICもサービスグラフよりも異なるテナントにあるエンドポイン トグループ契約のクリーニングはありません。手動で異なるテナントではこれらのオブジェク トを削除する必要があります。

# 機能ノードについて

機能ノードは、単一のサービス機能を表します。機能ノードには、サービス機能のネットワー ク要件を表す機能ノード コネクタがあります。

Cisco Application Policy Infrastructure Controller (APIC) は、ネットワークリソースを割り当てて、 ファブリック側で VLAN/VXLAN のプログラミングのみを実行します。

次の設定は必要ありません。

- MFunc の関係
- ・サポートされる機能タイプ (go-through、go-to) に関する情報

Cisco APIC は、機能ノードのネットワーク情報(LIF、CIF)を把握する必要があります。この 情報は、Cisco APIC がリーフスイッチでネットワークを適切にプログラムするためと、Cisco APIC がこの情報をトラブルシューティング ウィザードの目的で使用するために必要です。

さらに、次の設定が必要です。

- ・グラフインスタンス化時に LDevVipの選択を可能にする LDevCtx
- ・グラフインスタンス化時に LIf の選択を可能にする LIfCtx
- ・LIfCtx 内のブリッジ ドメイン

- ・LIfCtx でのルート ピアリング
- ・LIfCtx 内のサブネット

 (注) Cisco ACI マルチサイト構成の場合、サービスグラフに最大2つのノードを展開できます。非 Cisco ACI マルチサイト構成の場合、サービスグラフに最大5つのノードを展開できます。

### 機能ノードコネクタについて

機能ノードコネクタは、サービス グラフに機能ノードを接続し、グラフのコネクタ サブネットに基づいて適切なブリッジ ドメインと接続と関連付けられます。各コネクタは、VLAN または Virtual Extensible LAN (VXLAN) に関連付けられます。コネクタの両側がエンドポイントグループ(EPG)として扱われ、ホワイトリストがスイッチにダウンロードされ、2つの機能ノード間の通信がイネーブルになります。

# サービス グラフ接続について

サービスグラフ接続は、1つの機能ノードを別の機能ノードに接続します。

## 端末ノードについて

端末ノードはサービスグラフとコントラクトを接続します。コントラクトに端末ノードを接続 することにより、2台のアプリケーションエンドポイントグループ(EPG)間のトラフィック にサービスグラフを挿入できます。接続されると、コントラクトのコンシューマ EPG とプロ バイダー EPG 間のトラフィックはサービスグラフにリダイレクトされます。

### サービスの注意事項と制限事項

サービスグラフの設定に関する注意事項と制限事項を以下に示します。

- ・以下のようなサービスグラフ関連の構成
  - ・ブリッジドメイン(サービスグラフで使用する場合)およびサービスグラフテンプレートには、その名前の一部に文字列「C-」を含めることができません。
  - ・論理デバイスは、その名前の一部に文字列「N-」を含めることができません。

# GUIでサービスグラフテンプレートを構成する

サービスグラフテンプレートは、レイヤ4~レイヤ7サービス機能、レイヤ4~レイヤ7サー ビスデバイス、またはコピーデバイスとそれらに関連する一連の設定です。サービスグラフテ ンプレートは、レイヤ4~レイヤ7サービスデバイスまたはコピーデバイス、およびファブ リック上で「レンダリング済み(rendered)」または設定されるコントラクトに関連付けられ ている必要があります。

#### 始める前に

テナントを作成しておく必要があります。

- ステップ1 メニューバーで、[テナント(Tenants)]>[すべてのテナント(ALL Tenants)]の順に選択します。>
- **ステップ2** 作業ウィンドウで、テナントの名前をダブルクリックします。
- ステップ3 ナビゲーションウィンドウで、[テナント(Tenant)][テナント名(tenant\_name)]>[サービス (Services)]>[L4-L7]>[サービスグラフテンプレート(Service Graph Templates)]の順に選択します。
- **ステップ4** ナビゲーション ウィンドウで、Service Graph Templates を右クリックして、Create a L4-L7 Service Graph Template を選択します。

Create L4-L7 Service Graph Template ダイアログボックスが表示されます。

- **ステップ5** 必要に応じて、1つまたは複数のレイヤ4~レイヤ7サービスデバイスまたはコピーデバイスを作成します。
  - a) Device Clusters ペイン (Create L4-L7 Service Graph Template ダイアログボックス) でドロップダウン 矢印をクリックして、Create L4-L7 Devices または Create Copy Devices を選択します。
     対応するダイアログボックスが表示されます。
  - b) ダイアログボックスに従い、ダイアログボックスに表示される適切な値を入力して Next をクリックし、完了するまで続けます。
    - (注) ダイアログボックス内のフィールドの説明については、右上隅のヘルプ アイコンをクリッ クして、ヘルプ ファイルを表示してください。
  - c) 完了したら、Finish をクリックします。

**Create L4-L7 Service Graph Template** ダイアログボックスに戻ります。

- ステップ6 Create L4-L7 Service Graph Template ダイアログボックスに適切な値を入力します。
  - (注) ダイアログボックス内のフィールドの説明については、右上隅のヘルプアイコンをクリックして、ヘルプファイルを表示してください。
- **ステップ7** (任意) (既存のサービス グラフ テンプレートを複製場合のみ) 複製したサービス グラフ テンプレート からノードを削除する場合は、ノードを右クリックして、**Remove Node** を選択します。
- **ステップ8** サービスノードを作成するには、レイヤ4~レイヤ7サービスデバイスを[**デバイスクラスタ**(**Device Clusters**)]セクションからドラッグし、コンシューマーエンドポイントグループとプロバイダーエンド

ポイントグループの間にドロップします。コピーノードを作成するには、コピーデバイスをドラッグア ンドドロップします。既存のサービスグラフテンプレートを複製し、それにサービスグラフテンプレー トに使用するすべてのノードが含まれている場合には、この手順はオプションです。

複数のデバイスをドラッグアンドドロップして、複数のノードを作成することができます。サービス ノードの最大数は3ですが、他のデバイスはそれ以上ドラッグアンドドロップできます。

コピーデバイスをドロップした場所が、データフローの中で、コピーデバイスがトラフィックをコピー する場所になります。

- ステップ9 1つまたは複数のサービスノードを作成した場合は、各レイヤ4~レイヤ7サービスデバイスの[デバイスの]
   ス名(device\_name)情報] セクションで、フィールドに入力します。フィールドは、デバイスのタイプによって異なります。
  - (注) フィールドの説明については、右上隅のヘルプアイコンをクリックして、ヘルプファイルを表示してください。
- ステップ10 完了したら、Submit をクリックします。
- **ステップ11** (任意) Navigation ウィンドウで、サービス グラフ テンプレートをクリックします。 作業ウィンドウには、そのサービス グラフ テンプレートのグラフィック トポロジが表示されます。

# RESTAPIを使用したサービスグラフテンプレートの設定

次の REST API を使用してサービス グラフ テンプレートを設定できます。

```
<polUni>
  <fvTenant name="acme">
   <vnsAbsGraph name="G1">
      <vnsAbsTermNodeCon name="Input1">
        <vnsAbsTermConn name="C1">
            </vnsAbsTermConn>
      </vnsAbsTermNodeCon>
      <vnsAbsNode name="Node" funcType="GoTo">
       <vnsRsDefaultScopeToTerm
          tDn="uni/tn-acme/AbsGraph-G1/AbsTermNodeProv-Output1/outtmnl"/>
       <vnsAbsFuncConn name="inside">
          <vnsRsMConnAtt
           tDn="uni/infra/mDev-Insieme-Generic-1.0/mFunc-SubnetFunc/mConn-external"/>
       </vnsAbsFuncConn>
        <vnsAbsFuncConn name="outside">
          <vnsRsMConnAtt
           tDn="uni/infra/mDev-Insieme-Generic-1.0/mFunc-SubnetFunc/mConn-internal"/>
        </vnsAbsFuncConn>
        <vnsAbsDevCfg>
          <vnsAbsFolder key="oneFolder" name="f1">
            <vnsAbsParam key="oneParam" name="p1" value="v1"/>
          </vnsAbsFolder>
        </vnsAbsDevCfg>
        <vnsAbsFuncCfq>
          <vnsAbsFolder key="folder" name="folder1" devCtxLbl="C1">
            <vnsAbsParam key="param" name="param" value="value"/>
          </vnsAbsFolder>
          <vnsAbsFolder key="folder" name="folder2" devCtxLbl="C2">
```

<vnsAbsParam key="param" name="param" value="value"/> </vnsAbsFolder> </vnsAbsFuncCfg> <vnsRsNodeToMFunc tDn="uni/infra/mDev-Insieme-Generic-1.0/mFunc-SubnetFunc"/> </vnsAbsNode> <vnsAbsTermNodeProv name="Output1"> <vnsAbsTermConn name="C6"> </vnsAbsTermConn> </vnsAbsTermNodeProv> <vnsAbsConnection name="CON1"> <vnsRsAbsConnectionConns tDn="uni/tn-acme/AbsGraph-G1/AbsTermNodeCon-Input1/AbsTConn"/> <vnsRsAbsConnectionConns tDn="uni/tn-acme/AbsGraph-G1/AbsNode-Node/AbsFConn-inside"/> </vnsAbsConnection> <vnsAbsConnection name="CON3"> <vnsRsAbsConnectionConns tDn="uni/tn-acme/AbsGraph-G1/AbsNode-Node/AbsFConn-outside"/> <vnsRsAbsConnectionConns tDn="uni/tn-acme/AbsGraph-G1/AbsTermNodeProv-Output1/AbsTConn"/> </vnsAbsConnection> </vnsAbsGraph> </fvTenant> </polUni>

# GUI を使用したエンドポイント グループへのサービス グ ラフ テンプレートの適用

次の手順で、エンドポイント グループへのサービス グラフ テンプレートの適用法を説明しま す。

#### 始める前に

次を作成しておく必要がります。

- •アプリケーションエンドポイントグループ
- ・サービス グラフ テンプレート
- ステップ1 メニューバーで、[Tenants] > [All Tenants] の順に選択します。
- ステップ2 [Work] ペインで、テナントの名前をダブルクリックします。
- ステップ3 [Navigation] ウィンドウで、Tenant *tenant\_name* > Services > L4-L7 > Service Graph Templates > *template\_name* を選択します。
- ステップ4 [Navigation] ウィンドウで、EPG を適用する *template\_name* を右クリックし、Apply L4-L7 Service Graph Template を選択します。

Apply L4-L7 Service Graph Template To EPGs ダイアログボックスが表示されます。レイヤ4~レイヤ7 サービス グラフ テンプレートをコンシューマエンドポイント グループとプロバイダーエンドポイント グ ループに関連付けます。

- **ステップ5** [Apply L4-L7 Service Graph Template To EPGS STEP 1] > [Contract] ダイアログボックスで、適切な値を入力 して契約を設定します。
  - a) EPG 内契約を設定する場合は、[Configure an Intra-EPG Contract] チェックボックスをオンにして、[EPG / Network] ドロップダウンリストから EPG とネットワークの組み合わせを選択します。
  - b) 標準契約を設定する場合は、該当するドロップダウンリストでコンシューマ/プロバイダーEPGとネットワークの組み合わせを選択します。
  - c) [Contract]フィールドで適切なオプションボタンをクリックして、新しい契約を作成するか既存の契約 を選択します。[Create A New Contract]を選択した場合、フィルタを設定するには、[No Filter (Allow All Traffic)] チェックボックスをオフにします。[+] をクリックしてフィルタ エントリを追加し、完了した ら [Update] をクリックします。
    - (注) コピーサービスグラフの場合、L3Out EPG に適用される場合に限りコントラクトを複数回使 用できます。内部 EPG には非共有コントラクトが必要です。
- **ステップ6**[次へ]をクリックします。

[STEP 2] > [Graph] ダイアログが表示されます。

- ステップ7 [device\_name Information] セクションで、赤色のボックスで示された必須フィールドを設定します。
  - (注) 優先グループ(契約なしのエンドポイント間通信)にコネクタを含めるには、[Service EPG Policy] ドロップダウンリストから設定済みポリシーを選択します。
- **ステップ8** [次へ] をクリックします。 [STEP 3] > [device\_name Information] ダイアログが表示されます。
- **ステップ9** [Finish] をクリックします。 サービス グラフ テンプレートがアクティブになりました。

# GUI を使用したエンドポイントセキュリティ グループへ のサービスグラフテンプレートの適用

次の手順では、サービスグラフテンプレートをエンドポイントセキュリティ グループ (ESG) に適用する方法について説明します。

### 始める前に

次を作成しておく必要がります。

- ESG
- ・サービス グラフ テンプレート

ステップ1 メニュー バーで、[テナント(Tenants)] > [すべてのテナント(ALL Tenants)] の順に選択します。

- ステップ2 [Work] ペインで、テナントの名前をダブルクリックします。
- ステップ3 ナビゲーションウィンドウで、[テナント(Tenant)][テナント名(tenant\_name)]>[サービス (Services)]>[L4-L7]>[サービスグラフテンプレート(Service Graph Templates))>テンプレート名 (template\_name)]の順に選択します。
- ステップ4 [Navigation] ウィンドウで、EPG を適用する *template\_name* を右クリックし、Apply L4-L7 Service Graph Template を選択します。

Apply L4-L7 Service Graph Template To EPGs ダイアログボックスが表示されます。レイヤ4~レイヤ7 サービスグラフテンプレートを、コンシューマーおよびプロバイダーのエンドポイントセキュリティ グ ループに関連付けます。

- **ステップ5** [Apply L4-L7 Service Graph Template To EPGS STEP 1] > [Contract] ダイアログボックスで、適切な値を入力 して契約を設定します。
  - a) エンドポイントセキュリティグループタイプとして、[エンドポイントセキュリティグループ (Endpoint Security Group)]を選択します。
  - b) 標準コントラクトを構成する場合、適切なドロップダウンリストでコンシューマー/プロバイダー ESG とネットワークの組み合わせを選択します。
  - c) [Contract]フィールドで適切なオプションボタンをクリックして、新しい契約を作成するか既存の契約 を選択します。[Create A New Contract]を選択した場合、フィルタを設定するには、[No Filter (Allow All Traffic)] チェックボックスをオフにします。[+] をクリックしてフィルタ エントリを追加し、完了した ら [Update] をクリックします。
- ステップ6 [次へ] をクリックします。

[STEP 2] > [Graph] ダイアログが表示されます。

- ステップ7 [device\_name Information] セクションで、赤色のボックスで示された必須フィールドを設定します。
- ステップ8 [次へ] をクリックします。

[STEP 3] > [device name Information] ダイアログが表示されます。

**ステップ9** [Finish] をクリックします。 サービス グラフ テンプレートがアクティブになりました。

# NX-OSスタイルのCLIを使用したコントラクトによるサービスグラフテンプレートの適用

次の手順では、NX-OSスタイルのCLIを使用して、コントラクトでサービスグラフテンプレートを適用します。

ステップ1 コンフィギュレーション モードを開始します。

例:

apic1# configure

ステップ2 テナントのコンフィギュレーションモードを開始します。

tenant *tenant\_name* 

### 例:

apic1(config) # tenant t1

ステップ3 サービス グラフを追加します。

1417 graph graph\_name [contract\_contract\_name]

| パラメータ    | 説明                                                                                                    |
|----------|----------------------------------------------------------------------------------------------------|
| グラフ      | サービス グラフの名前。                                                                                                    |
| contract | このサービスグラフインスタンスに関連付けられたコントラクトの名前。サー<br>ビスグラフインスタンスを作成する場合にのみ、コントラクトを指定します。<br>インスタンス化せずに(サービス グラフ テンプレートと同様に)簡単にサー<br>ビス グラフを設定できます。 |

### 例:

apic1(config-tenant)# 1417 graph G2 contract C2

### ステップ4 サービス グラフにノード (サービス)を追加します。

service node\_name [device-cluster-tenant tenant\_name] [device-cluster device\_name] [mode
deployment\_mode]

| パラメータ                 | 説明                                                                    |
|-----------------------|-----------------------------------------------------------------------|
| service               | 追加するサービス ノードの名前。                                                      |
| device-cluster-tenant | デバイスクラスタのインポート元のテナント。これは、デバイスクラスタが、<br>グラフが構成されているテナントと異なる場合にのみ指定します。 |
| device-cluster        | このサービス ノードに使用するデバイス クラスタの名前。                                          |
| mode                  | 導入モード。値は次のとおりです。                                                      |
|                       | • ADC_ONE_ARM:ワンアームモードを指定します。                                         |
|                       | • ADC_TWO_ARM:ツーアームモードを指定します。                                         |
|                       | ・FW_ROUTED:ルーテッド (GoTo) モードを指定します                                     |
|                       | • FW_TRANS : トランスペアレント (GoThrough) モードを指定します。                         |
|                       | • OTHERS:その他の展開モードを指定します。                                             |
|                       | モードを指定しないと、導入モードは使用されません。                                             |

### 例:

次に、ノード N1 をテナント t1 からデバイス クラスタ D4 に追加する例を示します。

apic1(config-graph) # service N1 device-cluster-tenant t1 device-cluster D4

次に、ノードN1をテナントt1からデバイスクラスタD4に追加し、ルーテッド導入モードを使用する例を示します。

apic1(config-graph)# service N1 device-cluster-tenant t1 device-cluster D4 mode FW\_ROUTED

#### ステップ5 コンシューマ コネクタを追加します。

connector connector\_type [cluster-interface interface\_type]

| パラメータ             | 説明                                                        |
|-------------------|-----------------------------------------------------------|
| コネクタ              | サービス グラフ内のコネクタのタイプ。値は次のとおりです。                             |
|                   | • provider                                                |
|                   | • consumer                                                |
| cluster-interface | デバイス クラスタ インターフェイスのタイプ。値は次のとおりです。                         |
|                   | • provider                                                |
|                   | • consumer                                                |
|                   | テナント common 内のサービス グラフ テンプレートの場合は、このパラメータ<br>を指定しないでください。 |

### 例:

apic1(config-service) # connector consumer cluster-interface consumer

- **ステップ6** サービスインターフェイスがブリッジドメインにある場合は、次のサブステップを実行します。
  - a) ブリッジドメイン情報と、そのブリッジドメインが存在するテナントを指定し、コネクタにブリッジ ドメインを設定します。

bridge-domain tenant tenant name name bridge domain name

| パラメータ  | 説明                                                                                                    |
|--------|----------------------------------------------------------------------------------------------------|
| tenant | ブリッジドメインを所有するテナント。同じテナントまたはテナント common<br>からのみ、ブリッジを指定できます。たとえば、テナント t1 の場合、テナ<br>ント t2 からのブリッジ ドメインは指定できません。 |
| name   | ブリッジ ドメインの名前。                                                                                                 |

### 例:

apic1(config-connector)# bridge-domain tenant t1 name bd2

b) コネクタの Direct Server Return (DSR) 仮想 IP アドレス (VIP) を設定します。

dsr-vip *ip\_address* 

DSR VIP を指定した場合、Application Policy Infrastructure Controller (APIC) は VIP を取得しません。

| パラメータ   | 説明                     |
|---------|------------------------|
| dsr-vip | コネクタの DSR の仮想 IP アドレス。 |

### 例:

apic1(config-connector)# dsr-vip 192.168.10.100

**ステップ1** サービスインターフェイスが L3Out にある場合は、次のサブステップを実行します。

a) テナントをコネクタに関連付け、コネクタ コンフィギュレーション モードを終了します。

```
1417-peer tenant tenant_name out L3OutExternal epg epg_name
  redistribute redistribute_property
exit
```

| パラメータ        | 説明                 |
|--------------|--------------------|
| tenant       | コネクタに関連付けるテナントの名前。 |
| out          | レイヤ 3 Outside の名前。 |
| epg          | エンドポイントグループの名前。    |
| redistribute | 再配布プロトコルのプロパティ。    |

#### 例:

```
apic1(config-connector)# 1417-peer tenant t1 out L3OutExternal epg L3ExtNet
redistribute connected,ospf
emic1(config connecter)# emit
```

apic1(config-connector) # exit

b) プロバイダーに対して手順5と7aを繰り返します。

#### 例:

```
apic1(config-service)# connector provider cluster-interface provider
apic1(config-connector)# 1417-peer tenant t1 out L3OutInternal epg L3IntNet
redistribute connected,ospf
apic1(config-connector)# exit
```

c) (任意) ルータを追加し、ノード コンフィギュレーション モードを終了します。

```
rtr-cfg router_ID exit
```

| パラメータ   | 説明       |
|---------|----------|
| rtr-cfg | ルータの ID。 |

テナント common でサービス グラフ テンプレートを作成する場合は、この手順をスキップします。

### 例:

apic1(config-service) # rtr-cfg router-idl
apic1(config-service) # exit

### **ステップ8** コンシューマとプロバイダーに対する接続を設定して、サービス グラフ コンフィギュレーション モード を終了します。

connection connection\_name {terminal\_type service node\_name connector\_type} |
 {intra\_service service1 node\_name connector1 connector\_type service2 node\_name connector2
 connector\_type}
exit

| パラメータ                            | 説明                                                                                 |
|----------------------------------|------------------------------------------------------------------------------------|
| connection                       | 接続の名前。                                                                             |
| terminal                         | サービスノードを端末に接続します。端末のタイプを指定します。値は次のと<br>おりです。<br>・provider<br>・consumer             |
| service<br>service1<br>service2  | 追加するサービスノード名です。serviceはterminalでのみ使用します。service1と service2は、intra_serviceでのみ使用します。 |
| コネクタ<br>connector1<br>connector2 | コネクタのタイプ。値は次のとおりです。<br>・provider<br>・consumer                                      |
| intro service                    | connector は terminal でのみ使用し、connector1 と connector2 は intra_service でのみ使用します。      |
| Inua_service                     | 別のノードにサービスノードを接続します。                                                               |

### 例:

次に、単一ノードグラフの接続を設定する例を示します。

apic1(config-graph)# connection CON1 terminal consumer service N1 connector consumer apic1(config-graph)# connection CON2 terminal provider service N2 connector provider apic1(config-graph)# exit

次に、2ノードグラフの接続を設定する例を示します。

apicl(config-graph) # connection CON1 terminal consumer service N1 connector consumer apicl(config-graph) # connection CON2 intra\_service service1 N1 connector1 provider service2 N2 connector2 consumer apicl(config-graph) # connection CON3 terminal provider service N2 connector provider

apic1(config-graph)# exit

**ステップ9** コンフィギュレーション モードを終了します。

### 例:

apic1(config-tenant)# exit
apic1(config)# exit

I
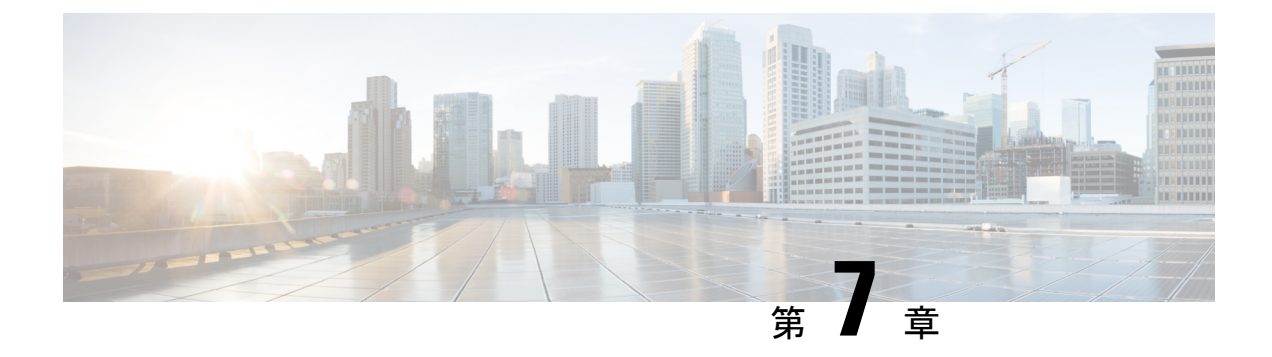

# ルート ピアリングの設定

- ルートピアリングについて(61ページ)
- Open Shortest Path First ポリシー  $(62 \sim ジ)$
- Border Gateway Protocol ポリシー (66 ~~- ジ)
- クラスタ用の L3extOut ポリシーの選択 (69 ページ)
- •ルートピアリングのエンドツーエンドフロー (70ページ)
- Cisco Application Centric Infrastructure トランジットルーティング ドメインとして機能する ファブリック (72ページ)
- GUI を使用したルート ピアリングの設定 (73 ページ)
- NX-OS スタイルの CLI を使用したルート ピアリングの設定 (79ページ)
- •ルートピアリングのトラブルシューティング(81ページ)

## ルート ピアリングについて

ルートピアリングは、トランジットの使用例としてより一般的なCisco Application Centric Infrastructure (ACI) ファブリックの特殊ケースで、ルートピアリングによってACIファブリッ クが Open Shortest Path First (OSPF) プロトコルまたは Border Gateway Protocol (BGP) プロト コルのトランジットドメインとして機能できるようになります。ルートピアリングの一般的 な使用例はルート ヘルス インジェクションであり、サーバのロードバランシング仮想 IP が OSPF または内部 BGP (iBGP) を使用して、ACIファブリック外にあるクライアントにアドバ タイズされます。デバイスが接続されている ACI リーフスイッチとピアリングしたり、ルー トを交換したりできるように、ルートピアリングを使用して OSPF ピアリングや BGP ピアリ ングをサーバデバイス上に設定したりすることができます。

次のプロトコルは、ルートピアリングをサポートしています。

- OSPF
- OSPFv3
- iBGPv4
- iBGPv6
- •スタティックルート

次の図に、ルートピアリングの一般的な導入方法を示します。

図 3: 一般的なルート ピアリング トポロジ

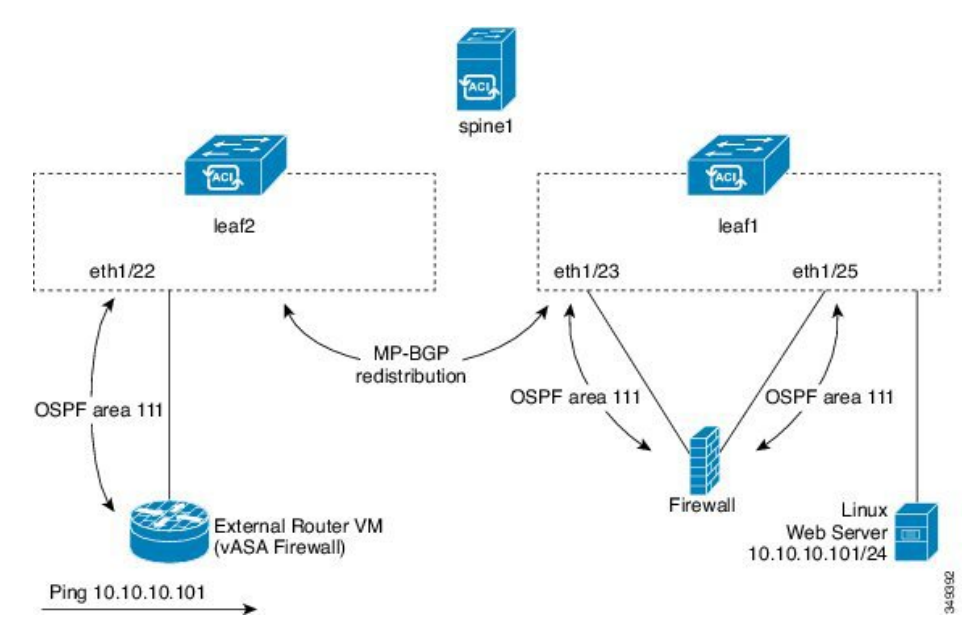

図に示すように、ルートピアリングを設定してサービスグラフを導入することによって、Web サーバのパブリック IP アドレスがファイアウォールを介して外部ルータにアドバタイズされ ます。ファイアウォールの各レッグに OSPF ルーティング ポリシーを導入する必要がありま す。通常、これを行うには、13extout ポリシーを導入します。これにより、Web サーバの到達 可能性情報がファイアウォールを介してボーダーリーフスイッチと外部ルータに OSPF でアド バタイズされるようになります。

ファブリック内のリーフ スイッチ間のルート配布は Multi-Protocol Border Gateway Protocol (MP-BGP)により内部的に実行されます。

ルート ピアリング トポロジのより詳しい例については、ルート ピアリングのエンドツーエン ドフロー (70ページ) を参照してください。

13extOut ポリシーの設定の詳細については、『*Cisco Application Centric Infrastructure Fundamentals Guide*』を参照してください。

 (注) ポイントツーポイントの非ブロードキャストモードは、Adaptive Security Appliance (ASA) で はサポートされていません。Application Policy Infrastructure Controller (APIC) からポイント ツーポイントの非ブロードキャストモード設定を削除する必要があります(存在する場合)。

## **Open Shortest Path First** ポリシー

ルート ピアリングを設定するには、最初に1つ以上の13extOut ポリシーを作成し、サービス デバイスを接続するファブリックリーフノードに導入します。これらの13extOut ポリシー で、ファブリック リーフで有効にする必要がある Open Shortest Path First (OSPF) のパラメー タを指定します。これらのポリシーは外部通信に使用される 13extOut ポリシーとよく似てい ます。次の図に、ルート ピアリング オブジェクトの関係を示します。

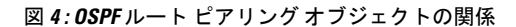

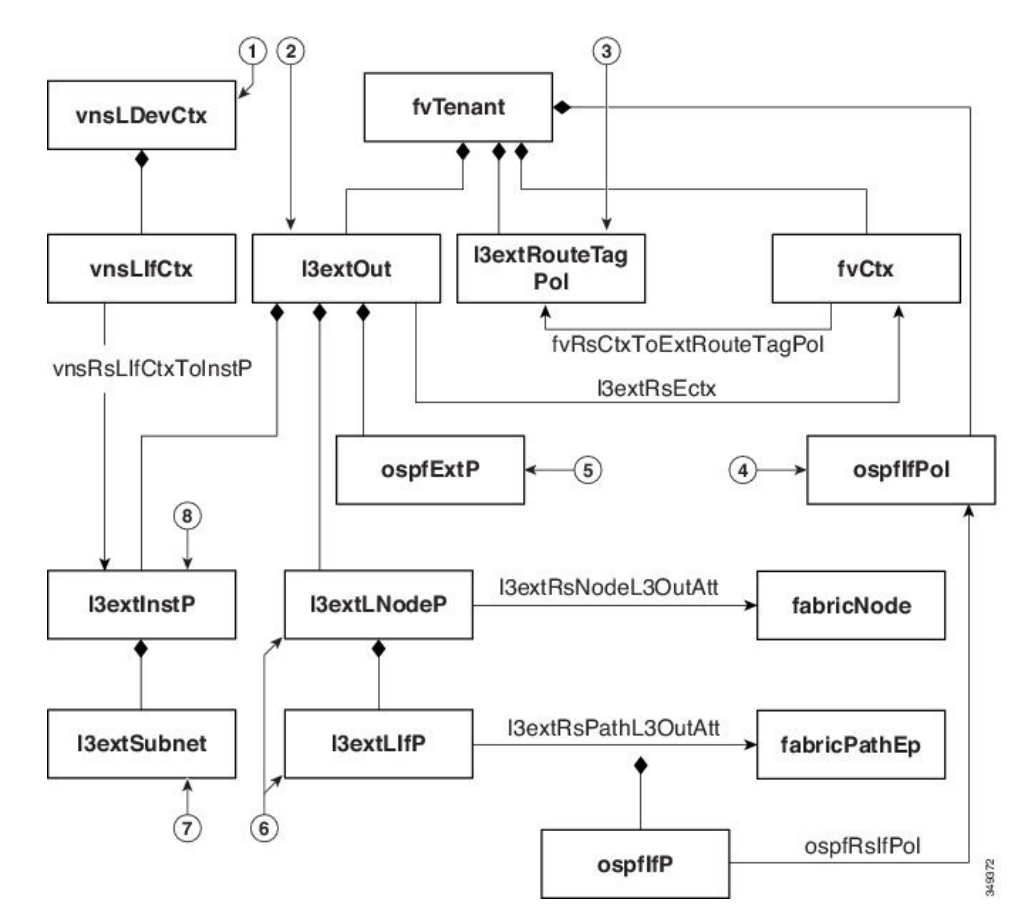

- 1. vnsLDevCtx:デバイス選択ポリシー。
- 2. 13extOut:1つのエリアのすべての OSPF ポリシーが含まれます。
- 3. 13extRouteTagPol:ルートピアリングで必要な各コンテキストには OSPF ループを回避す るための一意のルートタグが必要です。1つのレッグから取得される OSPF ルートは、ルー トタグが異なっていない限り、他のレッグでは取得されません。
- 4. ospfIfPol: インターフェイスごとの OSPF ポリシー。
- 5. ospfExtP:エリアポリシーごとの OSPF。
- 6. 13extLNodeP/13extLIfP:この13extOutを導入するノードまたはポート。
- 7. 13extSubnet:ファブリックに対してエクスポートまたはインポートするサブネット。
- 8. l3extInstP:  $\mathcal{T} \mathcal{V} \mathcal{T} \mathcal{A} \mathcal{V} \mathcal{A} \mathcal{A} \mathcal{O} EPG_{\circ}$

次に、13extout の2つの例(ospfExternal と ospfInternal)を示します。これらのポリシー は、図3:一般的なルートピアリングトポロジ(62ページ)のファイアウォールデバイスの 外部レッグと内部レッグに導入されます。13extout ポリシーは、ファブリックリーフがトラ フィックを分類する方法と、サービスデバイスに対してルートをインポートまたはエクスポー トする方法も制御する1つ以上のプレフィックスベースのEPG(13extInstP)を指定します。 13extout ポリシーには、そのポリシーの下で指定される OSPF のエリアごとのポリシー (ospfExtP)と1つ以上のOSPF インターフェイスポリシー(ospfIfPol)が含まれています。

次に、値「100」で設定される area-Id を持つ OSPF エリアの例を示します。

<ospfExtP areaId="100" areaType="regular" areaCtrl="redistribute"/>

エリア タイプは「regular」に設定し、エリア制御属性は「redistribute」に設定します。

OSPF インターフェイス ポリシーで、1 つ以上の OSPF インターフェイス タイマーを指定しま す。

<ospfIfPol name="ospfIfPol" ctrl="mtu-ignore" nwT="bcast" xmitDelay="1" helloIntvl="10"
 deadIntvl="40" status="created,modified"/>

デフォルトタイマーが正常であれば、このポリシーを指定する必要はありません。このポリ シーでは、特定のタイマーをデフォルト値から変更し、次の関係を使用することによって、1 つ以上のインターフェイスに関連付けることができます。

<13extRsPathL3OutAtt tDn="topology/pod-1/paths-101/pathep-[eth1/25]" ifInstT="ext-svi" encap="vlan-3844" addr="30.30.30.100/28" mtu="1500"/>

13extRsPathL3OutAttの関係の属性は次のとおりです。

- ifInstT:論理インターフェイスタイプ。通常は「ext-svi」。
- encap:このインターフェイスを作成するときは VLAN カプセル化を指定する必要があり ます。カプセル化はサービスデバイスにプッシュされます。
- addr:この13extOutを導入するファブリックリーフで作成されたSVIインターフェイスのIPアドレス。

次のポリシーで、13extOut ポリシーをどこに導入するかを制御します。

13extOut ポリシーは、サービス デバイスが接続されているリーフ ポートと同じものに導入す る必要があります。

scope=import-security 属性は次を実行します。

- データプレーン内のトラフィックのフローを制御する
- ・このルートをアドバタイズする外部デバイスへのディレクティブとして機能する

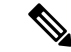

(注)

ルート ピアリングを正しく動作させるには、13extRsPathL3OutAttの関係が、デバイスを表す vnsCDevの下の RsCIfPathAttの関係と同じファブリックの宛先を指している必要があります。

OspfExternal ポリシー

OspfInternal ポリシー

#### 仮想サービス

```
<polUni>
  <fvTenant name="common">
   <fvCtx name="commonctx">
      <fvRsCtxToExtRouteTagPol tnL3extRouteTagPolName="myTagPol"/>
   </fvCtx>
   <l3extRouteTagPol tag="212" name="myTagPol"/>
   <l3extOut name="OspfExternal" status="created,modified">
      <l3extLNodeP name="bLeaf-101">
        <l3extRsNodeL3OutAtt tDn="topology/pod-1/node-101" rtrId="180.0.0.8/28"/>
        <l3extLIfP name="portIf">
          <l3extRsPathL3OutAtt tDn="topology/pod-1/paths-101/pathep-[eth1/23]"
            ifInstT="ext-svi" encap="vlan-3843" addr="40.40.40.100/28" mtu="1500"/>
          <ospfIfP authKey="tecom" authType="md5" authKeyId='1'>
            <ospfRsIfPol tnOspfIfPolName="ospfIfPol"/>
          </ospfIfP>
       </l3extLIfP>
      </l3extLNodeP>
      <ospfExtP areaId="100" areaType="regular" areaCtrl="redistribute"/>
      <l3extInstP name="ExtInstP">
       <l3extSubnet ip="40.40.40.100/28" scope="import-security"/>
        <l3extSubnet ip="10.10.10.0/24" scope="import-security"/>
      </l3extInstP>
      <l3extRsEctx tnFvCtxName="commonctx"/>
   </l3extOut>
   <ospfIfPol name="ospfIfPol" ctrl="mtu-ignore" nwT="bcast" xmitDelay="1" helloIntvl="10"</pre>
      deadIntvl="40" status="created, modified"/>
  </fvTenant>
</polUni>
<polUni>
 <fvTenant name="tenant1">
   <l3extRouteTagPol tag="213" name="myTagPol"/>
   <fvCtx name="tenant1ctx1">
     <fvRsCtxToExtRouteTagPol tnL3extRouteTagPolName="myTagPol"/>
   </fvCt.x>
   <l3extOut name="OspfInternal" status="created,modified">
      <l3extLNodeP name="bLeaf-101">
        xtRsNodeL3OutAtt tDn="topology/pod-1/node-101" rtrId="180.0.0.11"/>
        <l3extLIfP name="portIf">
          <l3extRsPathL3OutAtt tDn="topology/pod-1/paths-101/pathep-[eth1/25]"
            ifInstT="ext-svi" encap="vlan-3844" addr="30.30.30.100/28" mtu="1500"/>
          <ospfIfP authKey="tecom" authType="md5" authKeyId='1'>
            <ospfRsIfPol tnOspfIfPolName="ospfIfPol"/>
          </ospfIfP>
       </l3extLIfP>
      </l3extLNodeP>
      <ospfExtP areaId="100" areaType="regular" areaCtrl="redistribute"/>
```

```
<l3extInstP name="IntInstP">
       <l3extSubnet ip="30.30.30.100/28" scope="import-security"/>
       <l3extSubnet ip="20.20.20.0/24" scope="import-security"/>
     </l3extInstP>
     <l3extRsEctx tnFvCtxName="tenant1ctx1"/>
   </l3extOut>
   <ospfIfPol name="ospfIfPol" ctrl="mtu-ignore" nwT="bcast" xmitDelay="1" helloIntvl="10"</pre>
     deadIntvl="40" status="created,modified"/>
 </fvTenant>
</polUni>
OspfExternalInstPポリシーは、プレフィクスの40.40.40.100/28と10.10.10.0/24をプレ
フィクスベースのエンドポイントのアソシエーションに使用する必要があることを指
定します。また、このポリシーは、プレフィックスの 20.20.20.0/24 をサービス デバイ
スにエクスポートするようにファブリックに指示します。
     <13extInstP name="OspfExternalInstP">
       <13extSubnet ip="40.40.40.100/28" scope="import-security"/>
       <13extSubnet ip="10.10.10.0/24" scope="import-security"/>
       <13extSubnet ip="20.20.20.0/24" scope="export"/>
     </13extInstP>
bleaf-101 ポリシーは、この 13extOut ポリシーを導入する場所を制御します。
```

仮想サービスはルートピアリングとともに導入できますが、vnsCIfオブジェクトでの 13extRsPathL3OutAtt 検証は実行されません。このデータパスは、13extOut オブジェ クトが仮想サービスデータが接続されている正しいリーフに導入されている場合にの み動作します。

## Border Gateway Protocol ポリシー

内部 Border Gateway Protocol (iBGP) を使用してデバイスの外部インターフェイスにルートピアリングを設定し、内部インターフェイスに静的ルートを設定できます。追加設定なしにデバイスの内部インターフェイスと外部インターフェイスの両方に iBGP を設定することはできません。これは、インターフェイスが異なる自律システムに存在する必要があり、相互自律システム再配布ポリシーをプッシュダウンしないためです。

次の図に、ルート ピアリング オブジェクトの関係を示します。

図 5: iBGP ルート ピアリング オブジェクトの関係

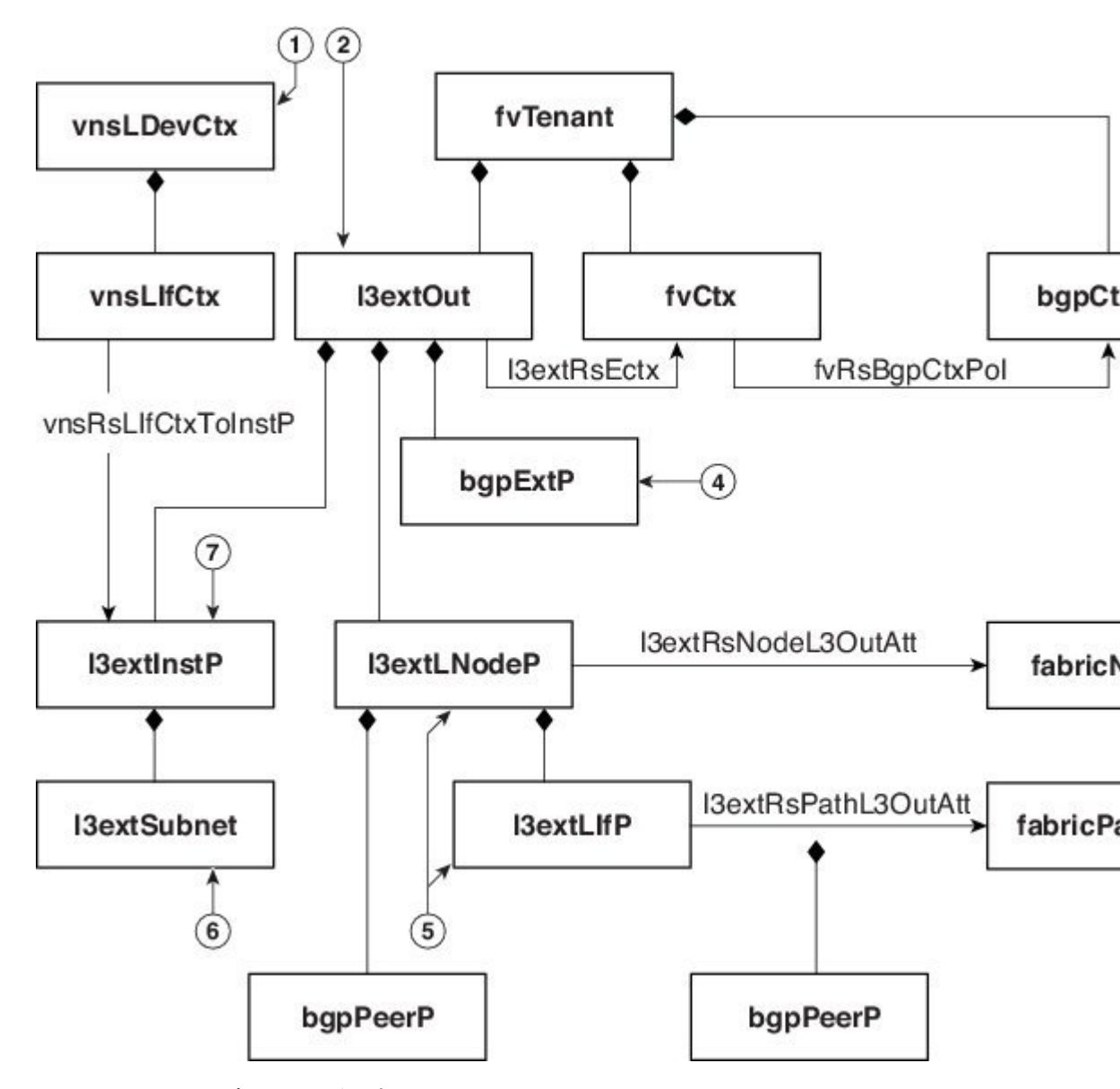

- 1. vnsLDevCtx:デバイス選択ポリシー。
- 2. 13extOut: 単一の自律システム用のすべての BGP ポリシーが含まれます。
- 3. bgpCtxPol:コンテキスト単位のBGPタイマー。
- 4. bgpExtP: ASN ポリシー単位の BGP。
- 5. 13extLIfP/13extLNodeP:これらのエンドポイントグループ(EPG)を導入するノードまた はポートを制御します。
- 6. 13extSubnet:ファブリックからのエクスポートするサブネットとファブリックにインポートするサブネット。

```
7. 13extInstP: \mathcal{T} \vee \mathcal{T} \vee \mathcal{T} \times \mathcal{T}
次のポリシーは、外部インターフェイスに iBGPv4/v6 を設定します。
<polUni>
  <fvTenant name="common">
    <fvCtx name="commonctx">
      <fvRsBgpCtxPol tnBgpCtxPolName="timer-3-9"/>
      <fvRsCtxToExtRouteTagPol tnL3extRouteTagPolName="myTagPol"/>
    </fvCt.x>
    <l3extRouteTagPol tag="212" name="myTagPol"/>
   <bgpCtxPol grCtrl="helper" holdIntvl="9" kaIntvl="3" name="timer-3-9" staleIntvl="30"/>
    <l3extOut name="BgpExternal" status="created,modified">
      <l3extLNodeP name="bLeaf-101">
        <!-- <bgpPeerP addr="40.40.102/32 "ctrl="send-com"/> -->
        <l3extRsNodeL3OutAtt tDn="topology/pod-1/node-101" rtrId="180.0.0.8/28>"
          <l3extLoopBackIfP addr="50.50.50.100/32"/>
        </l3extRsNodeL3OutAtt>
        <l3extLIfP name="portIf">
          <l3extRsPathL3OutAtt tDn="topology/pod-1/paths-101/pathep-[eth1/23]"
            ifInstT="ext-svi" encap="vlan-3843" addr="40.40.40.100/28 "mtu="1500">
            <bqpPeerP addr="40.40.40.102/32 "ctrl="send-com"/>
          </l3extRsPathL3OutAtt>
        </l3extLIfP>
      </13extLNodeP>
      <l3extInstP name="ExtInstP">
        <l3extSubnet ip="40.40.40.100/28 "scope="import-security"/>
        <l3extSubnet ip="10.10.10.0/24 "scope="import-security"/>
        <l3extSubnet ip="20.20.20.0/24 "scope="export-rtctrl"/>
      </l3extInstP>
      <l3extRsEctx tnFvCtxName="commonctx"/>
    </l3extOut>
  </fvTenant>
</polUni>
```

iBGP ピアは、物理インターフェイス レベルまたはループバック レベルで設定できます。次 に、物理インターフェイス レベルで設定された iBGP ピアの例を示します。

この場合、ファブリック上で実行するiBGPプロセスはスイッチ仮想インターフェイス(SVI) IPアドレス 40.40.100/28 を使用して、ネイバーとピアリングします。ネイバーは、IPアドレス 40.40.102/32 のサービス デバイスです。

次に、iBGP ピアの定義が論理ノードレベル(13extLNodePの下)に移動され、ループバック インターフェイスが作成されている例を示します。

この例では、iBGPプロセスはループバックアドレスを使用してネイバーとピアリングします。 ループバックが設定されていない場合は、ファブリックは rtrId で指定された IP アドレスを使 用してネイバーとピアリングします。

次に、デバイスの内部インターフェイス用にファブリック上で静的ルートを設定する例を示し ます。

```
<polUni>
  <fvTenant name="tenant11">
   <l3extOut name="StaticInternal" status="created,modified">
     <l3extLNodeP name="bLeaf-201">
        <l3extRsNodeL3OutAtt tDn="topology/pod-1/node-101" rtrId="180.0.0.11>"
          <ipRouteP ip="20.20.20.0/24>"
            <ipNexthopP nhAddr="30.30.30.102/32"/>
          </ipRouteP>
       </l3extRsNodeL3OutAtt>
        <l3extLIfP name="portIf">
          <l3extRsPathL3OutAtt tDn="topology/pod-1/paths-101/pathep-[eth1/25]"
            ifInstT="ext-svi" encap="vlan-3844" addr="30.30.30.100/28 "mtu="1500"/>
        </l3extLIfP>
      </l3extLNodeP>
      <l3extInstP name="IntInstP">
        <l3extSubnet ip="20.20.20.0/24 "scope="import-security"/>
      </l3extInstP>
      <l3extRsEctx tnFvCtxName="tenant1ctx1"/>
   </l3extOut>
 </fvTenant>
</polUni>
```

## クラスタ用の L3extOut ポリシーの選択

特定の13extOutポリシーを、選択ポリシーvnsLIfCtxを使用して論理デバイスのインターフェイスに関連付けることができます。次に、これを実現する例を示します。

vnsRsLIfCtxToInstPの関係を使用して、サービスデバイスのこのレッグと関連付ける特定のプレフィックスベースのEPG (13extInstP)を選択します。この関係に、redistribute プロトコル再配布プロパティを指定できます。redistribute プロパティのデフォルト値は「ospf,bgp」です。redistribute をデフォルト値のままにすると、各レッグで設定されているルーティングプロトコルが Application Policy Infrastructure Controller (APIC) によって自動検出され、適切な

再配布設定にプッシュされます。自動設定は、常に Interior Gateway Protocol (OSPF) から外部 ゲートウェイ プロトコル (BGP) に再配布します。

静的または接続済みといった特定の再配布設定を使用する場合は、それらの設定をこの関係に 追加します。たとえば、redistribute="ospf,bgp,static"は、自動検出設定と redistribute-staticをサービスデバイスにプッシュします。

このプロパティをデフォルト値を含まない特定の値(たとえば、

redistribute="ospf,static,connected") に設定すると、それらの設定がそのままサービス デバイスにプッシュされます。これは、APIC によって選択されたデフォルト値を上書きする場合に役に立ちます。

(注)

この関係は13extOut 自体でなく、EPG(13extInstP)を指します。これは、13extOut ポリシー にはこのようなEPGが複数存在する可能性があり、別のデバイス選択ポリシーがそれらのEPG を指していることがあるためです。これにより、さまざまなサービスグラフによってインポー トまたはエクスポートされるプレフィックスを細かく制御できます。

関連付けられた具象デバイスには vnsRsCIfPathAtt オブジェクトが必要です。このオブジェクトでは、デバイスを同じファブリック リーフに導入します(下記参照)。

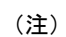

ルートピアリングを設定した場合は、vnsLIfCtxセレクタにブリッジドメインを設定する必要 がありません。ブリッジドメインの関係(vnsRsLIfCtxToBD)と13extInstPの関係 (vnsRsLIfCtxToInstP)の両方を設定しようとすると、エラーになります。

## ルート ピアリングのエンドツーエンド フロー

次の図に、ルートピアリングがエンドツーエンドでどのように動作するかを示します。

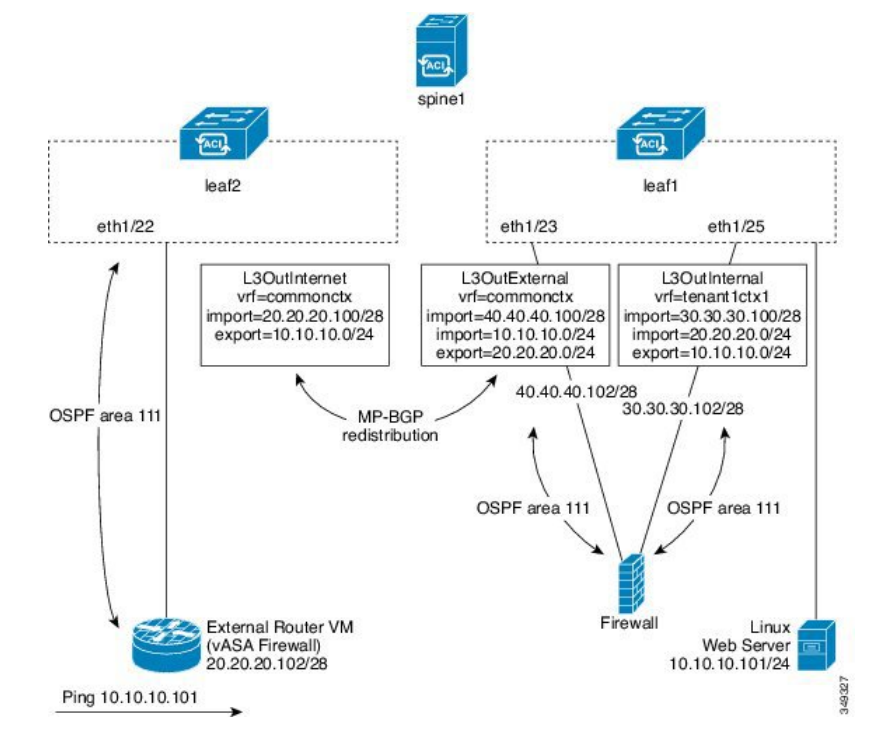

#### 図 *6*: ルート ピアリングのエンドツーエンド フロー

この図には、ルート ピアリングを使用して Linux Web サーバの IP アドレスが外部ルータにア ドバタイズされる、単一スパイン スイッチ トポロジである 2 台のリーフ スイッチの例が示さ れています。Linux Web サーバは IP アドレス 10.10.10.101 にあり、leaf1 に接続する ESX サー バ上でホストされています。通常のブリッジドメインベースのエンドポイントグループ(EPG) が導入されており、Web サーバから発信されるトラフィックを表しています。

2 アームのルーティング可能なファイアウォールから構成され、両方のアームを leaf1 に接続 したサービス グラフを導入します。ファイアウォール デバイスでは、Virtual Routing and Forwarding (VRF) 分割が行われています。つまり、ファイアウォールの各アームが異なる VRF のリーフ (コンテキスト) に接続されています。VRF 分割は、トラフィックがリーフ スイッ チによって短絡されるのではなく、サービスデバイスを通じて確実にルーティングされるよう にするために必要です。外部トラフィックはleaf2 に導入されている l3extOut (L3OutInternet) で表されます。このシナリオでは、leaf2 をファブリックの境界リーフスイッチと見なすこと ができます。L3OutInternet と Web サーバ EPG 間にコントラクトを導入できます。このコン トラクトは、ファイアウォールデバイスを含むサービス グラフに関連付けられます。

Web サーバルートを外部にパブリッシュするには、2つの13extOut (L3OutExternal と L3OutInternal) を、サービスデバイスを接続するリーフスイッチポートに展開します。その 結果、Open Shortest Path First (OSPF) ピアリングセッションが、両方のコンテキスト (commonctx と tenant1ctx1) のリーフスイッチとファイアウォール間で確立されます。これらの13extOut の export 属性が境界リーフスイッチへのルーティング情報のアドバタイズ方法を制御します。 ルートはマルチプロトコル Border Gateway Protocol (MP-BGP)の再配布を使用して、ファブリッ クリーフスイッチの間で内部的に交換されます。 最終的に、別の OSPF セッションを使用して Web サーバ ルートが外部ルータ(IP アドレス 20.20.20.102) にアドバタイズされます。これにより、静的ルートを手動で設定することなく、 外部ルータから Web サーバを ping できるようになります。

# **Cisco Application Centric Infrastructure** トランジット ルー ティング ドメインとして機能するファブリック

Cisco Application Centric Infrastructure (ACI) ファブリックをトランジット ルーティング ドメ インとして導入できるので、ACIの受渡しポイント (POD) が他のPOD間のトランジットルー ティングドメインとして機能している場合に便利です。次の図に、2つの境界リーフスイッチ への2つの外部 13extOut (L3OutInternet とL3OutInternet2)の展開を示します。これらの 3extOut 間には関連付けられているコントラクトがあり、そのコントラクトはファイアウォー ルサービス デバイスを含む単一ノードのサービス グラフに適用されています。

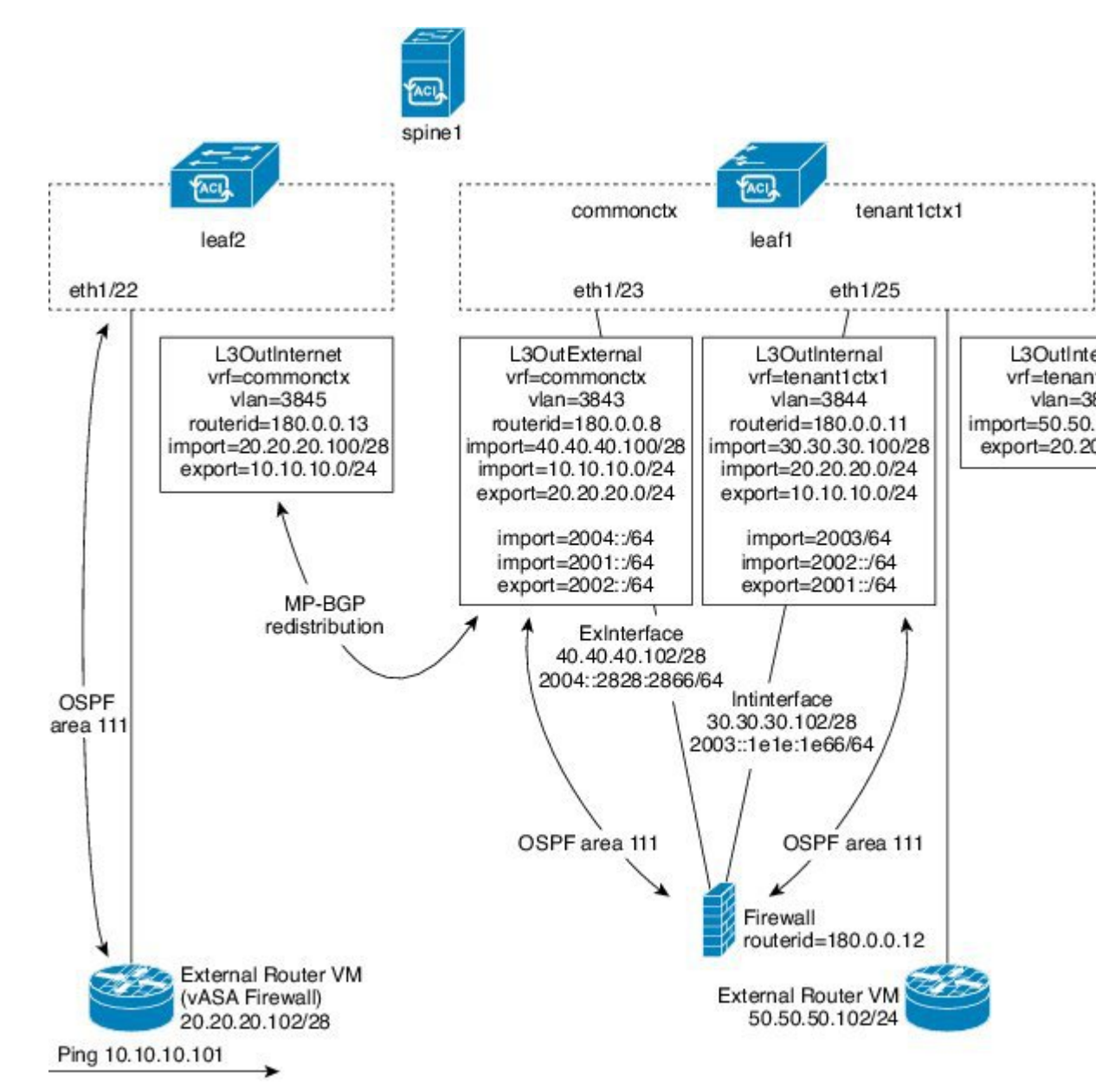

図 7: ACI トランジット ルーティング ドメインとして機能するファブリック

2 つの追加 13extOut は、ファイアウォール デバイスの外部レッグと内部レッグに導入され、 それらの間に Open Shortest Path First (OSPF) ピアリング セッションを確立します。インポー トセキュリティ制御 (import-security 属性)を適切に設定することで、境界リーフスイッチ への ACI ファブリックの通過を許可するルートを制御できます。

# GUI を使用したルート ピアリングの設定

ルートピアリングを設定するには、次のタスクを実行する必要があります。

1. デバイスとCisco Application Centric Infrastructure (ACI) ファブリック間のカプセル化 VLAN に使用するスタティック VLAN プールを作成します。

GUI を使用したスタティック VLAN プールの作成 (74 ページ)を参照してください。

2. デバイスの場所(リーフノード/パス)と VLAN プールを結びつける外部ルーテッドドメ インを作成します。

GUIを使用した外部ルーテッドドメインの作成 (74ページ)を参照してください。

3. ルート ピアリングで ACI ファブリックのルーティング設定を指定するために使用する外 部ルーテッド ネットワークを作成します。

GUIを使用した外部ルーテッドネットワークの作成(75ページ)を参照してください。

- デバイスで使用するルータ ID を指定する新しいルータ設定を作成します。
   GUI を使用したルータ設定の作成 (78 ページ) を参照してください。
- サービスグラフのアソシエーションを作成します。これには、外部ルーテッドネットワークポリシーおよびルータ設定とデバイス選択ポリシーの関連付けが含まれます。
   「GUIを使用したサービスグラフアソシエーションの作成(78ページ)」を参照してください。

### GUI を使用したスタティック VLAN プールの作成

外部ルーテッドネットワーク設定を作成する前に、デバイスとファブリック間のカプセル化 VLAN に使用するスタティック VLAN プールを作成する必要があります。

- ステップ1 メニューバーで、[Fabric] > [Access Policies] の順に選択します。
- ステップ2 [Navigation] ペインで、[Pools] > [VLAN] の順に選択します。
- ステップ3 [Work] ペインで、[Actions] > [Create VLAN Pool] の順に選択します。
- **ステップ4** [Create VLAN Pool] ダイアログボックスで、下記で指定している項目を除き、必要に応じてフィールドに 入力します。
  - a) [Allocation Mode] オプション ボタンでは [Static Allocation] を選択します。
  - b) [Encap Blocks] セクションでは、[+] をクリックします。
- ステップ5 [Create Ranges] ダイアログボックスで、一意の VLAN 範囲を入力し、[OK] をクリックします。
- ステップ6 [Create VLAN Pool] ダイアログボックスで、[Submit] をクリックします。

### GUI を使用した外部ルーテッド ドメインの作成

デバイスの場所 (リーフ ノード/パス) とルート ピアリング用に作成するスタティック VLAN プールを結びつける外部ルーテッド ドメインを作成する必要があります。

- ステップ1 メニュー バーで、[ファブリック(FABRIC)]>[アクセス ポリシー(Access Policies)]の順に選択します。
- ステップ2 ナビゲーションウィンドウで、[スイッチポリシー (Switch Policies)]を右クリックして、[インターフェイス、PC、VPCの設定 (Configure Interface, PC, and VPC)]を選択します。
- **ステップ3** [Configure Interface, PC, and VPC] ダイアログボックスで、Application Policy Infrastructure Controller (APIC) に接続されるスイッチ ポートを設定し、次の操作を実行します。
  - a) スイッチ図の横にある大きい [+] アイコンをクリックし、新しいプロファイルを作成して VLAN を APIC 用に設定します。
  - b) [Switches] フィールドのドロップダウン リストから、APIC を接続するスイッチのチェックボックス をオンにします
  - c) [Switch Profile Name] フィールドに、プロファイルの名前を入力します。
  - d) [+] アイコンをクリックして、ポートを設定します。
  - e) [Interface Type] 領域で、[Individual] オプション ボタンが選択されていることを確認します。
  - f) [Interfaces] フィールドで、APIC が接続されるポートを入力します。
  - g) [Interface Selector Name] フィールドに、ポートプロファイルの名前を入力します。
  - h) [Interface Policy Group] フィールドで、[Create One] オプション ボタンをクリックします。
  - i) [Attached Device Type] ドロップダウン リストで、[External Routed Devices] を選択します。
  - j) [Domain] オプション ボタンでは、[Create One] オプション ボタンをクリックします。
  - k) [Domain Name] フィールドに、ドメイン名を入力します
  - VLAN プールを前に作成していた場合は、[VLAN] オプションボタンとして、[Choose One] オプショ ンボタンをクリックします。その他の場合は、[Create One] オプションボタンをクリックします。
     既存の VLAN プールを選択する場合は、[VLAN Pool] ドロップダウン リストで、VLAN プールを選 択します。

VLAN プールを作成する場合は、[VLAN Range] フィールドに VLAN 範囲を入力します。

- m) [Save] をクリックし、[Save] をもう一度クリックします。
- n) [送信 (Submit)] をクリックします。

### GUI を使用した外部ルーテッド ネットワークの作成

外部ルーテッドネットワークは、ルート ピアリングでCisco Application Centric Infrastructure (ACI) ファブリックのルーティング設定を指定します。

- ステップ1 メニューバーで、[Tenants] > [All Tenants] の順に選択します。
- ステップ2 [Work] ペインで、テナントの名前をダブルクリックします。
- ステップ3 [Navigation] ペインで、[tenant\_name] > [Networking] > [External Routed Networks] を選択します。
- ステップ4 [Work] ペインで、[Actions] > [Create Routed Outside] を選択します。

- **ステップ5** [Create Routed Outside] ダイアログボックスで、下記で指定している項目を除き、必要に応じてフィールドに入力します。
  - a) ダイナミックルーティングの場合は、[BGP] チェックボックスまたは[OSPF] チェックボックスをオンにします。
    - Open Shortest Path Firs (OSPF)の場合は、追加の OSPF 固有のフィールドに入力します。
  - b) [Private Network] ドロップダウン リストで、デバイスがルートを交換するプライベート ネットワー クを選択します。
  - c) [External Routed Domain] ドロップダウン リストで、ルート ピアリング用に作成した外部ルーテッド ドメインを選択します。
  - d) [Nodes and Interfaces Protocol Profiles] セクションで、[+] をクリックします。
- **ステップ6** [Create Node Profile] ダイアログボックスで、下記で指定している項目を除き、必要に応じてフィールド に入力します。
  - a) [Nodes] セクションで、[+] をクリックします。
- **ステップ7** [Select Node] ダイアログボックスで、下記に指定している項目を除き、必要に応じてフィールドに入力 します。
  - a) [Node ID] ドロップダウン リストで、デバイスを接続するノード ID を選択します。
    - ・物理デバイスの場合は、物理デバイスをファブリックに接続するノードのIDにする必要があります。
    - ・仮想デバイスの場合は、仮想マシンをホストしているサーバが接続するノードの ID にする必要 があります。
  - b) [Router ID] フィールドに、ACI ファブリックがルーティング プロトコル プロセスで使用するルータ ID を入力します。
  - c) ACI ファブリックとデバイスの間でスタティック ルーティングを使用する場合は、[Static Routes] セ クションで [+] をクリックします。それ以外の場合は、ステップ 10 (76 ページ) に進みます。
- **ステップ8** [Create Static Route] ダイアログボックスで、下記で指定している項目を除き、必要に応じてフィールドに 入力します。
  - a) [Prefix] セクションには、静的ルートのプレフィックスを入力します。
  - b) [Next Hop Addresses] セクションでは、[+] をクリックします。
  - c) 静的ルートのネクスト ホップ IP アドレスを入力します。
  - d) [Update] をクリックします。
- **ステップ9 OK** をクリックします。
- **ステップ10** [Select Node] ダイアログボックスで、[OK] をクリックします。
- ステップ11 ダイナミックルーティングプロトコルとしてデバイスで BGP を使用する場合は、[BGP Peer Connectivity Profiles] セクションで、[+] をクリックします。それ以外の場合は、ステップ14 (77 ページ) に進みます。
- **ステップ12** [Create Peer Connectivity Profile] ダイアログボックスで、下記で指定している項目を除き、必要に応じて フィールドに入力します。

- a) [Peer Address] フィールドで、BGP セッションを確立するデバイスの IP アドレスであるピア アドレ スを入力します。
- **ステップ13** [Create Peer Connectivity Profile] ダイアログボックスで、[OK] をクリックします。
- **ステップ14** [Interface Profiles] セクションで、[+] をクリックします。
- ステップ15 [Create Interface Profile] ダイアログボックスで、必要に応じてフィールドに入力します。
  - a) ダイナミック ルーティング プロトコルとして OSPF を使用する場合は、OSPF プロファイル情報を 入力します。
- ステップ16 [Interface] セクションでは、[SVI] タブを選択します。
- **ステップ17** [Interface] セクションで、[+] をクリックします。
- **ステップ18** [Select SVI Interface] ダイアログボックスで、下記に指定している項目を除き、必要に応じてフィールド に入力します。
  - a) [Path Type] オプション ボタンでは、デバイスのファブリックへの接続方法と一致するタイプを選択 します。
  - b) [Path] ドロップダウン リストで、デバイスをファブリックに接続するパスを選択します。
    - ・物理デバイスの場合は、物理デバイスをファブリックに接続するパスです。
    - •仮想デバイスの場合は、仮想マシンをホストしているサーバを接続するパスです。
  - c) [Encap] フィールドで、カプセル化 VLAN を指定します。
  - d) [IP Address] フィールドで、ファブリック SVI インターフェイスで使用する IP アドレスを指定します。
  - e) [MTU (bytes)] フィールドで、最大伝送ユニットサイズをバイト単位で指定します。

デフォルト値の「inherit」の場合、ACIではデフォルト値の「9000」が使用され、リモートデバイス では通常はデフォルト値の「1500」が使用されます。異なるMTU値を指定すると、ACIとリモート デバイス間のピアリングで問題が発生する可能性があります。リモートデバイスのMTU値を「1500」 に設定した場合は、リモートデバイスのL3Out オブジェクトのMTU値を「9000」に設定してACI のMTU値と一致させます。

- **ステップ19** [OK] をクリックします。
- ステップ20 [Create Interface Profile] ダイアログボックスで、[OK]をクリックします。
- **ステップ21** [Create Node Profile] ダイアログボックスで、[OK] をクリックします。
- **ステップ22** [Create Routed Outside] ダイアログボックスで、[Next] をクリックします。
- ステップ23 [External EPG Networks] セクションで、[+] をクリックします。
- **ステップ24** [Create External Network] ダイアログボックスで、下記で指定している項目を除き、必要に応じてフィールドに入力します。
  - a) [Subnet] セクションで、[+] をクリックします。
- **ステップ25** [Create Subnet] ダイアログボックスで、下記で指定している項目を除き、必要に応じてフィールドに入力 します。
  - a) [IP Address] フィールドに IP アドレスまたはサブネットマスクを入力します。

サブネットマスクは、従来のルーティングプロトコル設定で定義するネットワークステートメント と同等です。

- **ステップ26** [OK] をクリックします。
- ステップ27 (任意) 必要に応じて、さらにサブネットを作成します。
- ステップ28 [Create External Network] ダイアログボックスで、[OK] をクリックします。
- ステップ29 [Create Routed Outside] ダイアログボックスで、[Finish] をクリックします。

### GUI を使用したルータ設定の作成

ルーティングプロトコル設定の一部として、デバイスで使用するルータ ID を指定する必要があります。

- ステップ1 メニューバーで、[Tenants] > [All Tenants] の順に選択します。
- **ステップ2** [Work] ペインで、テナントの名前をダブルクリックします。
- ステップ3 [Navigation] ペインで、テナント名 > [Services] > [L4-L7] > [Router configurations] を選択します。
- ステップ4 [Work] ペインの [Router Configurations] テーブルで、[+] をクリックします。
- ステップ5 デバイスでルータ ID として使用する IP アドレスを入力します。
- **ステップ6** [更新(Update)] をクリックします。

### GUI を使用したサービス グラフ アソシエーションの作成

サービス グラフのアソシエーションを作成する必要があります。これには、外部ルーテッド ネットワーク ポリシーおよびルータ設定とデバイス選択ポリシーの関連付けが含まれます。

- ステップ1 メニューバーで、[テナント(Tenants)]>[すべてのテナント(ALL Tenants)]の順に選択します。
- ステップ2 [Work] ペインで、テナントの名前をダブルクリックします。
- ステップ3 ナビゲーションウィンドウで、[テナント(Tenant)]/テナント名(*tenant\_name*)]>[サービス(Services)]> [L4-L7]>[デバイス選択ポリシー(Device Selection Policies)]>*[*デバイス選択ポリシー (*device\_selection\_policy*)]の順に選択します。
- ステップ4 ナビゲーションウィンドウで、[テナント名(tenant\_name)]>[L4~L7サービス(L4-L7 Services)]>[デ バイス選択ポリシー(Device Selection Policies)]>[デバイス選択ポリシー(device\_selection\_policy)]の順 に選択します。[デバイス選択ポリシー(device\_selection\_policy)]は、Cisco Application Centric Infrastructure (ACI)ファブリックでルートピアリングを実行する際に使用するデバイス選択ポリシーです。
- ステップ5 [Work] ペインの [properties] セクションにある [Router Config] ドロップダウン リストで、ルーティング ピアリング用に作成したルータ設定を選択します。
- **ステップ6** [Navigation] ペインで、選択したデバイス選択ポリシーを展開し、ACIファブリックとピアリングするイン ターフェイスを選択します。

- **ステップ7** [Work] ペインの [properties] セクションにある [Associated Network] オプションボタンで、[L3 External Network] を選択します。
- **ステップ8** [L3 External Network] ドロップダウン リストで、ルート ピアリング用に作成した外部ルーテッド ネット ワークを選択します。

次のように変更されます。

- 外部ルーテッドネットワークと関連付けたインターフェイスのカプセル化 VLAN が、外部ルーテッドネットワーク インターフェイス プロファイルの一部として設定した VLAN と一致するようにプログラミングされる
- 外部ルーテッドネットワークインターフェイスとルーティングプロトコル設定がルーフ スイッチにプッシュされる
- ルーティングプロトコル設定がデバイスにプッシュされます

# NX-OS スタイルの CLI を使用したルート ピアリングの設 定

ここでは、ルート ピアリングを設定する NX OS スタイルの CLI のコマンドの例を示します。

**ステップ1** コンフィギュレーション モードを開始します。

例:

#### apic1# configure

ステップ2 テナントのコンフィギュレーションモードを開始します。

#### 例:

apic1(config)# tenant 101

**ステップ3** サービス グラフを追加し、それをコントラクトと関連付けます。

#### 例:

apic1(config-tenant) # 1417 graph g1 contract c1

**ステップ4** デバイス クラスタに関連付けるノード(サービス)を追加します。

#### 例:

apic1(config-graph) # service ASA\_FW device-cluster-tenant 101 device-cluster ASA\_FW1

**ステップ5** サービス機能で、コンシューマ コネクタとプロバイダー クラスタ インターフェイスを設定します。

#### 例:

apic1(config-service) # connector consumer cluster-interface provider

ステップ6 クラスタインターフェイスで、サービスデバイスでのルート ピアリングで使用するレイヤ 3 Outside (l3extOut) とエンドポイントグループ(l3extInstP)を指定し、コネクタのコンフィギュレーションモー ドを終了します。

#### 例:

apic1(config-connector)# 1417-peer tenant 101 out 1101 epg e101 redistribute bgp apic1(config-connector)# exit

ステップ7 プロバイダーコネクタとコンシューマのクラスタインターフェイスにステップ5とステップ6を繰り返します。

#### 例:

apic1(config-service)# connector provider cluster-interface consumer apic1(config-connector)# 1417-peer tenant 101 out 1101 epg e101 redistribute bgp apic1(config-connector)# exit

**ステップ8** (任意) コネクタからエンドポイント グループの関連付けを解除する場合は、nol4l7-peer コマンドを 使用します。

#### 例:

apic1(config-connector) # no 1417-peer tenant 101 out 1101 epg e101 redistribute bgp

**ステップ9** ルータ設定ポリシーをテナントに作成し、ピア レイヤ4~レイヤ7デバイスにルータ ID を指定し、コ ンフィギュレーション モードに戻ります。

#### 例:

apic1(config)# tenant 102
apic1(config-tenant)# rtr-cfg bgp1
apic1(config-router)# router-id 1.2.3.5
apic1(config-router)# exit

ステップ10 ルータ設定ポリシーを特定のサービスデバイスに関連付け、テナントコンフィギュレーションモードに 戻ります。

#### 例:

apic1(config-tenant)# 1417 graph g2 contract c2 subject http apic1(config-graph)# service ASA\_FW device-cluster-tenant 102 device-cluster ASA\_FW2 apic1(config-service)# rtr-cfg bgp1 apic1(config-service)# exit apic1(config-graph)# exit

ステップ11 レイヤ 3 Outside をリーフ インターフェイスおよび VRF に関連付けます。

#### 例:

```
apic1 (config-tenant) # external-13 epg e101 13out 1101
apic1 (config-tenant-13ext-epg) # vrf member v101
apic1 (config-tenant-13ext-epg) # match ip 101.101.1.0/24
apic1 (config-tenant-13ext-epg) # exit
apic1 (config-tenant) # exit
apic1 (config-tenant) # exit
apic1 (config-leaf) # vrf context tenant 101 vrf v101 13out 1101
apic1 (config-leaf) # vrf context tenant 101 vrf v101 13out 1101
apic1 (config-leaf-vrf) # ip route 101.101.1.0/24 99.1.1.2
apic1 (config-leaf-vrf) # exit
apic1 (config-leaf) # interface ethernet 1/10
apic1 (config-leaf-if) # vrf member tenant 101 vrf v101 13out 1101
apic1 (config-leaf-if) # vrf member tenant 101 vrf v101 13out 1101
```

```
apic1(config-leaf-if)# no switchport
apic1(config-leaf-if)# ip address 99.1.1.1/24
apic1(config-leaf-if)# exit
apic1(config-leaf)# exit
```

ルーティングプロトコル (BGP、OSPF) やルートマップなど、名前付きモードを使用したレ イヤ3外部接続(レイヤ3 Outside)の詳細な設定については、『*Cisco APIC NX-OS Style CLI Command Reference*』ドキュメントを参照してください。

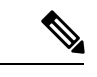

(注) CLIでの外部レイヤ3設定は、2つのモード(基本モードと名前付きモード)で使用できます。 特定のテナントまたは VRF では、すべての外部レイヤ3設定にこれらのモードの1つのみを 使用します。ルート ピアリングは名前付きモードでのみサポートされています。

# ルート ピアリングのトラブルシューティング

Cisco Application Centric Infrastructure (ACI) ファブリックにルート ピアリングまたはデータ トラフィックの問題がある場合に、その問題をトラブルシーティングするために ACI ファブ リック リーフ スイッチ上で実行できるコマンドがいくつかあります。

次の表に、ファブリック リーフ スイッチのスイッチ シェルで実行できるトラブルシューティ ング コマンドを示しますスイッチ。

| コマンド                                    | 説明                                                                       |
|-----------------------------------------|--------------------------------------------------------------------------|
| show ip route vrf all                   | 動的に取得したルートを含む特定のコンテキ<br>ストのすべてのルートを表示します。                                |
| show ip ospf neighbor vrf all           | 隣接デバイスとの Open Shortest Path First<br>(OSPF) ピアリング セッションを表示しま<br>す。       |
| show ip ospf vrf all                    | 各コンテキスト内のランタイム OSPF 設定を<br>表示します。                                        |
| show ip ospf traffic vrf all            | Virtual Routing and Forwarding (VRF)の各コ<br>ンテキストの OSPF トラフィックを確認しま<br>す。 |
| show system internal policymgr<br>stats | 特定のリーフスイッチのコントラクトフィル<br>タルールを表示し、ルールのパケットヒット<br>カウントを確認します。              |

次の表に、vsh\_lc シェルで実行できるトラブルシューティング コマンドを示します。

| コマンド                               | 説明                     |
|------------------------------------|------------------------|
| show system internal aclqos prefix | 特定のリーフスイッチのIPv4プレフィックス |
|                                    | アソシエーションルールとルールのトラフィッ  |
|                                    | ク ヒット カウントを確認します。      |

シェル コマンドに加えて、トラブルシューティングに役立つ次の点を確認できます。

- ・デバイスの健全性カウント
- ・特定のテナントの下のすべてのエラーと NwIssues

## CLI を使用したリーフ スイッチのルート ピアリング機能の確認

ファブリックリーフ上でスイッチシェルコマンドを使用して、リーフスイッチ設定とルート ピアリング機能を確認することができます。

**ステップ1** デバイスが接続されているファブリックリーフスイッチで、SVIインターフェイスが設定されていること を確認します。

```
fab2-leaf3# show ip interface vrf user1:global
IP Interface Status for VRF "user1:global"
vlan30, Interface status: protocol-up/link-up/admin-up, iod: 134,
IP address: 1.1.1.1, IP subnet: 1.1.1.0/30
IP broadcast address: 255.255.255
IP primary address route-preference: 1, tag: 0
lo3, Interface status: protocol-up/link-up/admin-up, iod: 133,
IP address: 10.10.10.1, IP subnet: 10.10.10.1/32
IP broadcast address: 255.255.255
IP primary address route-preference: 1, tag: 0
```

fab2-leaf3#

インターフェイス vlan30 には SVI インターフェイス設定が含まれており、インターフェイス lo3 には外部 ルーテッド ネットワーク設定に指定されているルータ ID が含まれています。

ステップ2 ファブリック リーフ スイッチの Open Shortest Path First (OSPF) の設定を確認します。

#### fab2-leaf3# show ip ospf vrf user1:global

```
Routing Process default with ID 10.10.10.1 VRF user1:global
Stateful High Availability enabled
Supports only single TOS(TOS0) routes
Supports opaque LSA
Table-map using route-map exp-ctx-2949120-deny-external-tag
Redistributing External Routes from
 static route-map exp-ctx-st-2949120
 bgp route-map exp-ctx-proto-2949120
  eigrp route-map exp-ctx-proto-2949120
Maximum number of non self-generated LSA allowed 100000
  (feature configured but inactive)
   Current number of non self-generated LSA 1
  Threshold for warning message 75%
   Ignore-time 5 minutes, reset-time 10 minutes
   Ignore-count allowed 5, current ignore-count 0
Administrative distance 110
```

```
Reference Bandwidth is 40000 Mbps
SPF throttling delay time of 200.000 msecs,
  SPF throttling hold time of 1000.000 msecs,
  SPF throttling maximum wait time of 5000.000 msecs
LSA throttling start time of 0.000 msecs,
  LSA throttling hold interval of 5000.000 msecs,
  LSA throttling maximum wait time of 5000.000 msecs
Minimum LSA arrival 1000.000 msec
LSA group pacing timer 10 secs
Maximum paths to destination 8
Number of external LSAs 0, checksum sum 0x0
Number of opaque AS LSAs 0, checksum sum 0x0
Number of areas is 1, 1 normal, 0 stub, 0 nssa
Number of active areas is 1, 1 normal, 0 stub, 0 nssa
  Area (0.0.0.200)
       Area has existed for 00:17:55
        Interfaces in this area: 1 Active interfaces: 1
       Passive interfaces: 0 Loopback interfaces: 0
       SPF calculation has run 4 times
        Last SPF ran for 0.000273s
       Area ranges are
       Area-filter in 'exp-ctx-proto-2949120'
       Number of LSAs: 3, checksum sum 0x0
fab2-leaf3#
```

```
ステップ3 ファブリック リーフ スイッチの OSPF ネイバーの関係を確認します。
```

```
fab2-leaf3# show ip ospf neighbors vrf user1:global
OSPF Process ID default VRF user1:global
Total number of neighbors: 1
Neighbor ID Pri State Up Time Address Interface
10.10.10.2 1 FULL/BDR 00:03:02 1.1.1.2 Vlan30
fab2-leaf3#
```

**ステップ4** ルートがファブリック リーフ スイッチによって取得されることを確認します。

```
fab2-leaf3# show ip route vrf user1:global
IP Route Table for VRF "user1:global"
'*' denotes best ucast next-hop
'**' denotes best mcast next-hop
'[x/y]' denotes [preference/metric]
'%<string>' in via output denotes VRF <string>
1.1.1.0/30, ubest/mbest: 1/0, attached, direct
    *via 1.1.1.1, vlan30, [1/0], 00:26:50, direct
1.1.1.1/32, ubest/mbest: 1/0, attached
    *via 1.1.1.1, vlan30, [1/0], 00:26:50, local, local
2.2.2.0/24, ubest/mbest: 1/0
    *via 1.1.1.2, vlan30, [110/20], 00:06:19, ospf-default, type-2
10.10.10.1/32, ubest/mbest: 2/0, attached, direct
    *via 10.10.10.1, lo3, [1/0], 00:26:50, local, local
    *via 10.10.10.1, lo3, [1/0], 00:26:50, direct
10.122.254.0/24, ubest/mbest: 1/0
    *via 1.1.1.2, vlan30, [110/20], 00:06:19, ospf-default, type-2
fab2-leaf3#
```

#### **ステップ5** OSPF がデバイス(この例では Cisco ASAv)に設定されていることを確認します。

```
ciscoasa# show running-config
: Saved
:
: Serial Number: 9AGRM5NBEXG
: Hardware: ASAv, 2048 MB RAM, CPU Xeon 5500 series 2133 MHz
:
```

```
ASA Version 9.3(1)
1
hostname ciscoasa
enable password 8Ry2YjIyt7RRXU24 encrypted
names
interface GigabitEthernet0/0
nameif internalIf
 security-level 100
ip address 2.2.2.1 255.255.255.0
!
interface GigabitEthernet0/1
nameif externalIf
security-level 50
ip address 1.1.1.2 255.255.255.252
!
<<..>>
router ospf 1
router-id 10.10.10.2
network 1.1.1.0 255.255.255.252 area 200
area 200
 log-adj-changes
 redistribute connected
redistribute static
!
```

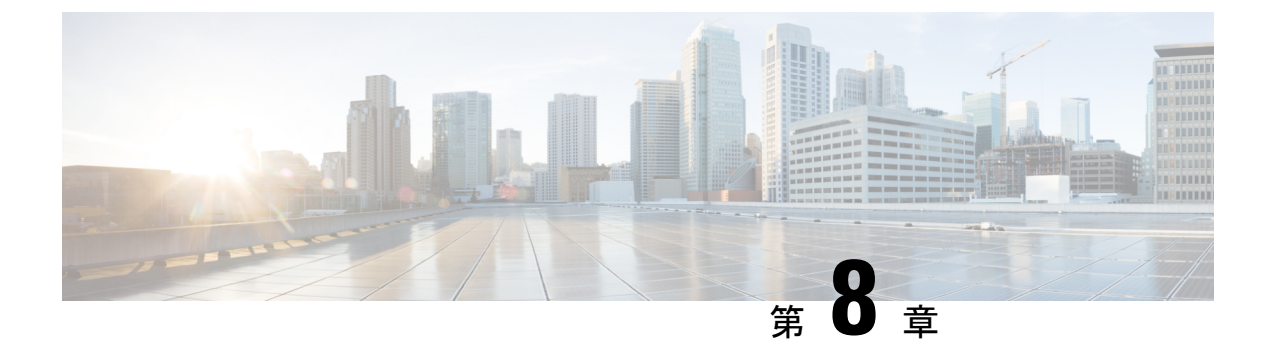

# ポリシー ベース リダイレクトの設定

- ・ポリシーベースのリダイレクトについて(85ページ)
- 複数ノードポリシーベースのリダイレクトについて(102ページ)
- 対称ポリシーベースのリダイレクトについて(102ページ)
- ・重みベースの対称ポリシーベースのリダイレクトについて (103ページ)
- •ポリシーベースのリダイレクトとハッシュアルゴリズム (105ページ)
- ・ポリシーベースのリダイレクトの修復性のあるハッシュ (105ページ)
- PBR バックアップポリシーについて (108 ページ)
- バイパスアクションについて(112ページ)
- L3Out によるポリシーベースリダイレクト (116 ページ)
- コンシューマとプロバイダブリッジドメイン内のサービスノードへのPBRによるサポート (126ページ)
- レイヤ1/レイヤ2ポリシーベースリダイレクトについて(126ページ)
- •ポリシーベースリダイレクトとサービスノードのトラッキング (137ページ)
- •ベースリダイレクトの場所に対応したポリシーについて (143ページ)
- ・同じVRFインスタンス内のすべての EPG-EPG にトラフィックをリダイレクトするには、 ポリシー ベースのリダイレクトとサービス グラフ (146ページ)
- ・レイヤ3ポリシーベースリダイレクト先の動的 MAC アドレス検出 (152ページ)

## ポリシーベースのリダイレクトについて

Cisco Application Centric Infrastructure (ACI) ポリシーベースリダイレクト (PBR) により、ファイ アウォールやロードバランサなどのサービスアプライアンスをプロビジョニングできます。 般的な使用例としては、プールしてアプリケーションプロファイルに合わせて調整すること、 また容易にスケーリングすることができ、サービス停止の問題が少ないサービスアプライアン スのプロビジョニングがあります。PBRにより、プロビジョニングするコンシューマおよびプ ロバイダーエンドポイント グループをすべて同じ仮想ルーティングおよび転送 (VRF) イン スタンスに含めることで、サービス アプライアンスの展開をシンプル化できます。PBR の導 入は、ルート リダイレクト ポリシーおよびクラスタのリダイレクト ポリシーの設定と、ルー ティングとクラスタ リダイレクト ポリシーを使用するサービス グラフテンプレートの作成か ら構成されます。サービス グラフ テンプレートを展開した後は、サービス グラフ プロバイ ダーのエンドポイント グループを利用するためにエンドポイント グループを有効にすること により、サービスアプライアンスを使用します。これは、vzAnyを使用することにより、さら に簡素化し、自動化できます。パフォーマンスの要件が、専用のサービスアプライアンスをプ ロビジョニングするかどうかを決定するものとなるのに対し、PBRを使用すれば、仮想サービ スアプライアンスの展開も容易になります。

次の図は、ファイアウォールへのトラフィックに固有の、リダイレクトの使用例を示していま す:

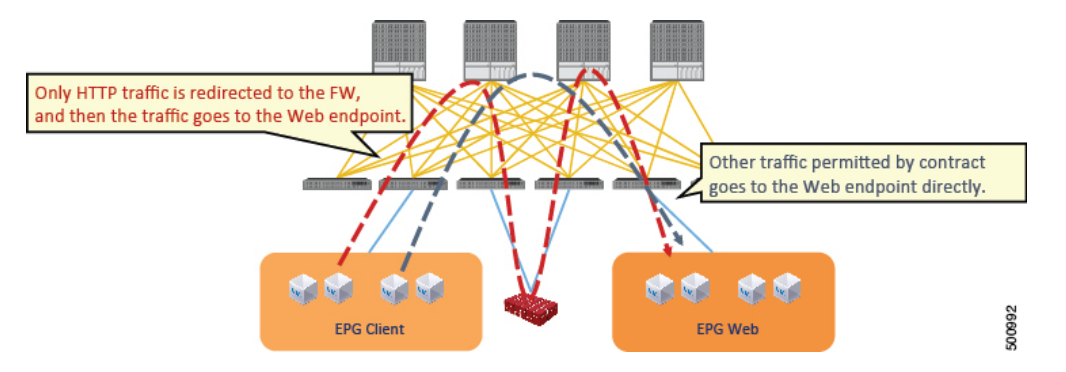

図8:使用例:ファイアウォール特有のトラフィックのリダイレクト

この使用例では、2つの情報カテゴリを作成する必要があります。最初の情報カテゴリはHTTP トラフィックを許可します。その後このトラフィックはファイアウォールにリダイレクトされ ます。トラフィックはファイアウォールを通過してから、Webエンドポイントに送られます。 2番目の情報カテゴリはすべてのトラフィックを許可します。これは最初の情報カテゴリでは リダイレクトされなかったトラフィックをキャプチャします。トラフィックはそのまま Web エンドポイントに送られます。

次の図は、ACI PBR 物理トポロジのサンプルを示しています:

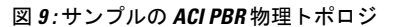

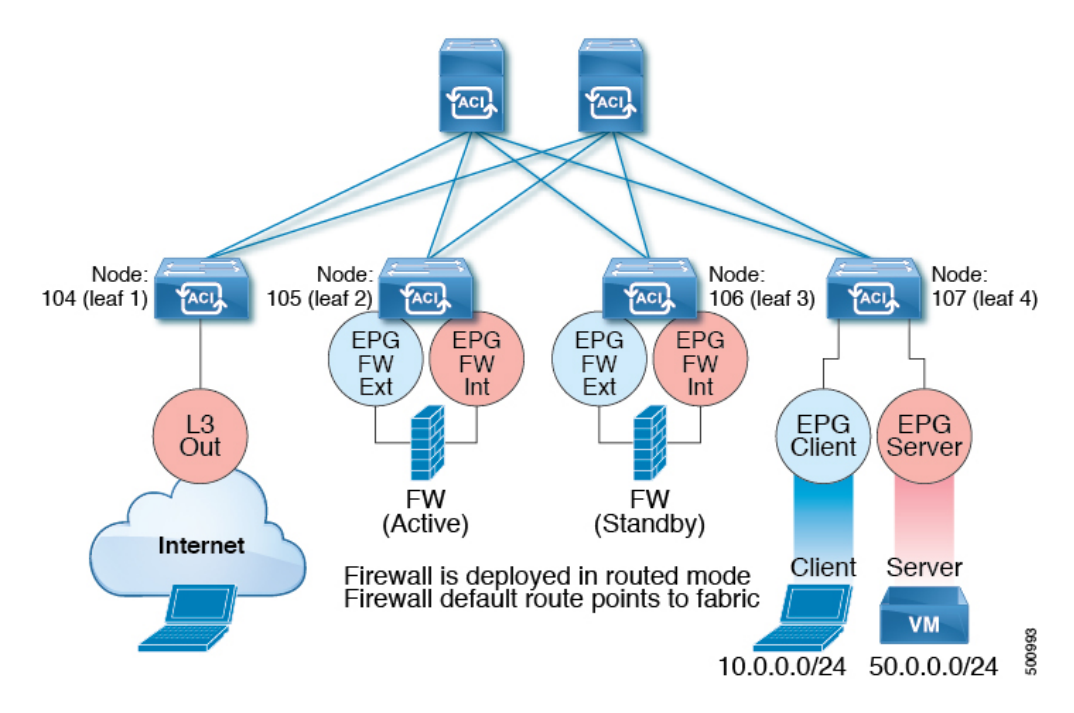

次の図は、ACI PBR 論理トポロジのサンプルを示しています:

#### 図 10:サンプルの ACI PBR 論理トポロジ

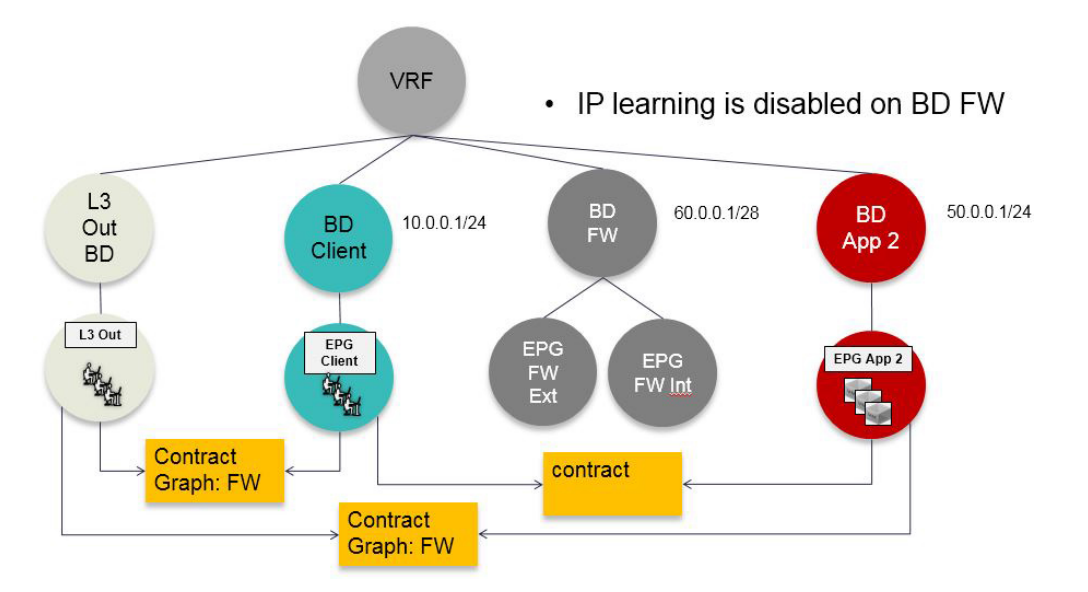

これらの例はシンプルな導入ですが、ACI PBR は、ファイアウォールやサーバのロード バランサなどのような、複数のサービスのために物理および仮想サービスアプライアンスの両方を 混在させたものにスケールアップすることを可能にします。

### ポリシーベースのリダイレクトを設定する際の注意事項と制約事項

ポリシーベースリダイレクト(PBR)サービスノードを計画するときは、次の注意事項と制限事 項に従ってください。

- ファブリック内のPBRでパケットをルーティングする必要があるため、パケットの送信元MACアドレスが書き換えられる可能性があります。IPアドレスヘッダーの存続可能時間(TTL)フィールドは、ファブリック内でパケットがルーティングされる回数だけ減少します。
- ・両方のサービスレッグに同じアクションを選択します。つまり、内部サービスレッグの拒 否アクションを選択した場合は、外部サービスレッグの拒否アクションも選択する必要が あります。
- L3Out EPG と通常の EPG は、コンシューマー EPG またはプロバイダー EPG にできます。
- L2Out EPG は、コンシューマー EPG またはプロバイダー EPG にすることはできません。
- Cold Standby のアクティブ/スタンバイ導入では、サービス ノードにアクティブな導入の MAC アドレスを設定します。Cold Standby のアクティブ/スタンバイ導入では、アクティ ブノードがダウンすると、スタンバイ ノードがアクティブ ノードの MAC アドレスを引 き継ぎます。
- ネクストホップサービスノードの IP アドレスを指定する必要があります。
- 5.2(1) より前のリリースでは、仮想 MAC アドレスを指定する必要があります。5.2(1) 以降のリリースでは、オプションで仮想 MAC アドレスを提供せず、代わりに Cisco Application Policy Infrastructure Controller (Cisco APIC) にアドレスを動的に検出できます。
- ・別のブリッジドメインサービスにアプライアンスをプロビジョニングします。Cisco APIC
   3.1(1)以降のリリースでは、サービスアプライアンスを別のブリッジドメインにプロビジョニングすることは必須ではありません。そのためには、Cisco Nexus 9300-EX と 9300-FX プラットフォームのリーフスイッチが必要です。
- Cisco APIC リリース 3.1 からダウングレードする場合、ポリシーベースのリダイレクトブ リッジドメインが同じブリッジドメインをコンシューマーまたはプロバイダーとして使用 しているかどうかを内部コードで確認します。その場合にはダウングレード中にエラーが 出されます。そのような設定は Cisco APIC の以前のバージョンではサポートされないか らです。
- 5.2(1) 以降のリリースから 5.2(1) より前のリリースにダウングレードする場合は、5.2 リ リースからの PBR 関連の機能を含むすべての PBR 関連の設定を削除し、関連するサービ スグラフを削除する必要があります。次に例を示します。
  - •L3Out で PBR 接続先を使用するデバイス選択ポリシーを削除します。
  - 拡張LAGポリシーを使用するレイヤ4~レイヤ7サービスデバイスを削除します。
  - ・HTTP SLA タイプを使用する IP SLA モニタリングポリシーを削除します。
  - ・接続先 MAC アドレスが設定されていない PBR 接続先を削除します。

- サービスアプライアンス、ソース、ブリッジドメインは、同じ VRF インスタンスに配置 できます。
- Cisco N9K-93128TX、N9K-9396PX、N9K-9396TX、N9K-9372PX、およびN9K-9372TXス イッチでは、サービスアプライアンスを、送信元または宛先のいずれかのエンドポイント グループと同じリーフスイッチに配置することはできません。Cisco N9K-C93180YC-EX およびN9K-93108TC-EXスイッチでは、サービスアプライアンスを、送信元または宛先のいずれかのエンドポイントグループと同じリーフスイッチに配置することができます。
- PBR ノードインターフェイスは、FEX ホストインターフェイスではサポートされていま せん。PBR ノードインターフェイスは、FEX ホストインターフェイスではなく、リーフ ダウンリンクインターフェイスの下に接続する必要があります。コンシューマーとプロバ イダーのエンドポイントは、FEX ホストインターフェイスで接続できます。
- サービスアプライアンスは、ブリッジドメインにのみ存在できます。
- ・サービスアプライアンスのプロバイダーのエンドポイントグループによって提供される 契約はallow-allに設定できますが、トラフィックを Cisco Application Centric Infrastructure (Cisco ACI)ファブリックでルーティングすることはできません。
- Cisco APIC リリース 3.1(1) 以降のリリースでは、Cisco Nexus 9300-EX および 9300-FX プ ラットフォーム リーフ スイッチを使用する場合、ポリシーベースのリダイレクト ブリッ ジドメインでエンドポイントデータプレーン学習を無効にする必要はありません。サービ スグラフの導入時には、ポリシーベースのリダイレクト ノード EPG の場合にのみ、エン ドポイント データプレーンの学習は自動的に無効にされます。非 EX および非 FX プラッ トフォーム リーフ スイッチを使用する場合は、ポリシー ベースのリダイレクト ブリッジ ドメインでエンドポイントデータプレーンの学習を無効にする必要があります。ポリシー ベースのリダイレクト ブリッジ ドメインでは、エンドポイント データプレーンの学習を 無効にする必要があります。
- Cisco APIC リリース4.0(1)以降のリリースでは、PBR を使用してサービスグラフをコント ラクト対象に付加できます。サービスグラフとの EPG 内コントラクトは、EPG 間コント ラクトとして同時に使用することはできません。リダイレクトが有効になっているサービ スグラフで使用する場合は、EPG 間および EPG 内の通信に別々のコントラクトを使用す る必要があります。
- Cisco APIC リリース 4.2(3) 以降のリリースでは、サービスグラフテンプレートでコントラクトからのフィルタ(filters-from-contract)オプションが利用可能になり、ソースまたは接続先にコンシューマー EPG クラス ID を含まないゾーニングルールに対して、デフォルトのフィルタの代わりにサービスグラフが付加されているコントラクト対象の特定のフィルタを使用できるようになりました。ソースまたは接続先としてコンシューマー EPG クラス IDを持つゾーニングルールでは、オプションに関係なく特定のフィルタを使用します。
- •マルチノードポリシーベースのリダイレクト(マルチノード PBR):
  - ・ポリシーベースリダイレクト用に構成できるサービスグラフで最大5つの機能ノード をサポートします。

- マルチノード PBR サービスチェーンを使用する場合、すべてのサービスデバイスは ローカルリーフスイッチにあるか、リモートリーフスイッチに接続されている必要が ありますが、両方に分散することはできません。
  - サポートされるトポロジ:

このトポロジでは、*RL*はリモートリーフスイッチを意味し、*LL*はリモートリー フスイッチの下ではなく、メインロケーションの下にあるローカルリーフスイッ チを意味します。

- •N1(LL)--N2(LL)--N3(LL): すべてのデバイスは、メインロケーションとリモー トリーフスイッチに分散されていないローカルリーフスイッチに接続されて います。
- •N1(RL)-N2(RL)--N3(RL): すべてのデバイスがリモートリーフスイッチに接続されています。
- サポートされていないトポロジ:
  - •N1(LL)--N2(RL)--N3(LL):サービスデバイスは、ローカルリーフスイッチと リモートリーフスイッチに分かれます。
- ・ロードバランサ向けのマルチノード PBR レイヤ3 接続先ガイドライン:
  - レイヤ3接続先アップグレード:レイヤ3接続先(VIP)パラメータは、アップグレード後にデフォルトで有効になります。特定のサービスノードでPBRポリシーが設定されていない場合(3.2(1)より前のリリース)、ノードコネクタはレイヤ3の接続先として扱われ、新しいCisco APICリリースでも引き続き使用されるため、このことによる問題は発生しません。
  - トラフィックは、必ずしもコンシューマー/プロバイダーのみが接続先である必要 はありません。
  - ・転送方向では、トラフィックはロードバランサのVIPアドレスに送信されます。
  - ・逆方向では、SNAT が有効になっている場合、トラフィックはロードバランサの 内部レッグに送信されます。
  - 両方向で、論理インターフェイスコンテキストでレイヤ3接続先(VIP)を有効 (チェック)します。
  - 両方向でレイヤ3接続先(VIP)を有効(チェック)し、内部側でPBRポリシーを 構成することにより、ロードバランサ内部でSNATからNo-SNATに切り替えら れるようにします。
  - SNAT が無効の場合:
    - ・逆方向のトラフィックはコンシューマーに送られますが、ロードバランサの 内部レッグには送られません(内部レッグで PBR ポリシーを有効にしま す)。

- この場合はPBRポリシーが適用されるため、レイヤ3接続先(VIP)は適用されません。
- マルチキャストおよびブロードキャスト トラフィック リダイレクションはサポートされていません。
- ・リダイレクトポリシーの宛先を別のグループに変更した場合、Cisco APIC は変更に対してエラーを発生し、ポリシーの動作状態は無効になります。ポリシーを再度有効にするには、エラーをクリアする必要があります。
- PBR を使用する EPG 内または外部内の EPG コントラクトは、EPG 間コントラクトには使用できません。
- 非 PBR EPG から PBR EPG にエンドポイントを移行する場合、接続先リーフスイッチのリ モートエンドポイントは、古い非 PBR EPG の sclass の詳細を持つリモートエンドポイン トをクリアしません。この問題は、リモートエンドポイントを持つ接続先リーフスイッチ が、製品 ID に -EX、-FX、または -GX サフィックスが付いているスイッチの場合に発生 します。この問題は、製品 IDに-FX2、-GX2、またはそれ以降のサフィックスが付いてい るスイッチでは発生しません。

この問題が発生した場合、次のCLIコマンドを使用して、リモートエンドポイントを手動 でクリアできます。

vsh -c "clear system internal epm endpoint key vrf vrf name ip ip name"

サポートされているポリシーベースのリダイレクト設定には、次のものがあります。

#### 図 11:同じ VRF インスタンスのポリシーベースリダイレクト

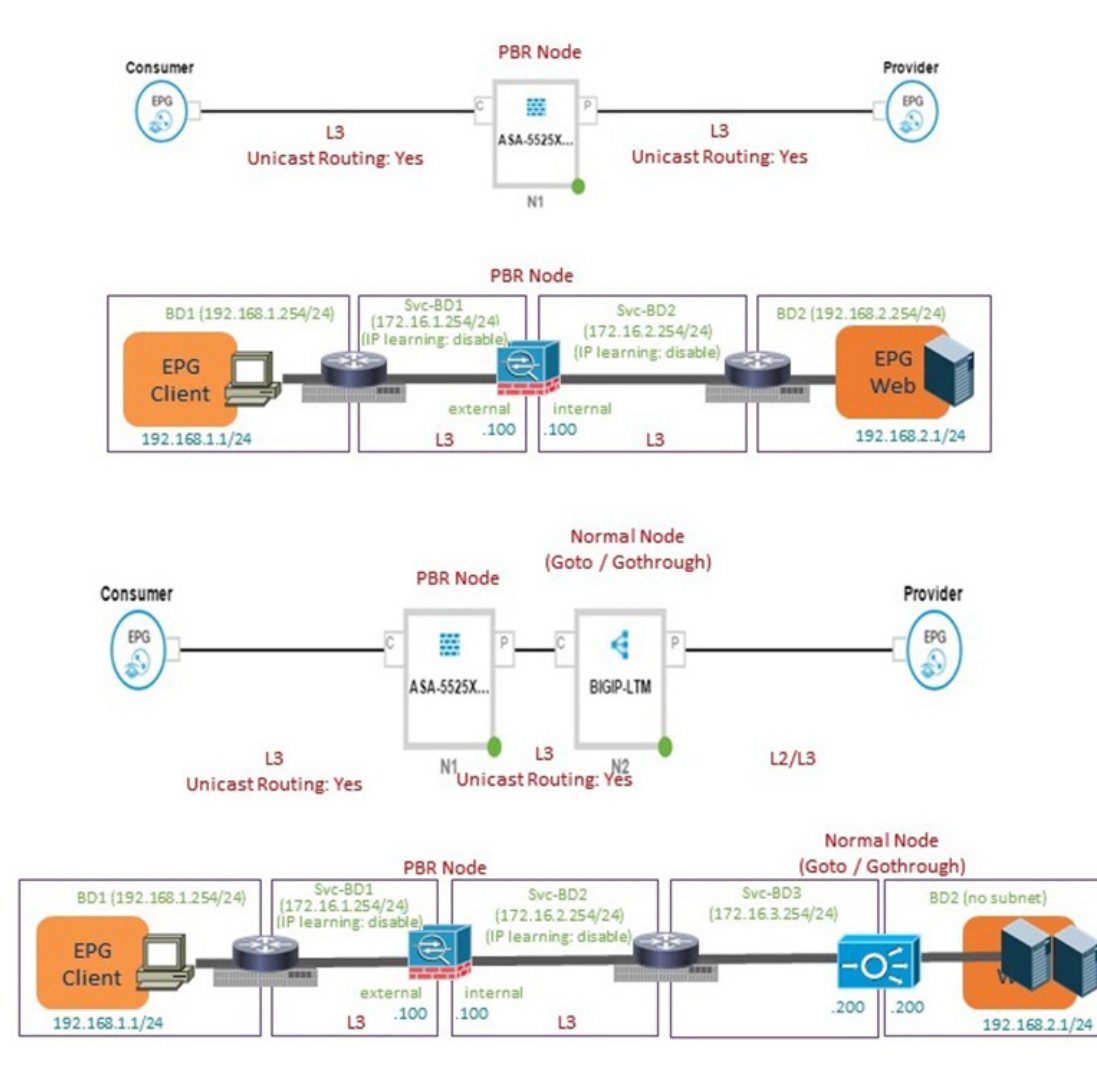

#### 図 12:異なる VRF インスタンスのポリシーベースリダイレクト

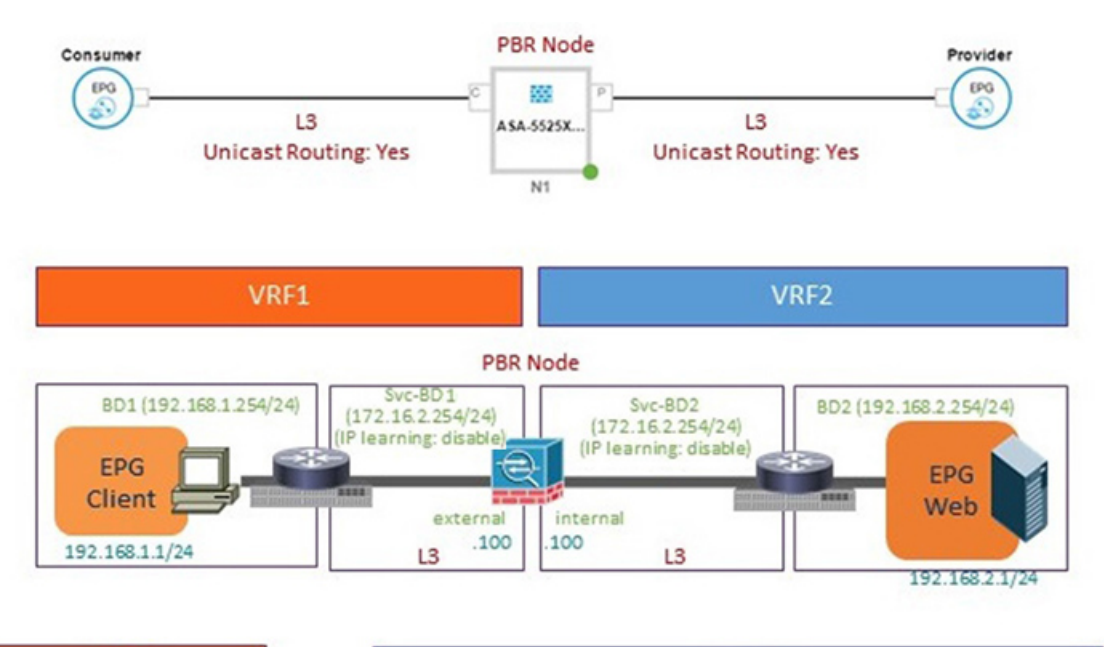

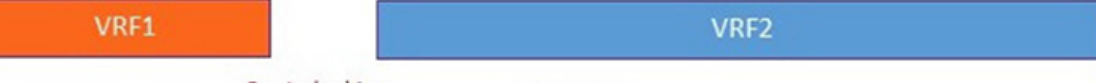

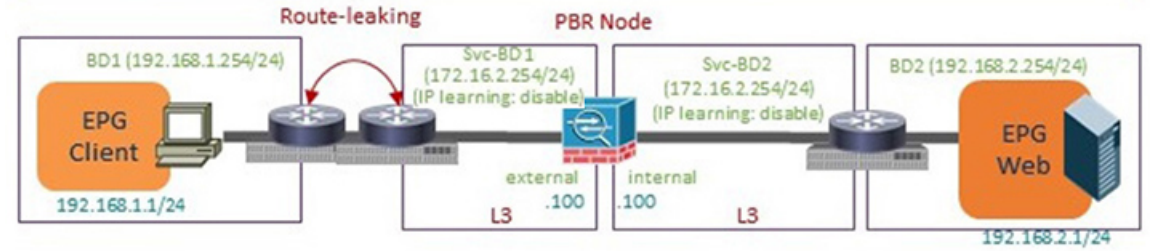

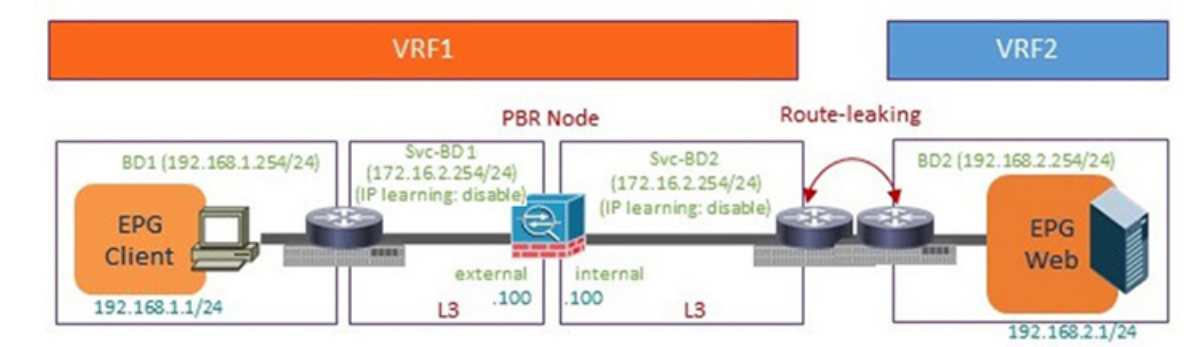

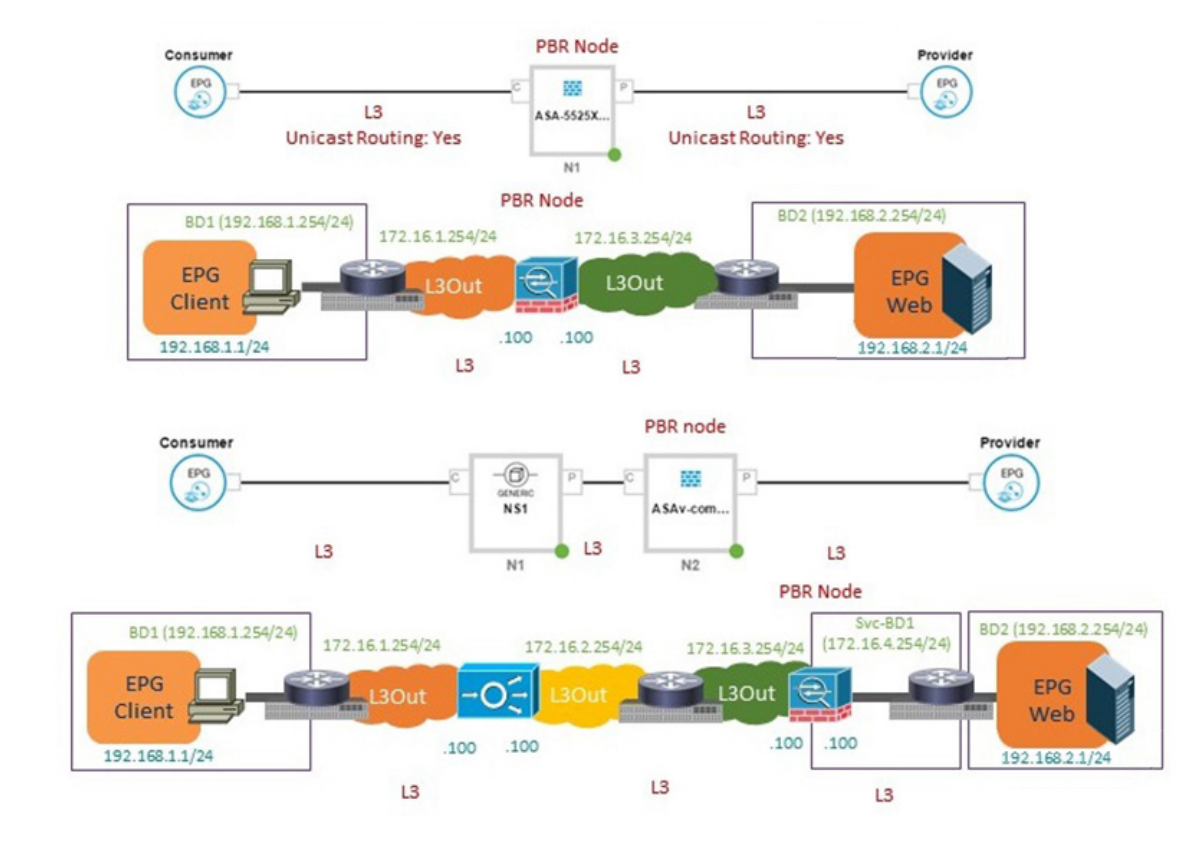

#### 図 13: L30ut 接続先を使用したポリシーベースリダイレクト

・サポートされていないポリシーベースのリダイレクト設定は次のとおりです:

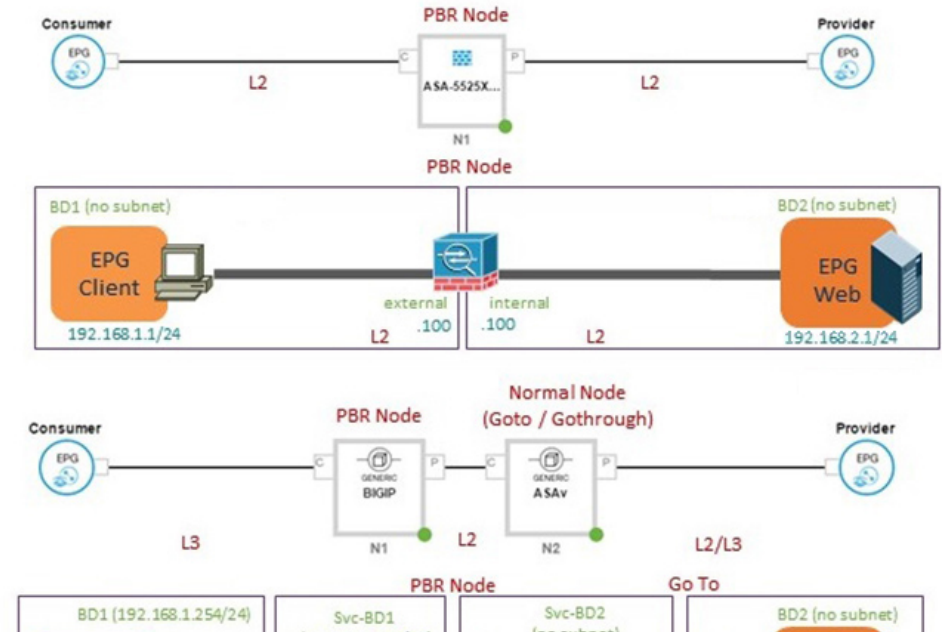

#### 図 14: サポートされていないポリシー ベースのリダイレクト設定

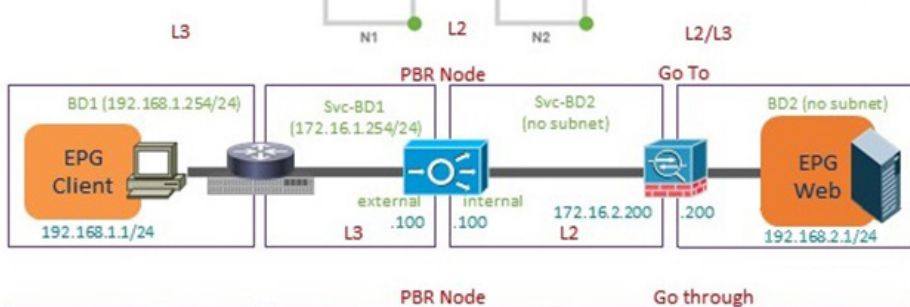

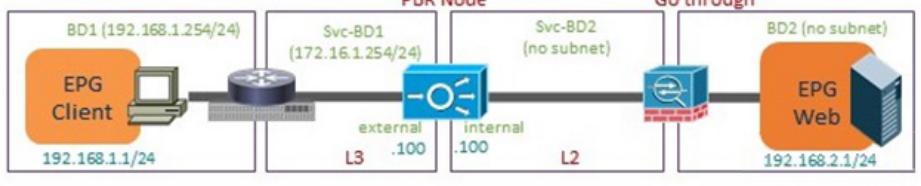

## GUI を使用したポリシー ベース リダイレクトの設定

次の手順では、GUIを使用してポリシーベース リダイレクト (PBR)を設定します。

- ステップ1 メニューバーで、[Tenants] > [All Tenants] の順に選択します。
- ステップ2 [Work] ペインで、テナントの名前をダブルクリックします。
- ステップ3 [Navigation] ウィンドウで、Tenant tenant\_name > Services > L4-L7 > Devices を選択します。
- **ステップ4** 作業ウィンドウで、Actions > Create L4-L7 Devices を選択します。
- ステップ5 Create L4-L7 Devices ダイアログボックスで、必要に応じてフィールドに入力します。

[全般(General)] セクションでは、[サービスタイプ(Service Type)] には [ファイアウォール (Firewall)]、[ADC]、[その他(Other)] を選択できます。

- (注) レイヤ 1/レイヤ 2 PBR 設定の場合、レイヤ 4 ~ レイヤ 7 サービスデバイスを作成し、次の手順 を実行します。
  - 1. [その他(Other)]として、[サービスタイプ]を選択します。
  - **2.** [デバイスタイプ (Device Type)]には、[物理 (Physical)]を選択します(クラウド/仮想は サポートされていません)。
  - 3. 物理ドメインを選択します。
  - 4. 必要に応じて、[機能タイプ(Function Type)][L1] または [L2] を選択します。
  - 5. 外部および内部の具象インターフェイスを作成し、対応するリーフにポート接続を作成し ます。
  - 6. 事前に作成した具象インターフェイスを選択し、クラスタインターフェイスを作成します。 このインターフェイスを作成するときは VLAN カプセル化を指定する必要があります。カ プセル化はサービス デバイスにプッシュされます。
    - (注) 静的VLAN構成の場合、外部レッグと内部レッグがレイヤ2に対して異なるVLAN を持つことを確認します。それ以外は、レイヤ1に対して同じVLANになります。
- ステップ6 ナビゲーション ウィンドウで、Tenant *tenant\_name* > Services > L4-L7 > Service Graph Templates を選択 します。
- **ステップ7** 作業ウィンドウで、Action > Create L4-L7 Service Graph Template を選択します。
- ステップ8 Create L4-L7 Service Graph Template ダイアログボックスで、次の操作を実行します:
  - a) Graph Name フィール小渡に、サービス グラフ テンプレートの名前を入力します。
  - b) Graph Type ラジオ ボタンで、Create A New Graph をクリックします。
  - c) Device Clusters ペインで作成したデバイスを、コンシューマ エンドポイント グループとプロバイダ エンドポイント グループの間にドラッグ アンド ドロップします。これで、サービス ノードが作成 されます。

Cisco Application Policy Infrastructure Controller (APIC) リリース 4.2(1) 以降のリリースでは、オプションで手順 c を繰り返すことで、最大で 5 つのサービスノードを含めることができます。

- d) デバイスのサービスの種類に基づいて、以下を選択します:
   ファイアウォールの場合には、Routed を選択して、次の手順を続けます。
   ADC の場合には、One-Arm または Two-Arm を選択して、次の手順を続けます。
- e) Route Redirect チェックボックスをオンにします。
- f) [Submit] をクリックします。

新しいサービスグラフテンプレートが [**サービスグラフテンプレート(Service Graph Templates**)] テー ブルに表示されます。

- **ステップ9** ナビゲーション ウィンドウで、**Tenant** *tenant\_name* > **Policies** > **Protocol** > **L4-L7 Policy Based Redirect** を 選択します。
- ステップ10 作業ウィンドウで、Action > Create L4-L7 Policy Based Redirect を選択します。
- **ステップ11** Create L4-L7 Policy Based Redirect ダイアログボックスで、必要に応じてフィールドに入力します。この ポリシーベースのリダイレクト ポリシーは、コンシューマ コネクタ用のものです。
- **ステップ12** プロバイダ コネクタ用には、別のポリシー ベースのリダイレクト ポリシーを作成します。
- ステップ13 ナビゲーション ウィンドウで、Tenant *tenant\_name* > Services > L4-L7 > Service Graph Templates > service\_graph\_template\_name を選択します。

作成したサービス グラフ テンプレートを選択します。

- ステップ14 サービス グラフ テンプレートを右クリックして、Apply L4-L7 Service Graph Template を選択します。
- ステップ15 Apply L4-L7 Service Graph Template to EPGs ダイアログボックスで、次の操作を実行します:
  - a) **Consumer EPG/External Network** ドロップダウンリストで、コンシューマ エンドポイント グルー プを選択します。
  - b) **Provider EPG/External Network** ドロップダウンリストで、プロバイダエンドポイント グループを 選択します。
  - c) Contract オプション ボタンの Create A New Contract をクリックします。
  - d) Contract Name フィールドに、契約の名前を入力します。
  - e) No Filter (Allow All Traffic) チェック ボックスはオンにしないでください。
  - f) Filter Entries テーブルで+をクリックしてエントリを追加します。
  - g) 新しいフィルタエントリで、名前として[IP]を入力し、IPを Ether Type として選択して、Update をクリックします。
  - h) Next をクリックします。
  - i) コンシューマ コネクタの **Redirect Policy** ドロップダウンリストで、コンシューマ コネクタ用に作 成したリダイレクト ポリシーを選択します。
  - j) コンシューマ コネクタの Cluster Interface ドロップダウンリストで、コンシューマ クラスタ イン ターフェイスを選択します。
  - k) プロバイダ コネクタの **Redirect Policy** ドロップダウンリストで、プロバイダ コネクタ用に作成し たリダイレクト ポリシーを選択します。
  - プロバイダ コネクタの Cluster Interface ドロップダウンリストで、プロバイダ クラスタ インター フェイスを選択します。
  - m) **Finish** をクリックします。

### NX-OS スタイルの CLI を使用したポリシー ベース リダイレクトの設定

この手順のコマンド例にはには、ルートリダイレクト、クラスタのリダイレクト、およびグラ フの導入が含まれます。デバイスはテナントT1の下に作成されます。

**ステップ1** デバイス クラスタを作成します。

#### 例:

```
1417 cluster name ifav-asa-vm-ha type virtual vlan-domain ACIVswitch service FW function go-to
cluster-device Device2 vcenter ifav108-vcenter vm "ASAv_HA1"
cluster-device Device1 vcenter ifav108-vcenter vm "ASAv_HA"
cluster-interface provider
```

```
member device Device1 device-interface GigabitEthernet0/1
       interface ethernet 1/45 leaf 102
       vnic "Network adapter 3"
       exit
     member device Device2 device-interface GigabitEthernet0/1
        interface ethernet 1/45 leaf 102
       vnic "Network adapter 3"
       exit
      exit
   cluster-interface failover link
     member device Device1 device-interface GigabitEthernet0/8
        interface ethernet 1/45 leaf 102
       vnic "Network adapter 10"
       exit
     member device Device2 device-interface GigabitEthernet0/8
       interface ethernet 1/45 leaf 102
        vnic "Network adapter 10"
       exit
     exit
   cluster-interface consumer
     member device Device1 device-interface GigabitEthernet0/0
        interface ethernet 1/45 leaf 102
        vnic "Network adapter 2"
       exit.
     member device Device2 device-interface GigabitEthernet0/0
       interface ethernet 1/45 leaf 102
       vnic "Network adapter 2"
        exit
     exit
   exit
exit
```

**ステップ2** テナント PBRv6 ASA HA Mode の下に、PBR サービス グラフ インスタンスを展開します。

#### 例:

```
tenant PBRv6_ASA_HA_Mode
access-list Contract_PBRv6_ASA_HA_Mode_Filter
match ip
exit
```

**ステップ3** フィルタが IP プロトコルに一致する PBR 用の契約を作成します。情報カテゴリの下で、レイヤ4~レ イヤ7サービス グラフ名を指定します。

サービス アプライアンスのプロバイダ エンドポイント グループによって提供される契約は、allow-all 設定では構成できません。

#### 例:

```
contract Contract_PBRv6_ASA_HA_Mode
scope tenant
subject Subject
access-group Contract_PBRv6_ASA_HA_Mode_Filter both
1417 graph PBRv6_ASA_HA_Mode_Graph
exit
exit
vrf context CTX1
exit
vrf context CTX2
exit
```

**ステップ4** クライアントとサーバのエンドポイントグループ用にブリッジドメインを作成します。クライアントと サーバの両方が同じ VRF インスタンスに属します。

#### 例:

```
bridge-domain BD1
  arp flooding
  l2-unknown-unicast flood
  vrf member CTX1
  exit
bridge-domain BD2
  arp flooding
  l2-unknown-unicast flood
  vrf member CTX1
  exit
```

**ステップ5** ファイアウォールの内部および外部レッグ用には、別のブリッジドメインを作成します。

PBR では、リモート リーフ スイッチの送信元 VTEP の学習が無効になっている必要があります。これ は、no ip learning コマンドで行います。

#### 例:

```
bridge-domain External-BD3
arp flooding
no ip learning
l2-unknown-unicast flood
vrf member CTX1
exit
bridge-domain Internal-BD4
arp flooding
no ip learning
l2-unknown-unicast flood
vrf member CTX1
exit
```

**ステップ6** アプリケーションプロファイルを作成し、エンドポイント グループを指定します。

### 例:

```
application AP1
epg ClientEPG
bridge-domain member BD1
contract consumer Contract_PBRv6_ASA_HA_Mode
exit
epg ServerEPG
bridge-domain member BD2
contract provider Contract_PBRv6_ASA_HA_Mode
exit
exit
```

**ステップ7** ブリッジ ドメインのデフォルト ゲートウェイを指定します。

```
例:
```

```
interface bridge-domain BD1
    ipv6 address 89:1:1:1::64/64
    exit
    interface bridge-domain BD2
    ipv6 address 99:1:1:1::64/64
    exit
interface bridge-domain External-BD3
    ipv6 address 10:1:1:1::64/64
    exit
    interface bridge-domain Internal-BD4
    ipv6 address 20:1:1:1::64/64
    exit
```

ステップ8 テナント T1 からデバイスをインポートします。

#### 例:

1417 cluster import-from T1 device-cluster ifav-asa-vm-ha

```
ステップ9 サービス リダイレクト ポリシーを使用してサービス グラフを作成します。
```

#### 例:

```
1417 graph PBRv6_ASA_HA_Mode_Graph contract Contract_PBRv6_ASA_HA_Mode
service N2 device-cluster-tenant T1 device-cluster ifav-asa-vm-ha mode FW_ROUTED svcredir
enable
connector consumer cluster-interface consumer_PBRv6
bridge-domain tenant PBRv6_ASA_HA_Mode name External-BD3
svcredir-pol tenant PBRv6_ASA_HA_Mode name External_leg
exit
connector provider cluster-interface provider_PBRv6
bridge-domain tenant PBRv6_ASA_HA_Mode name Internal-BD4
svcredir-pol tenant PBRv6_ASA_HA_Mode name Internal_leg
exit
exit
connection C1 terminal consumer service N2 connector provider
connection C2 terminal provider service N2 connector provider
exit
```

**ステップ10** 外部および内部レッグのサービス リダイレクトのポリシーを作成します。IPv6 アドレスは次の例で使用 されます。同じコマンドを使用して IPv4 アドレスを指定することもできます。

```
例:
svcredir-pol Internal_leg
redir-dest 20:1:1:1:1 00:00:AB:CD:00:11
exit
svcredir-pol External_leg
redir-dest 10:1:1:1:1 00:00:AB:CD:00:09
exit
exit
```

### NX-OS スタイルの CLI を使用したポリシー ベースのリダイレクト設定 を確認する

ポリシーベースのリダイレクトを設定した後は、NX-OS スタイル CLI を使用して設定を確認 できます。

ステップ1 テナントの実行設定を表示します。

#### 例:

```
apic1# show running-config tenant PBRv6_ASA_HA_Mode svcredir-pol
# Command: show running-config tenant PBRv6_ASA_HA_Mode svcredir-pol
# Time: Wed May 25 00:57:22 2016
tenant PBRv6_ASA_HA_Mode
svcredir-pol Internal_leg
redir-dest 20:1:1:1:1/32 00:00:AB:CD:00:11
exit
svcredir-pol External_leg
```

```
redir-dest 10:1:1:1:1/32 00:00:AB:CD:00:09
exit
exit
```

**ステップ2** テナントとそのサービス グラフの実行設定を表示します。

### 例:

```
apic1# show running-config tenant PBRv6 ASA HA Mode 1417 graph PBRv6 ASA HA Mode Graph
           # Command: show running-config tenant PBRv6 ASA HA Mode 1417 graph PBRv6 ASA HA Mode Graph
           # Time: Wed May 25 00:55:09 2016
            tenant PBRv6 ASA HA Mode
              1417 graph PBRv6 ASA HA Mode Graph contract Contract PBRv6 ASA HA Mode
                service N2 device-cluster-tenant T1 device-cluster ifav-asa-vm-ha mode FW ROUTED svcredir
           enable
                   connector consumer cluster-interface consumer PBRv6
                    bridge-domain tenant PBRv6 ASA HA Mode name External-BD3
                    svcredir-pol tenant PBRv6 ASA HA Mode name External leg
                    exit
                   connector provider cluster-interface provider PBRv6
                    bridge-domain tenant PBRv6 ASA HA Mode name Internal-BD4
                    svcredir-pol tenant PBRv6 ASA HA Mode name Internal leg
                    exit
                  exit
                connection C1 terminal consumer service N2 connector consumer
                connection C2 terminal provider service N2 connector provider
                 exit
               exit.
ステップ3 サービス グラフ設定を表示します。
```

#### 例:

```
apic1# show 1417-graph graph PBRv6 ASA HA Mode Graph
Graph
       : PBRv6_ASA_HA_Mode-PBRv6_ASA_HA_Mode_Graph
Graph Instances : 1
Consumer EPg : PBRv6_ASA_HA_Mode-ClientEPG
Provider EPg : PBRv6 ASA HA Mode-ServerEPG
Contract Name : PBRv6_ASA_HA_Mode-Contract_PBRv6_ASA_HA_Mode
Config status : applied
Service Redirect : enabled
Function Node Name : N2
                                                    Service Redirect Policy
Connector Encap Bridge-Domain Device Interface
          _____
                     _____
                                  _____
                                                     ------
consumer
          vlan-241
                     PBRv6_ASA_HA_ consumer_PBRv6
                                                     External leg
                     Mode-
                     External-BD3
provider vlan-105 PBRv6_ASA_HA_ provider_PBRv6
                                                     Internal leg
                     Mode-
                     Internal-BD4
```

# 複数ノード ポリシー ベースのリダイレクトについて

マルチノードポリシーベースリダイレクトは、サービスグラフで最大5つの機能ノードをサ ポートすることで PBR を強化します。どのサービスノードのコネクタがトラフィックの終端 になるかは設定することができ、この設定に基づいて、サービスチェーンの送信元および宛先 クラス ID が決定されます。複数のノード PBR 機能では、ポリシーベースのリダイレクトは サービスノードコネクタのコンシューマ側、プロバイダ側、またはその両方で有効にするこ とができます。これは、転送方向にも、または逆方向にも設定できます。サービスノードのコ ネクタで PBR ポリシーを設定した場合、そのコネクタがトラフィックを終端することはあり ません。

# 対称ポリシー ベースのリダイレクトについて

対称ポリシーベースリダイレクト(PBR)構成により、サービスノードのプールをプロビジョニ ングできるため、ポリシーに基づき、コンシューマーとプロバイダーのエンドポイントグルー プ間のトラフィックを負荷分散できます。トラフィックは、送信元および宛先 IP 等価コスト マルチパスルーティング(ECMP)プレフィックスハッシュに応じて、プール内のサービスノー ドの1つにリダイレクトされます。

(注) 対称 PBR 構成には、9300-EX 以降のハードウェアが必要です。

対称 PBR REST のサンプルの例を以下に示します。

Under fvTenant svcCont

テナント スコープの下の次のコマンドは、サービス リダイレクト ポリシーを作成します。

apic1(config-tenant)# svcredir-pol fw-external
apic1(svcredir-pol)# redir-dest 2.2.2.2 00:11:22:33:44:56

次のコマンドは PBR を有効にします。

apic1(config-tenant)# 1417 graph FWOnly contract default
apic1(config-graph)# service FW svcredir enable

次のコマンドは、デバイス選択ポリシーコネクタの下にリダイレクトポリシーを設定します。

apic1(config-service)# connector external
apic1(config-connector)# svcredir-pol tenant solar name fw-external

# 重みベースの対称ポリシーベースのリダイレクトについ て

Cisco APIC リリース 6.0(1) より前のリリースでは、各 PBR 接続先の重みを指定するオプションはありませんでした。PBR 接続先(サービスノード)のキャパシティは考慮されておらず、各接続先の重みは同じでデフォルト値の1です。次の例では、4 つの接続先を考えます。トラフィックのロードバランスの重みが同じであるため、各接続先では約 25% とほぼ同じ量のトラフィックを受信できます。

| Destination | 重量 | Traffic %-age |  |
|-------------|----|---------------|--|
|             |    | (おおよその)       |  |
| 接続先1        | 1  | 25            |  |
| 接続先 2       | 1  | 25            |  |
| 接続先 3       | 1  | 25            |  |
| 接続先4        | 1  | 25            |  |

表 2: PBR 接続先へのトラフィック(デフォルト設定の対称 PBR、重みは「1」)

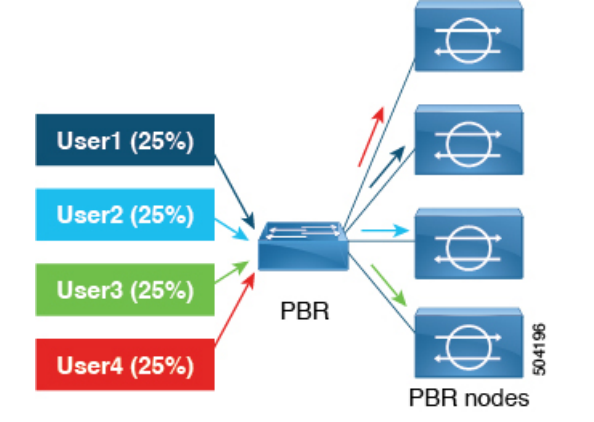

Cisco APIC リリース 6.0(1) 以降のリリースでは、トラフィックをより効率的に処理する重み ベースの対称 PBR がサポートされています。重みベースの対称 PBR では、管理者はサービス ノードのキャパシティに基づいて PBR 接続先の重みを設定し、設定された重みに基づいて負 荷分散できます。1つのサービスノードは複数のポリシーに属することができ、異なるポリシー で異なる重みを持てます。 容量の異なる4つのPBR 接続先について考察します。すべての接続先に同じ量のトラフィックは送信されず、接続先のPBR 設定は重みベースです。1から10までの重みを付けることができます。重みが付いてない場合、デフォルト値は1です。重みによって、接続先に送信されるトラフィックが決まります。トラフィックの重みベースの分散の例を以下に示します。

表 3: PBR 接続先へのトラフィック (重みベースの対称 PBR)

| Destination | 重量 | Traffic %-age |  |
|-------------|----|---------------|--|
|             |    | (おおよその)       |  |
| 接続先1        | 4  | 40            |  |
| 接続先 2       | 3  | 30            |  |
| 接続先 3       | 2  | 20            |  |
| 接続先4        | 1  | 10            |  |

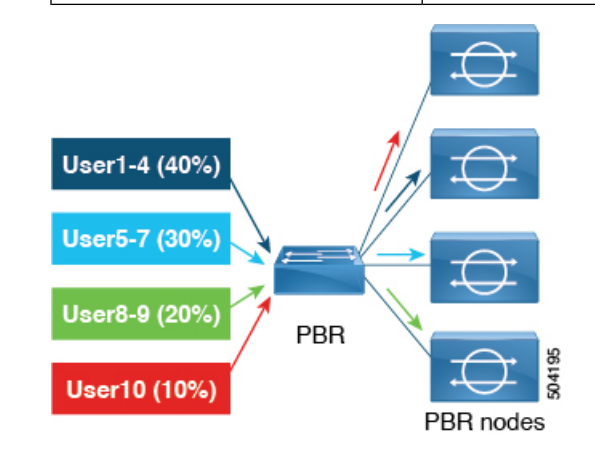

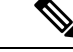

(注) 上記に示すトラフィックのパーセンテージ(25%、30%、10%など)の数値は示唆的なもので あり、明確なものではありません。

サービス付加の対称 PBR を維持するには、各サービスノードがコンシューマーコネクタとプロバイダーコネクタの2つのインターフェイスを持ち、両方向、つまりコンシューマーからプロバイダーおよびプロバイダーからコンシューマーに同じ重みを設定するようにします。

### 重みベースの PBR の制限事項

ブリッジドメインの PBR 接続先では、PBR ポリシーごとの最大の重みは 128 です。L3Out の PBR 接続先の場合、PBR ポリシーごとの最大の重みは 64 です。

システム障害は、次の条件下で発生します。

• プライマリとバックアップの接続先の重みの合計が128(またはL3Outの場合は64)を超 える場合の動作障害。

- プライマリ接続先の重みの合計が128(またはL3Outの場合は64)を超える場合の設定障 害。
- ・バックアップ接続の重みの合計が128(またはL3Outの場合は64)を超える場合の設定障 害。

# ポリシーベースのリダイレクトとハッシュアルゴリズム

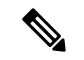

(注)

Cisco APIC、リリース 2.2(3x) では、ポリシー ベースのリダイレクト機能 (PBR) は、次のハッ シュアルゴリズムをサポートします。

- ・送信元 IP アドレス
- 宛先 IP アドレス
- ・送信元 IP アドレス、接続先 IP アドレス、プロトコル番号(デフォルト構成)。

## ポリシーベースのリダイレクトの修復性のあるハッシュ

対称 PBR では、着信と戻りユーザ トラフィックは、ECMP グループで同じ PBR ノードを使用 します。ただし、PBRノードのいずれかがダウンするか、障害を起こした場合には、既存のト ラフィックフローは別のノードに送られて再ハッシュされます。これは、機能しているノード の既存のトラフィックが、現在の接続情報を持っていない他の PBR ノードに負荷分散のため に送られるといったような問題の原因となります。トラフィックがステートフルファイアウォー ルを通過する場合には、接続がリセットされることにもつながります。

修復性のあるハッシュは、トラフィックフローを物理ノードへマッピングするプロセスで、障 害の発生したノードからのフロー以外のトラフィックが再ハッシュされるのを避けられるよう にします。障害を起こしたノードからのトラフィックは、「バックアップ」ノードに再マッピ ングされます。「バックアップ」ノード上の既存のトラフィックは移動できません。

次の図は、着信と戻りユーザトラフィックが同じPBR ノードを使用している、対称PBR の基 本的な機能を示しています。

この機能は、APIC リリース 2.2(3x) リリースおよび APIC リリース 3.1 (1) で使用できます。 APIC リリース 3.0(x) ではサポートされていません。

図 15:対称 PBR

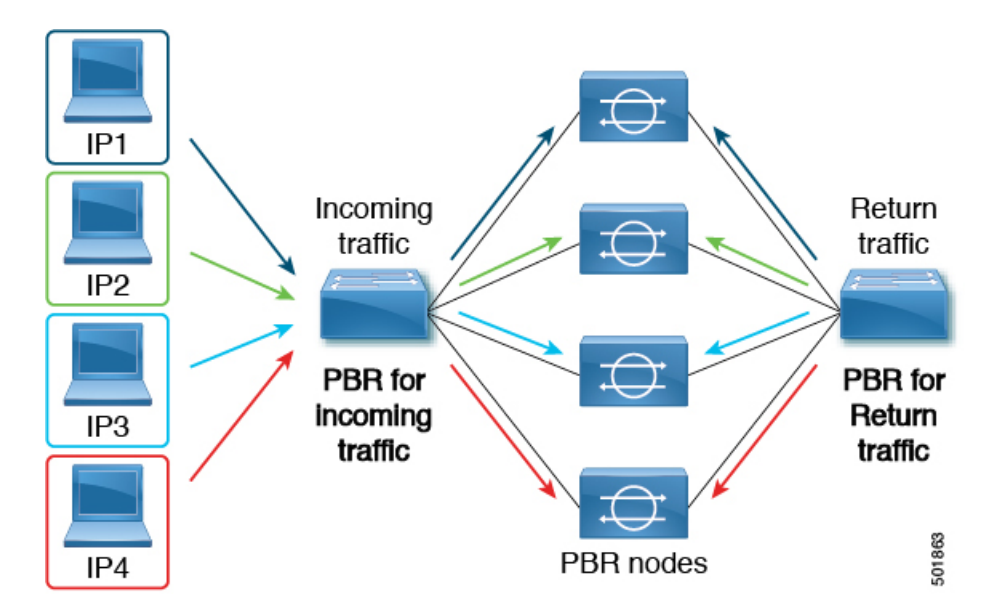

次の画像は、PBRノードのいずれかが無効か、障害が発生したときに何が生じるかを示しています。IP1のトラフィックは隣のノードへ再ハッシュされ、IP2およびIP3のトラフィックがもう1つのPBRノードに負荷分散されます。このことは、前述のように、他のPBRノードがIP2およびIP3トラフィックの現在の接続情報を持っていない場合、接続の中断や遅延という問題につながることがあり得ます。

図 16: 修復性のあるハッシュがない場合の無効化された/障害の発生した PBR ノード

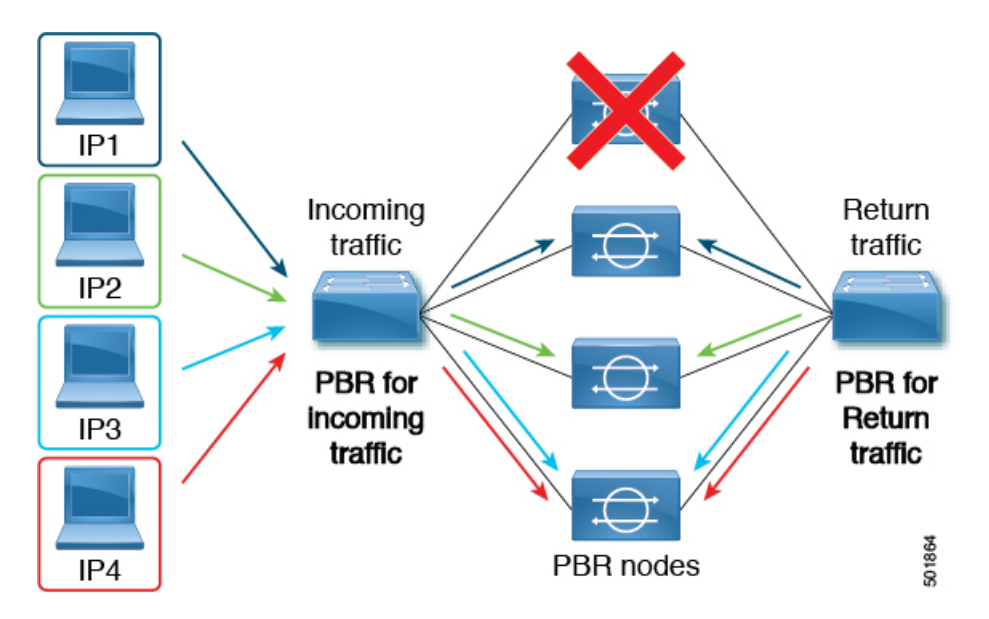

最後の図は、修復性のあるハッシュが有効になっている場合に、この同じ使用例がどのように 対処されるかを示しています。無効化された/障害の発生したノードからのユーザトラフィッ クだけが移動されます。その他のすべてのユーザトラフィックは、それぞれの PBR ノードに 残ります。

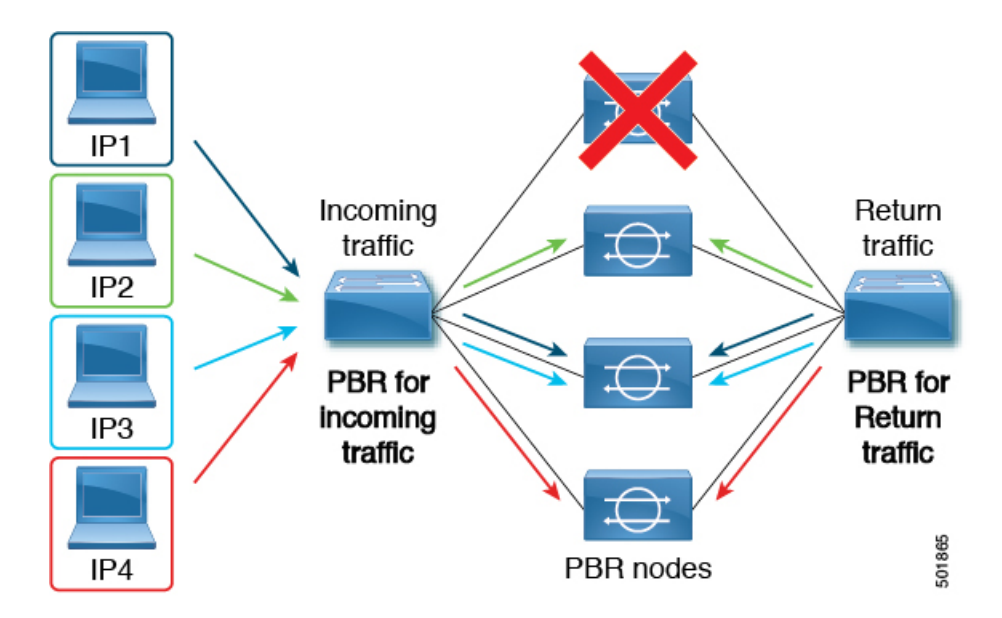

図 17:修復性のあるハッシュがある場合の無効化された/障害の発生した PBR ノード

ノードがサービス可能状態に戻ると、障害の発生したノードからアクティブなノードに再ハッシュされたトラフィックフローは、再度アクティブ化されたノードに戻ります。

(注) ECMP グループの PBR ノードを追加または削除すると、すべてのトラフィックフローが再ハッシュされる原因となることがあります。

# L4 ~ L7 のポリシー ベース リダイレクトで復元力のあるハッシュを有効にする

### 始める前に

このタスクでは、L4-7 ポリシー ベースのリダイレクト ポリシーが作成されたことを前提としています。

- ステップ1 メニューバーで、Tenants > All Tenants の順に選択します。
- ステップ2 作業ウィンドウで、テナントの名前をダブルクリックします。
- ステップ3 ナビゲーション ウィンドウで、Tenant *tenant\_name* > Policies > Protocol > L4-L7 Policy Based Redirect > L4-L7\_PBR\_policy\_name を選択します。
- ステップ4 Work ペインで、Resilient Hashing Enabled チェック ボックスをオンにします。
- ステップ5 [送信 (Submit)]をクリックします。

# PBR バックアップポリシーについて

Cisco APIC リリース 4.2(1) より前のリリースでは、PBR ポリシー内のすべてのポリシーベース リダイレクト (PBR) 接続先は、PBR 接続先が機能している限り使用されます。PBR ノードの 1 つで障害が発生すると、既存のトラフィックフローが再ハッシュされます。これにより、た とえば、データパスがステートフルファイアウォールを通過している場合に、接続がリセット される可能性があります。復元力のあるハッシュの PBR では、障害が発生したノードを通過 したトラフィックのみが使用可能なノードの1つに転送されるため、新しく共有されるノード のトラフィックが過負荷になる可能性があります。使用可能なノードの1つを共有する代わり に、グループ内のバックアップノードを構成して使用して、トラフィックの負荷を吸収するこ とができます。PBR バックアップポリシーごとに複数のバックアップ PBR 接続先を構成でき ます。

Cisco APIC リリース 4.2(1) 以降のリリースでは、新しい PBR バックアップポリシー オプションが利用できます。

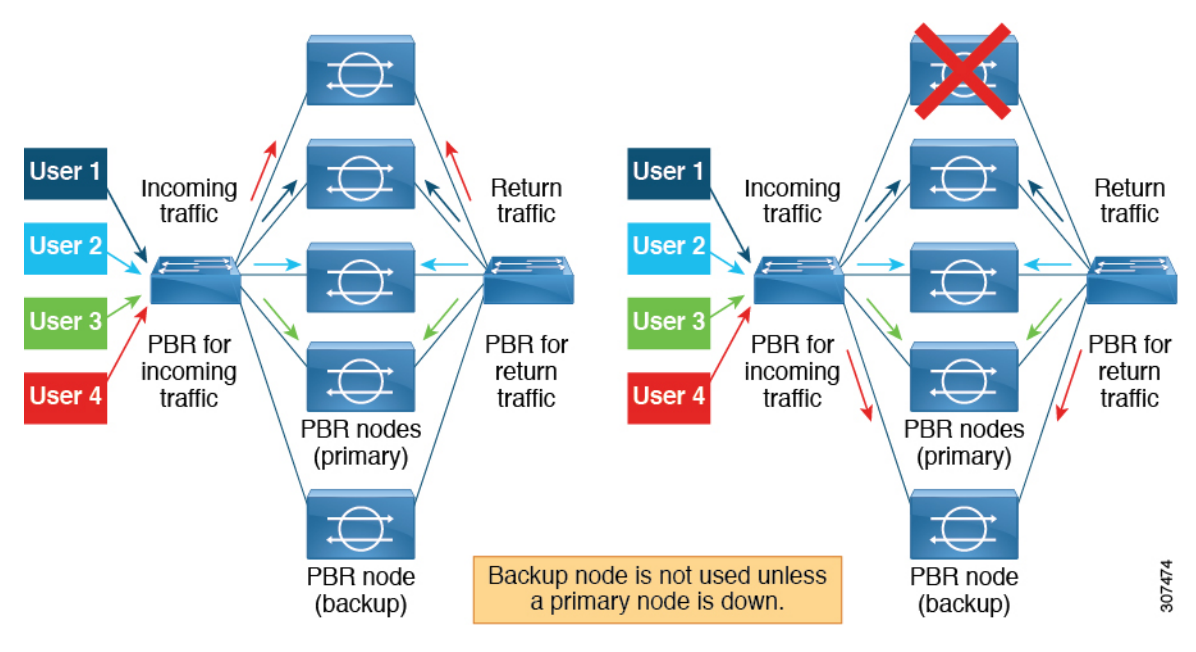

復元力のあるハッシュでは、障害が発生したノードを通過したトラフィックのみが、使用可能 なノードの1つに再ルーティングされます。復元力のあるハッシュと PBR バックアップポリ シーを使用すると、障害が発生したプライマリノードを通過したトラフィックは、使用可能な バックアップノードの1つに再ルーティングされます。

### バックアップポリシーの注意事項と制限事項

PBR バックアップポリシー オプションについては、次の注意事項と制限事項に従ってください。

- PBR バックアップポリシーオプションは、新世代リーフスイッチでのみサポートされます。これらのスイッチモデルでは、スイッチ名の最後に「-EX」、「-FX」、「-FX2」が付きます。
- 復元力のあるハッシュを有効にする必要があります。
- Cisco APIC リリース 5.0(1) 以降のリリースでは、レイヤ 1/レイヤ 2 PBR もバックアップ ポリシーをサポートしています。
- ・接続先は、PBR 接続先またはバックアップ PBR 接続先として使用できますが、両方は使用できません(同じまたは異なる PBR ポリシーでは、プライマリ PBR 接続先を PBR ポリシーでバックアップ PBR 接続先としては使用できません)。
- •1 つのバックアップ PBR ポリシーは、1 つの PBR ポリシーでのみ使用できます。PBR ポリシーに2番目のバックアップポリシーを追加しようとすると、構成が拒否されます。

複数の PBR ポリシーに同じバックアップ PBR 接続先を使用する場合は、同じバックアッ プ PBR 接続先を使用して 2 つの異なるバックアップ PBR ポリシーを作成します。これら の両方のポリシーの接続先には、同じヘルスグループが構成されている必要があります。

- Cisco APIC リリース 6.0(1) 以降のリリースでは、バックアップノードで重みベースの PBR を設定できます。プライマリノードがダウンしている場合、(障害が発生した)プライマ リノードと同等またはそれ以上の重みを持つバックアップが使用されます。たとえば、プ ライマリノードの重みを5と考えると、プライマリノードの障害後に有効なバックアップ ノードの重みは5以上である必要があります。
- 復元力のあるハッシュと PBR バックアップ ポリシーの使用:
  - ・障害が発生したノードを通過したトラフィックは、IPアドレスが小さい順に、PBR バックアップポリシーのバックアップノードに送信されます。複数のプライマリノー ドに障害が発生し、すべてのバックアップノードが使用されている場合、障害が発生 したノードを通過したトラフィックは、プライマリノードとバックアップノードを含 む使用可能なノードの1つに、IPアドレスの低い順にルーティングされます。たとえ ば、4つのプライマリノード(192.168.1.1~192.168.1.4)と2つのバックアップノー ド(192.168.1.5 および192.168.1.6)があるとします。
    - IP アドレス 192.168.1.1 のプライマリノードに障害が発生した場合、このノード を通過したトラフィックは、最小の IP アドレス 192.168.1.5 で使用できるバック アップノードにルーティングされます。
    - IP アドレス 192.168.1.1 と 192.168.1.2 の 2 つのプライマリノードに障害が発生した場合、192.168.1.1 を通過したトラフィックはバックアップノード 192.168.1.5 に、192.168.1.2 を通過したトラフィックはバックアップノード 192.168.1.6 にルーティングされます。
    - IP アドレス 192.168.1.1、198.168.1.2、192.168.1.3 の 3 つのプライマリノードに障 害が発生し、192.168.1.5 のバックアップノードが1 つだけ使用可能な場合、最初 に障害が発生したノード 192.168.1.1 を通過したトラフィックは、バックアップ ノード 192.168.1.5 にルーティングされます。

- 2番目に障害が発生したプライマリノード 192.168.1.2の場合、バックアップノードが使用されている IP アドレス 192.168.1.1 と使用可能なプライマリノード 192.168.1.4 の IP アドレスを比較すると、192.168.1.1 は、最初に使用可能なプライマリノード 192.168.1.4 より小さいため、障害ノード 192.168.1.2 を通過したトラフィックは、バックアップノード 192.168.1.5 に再ルーティングされます。
- •3番目に障害が発生したノード192.168.1.3では、バックアップノードがすで に使用されているため、3番目に障害が発生したノードを通過したトラフィッ クは、使用可能なプライマリノード192.168.1.4 にルーティングされます。
- ・ポッド認識 PBR が有効な場合、障害が発生したプライマリノードでは、障害が発生したノードを通過したトラフィックは、最初に使用可能なローカルバックアップノードに送られます。バックアップノードが使用できない場合は、ローカルプライマリノードが優先されます。すべてのローカルプライマリノードとローカルバックアップノードに障害が発生し、ローカルノードを使用できない場合、障害が発生したノードを通過したトラフィックは、リモートプライマリノードから、リモートバックアップノードに送られます。次に例を示します。
  - ・プライマリノードとバックアップノードの両方が同じポッドにあり、ポッド認識 PBRが有効な場合、ローカルポッドのプライマリノードで障害が発生すると、障 害が発生したノードを通過したトラフィックは同じローカルPodのバックアップ ノードに送られます。
  - ・ローカルプライマリノードとローカルバックアップノードがあり、ポッド認識 PBRが有効な場合、ローカルプライマリノードおよびローカルバックアップノー ドで障害が発生すると、障害が発生したノードを通過したトラフィックは、別の ポッド内の異なるプライマリノードに移動します。

### PBR バックアップポリシーの作成

- ステップ1 メニューバーで、Tenants > All Tenants の順に選択します。
- **ステップ2** 作業ウィンドウで、テナントの名前をダブルクリックします。
- ステップ3 ナビゲーションウィンドウで、[テナント(Tenant)]>[テナント名(*tenant\_name*)]>[ポリシー (Policies)]>[プロトコル(Protocol)]>[L4 ~ L7 ポリシーベースリダイレクト バックアップ(L4-L7 Policy Based Redirect Backup)]の順に選択します。
- ステップ4 [L4 ~ L7 ポリシーベースリダイレクト バックアップ(L4-L7 Policy Based Redirect Backup)] を右クリッ クし、[L4 ~ L7 ポリシーベースリダイレクト バックアップの作成(Create L4-L7 Policy Based Redirect Backup)] を選択します。

[PBR バックアップポリシーの作成(Create PBR Backup Policy)] ダイアログが表示されます。

ステップ5 [名前(Name)]フィールドに、バックアップポリシーの一意の名前を入力します。

ステップ6 [L3 接続先(L3 Destinations)] テーブルで、[+] をクリックします。

[リダイレクトされたトラフィックの接続先の作成(Create Destination of Redirected Traffic)] ダイアログ が表示されます。

- a) [IP] フィールドに、レイヤ3 接続先ノードの IP アドレスを入力します。
- b) [MAC] フィールドに、レイヤ3 接続先ノードの MAC アドレスを入力します。
- c) オプション:[追加のIPv4/IPv6]フィールドに、レイヤ3接続先ノードのセカンダリIPアドレスを入力 します。
- d) [ポッド ID (Pod ID)]フィールドに値を入力します。デフォルト値は1です。
- e) [重み(Weight)]フィールドに値を入力します。デフォルト値は1です。指定できる範囲は1~10で す。

プライマリノードに障害が発生すると、重みに基づいてバックアップノードが割り当てられます。

f) [**リダイレクトヘルスグループ**(Redirect Health Group)]フィールドで、既存のヘルスグループを選択 するか、新しいヘルスグループを作成します。

新しいリダイレクトヘルスグループ作成の詳細については、「GUIを使用したリダイレクトヘルスグ ループの設定(142ページ)」を参照してください。

g) [OK] をクリックします。

オプション:手順aから手順eを繰り返して、さらにレイヤ3接続先を追加します。

ステップ7 [送信(Submit)] をクリックします。

### PBR バックアップポリシーの有効化

### 始める前に

このタスクは、レイヤ4~レイヤ7ポリシーベースリダイレクト (PBR) ポリシーが作成されていることを前提としています。

- ステップ1 メニューバーで、Tenants > All Tenants の順に選択します。
- ステップ2 作業ウィンドウで、テナントの名前をダブルクリックします。
- ステップ3 ナビゲーションウィンドウで、[テナント(Tenant)]>[テナント名(*tenant\_name*)]>[ポリシー (Policies)]>[プロトコル(Protocol)]>[L4 ~ L7 ポリシーベースリダイレクト(L4-L7 Policy Based Redirect)]>[L4 ~ L7 PBR ポリシー名(L4-L7\_PBR\_policy\_name)]の順に選択します。
- ステップ4 [接続先タイプ(Destination Type)] フィールドで、[L3] を選択します。
- ステップ5 [IP SLA モニタリングポリシー(IP SLA Monitoring Policy)] フィールドで、既存のポリシーを選択する か、モニタリング中に使用されるプローブを定義する新しい IP SLA モニタリング ポリシーを作成します。

新しい IP SLA モニタリングポリシーの作成の詳細については、「*Cisco APIC Layer 3* ネットワーキング設 定ガイド」を参照してください。

- ステップ6 [復元力のあるハッシュの有効化 (Resilient Hashing Enabled)]チェックボックスをオンにします。
- ステップ7 [バックアップポリシー(Backup Policy)]フィールドで、既存のポリシーを選択するか、新しいバックアップポリシーを作成します。

新しいバックアップポリシー作成の詳細については、「PBR バックアップポリシーの作成(110ページ)」を参照してください。

**ステップ8 L3 接続先**または L1/L2 接続先テーブルに少なくとも1つのアクティブな PBR 接続先が表示され、リダイレクトヘルスグループで構成されていることを確認します。

新しいリダイレクトヘルスグループ作成の詳細については、「GUI を使用したリダイレクトヘルスグループの設定 (142ページ)」を参照してください。

ステップ9 [送信 (Submit)]をクリックします。

# バイパスアクションについて

Cisco Application Policy Infrastructure Controller (APIC) リリース 4.1(2) より前のリリースでは、 レイヤ4~レイヤ7サービスのポリシーベースリダイレクトを作成する場合にしきい値の有効 化を選択すると、**拒否アクション**または**許可アクション**の2つのオプションしか使用できませ んでした。

これらの2つのオプションを使用すると、マルチノードポリシーベースリダイレクトグラフで、1つのノードがしきい値の下限を下回ると、選択した2つのオプションに応じて、次のアクションが発生します。

- ・拒否アクション:このノードでのトラフィックがドロップされます。
- •許可アクション:トラフィックは接続先に直接送信され、残りのサービスチェーンはス キップされます。

Cisco APIC リリース4.1(2)以降のリリースでは、新しいバイパスアクションオプションが利用 可能になりました。このオプションを使用すると、マルチノードポリシーベースリダイレクト グラフで、1つのノードがしきい値下限を下回っても、トラフィックは稼働しているかバイパ スできない残りのサービスチェーンを介して通過できます。

次のセクションでは、この2ノードのポリシーベースリダイレクトグラフの例を使用して、これら3つのオプションによってトラフィックを処理する方法をそれぞれ説明します。

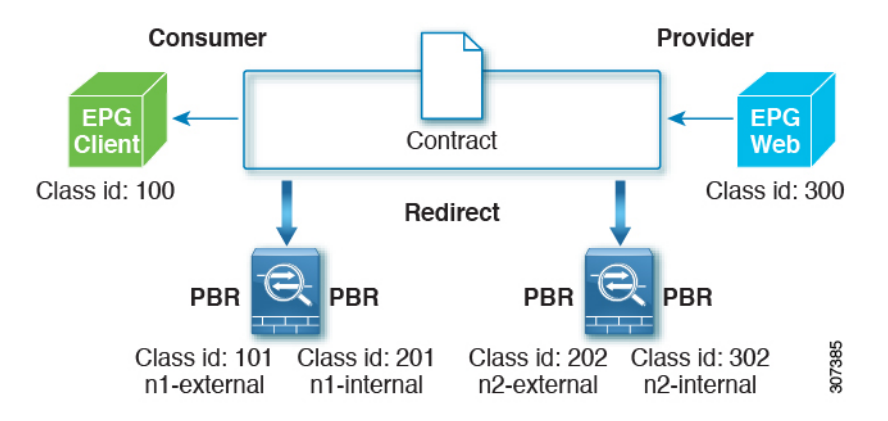

両方のノードが稼働している場合、この2ノードのポリシーベースリダイレクトは次のように 動作します。

| 送信元 EPG | 宛先 EPG | Action             |  |
|---------|--------|--------------------|--|
| 100     | 300    | PBR から n1-external |  |
| 201     | 300    | PBR から n2-external |  |
| 302     | 300    | permit             |  |
| 300     | 100    | PBR から n2-internal |  |
| 202     | 100    | PBR から n1-internal |  |
| 101     | 100    | permit             |  |

次のセクションでは、[**しきい値ダウンアクション**(**Threshold Down Action**)]フィールドで選 択したオプションに基づいて、最初のノードがダウンしたときに2ノードのポリシーベースリ ダイレクトがどのように動作するかについて説明します。

### 拒否(deny action)

上記の設定例で、[**しきい値ダウンアクション**(**Threshold Down Action**)]フィールドで**拒否ア クション**を選択し、最初のノードがダウンすると、次の表のように最初のノードを使用する PBR ポリシーが「ドロップ(**Drop**)」に更新され、クライアント EPG と Web EPG 間の通信が ドロップします。

| 送信元 EPG | 宛先 EPG | Action             |
|---------|--------|--------------------|
| 100     | 300    | 削除(Drop)           |
| 201     | 300    | PBR から n2-external |
| 302     | 300    | permit             |
| 300     | 100    | PBR から n2-internal |
| 202     | 100    | 削除(Drop)           |

| 送信元 EPG | 宛先 EPG | Action |
|---------|--------|--------|
| 101     | 100    | permit |

### 許可(permit action)

上記の設定例で、[しきい値ダウンアクション(Threshold Down Action)]フィールドで許可 アクションを選択し、最初のノードがダウンすると、最初のノードを使用する PBR ポリシー が「許可」に更新されます。クライアント EPG から Web EPG (100 から 300) へのトラフィッ クは、サービスノードを介さずに直接通過します。Web EPG からクライアント EPG (300 から 100) へのリターントラフィックは、次の表に示すように、n2-internal にリダイレクトされま す。ただし、非対称フローであるため、2番目のノードはパケットがドロップされる可能性が あります。

| 送信元 EPG | 宛先 EPG | Action             |  |
|---------|--------|--------------------|--|
| 100     | 300    | Permit             |  |
| 201     | 300    | PBR から n2-external |  |
| 302     | 300    | permit             |  |
| 300     | 100    | PBR から n2-internal |  |
| 202     | 100    | Permit             |  |
| 101     | 100    | permit             |  |

### バイパス (bypass action)

Cisco APIC リリース 4.1(2) 以降のリリースでは、[しきい値ダウンアクション(Threshold Down Action)] フィールドで新しいバイパスアクション オプションを選択し、最初のノードがダウンすると、最初のノードを使用する PBR ポリシーが「PBR から次のデバイス (PBR to next device)」に更新されます。この場合、次のようになります。

- クライアント EPG から Web EPG (100 から 300) へのトラフィックは、n2-external にリダ イレクトされます。
- Web EPG からクライアント EPG (300 から 100) へのリターントラフィックは、n2-internal にリダイレクトされます。
- •n2-externalからコンシューマーへのリターントラフィックは「許可」に設定されます。

| 送信元 EPG | 宛先 EPG | Action             |
|---------|--------|--------------------|
| 100     | 300    | PBR から n2-external |
| 201     | 300    | PBR から n2-external |
| 302     | 300    | permit             |

| 送信元 EPG | 宛先 EPG | Action             |
|---------|--------|--------------------|
| 300     | 100    | PBR から n2-internal |
| 202     | 100    | Permit             |
| 101     | 100    | permit             |

#### ガイドラインと制約事項

バイパスアクション オプションの注意事項と制限事項は次のとおりです。

- ・バイパスアクションオプションは、新世代 ToR スイッチでのみサポートされます。これ らのスイッチモデルでは、スイッチ名の最後に「EX」、「FX」、「FX2」が付きます。
- ・バイパスアクションオプションは、1ノードサービスグラフでは必要ありません。この場合、バイパスが設定されていれば転送アクションは許可アクションと同じになります。
- ・L3Out EPG と通常の EPG は、コンシューマー EPG またはプロバイダー EPG にできます。
- •NAT が有効のサービスノードは、トラフィックフローが中断するためバイパスできません。
- 5.0(1) 以降のリリースでは、レイヤ 1/レイヤ 2 PBR はバイパスアクションをサポートしています。
- 次の場合、バイパスアクションオプションはサポートされません。
  - ・ワンアームモードのレイヤ4~レイヤ7デバイス。
  - •リモートリーフスイッチ。
- バイパスアクションが有効の場合は、複数のサービスグラフで同じ PBR ポリシーを使用 しないでください。Cisco APIC では、バイパスアクションを持つ同じ PBR ポリシーが複 数のサービスグラフで使用されている場合、設定は拒否されます。これを回避するには、 同じ PBR 接続先 IP アドレス、MAC アドレス、ヘルスグループを使用する異なる PBR ポ リシーを設定します。

### ポリシーベースリダイレクトでのしきい値ダウンアクションの設定

#### 始める前に

このタスクは、レイヤ4~レイヤ7サービスポリシーベースリダイレクト (PBR) ポリシーが 作成されていることを前提としています。

ステップ1 メニューバーで、Tenants > All Tenants の順に選択します。

ステップ2 作業ウィンドウで、テナントの名前をダブルクリックします。

- ステップ3 ナビゲーションウィンドウで、[テナント (Tenant)]>[テナント名 (*tenant\_name*)]>[ポリシー (Policies)]>[プロトコル (Protocol)]>[L4 ~ L7 ポリシーベースリダイレクト (L4-L7 Policy Based Redirect)]>[L4 ~ L7 PBR ポリシー名 (L4-L7\_PBR\_policy\_name)]の順に選択します。
- ステップ4 [接続先タイプ (Destination Type)]フィールドで、[L3] を選択します。
- ステップ5 [IP SLA モニタリングポリシー(IP SLA Monitoring Policy)] フィールドで、既存のポリシーを選択する か、モニタリング中に使用されるプローブを定義する新しいIP SLA モニタリングポリシーを作成します。

新しい IP SLA モニタリングポリシーの作成の詳細については、「*Cisco APIC Layer 3* ネットワーキング設 定ガイド」を参照してください。

ステップ6 [しきい値有効 (Threshold Enable)] チェックボックスをオンにします。

次のフィールドが表示されます。

- ・最小しきい値のパーセンテージ(%)
- ・最大しきい値のパーセンテージ(%)
- しきい値ダウン時のアクション
- ステップ7 最小しきい値および最大しきい値をパーセンテージ(%)で指定します。

最小しきい値と最大しきい値の詳細については、「サービスノードをトラッキングするためのポリシーベー スリダイレクトとしきい値の設定(139ページ)」を参照してください。

ステップ8 [しきい値ダウン時のアクション(Threshold Down Action)] エリアで、しきい値ダウン時のアクションを 選択します。

次のオプションがあります。

- バイパス (bypass action)
- •拒否(deny action)
- •許可(permit action)

ステップ9 [送信 (Submit)]をクリックします。

# L3Out によるポリシーベースリダイレクト

Cisco Application Policy Infrastructure Controller (APIC) リリース 4.1(2) 以降のリリースでは、L3Out を使用して、サービスグラフの一部であるレイヤ4~レイヤ7サービスデバイスに接続できます。ポリシーベースリダイレクト (PBR) サービスグラフの一部としてL3Out を使用するには、 複数の方法があります。

 PBRを使用すると、レイヤ4~レイヤ7サービスデバイスのコンシューマーインターフェ イスのみにリダイレクトし、レイヤ4~レイヤ7サービスデバイスのプロバイダーイン ターフェイスはL3Outに接続します。これは、PBRがトラフィックの一方向に対してのみ 実行されるため、「単方向」PBR と呼ばれます。このオプションは Cisco APIC リリース 4.1(2) で導入されました。

- PBR を使用すると、レイヤ4~レイヤ7サービスデバイスのプロバイダーインターフェ イスのみにリダイレクトし、レイヤ4~レイヤ7サービスデバイスのコンシューマーイ ンターフェイスは L3Out に接続します。このオプションは Cisco APIC リリース 5.0(1) で 導入されました。これも単方向 PBR 設計であり、前に箇条書きで説明したものの対称設 計です。
- PBRを使用して、L3Outに接続されているレイヤ4~レイヤ7サービスデバイスインターフェイスにリダイレクトします。このオプションはCisco APIC リリース 5.2(1)で導入されました。

これらのユースケースについては、以下のテキストで詳しく説明されています。

最初の箇条書きで述べたように、Cisco APIC リリース 4.1(2) 以降のリリースでは、次の図に示 すように、コンシューマーインターフェイスに単方向 PBR を設定し、プロバイダーインター フェイスを L3Out に接続できます。

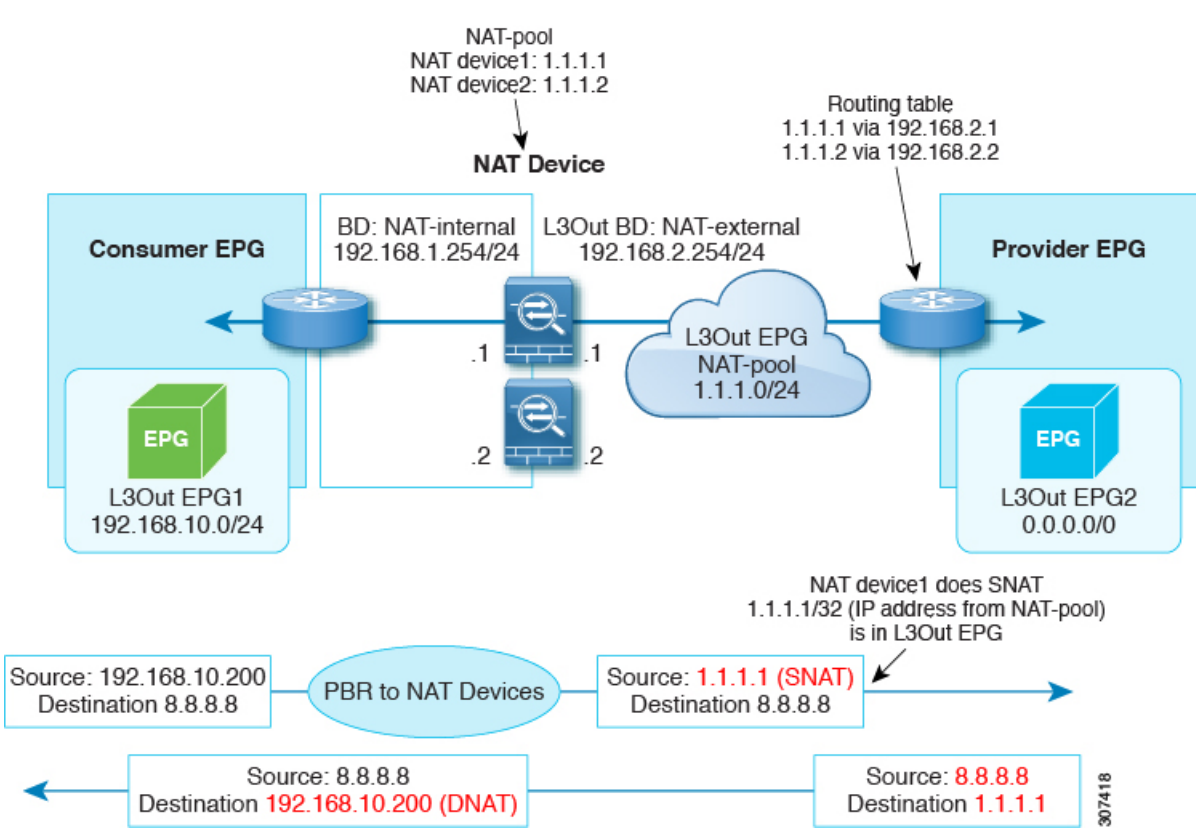

この例では、ブリッジドメインのコンシューマーコネクタで PBR が有効になっていますが、 L3Out のプロバイダーコネクタでは PBR が有効になっていません。この設計は、L3Out が最後 のサービスノードのプロバイダーコネクタである場合にのみサポートされます。Cisco APIC 4.1(2) より前のリリースでは、トラフィックをサービスグラフのノードにリダイレクトするよ うに PBR が設定されていると、単方向 PBR の場合でもレイヤ 4 ~ レイヤ 7 サービスデバイス のコンシューマーコネクタとプロバイダーコネクタの両方がブリッジドメインに存在する必要 がありました。

Cisco APIC リリース 5.0(1) 以降のリリースでは、L3Out がプロバイダーコネクタまたはコン シューマーコネクタであるかどうか、L3Out が最後のノードであるかどうかにかかわらず、単 方向 PBR はL3Out 内の他のコネクタでサポートされます。これには、次の図に示すようにロー ドバランサがサービスノードのコンシューマー側のローカルサブネットの外部に VIP アドレス を持っている場合も含まれます。

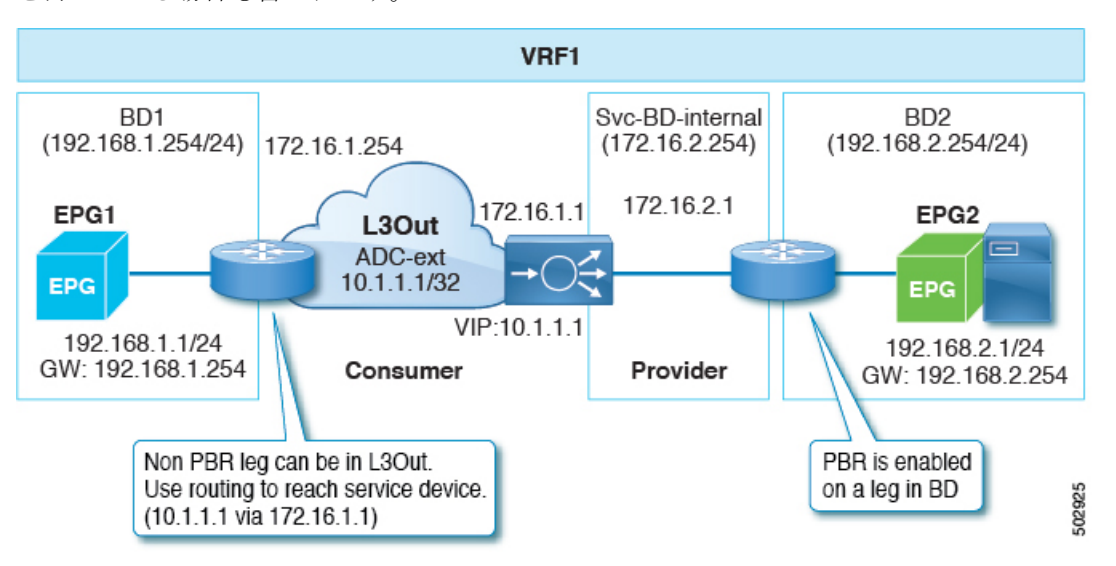

次の図の例では、コンシューマーエンドポイントからVIPアドレスへの着信トラフィックは、 ルーティングテーブルに基づいて、L3Outに接続されているロードバランサに転送されます。 次に、トラフィックはプロバイダーのエンドポイントに転送されます。プロバイダーエンドポ イントからコンシューマーエンドポイントへのリターントラフィックは、PBRにより、サービ スノードのプロバイダー側にリダイレクトされます。

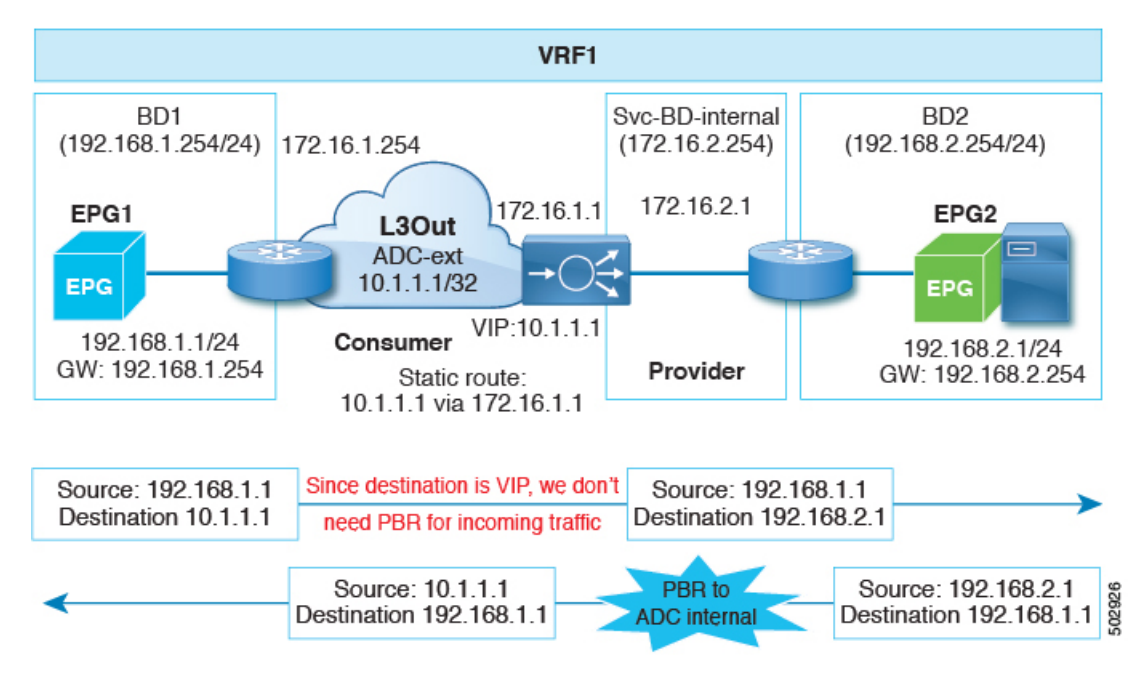

Cisco APIC リリース 5.2(1) 以降のリリースでは、PBR ポリシーの接続先として使用されるレイ ヤ4~レイヤ7サービスデバイスは、L3Out にインターフェイスを持つことができます。これ より前のリリースでは、PBR ポリシーの接続先インターフェイスはブリッジドメインのみにあ りました。一般的な導入例には次のものもあります。

 水平方向のトラフィックと垂直方向のトラフィックの両方に同じファイアウォールを使用できます。この場合、ファイアウォールの内部レッグはCisco Application Centric Infrastructure (ACI)ファブリックに接続されていますが、ファイアウォールの外部レッグはCisco ACIファブリックの外部にあります。

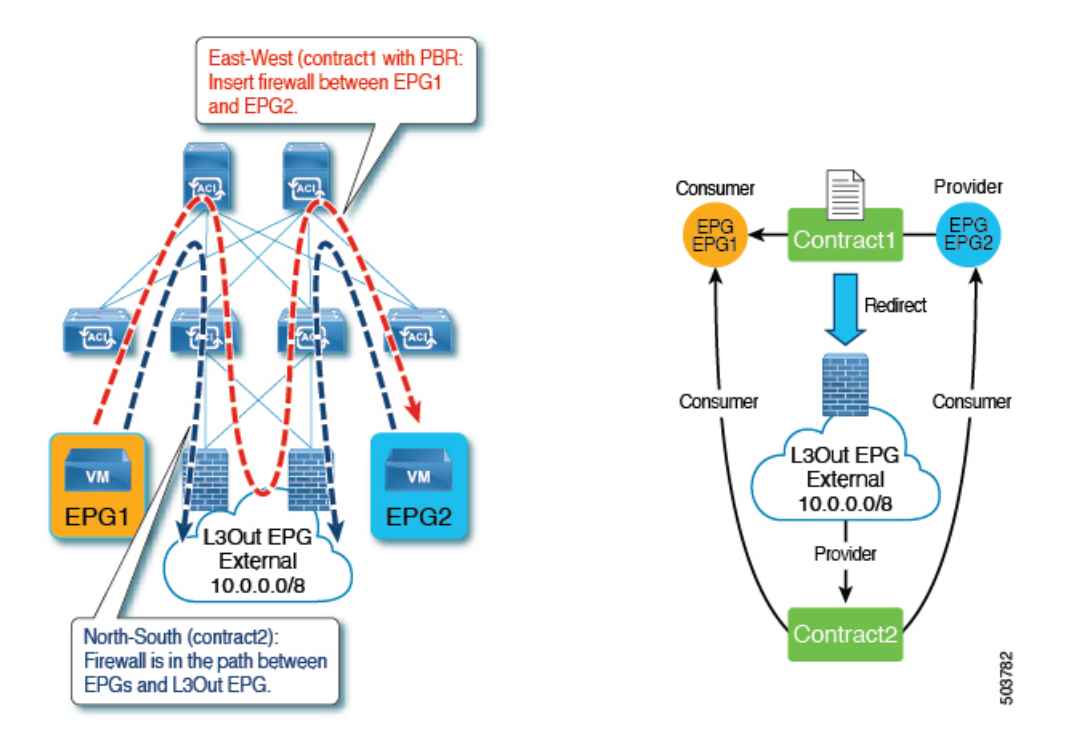

ローカルサブネットの外部にある VIP アドレスを持つワンアームロードバランサを持てます。この場合、VIP アドレスは、ロードバランサのセルフ IP アドレスサブネットの外部にあります。ロードバランサはソースネットワークアドレス変換 (SNAT) を実行しないため、リターントラフィックには PBR が必要です。

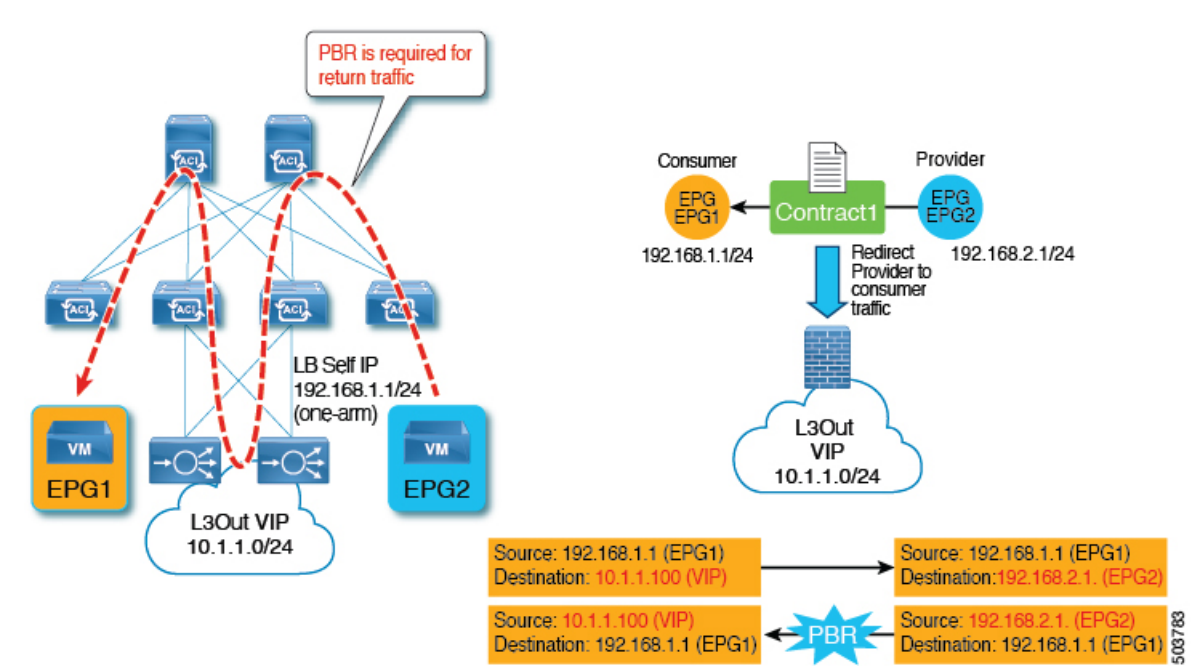

 外部ファイアウォールなど、Cisco ACI に直接接続されていないデバイスにトラフィック を再ルーティングできます。

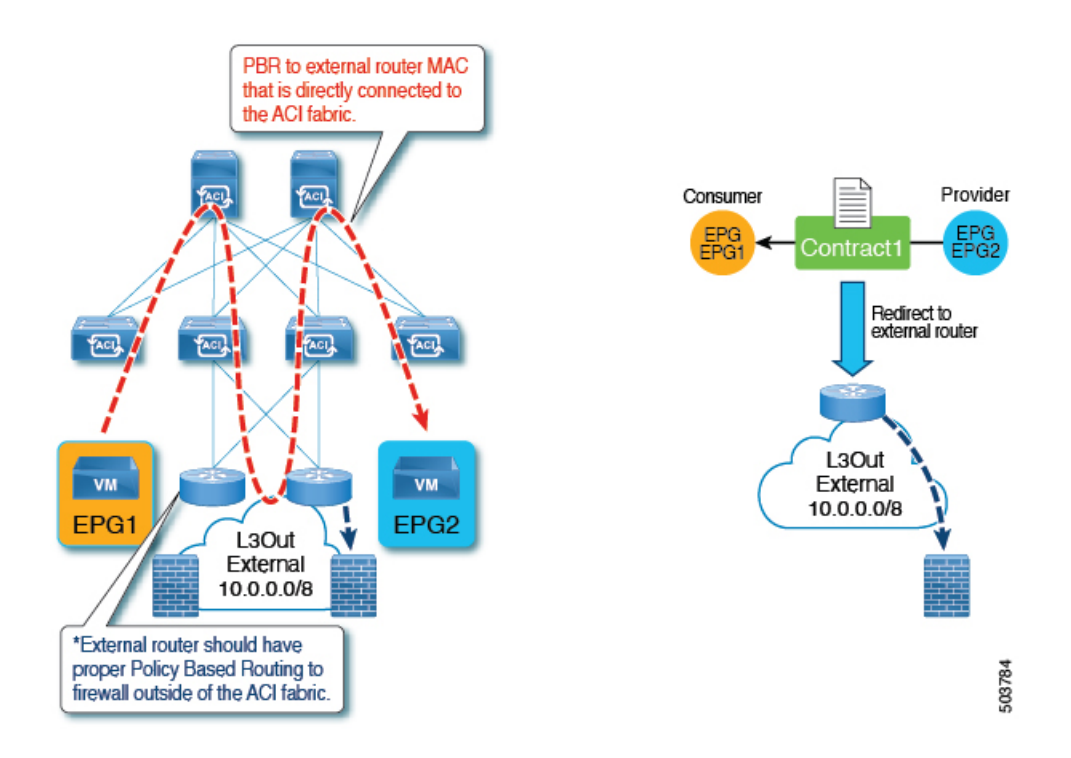

### L30utによるポリシーベースリダイレクトの注意事項と制限事項

次の注意事項と制限事項は、L3Outを使用したポリシーベースリダイレクト (PBR) に関するものです。

- ワンアームモードとツーアームモードの両方がサポートされています。
- ブリッジドメインの PBR とサービスグラフの同じ機能ノードの L3Out の PBR を混在させることはできません。次に例を示します。
  - •N1のコンシューマーコネクタをBD1(PBRは有効)に構成し、N1のプロバイダーコ ネクタをL3Out1(PBRは有効)に構成することはできません。
  - ・ただし、N1のコンシューマーコネクタをBD1(PBRは無効)に構成し、N1のプロバ イダーコネクタをL3Out1(PBRは無効)に構成できます。
- スイッチ仮想インターフェイス (SVI)、ルーテッド サブインターフェイス、またはルー テッドインターフェイスを使用した L3Out がサポートされています。
- PBR 接続先にフローティング SVIを使用するインフラ L3Out、GOLF L3Out、SDA L3Out、 L3Out を使用することはできません。
- 同じ VRF インスタンスに他の L3Out EPG がある場合は、特定の L3Out EPG サブネットを 使用します。そうしないと、他の L3Out が誤って EPG の分類に使用される可能性があり ます。

- 0.0.0.0/0 または 0::0 の L3Out EPG は、PBR 接続先の L3Out EPG には使用できません。これは、水平方向のトラフィックを自動的に作成されたサービス EPG で分類する必要があるためです。したがって、L3Out EPG が 0.0.0.0/0 で設定されている場合、水平方向のトラフィックは外部からのトラフィックとして分類されます。
- ・サービスデバイスが ツーアームモードで、サービスデバイスコネクタの L3Out の1 つが 0.0.0.0/0 または 0::0 を学習する場合、両方のアームを同じリーフスイッチまたは同じ vPC ペアに接続する必要があります。
- コンシューマー/プロバイダー EPG が L3Out EPG の場合、PBR 接続先の L3Out が存在する サービスリーフスイッチの下に配置することはできません。これはハードウェアの制限で す。
  - リーフスイッチは、特定のL3OutEPGサブネットを使用している場合でも、パケット がコンシューマー/プロバイダーL3OutEPGからのものか、サービスデバイスから戻っ たものなのかを判断できません。

コンシューマー/プロバイダー EPG が L3Out EPG ではなく通常の EPG の場合、コン シューマー、プロバイダー、サービスデバイスのL3Out は同じリーフスイッチの下に 配置できます。

- L3Outの背後のサービスデバイスを使用してツーアームモードでPBRを展開し、ネクストホップ接続にOSPFまたはEIGRPプロトコルを使用する場合、両方のアームを同じサービスリーフスイッチに展開することはサポートされていません。各アームを異なるサービスリーフスイッチに展開することができます。
- ・ツーアームモードで PBR を展開し、OSPF、EIGRP、BGP プロトコルを使用してサービス ノードL3Outを展開する場合、各アームでサービスデバイスのネクストホップを適切に制 御する必要があります。
- 次の表に、サポートされるコンシューマー/プロバイダー EPG タイプの組み合わせまとめます。

| コンシューマー/プロ<br>バイダー | EPG    | L3Out  | ESG                  |
|--------------------|--------|--------|----------------------|
| EPG                | サポート対象 | サポート対象 | サポート対象外 <sup>1</sup> |
| L3Out              | サポート対象 | サポート対象 | サポート対象               |
| ESG                | 非対応    | サポートあり | サポート対象               |

表 4: サポートされるコンシューマー/プロバイダー EPG タイプの組み合わせ

<sup>1</sup> EPG 間のコントラクトは、サービスグラフがなくてもサポートされません。

- PBR を使用した EPG/ESG/L3Out EPG 内コントラクトがサポートされています。
  - ・リリース 5.2(1) 以降のリリースでは、L3Out EPG 内コントラクトがサポートされています。

- ・ブリッジドメインでPBRでサービスグラフを使用する場合、Cisco ACI ではサービス EPG と呼ばれる非表示の EPG が自動的に作成されます。Cisco ACI は、サービス EPG とユー ザーが作成した EPG の間のコントラクトを設定して、サービスグラフによって定義され たトラフィックパスを許可します。レイヤ4~レイヤ7サービスデバイスインターフェイ スを L3Out に接続し、このインターフェイスをサービスグラフの PBR 接続先として使用 すると、Cisco ACI によってサービス EPG が自動的に作成されますが、管理者はサービス EPG に加えて L3Out EPG も作成する必要があります。一部のトラフィックは PBR を使用 してレイヤ4~レイヤ7インターフェイスに転送されますが、ロードバランサによるキー プアライブなどの他のトラフィックは、通常のトラフィック転送(ルーティング)を使用 して送信する必要があります。ロードバランサのキープアライブの場合に必要なように、 レイヤ4~レイヤ7サービスデバイスで使用される L3Out EPG とエンドポイントがある EPG間の通信を有効にするには、ダイレクトコネクトを設定し、L3Out EPG とサーバーが ある EPG 間のコントラクトも設定する必要があります。
- ・コンバージェンスを向上させるため、L3OutのPBR接続先にはトラッキングが必須です。
- ・ブリッジドメインの PBR 接続先にも適用できるワンアームモードでは、バイパス機能は サポートされていません。
- •マルチノード PBR がサポートされています。
- •アクティブ/アクティブ対称 PBR がサポートされています。
- トラッキング、しきい値ダウンアクションがサポートされています。
- 復元力のあるハッシュがサポートされています。
- N+M 冗長性がサポートされています。
- ・単一のポッド、Cisco ACI マルチポッド、リモートリーフスイッチがサポートされています。
- Cisco ACI マルチサイト はサポートされていません。
- エンドポイントセキュリティグループ (ESG)のない VRF 間コントラクトで、PBR L3Outの接続先がプロバイダー VRF インスタンスにある場合:
  - ・サービスデバイスによって使用される L3Out EPG サブネットをコンシューマー VRF インスタンスにリークする必要があります。そうしないと、コンシューマー VRF イ ンスタンスには PBR 接続先へのルートがなく、プロバイダー VRF インスタンスには プロバイダー VRF インスタンスの PBR 接続先からコンシューマー EPG へのトラフィッ クに対する許可ルールがありません。PBR 接続先がブリッジドメインにある場合、 PBR 接続先のサービスブリッジドメインをコンシューマー VRF インスタンスにリー クする必要はありません。
- PBR の有無による ESG から L3Out、ESG 間に対する ESG による VRF 内コントラクト:
  - コンシューマー ESG または L3Out サブネットをプロバイダー VRF インスタンスに リークし、プロバイダー ESG または L3Out サブネットをコンシューマー VRF インス タンスにリークする必要があります。さらに、PBR を使用している場合:

- PBR接続先がブリッジドメインにある場合、サービスデバイスサブネットをリー クする必要はありません。
- L3Out の PBR 接続先が L3Out EPG がコンシューマーまたはプロバイダー VRF インスタンスにあるかどうかにかかわらず、サービスデバイスが使用する L3Out EPG サブネットを他の VRF インスタンスにリークする必要があります。
- L3Out EPG サブネットをリークするには、サブネットのプロパティを変更し、共有ルート 制御サブネットと共有セキュリティインポートサブネットを有効にします。また、必要に 応じて集約共有ルートを有効にします。
- 内部 VRF インスタンスは、PBR 接続先への L3Out を持つボーダーリーフスイッチ上に作成されます(VRFは同じテナントの下に作成されます)。内部 VRF インスタンスは、PBR ポリシーの PBR 接続先ごとに作成されます。
  - たとえば、PBR-policy1に3つの接続先がある場合、PBRポリシーに3つのVRFインスタンスが作成されます。複数のコントラクトでPBR-policy1を再利用する場合、3つのVRFインスタンスのみが作成されます。
  - コンシューマー/プロバイダーのリーフスイッチには VRF スケールの影響はありません。
- L3Out がコンシューマーまたはプロバイダーのいずれかの VRF インスタンスに属してい ることを確認します。

### GUI を使用した L30ut によるポリシーベースリダイレクトの設定

L3Outを使用したポリシーベースリダイレクト (PBR)の構成手順は、一部の相違点を除き、通常のポリシーベースリダイレクト構成とほとんど同じです。

### 始める前に

必要なテナント、VRFインスタンス、EPG、EPGのブリッジドメイン、サービスブリッジドメ インを作成します。

ステップ1 レイヤ4~レイヤ7デバイスの作成PBRの接続先がL3Outにある場合、具象インターフェイスの場合、パ スはL3Out 論理インターフェイスで使用されるパスと一致する必要があります。

「GUIを使用したレイヤ4~レイヤ7サービスデバイスの設定(10ページ)」を参照してください。

L3Out とピアリングするレイヤ4~レイヤ7のサービス仮想アプライアンスと組み合わせて L3Out で PBR を使用する場合、具体的なデバイス構成の一部として仮想化ホストインターフェイスのパスを構成する必要があります。レイヤ4~レイヤ7サービスの具象デバイス設定で使用されるパスと、L3Out 設定で使用 されるパスは一致する必要があります。これは、フローティング L3Out 機能がまだサービスグラフに統合 されていないためです。したがって、Cisco Application Centric Infrastructure (ACI) にはパス情報を設定する 必要があります。

ステップ2 サービス グラフ テンプレートを作成します。

GUI でサービスグラフテンプレートを構成する (51 ページ)を参照してください。

ステップ3 IP SLA モニタリング ポリシーの設定

次のサイトで、「*Cisco APIC Layer 3* ネットワーキング設定ガイド」の IP SLA に関する章を参照してくだ さい。

https://www.cisco.com/c/en/us/support/cloud-systems-management/application-policy-infrastructure-controller-apic/tsd-products-support-series-home.html

ステップ4 PBR ポリシーを作成します。

「GUIを使用したポリシーベースリダイレクトの設定(95ページ)」を参照してください。

トラッキングを有効にするには、リダイレクトヘルスグループを設定する必要があります。「GUIを使用 したリダイレクトヘルスグループの設定(142ページ)」を参照してください。

ステップ5 L3Out と L3Out EPG(または外部 EPG)を作成します。

0.0.0.0/0 は使用せず、ファイアウォールまたはロードバランサのサブネットアドレスと、外部トラフィックのサブネットを必ず含めてください。

次のサイトで、「Cisco APIC Layer 3 ネットワーキング設定ガイド」を参照してください。

https://www.cisco.com/c/en/us/support/cloud-systems-management/application-policy-infrastructure-controller-apic/tsd-products-support-series-home.html

ステップ6 デバイス選択ポリシーを作成します。

「GUIを使用したデバイス選択ポリシーの作成(41ページ)」を参照してください。

手順に従って、次のサブステップを必要に応じて置き換えます。

a) [関連付けられたネットワーク(Associated Network)]ボタンで、[ブリッジドメイン(Bridge Domain)] または [L3Out] を選択します。

PBR ポリシーの接続先が L3Out のインターフェイスである場合は、[L3Out] を選択する必要があります。

- b) [ブリッジドメイン (Bridge Domain)]を選択した場合は、[ブリッジドメイン (Bridge Domain)]ドロップダウンリストで、ターゲットインターフェイスのブリッジドメインを選択します。[L3Out]を選択した場合は、[L3Out]ドロップダウンリストで、ターゲットインターフェイスのL3Out EPGを選択します。
- c) 必要に応じて、[L4 ~ L7 ポリシーベースリダイレクト(L4-L7 Policy-Based Redirect)] ドロップダウ ンリストで、適切な PBR ポリシーを選択します。

PBR ポリシーの接続先が L3Out のインターフェイスである場合は、PBR ポリシーを選択する必要があります。

d) 必要に応じて、デバイス選択ポリシーの残りの部分を設定します。

**ステップ7** サービスグラフをコントラクトに付加したサービスグラフを適用します。

「GUIを使用したエンドポイント グループへのサービス グラフ テンプレートの適用 (53 ページ)」を参照してください。

# コンシューマとプロバイダブリッジドメイン内のサービ スノードへの PBR によるサポート

Cisco APIC 3.1(1) リリース以降、コンシューマやプロバイダを含むブリッジドメイン(BD)は、 サービス ノードもサポートするようになりました。したがって今後は、別の PBR ブリッジド メインをプロビジョニングする必要はありません。

Cisco Nexus 9300-EX と 9300-FX プラットフォームのリーフ スイッチは、この機能をサポート します。

# レイヤ1/レイヤ2ポリシーベースリダイレクトについて

レイヤ1デバイスの使用は、通常、インラインモードまたは有線モードと呼ばれ、サービスデ バイスがレイヤ2またはレイヤ3転送に関与していないセキュリティ機能を実行することが予 想される場合、ファイアウォールと侵入防御システム (IPS) に使用されます。

レイヤ2デバイスの使用は、通常、透過モードまたはブリッジモードと呼ばれ、ファイアウォー ルおよび IPS に使用されます。

レイヤ3デバイスの使用は、通常、ルーテッドモードと呼ばれ、ルータファイアウォールおよびロードバランサに使用されます。

Cisco Application Policy Infrastructure Controller (APIC) リリース 4.1 より前のリリースでは、PBR は、レイヤ 3 デバイス (Go-To) モードでのみ設定されたレイヤ 4 ~ レイヤ 7 サービスデバイス にトラフィックをリダイレクトするように設定できました。レイヤ 4 ~ レイヤ 7 サービスデバ イスが、透過ファイアウォールなどのレイヤ 1 またはレイヤ 2 デバイスである場合、PBR は使 用できませんでした。サービスグラフを使用し、レイヤ 4 ~ レイヤ 7 サービスデバイスを透過 (Go-Through) モードで定義することで、レイヤ 1 またはレイヤ 2 モードで動作するレイヤ 4 ~ レイヤ 7 サービスデバイスのみを展開できました。

Cisco APIC リリース 4.1 以降のリリースでは、レイヤ 1/レイヤ 2 デバイスモードで設定された レイヤ 4 ~ レイヤ 7 サービスデバイスにトラフィックをリダイレクトするように PBR を設定 することもできます。PBR は、ルーテッドモードのファイアウォールに加えて、インライン IPS または透過ファイアウォールで使用できます。

レイヤ1/レイヤ2PBR機能の一部として、Cisco APICは、リンクレイヤをトラッキングするためにレイヤ2pingパケットを使用してレイヤ4~レイヤ7サービスデバイスがトラフィックを転送しているかどうかを確認できます。

非 IP アドレストラフィックも転送できる 透過(Go-Through) モードとは異なり、レイヤ 1/ レイヤ 2 PBR は IP アドレストラフィックにのみ適用されます。

### レイヤ1/レイヤ2PBR 設定の概要

次のリストは、主要なレイヤ1/レイヤ2PBR 設定の概念の一部をまとめたものです。

- デバイスレイヤ1/レイヤ2PBRでレイヤ4~レイヤ7サービスデバイスを展開する場合、 コンシューマー側とプロバイダー側の2つのブリッジドメインを設定する必要があります が、通常のPBRとは異なり、これらのブリッジドメインはエンドポイント(コンシュー マーまたはプロバイダー)に設定されているブリッジドメインと同じにできません。
- サービスブリッジドメインは、ユニキャストルーティングが有効になっている必要があります。
- ・物理レイヤ4~レイヤ7サービスデバイスは、個々のリンクまたは VPC を使用してリー フスイッチに接続できます。
- レイヤ1デバイスでは、コンシューマー側の VLAN とプロバイダー側の VLAN は同じですが、ブリッジドメインが異なります。したがって、レイヤ4~レイヤ7サービスデバイスのコンシューマー側とプロバイダー側は、異なる物理リーフに接続する必要があります。
- レイヤ4~レイヤ7サービスデバイスがレイヤ1またはレイヤ2デバイスとして設定されている場合、トラフィックを送受信するインターフェイスにIPアドレスがないため、接続先のリーフ/ポートおよび VLAN を入力することによってリダイレクトポリシーを定義します。
- ・リダイレクトポリシーの設定には、リーフ/ポートとVLANの定義のみが必要で、MACアドレスの入力はオプションです。MACフィールドが空白の場合、Cisco Application Centric Infrastructure (ACI) は動的に1つのMACアドレスを生成します。このMACアドレスは、サービスブリッジドメイン上のレイヤ4~レイヤ7サービスデバイスに送信する際に、接続先MACアドレスを書き換えるために使用されます。これらのMACアドレスは、レイヤ4~レイヤ7サービスデバイスのMACアドレスではありません。これらは、Cisco ACIがトラフィックの接続先MACアドレスを書き換えるために使用する仮想MACアドレスです。
- ・レイヤ4~レイヤ7サービスデバイスがレイヤ2モードで展開されている場合、PBR が トラフィックを転送するために使用する MAC アドレスを、レイヤ4~レイヤ7サービス デバイスに転送するように静的に設定する必要があります。1つの MAC アドレスは、サー ビスブリッジドメインで使用されるコンシューマーからプロバイダーへの接続先 MAC ア ドレスを識別し、もう1つの MAC アドレスは、他のサービスブリッジドメインで使用されるプロバイダーからコンシューマーへの接続先 MAC アドレスを定義します。

これらの MAC アドレスは、リダイレクトポリシー定義の一部としてユーザーが APIC に 手動で入力するか、フィールドが空のままの場合は自動生成されます。管理者は、これら の MAC アドレスをレイヤ4~レイヤ7サービスデバイスの MAC アドレステーブルに追 加し、コンシューマーからプロバイダーへの方向で使用される MAC アドレスのプロバイ ダー側のポートと、プロバイダーからコンシューマーへの方向で使用されるコンシュー マー側のポートに関連付ける必要があります。

- ・中間スイッチがリーフと、レイヤ1/レイヤ2モードで展開されたレイヤ4~レイヤ7サービスデバイスの間にある場合、中間スイッチは、書き換えられた接続先MAC宛てのトラフィックを転送する必要もあります。
- レイヤ 1/レイヤ 2 PBR は、リーフ/ポート/VLAN への転送に基づいているため、VMM ドメインではなく、物理ドメインでのみ展開できます。仮想アプライアンスでレイヤ 1/レイヤ 2 PBR を展開する必要がある場合は、物理ドメインで構成する必要があります。
- ハイアベイラビリティの観点から、レイヤ4~レイヤ7サービスデバイスはアクティブ/ スタンバイモードで展開され、Cisco ACIでは、どのパス(リーフ/ポート)がアクティブ か、スタンバイかを確認するためにトラッキングを実行する必要があります。トラッキン グは、レイヤ4~レイヤ7サービス論理デバイスクラスタ内の複数のサービスデバイスに 必須です。
- ・レイヤ 1/レイヤ 2 PBR トラッキングには、レイヤ 2 ping が使用されます。 IP SLA タイプ はレイヤ 2 ping です。
- レイヤ2pingのethertype 0x0721は、サービスデバイスを通過するリーフノード間で交換 されます。したがって、レイヤ1/レイヤ2デバイスではethertype 0x0721を許可する必要 があります。
- レイヤ1/レイヤ2ポリシーベースリダイレクトは、CLIではサポートされていません。
- レイヤ 1/レイヤ 2 PBR アクティブ/アクティブ PBR 接続先は、カプセル化のフラッディン グがリモートリーフスイッチでサポートされていないため、リモートリーフスイッチには 接続できません。プロバイダーおよびコンシューマーのサービスノードは、引き続きリ モートリーフスイッチに接続できます。
- アクティブ/スタンバイモード(ハイアベイラビリティ)で構成されたレイヤ1/レイヤ2
   対称 PBR の場合、重みベースの対称 PBR はサポートされません。アクティブおよびスタンバイ PBR の接続先には重みを設定しないことをお勧めします。
- アクティブ/アクティブモードで設定されたレイヤ 1/レイヤ 2 対称 PBR の場合、重みベースの対称 PBR がサポートされます。
- •動的な VLAN 割り当てはサポートされていません。

### アクティブ/スタンバイ レイヤ 1/レイヤ 2 PBR 設計の概要

Cisco Application Policy Infrastructure Controller (APIC) リリース 4.1 以降のリリースでは、レイ  $\gamma 1/\nu$ イヤ 2 ポリシーベースリダイレクト (PBR) およびアクティブ/スタンバイ PBR 設計がト ラッキングでサポートされています。

レイヤ 1/レイヤ 2 PBR の場合、レイヤ 2 ping の送信元および接続先 MAC アドレスは PBR 接 続先 MAC アドレスです。PBR ノードが稼働してトラフィックを伝送している場合、レイヤ 2 ping は正常に Cisco Application Centric Infrastructure (ACI) ファブリックに戻ることになります。 その後、Cisco ACI ファブリックは PBR 接続先が使用可能であることを認識します。レイヤ 1/ レイヤ 2 PBR を使用して挿入するアクティブおよびスタンバイのハイアベイラビリティ レイ ヤ 1/レイヤ 2 サービスノードがあり、トラッキングが有効になっている 2 つの PBR 接続先が ある場合、スタンバイデバイスはトラフィックを転送しないため、アクティブノードに接続されているパスの1つのみが稼働することになります。その結果、トラフィックはアクティブノードに接続されているインターフェイスにリダイレクトされます。

フェールオーバーが発生し、スタンバイがアクティブロールを引き継ぐ場合、トラッキングス テータスが変化し、トラフィックは新しいアクティブノードに接続されているインターフェイ スにリダイレクトされます。

Cisco APIC リリース 5.0(1) より前のリリースでは、次の図に示すように、同一のサービスブ リッジドメインペアに複数のレイヤ 1/レイヤ2 デバイスがアクティブ/スタンバイ設計で存在 する場合、ブリッジドメイン内でトラフィックがフラッディングされ、トラフィックが2番目 のレイヤ4~7サービスデバイスに到達しても、この2番目のレイヤ4~7サービスデバイス がスタンバイモードであるため、ループは発生しません。

Cisco APIC リリース 5.0(1) より前のリリースでアクティブ/アクティブ設計がサポートされない 理由は、アクティブ/アクティブ設計で、同じサービスブリッジドメインペアに複数のレイヤ 1/レイヤ 2 デバイスがある場合、2 番目のデバイスがレイヤ 4 ~ レイヤ 7 サービスデバイスは トラフィックを他のブリッジドメインの他のインターフェイスに転送し、トラフィックは最初 のデバイスに到達してループが発生するためです。

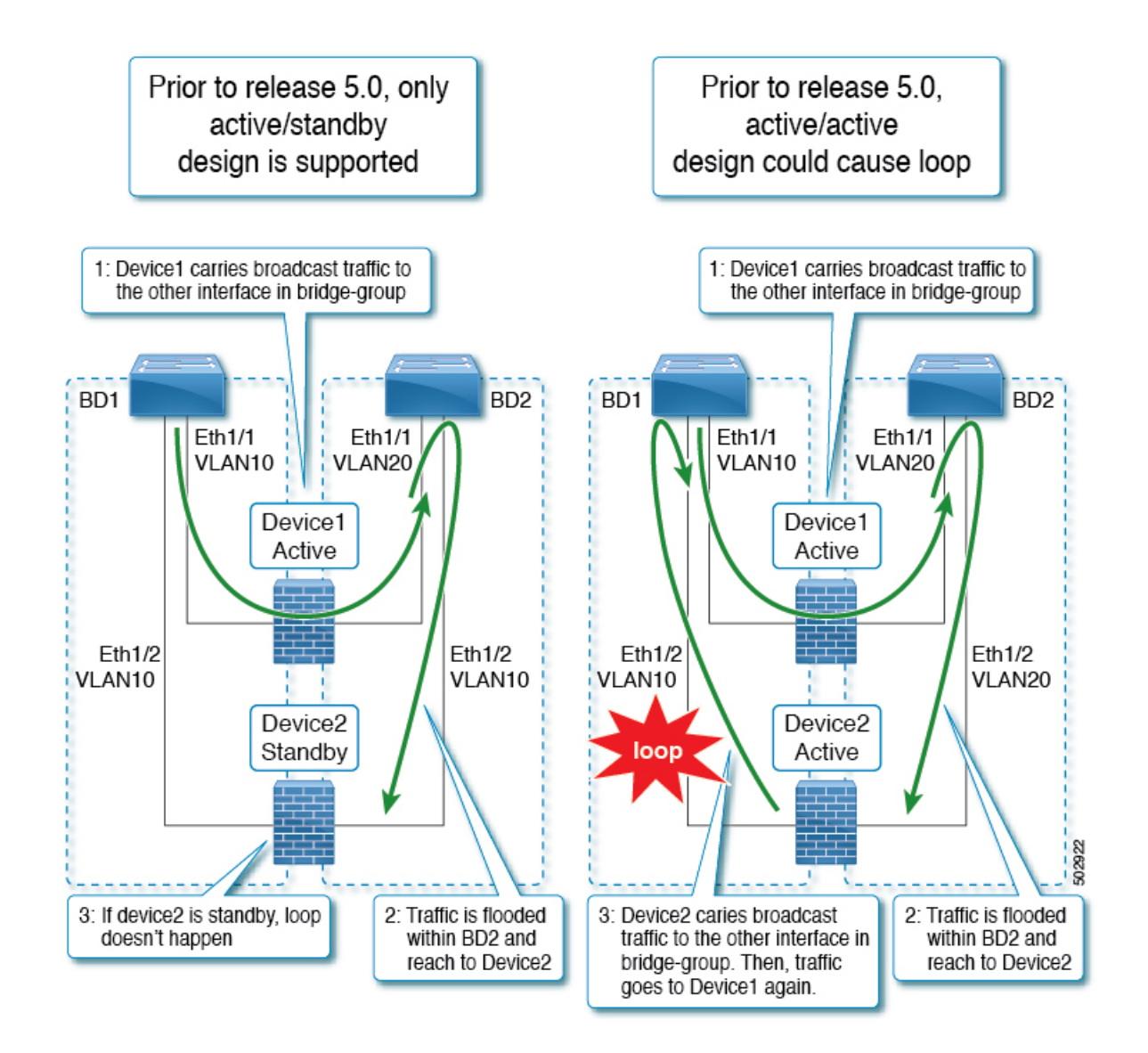

### アクティブ/アクティブ レイヤ1/レイヤ2 対称 PBR 設計の概要

Cisco APIC リリース 5.0(1) 以降のリリースでは、サービス チェーン内のレイヤ 1/レイヤ 2 デバ イスは、アクティブ/アクティブの対称 PBR 設計で動作できます。対称 PBR は、ハッシュに基 づいて個々のデバイスへのトラフィックを負荷分散するために使用されます。

このモードでは、トラフィックフローのハイアベイラビリティと効率的な分散が実現できま す。APIC リリース 5.0(1) では、対称 PBR 関連機能として、しきい値、ダウンアクション、 バックアップ PBR ポリシー (N+M ハイアベイラビリティ) などがサポートされています。レ イヤ 1 PBR アクティブ/アクティブモードの場合、コンシューマーコネクタとプロバイダーコ ネクタは異なる物理ドメインにある必要があります。

レイヤ1/レイヤ2のアクティブ/アクティブ設計を展開するには、レイヤ4~レイヤ7論理デ バイスクラスタでアクティブ/アクティブモードを有効にする必要があります。クラスタ内の 具象デバイスインターフェイスごとにカプセル化する必要があります。 例:同じブリッジドメインペアで、カプセル化が有効なフラッディングを使用すると、フラッ ディングは VLAN 内で伝達され、他の VLAN には伝達されません。そのため、同じブリッジ ドメイン内の複数のアクティブデバイスを接続できます。

レイヤ1アクティブ/アクティブモードの場合、外部コネクタと内部コネクタは同じカプセル 化を持っています。アクティブノードごとに異なる VLAN を使用する場合、カプセル化が有 効なフラッディングだけでは、ループを防止するには不十分です。この問題を回避するには、 デバイスの両レッグを異なる物理ドメインと異なる VLAN 名前空間に関連付ける必要があり ます(実際のVLANの範囲はそのままにできます)。これにより、レッグごとに異なる fabEncap が生成され、トラフィックループを防止します。

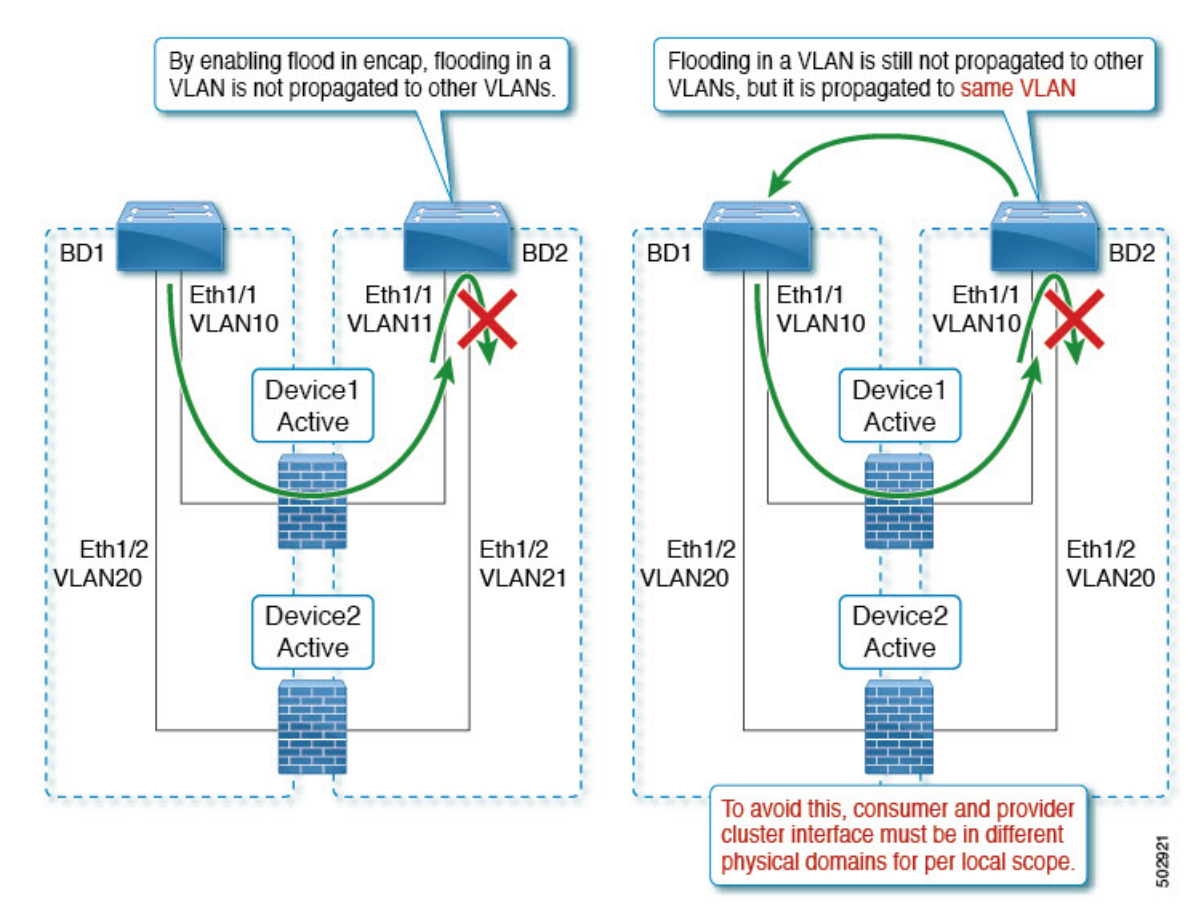

### GUI を使用したレイヤ 1/レイヤ 2 デバイスの設定

### 始める前に

• Cisco APIC GUI を使用してレイヤ 1/レイヤ 2 デバイスを作成し、具象デバイスインター フェイスを作成します。

ステップ1 メニューバーで、[テナント(Tenants)]>[すべてのテナント(ALL Tenants)]の順に選択します。>

- **ステップ2** ナビゲーションウィンドウで、[テナント(Tenant)][テナント名(*tenant\_name*)]>[サービス(Services)] >[L4-L7]の順に選択します。
- **ステップ3** 右クリックで、[デバイス (Devices)]>[L4 ~ L7 デバイスの作成 (Create L4-L7 Devices)]の順に選択し ます。
- **ステップ4** [L4 ~ L7 デバイスの作成(Create L4-L7 Devices)] ダイアログボックスに、次のフィールドを入力にしま す。
  - a) [名前 (Name)] フィールドで、レイヤ4~レイヤ7デバイスクラスタの名前を指定します。
  - b) [サービスタイプ (Service Type)]領域で、[Other (その他)]を選択します。
  - c) [デバイスタイプ (Device Type)] で [物理 (Physical)]を選択します。
  - d) [物理ドメイン (Physical Domain)] で、[物理ドメイン名 (physical domain name)]を選択します。
  - e) [コンテキスト認識 (Context Aware)] で [単一 (Single)] を選択します。
  - f) [機能タイプ(Function Type)] で、[L1] または [L2] を選択します。
  - g) チェックボックスをオンにして、**アクティブ/アクティブモード**を有効にします。
- ステップ5 具象デバイスインターフェイスを作成します。レイヤ1またはレイヤ2のアクティブ/アクティブモードの 場合は、右側の作業ペインの[デバイス (Devices)]モードで[+]をクリックします。[具象デバイスの作成 (Create Concrete Device)]ダイアログボックスが表示されます。
  - a) [名前 (Name)] フィールドに、デバイス名を入力します。
  - b) [+]をクリックして、具象デバイスインターフェイスにカプセル化を作成します。名前と具象インター フェイス名を入力します。

レイヤ 1/レイヤ 2 PBR はツーアーム設計のみをサポートするため、[+] をもう一度クリックして、別の 具象インターフェイスを作成します。名前、インターフェイスパス、カプセル化を入力します。[更新 (Update)]>[OK] の順にクリックします。

アクティブデバイスをさらに追加するには、手順 5a と手順 5b を繰り返します。

c) クラスタで、[+]をクリックしてコンシューマークラスタインターフェイスを作成し、コンシューマー 具象インターフェイスを選択します。レイヤ1モードの場合、物理ドメインを選択します。

[+]をもう一度クリックしてプロバイダークラスタインターフェイスを作成し、プロバイダー具象イン ターフェイスを選択します。レイヤ1モードの場合は、別の物理ドメインを選択します。

(注) レイヤ1アクティブ/アクティブデバイスの場合、2つの異なる VLAN プールにマッピングされた2つの物理ドメインを作成しますが、同じ VLAN 範囲を維持します。レイヤ2アクティブ/アクティブデバイスの場合、物理ドメインは手順4e で選択されます。

ステップ6 [Finish] をクリックします。
### APIC GUI を使用したレイヤ 1/レイヤ 2 PBR の設定

#### 始める前に

- レイヤ1/レイヤ2機能タイプを使用して、L4~L7デバイスおよびサービスグラフを作成します。詳細は、「GUIを使用したポリシーベースリダイレクトの設定の設定手順」を参照してください。
- ステップ1 メニューバーで、[Tenants] > [All Tenants] の順に選択します。
- **ステップ2** ナビゲーション ウィンドウで、**Tenant** *tenant\_name* > **Policies** > **Protocol** > **L4-L7 Policy Based Redirect** を選 択します。
- ステップ3 作業ウィンドウで、Action > Create L4-L7 Policy Based Redirect を選択します。
- **ステップ4** [L4 ~ L7 ポリシーベースリダイレクトの作成(Create L4-L7 Policy Based Redirect)] ダイアログボックス で、次のフィールドを入力します。
  - a) [名前 (Name)] フィールドに、名前を入力します。
  - b) [接続先タイプ(Destination Type)] フィールドで、[L1] または [L2] を選択します。
  - c) IP SLA モニタリングポリシーで、L2 ping モニタリングポリシーを作成します。
    - [名前 (Name)]フィールドに、名前を入力します。
    - •[SLA タイプ (SLA Type)] で、[L2Ping] を選択します。

[SLA 頻度(SLA Frequency)] はオプションです。

d) [L1 ~ L2 接続先(L1-L2 Destination)] で、[+] をクリックして接続先を追加します。

名前、リダイレクトヘルスグループ、具象インターフェイスを入力します。MACアドレスの構成はオ プションです。

- e) [OK] をクリックします。
  - (注) 実際のインターフェイスの MAC アドレスは入力しないでください。APIC が自動的に MAC を生成するように空白のままにするか、外部 PBR ポリシー MAC A および内部 PBR ポリシー MAC B にダミーの MAC アドレスを入力します。これらの MAC アドレスはファイアウォール設定で使用されることに注意してください。

ステップ5 [送信 (Submit)]をクリックします。

- ステップ6 ナビゲーションウィンドウで、[サービス (Services)]>[L4 ~ L7 (L4-L7)]>[デバイス選択ポリシー (Device Selection Policies)]>[論理デバイスコンテキスト名 (Logical Device Context\_name)]の順に選択 します。
- **ステップ7** 論理デバイスを展開し、コンシューマーまたはプロバイダーの [L4 ~ L7 ポリシーベースリダイレクト (L4-L7 Policy-Based Redirect)] フィールドにレイヤ 1/レイヤ 2 PBR ポリシーを適用します。
- ステップ8 [送信 (Submit)] をクリックします。

### CLI を使用したレイヤ 1/レイヤ 2 PBR の ASA の設定

#### 始める前に

一般的な構成の場合、サービスデバイスはレイヤ2pingトラッキングパケットを転送できる必要があります。

レイヤ2ping、ethertype 0x0721がトラッキングに使用されます。レイヤ2pingは、サービスデバイスを通過するリーフノード間で交換されます。したがって、レイヤ1/レイヤ2 デバイスでは ethertype 0x0721を許可する必要があります。

- ・静的 MAC 構成が必要です。
- 次に、ASA がレイヤ2モードでL4~L7デバイスとして使用されるASA 設定の例を示します。

ステップ1 ASA インターフェイス(サービスレッグ)は、同じブリッジグループで設定する必要があります。

#### 例:

interface GigabitEthernet0/0
nameif externalIf
brdige-group 1

interface GigabitEthernet0/1
nameif internalIf
bridge-group 1

ステップ2 ASA は、レイヤ 2 ping トラフィックの送信元 MAC アドレスを学習します。レイヤ 2 ping トラフィックは 同じ送信元 MAC を使用してコンシューマーとプロバイダーの方向をトラッキングするため、ASA で作成 されるエントリが競合するのを避けるために、MAC 学習を無効にすることをお勧めします。

> 次の例では、externalIfは、レイヤ1/レイヤ2サービスノードのコンシューマーコネクタとして使用さ れる ASA のインターフェイス名で、internalIfは、レイヤ1/レイヤ2サービスノードのプロバイダー コネクタとして使用される ASA のインターフェイス名です。externalIf および internalIf で MAC 学習を無効にします。L2 ping は、外部レッグと内部レッグの両方をトラッキングする場合に同じソース MAC を使用します。

> レイヤ 2 ping が同じ送信元 MAC を使用して外部と内部をトラッキングするため、ASA で競合するエント リが作成されるのを避けるために、MAC 学習は無効になっています。

#### 例:

mac-learn externalIf disable
mac-learn internalIf disable

ステップ3 L2 ping カスタム EtherType を許可するように ASA ルールを設定します。

#### 例:

access-list Permit-Eth ethertype permit any access-group Permit-Eth in interface externalIf access-group Permit-Eth in interface internalIf ステップ4 リダイレクトされたトラフィックとレイヤ2 (Layer2) ping パケットは PBR 接続先 MAC を使用し、ASA はコンシューマーインターフェイスとプロバイダー インターフェイスをブリッジします。ASA 透過モー ドは、一般に不明な接続先 MAC をフラッディングしますが、L2 PBR では、PBR 接続先 MAC が実際には ネットワークに存在しないため、この方法は使用できません。したがって、レイヤ 2 ping および PBR トラ フィックが ASA によってすべてのケースで適切にブリッジされるように静的 MAC エントリを使用するこ とを勧めします。

例:

mac-address-table static externalIf (MAC B) mac-address-table static internalIf (MAC A)  $% \left( A^{\prime}\right) =0$ 

(注) ASA などのサービスデバイスの設定とは別に、リーフとサービスデバイスの間に中間スイッチがある場合、中間スイッチによってトラフィックを伝送できるようにする必要があります。中間スイッチで静的 MAC 構成または無差別モード構成が必要になる場合があります。

### CLI を使用したリーフのレイヤ 1/レイヤ 2 PBR ポリシーの確認

この手順のコマンド例では、レイヤ1およびレイヤ2のポリシーベースリダイレクトノードを 設定します。

ステップ1 スイッチに PBR グループと接続先情報が設定されているかを確認します。

例:

| sdk74 | -leaf4# show                | service redir in           | fo             |              |                   |                |
|-------|-----------------------------|----------------------------|----------------|--------------|-------------------|----------------|
| GrpID | Name                        |                            | destination    |              |                   | operSt         |
|       |                             |                            |                |              |                   |                |
| 1     | destgrp-1                   |                            | dest-[50.50.   | 50.1]-[vxlan | 1-2719744]]       | enabled        |
| 2     | destgrp-2                   |                            | dest-[20.20.   | 20.1]-[vxlan | 1-2719744]]       | enabled        |
| Name  |                             |                            | bdVnid         | ip           | vMac              | vrf            |
|       | vrfEncap                    | operSt                     |                |              |                   |                |
|       |                             |                            | ======         | ==           | ====              | ===            |
|       | =                           |                            |                |              |                   |                |
| dest- | [20.20.20.1]-               | [vxlan-2719744]            | vxlan-16514958 | 20.20.20.1   | 00:00:14:00:00:01 | cokel:cokectx1 |
| dest- | an-2/19/44<br>[50.50.50.1]- | enabled<br>[vxlan-2719744] | vxlan-16711542 | 50.50.50.1   | 00:00:3C:00:00:01 | coke1:cokectx1 |
| vxla  | vxlan-2719744 enabled       |                            |                |              |                   |                |

ステップ2 正しいアクションとグループ情報でゾーニングルールが構成されているかを確認します。

例:

| sdk74-leaf4# s  | how zoni | .ng-rule   grep redir |    |         |         |
|-----------------|----------|-----------------------|----|---------|---------|
| 4103            | 49155    | 49154                 | 18 | enabled | 2719744 |
| redir(destgrp-  | 2)       | fully_qual(6)         |    |         |         |
| 4106            | 49154    | 49155                 | 17 | enabled | 2719744 |
| redir (destgrp- | 1)       | fully_qual(6)         |    |         |         |

ステップ3 PBR の Aclqos サブコマンド:

#### 例:

```
module-1# show system internal aclqos services redir ?
        <CR>
```

dest Dest related info group Group related info module-1# show system internal aclqos services redir group 1 Flag Legend : 0x1: In SDK 0x10: In local DB 0x20: Delete pending 0x40: Dummy adj \*\*\*\*\*\* Service key redir-group(1) \*\*\*\*\*\* Service flags: 0x11 Num of reference: 0x1 Num of path: 1 path 0 key: redir-dest-ipv4(vrf vnid vxlan-2719744 prefix-50.50.1) module-1# show system internal aclqos services redir dest 2719744 50.50.50.1 Flag Legend : 0x1: In SDK 0x10: In local DB 0x20: Delete pending 0x40: Dummy adj \*\*\*\*\*\* Service key redir-dest-ipv4(vrf vnid vxlan-2719744 prefix-50.50.1) \*\*\*\*\*\*\* Service flags: 0x10 Num of reference: 0x1 Num of path: 1 Ifindx: 0x18010007 Bd vnid: 16711542 Vmac: 00:00:3c:00:00:01

#### ステップ4 ゾーニングルールコマンド:

30

HW Stats: 0

Tcam Total Entries: 1

#### 例:

## REST API を使用したレイヤ 1/レイヤ 2 PBR の設定

レイヤ1/レイヤ2ポリシーベースリダイレクト構成:

例:

```
<polUni>
    <fvTenant name="coke" >
        <!-If L1/L2 device in active-active mode -- >
        <vnsLDevVip name="N1" activeActive="yes" funcType="L1" managed="no">
        </vnsLDevVip>
        <!-If L1/L2 device in active-standby mode -- >
        <vnsLDevVip name="N1" activeActive="no" funcType="L1" managed="no">
        </vnsLDevVip>
        <vnsAbsGraph descr="" dn="uni/tn-coke/AbsGraph-WebGraph" name="WebGraph" ownerKey=""
ownerTag="" uiTemplateType="UNSPECIFIED">
        <!-For L2 device -- >
      <vnsAbsNode descr="" funcTemplateType="OTHER" funcType="L2" isCopy="no" managed="no" name="N1"
ownerKey="" ownerTag="" routingMode="Redirect" sequenceNumber="0" shareEncap="no">
    </vnsAbsNode>
      <!-For L1 device -- >
     <vnsAbsNode descr="" funcTemplateType="OTHER" funcType="L1" isCopy="no" managed="no" name="N1"
 ownerKey="" ownerTag="" routingMode="Redirect" sequenceNumber="0" shareEncap="no">
    </vnsAbsNode>
   </vnsAbsGraph>
   <fvIPSLAMonitoringPol name="Pol2" slaType="l2ping"/>
<vnsSvcCont>
<vnsRedirectHealthGroup name="2" />
             <vnsSvcRedirectPol name="N1Ext" destType="L2">
                   <vnsRsIPSLAMonitoringPol tDn="uni/tn-coke/ipslaMonitoringPol-Pol2"/>
     <vnsL1L2RedirectDest destName="1">
                <vnsRsL1L2RedirectHealthGroup tDn="uni/tn-coke/svcCont/redirectHealthGroup-2"/>
            <vnsRsToCIf tDn="uni/tn-coke/lDevVip-N1/cDev-ASA1/cIf-[Gig0/0]"/>
  </vnsL1L2RedirectDest>
             </vnsSvcRedirectPol>
             <vnsSvcRedirectPol name="N1Int" destType="L2">
                   <vnsRsIPSLAMonitoringPol tDn="uni/tn-coke/ipslaMonitoringPol-Pol2"/>
      <vnsL1L2RedirectDest destName="2">
                <vnsRsL1L2RedirectHealthGroup tDn="uni/tn-coke/svcCont/redirectHealthGroup-2"/>
           <vnsRsToCIf tDn="uni/tn-coke/lDevVip-N1/cDev-ASA1/cIf-[Gig0/1]"/>
     </vnsL1L2RedirectDest>
          </vnsSvcRedirectPol>
        </vnsSvcCont>
</fvTenant>
</polUni>
```

# ポリシーベースリダイレクトとサービスノードのトラッ キング

Cisco Application Policy Infrastructure Controller (APIC) 2.2(3) および 3.1(1) リリース (ただし、3.0 リリースを除く) 以降のリリースでは、ポリシーベースリダイレクト機能 (PBR) は、サービス ノードをトラッキングする機能をサポートしています。トラッキングにより、ダウンしている サービスノードへのトラフィックのリダイレクトを防ぐことができます。サービスノード (PBR 接続先) がダウンした場合、PBR ハッシュはポリシーで使用可能な PBR 接続先の選択を開始

できます。この機能を使うには、Cisco Nexus 9300-EX、-FX、またはそれ以降のプラットフォームリーフスイッチが必要です。

サービスノードは、デュアル IP アドレススタッキングをサポートできます。したがって、この機能には、IPv4 アドレスと IPv6 アドレスの両方を同時にトラッキングできます。IPv4 アドレスと IPv6 アドレスの両方が「up(動作中)」の場合、PBR 接続先は「up(動作中)」とマークされます。

スイッチでは、Cisco IP SLA モニタリング機能を内部的に使用して、PBR トラッキングをサ ポートします。トラッキング機能では、サービスノードに到達できない場合、リダイレクト接 続先ノードを「ダウン (down)」としてマークします。トラッキング機能では、サービスノー ドが接続を再開すると、リダイレクト先をノード「動作中 (up)」としてマークします。サー ビスノードが「ダウン (down)」とマークされている場合、そのノードはトラフィックの送信 またはハッシュに使用されません。代わりに、トラフィックはリダイレクト先ノードのクラス タ内の別のサービスノードに送信またはハッシュされます。

一方向のトラフィックのブラックホール化を避けるために、サービスノードの入力および出力 のリダイレクト接続先ノードをリダイレクトヘルスポリシーに関連付けることができます。そ うすることで、入力または出力のリダイレクト接続先ノードがダウンした場合、もう一方のリ ダイレクト接続先ノードも「ダウン(down)」としてマークされます。したがって、入力トラ フィックと出力トラフィックの両方が、リダイレクト先ノードのクラスタ内の異なるサービス ノードにハッシュされます。

トラッキングには次のプロトコルを使用できます。

- ICMP (レイヤ 3 PBR の場合)
- TCP (レイヤ3PBRの場合)
- •L2ping (レイヤ 1/2 PBR の場合)
- HTTP URI (レイヤ 3 PBR の場合、5.2(1) 以降のリリース)

## ポリシーベースリダイレクトとヘルスグループによるサービスノード のトラッキング

ポリシーベースリダイレクト(PBR)サービスノードトラッキングを使用すると、障害が発生し たPBRノードへのトラフィックのリダイレクトを防止できます。PBRノードのコンシューマー コネクタまたはプロバイダーコネクタがダウンした場合、障害が発生したノードを通過したト ラフィックがブラックホールになる可能性があります。トラフィックがブラックホール化され るのを防ぐために、Cisco Application Centric Infrastructure (ACI) では両方向のトラフィックに PBRノードを使用しないようにします。レイヤ4からレイヤへのサービスデバイスには、別の インターフェイスがダウンした場合にインターフェイスを停止できるものもあります。これを 使用して、トラフィックのブラックホール化を防ぐことができます。PBRノードにこの機能が ない場合、コンシューマーコネクタまたはプロバイダーコネクタのいずれかがダウンしている 場合は、ヘルスグループ機能を使用してノードの PBR を無効にする必要があります。 各 PBR 接続先 IP と MAC アドレスは、ヘルスグループに含めることができます。たとえば、 2 つの PBR ノードの接続先があるとします。1 つは、Health-group1 にあり、コンシューマーコ ネクタとして 172.16.1.1 を持ち、プロバイダーコネクタとして 172.16.2.1 を持っています。も う1 つは、Health-group2 にあり、コンシューマーコネクタとして 172.16.1.2 を持ち、プロバイ ダーコネクタとして 172.16.2.2 を持っています。同じヘルスグループ内の PBR 接続先のいずれ かがダウンしている場合、そのノードは PBR に使用されません。

## サービスノードをトラッキングするためのポリシーベースリダイレク トとしきい値の設定

サービスノードをトラッキングするためのポリシーベースリダイレクト(PBR)ポリシーを構成 する場合、次のしきい値設定を使用できます。

- しきい値の有効化または無効化:しきい値が有効になっているとき、最小および最大のしきい値のパーセンテージを指定します。リダイレクト先グループを完全に無効にして、リダイレクトを防止したい場合は、有効になっているしきい値は必須です。リダイレクトがないときに、トラフィックがコンシューマとプロバイダ間で直接送信されます。
- ・最小しきい値:指定した最小しきい値のパーセンテージ。トラフィックが最小パーセン テージを下回る場合、パケットはリダイレクトされずに許可されます。デフォルト値は0 です
- ・最大しきい値:指定された最大しきい値のパーセンテージ。最小しきい値に達すると、操作状態に戻すため最大パーセンテージに最初に到達する必要があります。デフォルト値は0です

例として、ポリシーに3つのリダイレクト先があると仮定してみましょう。最小しきい値が 70%に指定されており、最大しきい値が80%に指定されています。3つのリダイレクト先ポリ シーの1つがダウンすると、アベイラビリティのパーセンテージは3つのうちの1つ(または 33%)が低下し、最小しきい値を下回ります。その結果、リダイレクト先グループの最小しき い値のパーセンテージがダウンし、トラフィックがリダイレクトではなく許可の取得を開始し ます。同じ例で、最大しきい値が80%の場合、リダイレクトポリシーの接続先グループを動 作状態に戻すには、最大しきい値のパーセンテージよりも大きいパーセンテージにする必要が あります。

重みベースの PBR の場合、しきい値は使用可能な PBR 接続先のすべての重みの合計を、設定 された PBR 接続先のすべての重みの合計で割った値になります。以下の例では、すべての接 続先が稼働している場合、しきい値は 100% になります。接続先 1 がダウン(重み 4)で、し きい値が 60% であるとします。

| Destination | 重量 | Traffic %-age |
|-------------|----|---------------|
|             |    | (おおよその)       |
| 接続先1        | 4  | 40            |
| 接続先 2       | 3  | 30            |

| Destination | 重量 | Traffic %-age |
|-------------|----|---------------|
|             |    | (おおよその)       |
| 接続先3        | 2  | 20            |
| 接続先4        | 1  | 10            |

## ポリシーベースリダイレクトとトラッキングサービスノードについて の注意事項と制限事項

サービスノードでポリシーベースリダイレクト(PBR)トラッキングを使用する場合は、次の注 意事項と制限事項に従ってください。

- ・接続先を共有する接続先グループには、同じヘルスグループと IP SLA モニタリングポリ シーが設定されている必要があります。
- ・リリース 4.0(1) 以降のリリースでは、リモートリーフスイッチ設定は PBR トラッキング をサポートしますが、システムレベルのグローバル GIPo が有効になっている場合に限り ます。「GUI を使用してリモート リーフのグローバル GIPo を構成する」を参照してくだ さい。
- ・リリース 4.0(1) 以降のリリースでは、リモートリーフスイッチ設定は PBR の復元力のあるハッシュをサポートします。
- Cisco ACI マルチポッドファブリック セットアップがサポートされています。
- Cisco ACI マルチサイト セットアップはサポートされていますが、PBR の接続先を別のサ イトにすることはできません。
- •L3Out は、コンシューマー EPG およびプロバイダー EPG でサポートされています。
- PBR は、リーフスイッチで最大100のトラッキング可能なIPアドレスをサポートし、Cisco Application Centric Infrastructure (ACI) ファブリックで 400 のトラッキング可能な IP アドレ スをサポートします。
- Cisco ACI ファブリック内のサービスグラフインスタンスの最大数については、お客様が お使いのリリース向けの『Cisco APICの検証済みスケーラビリティガイド』を参照してく ださい。
- デバイスごとのサービスグラフインスタンスの最大数については、お客様がお使いのリ リース向けの『Cisco APIC の検証済みスケーラビリティガイド』を参照してください。
- PBR ポリシーごとに最大 40 のサービスノードを設定できます。
- ・サービスチェーンごとに最大3つのサービスノードを設定できます。
- PBR トラッキングでは、共有サービスがサポートされています。
- 次のしきい値ダウン時のアクションがサポートされています。

- •バイパス (bypass action)
- 拒否(deny action)
- 許可(permit action)
- 複数のPBRポリシーが同じVRFインスタンスに同じPBR接続先IPアドレスを持つ場合、 そのポリシーはPBR接続先に対して同じIPSLAポリシーとヘルスグループを使用する必要があります。

## PBR を設定し、GUI を使用してサービス ノードのトラッキング

- ステップ1 メニュー バーで [Tenant] > テナント名をクリックします。ナビゲーションウィンドウで、[ポリシー (Policies)] > [プロトコル (Protocol)] > [L4 ~ L7 ポリシーベースリダイレクト (L4-L7 Policy Based Redirect)]の順に選択します。
- ステップ2 右クリックして L4~L7 ポリシー ベースのリダイレクト をクリックします 作成 L4~L7 ポリシー ベース のリダイレクト 。
- ステップ3 Create L4-L7 Policy Based Redirect ダイアログボックスで、次の操作を実行します:
  - a) [名前(Name)]フィールドに、ポリシーベースリダイレクト (PBR) ポリシーの名前を入力します。
  - b) ダイアログボックスで、ハッシュアルゴリズム、IP SLA モニタリングポリシー、およびその他の必要 な値を適切に設定します。
    - (注) 接続先を共有する接続先グループには、同じ IP SLA モニタリングポリシーが設定されている 必要があります。
  - c) しきい値の設定フィールドでは、必要に応じて設定を指定し、必要な場合。
  - d) [L3 接続先(L3 Destinations)]の場合は、[+]をクリックして、[リダイレクトされたトラフィックの接続先の作成(Create Destination of Redirected Traffic)]を表示します。
  - e) [**リダイレクトされたトラフィックの接続先の作成(Create Destination of Redirected Traffic**)]ダイア ログボックスに、適切な値を入力します。

[**IP**] および [追加の IPv4/IPv6 (Additional IPv4/IPv6)] フィールドが提供され、IPv4 または IPv6 アド レスを指定できます。

 (注) [追加の IPv4/IPv6 (Additional IPv4/IPv6)]フィールドは必須ではありません。レイヤ4~レ イヤ7サービスデバイスに複数の IP アドレスがあり、Cisco Application Centric Infrastructure(ACI) でそれらの両方を確認する場合は、このフィールドを使用します。

[IP] と[追加の IPv4/IPv6 (Additional IPv4/IPv6)]パラメータの両方が設定されている場合、 PBR 接続先を「稼働中」としてマークするには、両方が稼働している必要があります。

- f) [リダイレクト ヘルス グループ] フィールドで、既存のヘルス グループに関連付けるか、適切であれ ば、新しいヘルス グループを作成します。[OK] をクリックします。
  - (注) 接続先を共有する接続先グループには、同じヘルスグループが設定されている必要があります。

g) Create L4–L7 Policy Based Redirect ダイアログボックスで Submit をクリックします。 レイヤ 4 ~レイヤ 7 PBR とサービスノードのトラッキングは、リダイレクト ヘルスグループポリシーを PBR ポリシーにバインドし、リダイレクト接続先グループをトラッキングする設定を有効にした後で行い ます。

### GUI を使用したリダイレクトヘルスグループの設定

- ステップ1 メニューバーで、[テナント(Tenant)]>[テナント名(Tenant\_name)]をクリックします。ナビゲーションウィンドウで、[ポリシー(Policies)]>[プロトコル(Protocol)]>[L4~L7リダイレクトヘルスグループ(L4-L7 Redirect Health Groups)]の順に選択します。
- ステップ2 [L4 ~ L7 リダイレクトヘルスグループ(L4-L7 Redirect Health Groups)] を右クリックし、[L4 ~ L7 リダ イレクトヘルスグループの作成(Create L4-L7 Redirect Health Group)] を選択します。
- ステップ3 Create L4-L7 Redirect Health Group ダイアログボックスで、次の操作を実行します。
  - a) Name フィールドに、リダイレクト正常性ポリシーの名前を入力します。
  - b) 適切であれば、Description フィールドに追加の情報を入力し、Submit をクリックします。
  - レイヤ4~レイヤ7サービスのリダイレクトヘルスポリシーが設定されています。

### GUI を使用してリモート リーフのグローバル GIPo を構成する

このタスクを実行すると、リモート リーフ設定で PBR トラッキングを機能させることができ ます。

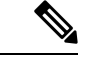

(注) リモート リーフで PBR トラッキングを機能させるには、この設定を行う必要があります。この設定を行わないと、メインデータセンターが到達可能でも、リモート リーフで PBR トラッキングは機能しません。

- ステップ1 メニューバーで、[System]>[System Settings]の順にクリックします。
- ステップ2 [System Settings] ナビゲーション ウィンドウで [System Global GIPo] をクリックします。
- ステップ3 [System Global GIPo Policy] 作業ウィンドウで [Enabled] をクリックします。
- ステップ4 [Policy Usage Warning] ダイアログで、GIPo ポリシーを使用する可能性があるノードとポリシーを確認し、 必要に応じて [Submit Changes] をクリックします。

## REST API を使用したサービスノードのトラッキングのサポートをする PBR の設定

トラッキング サービス ノードをサポートする PBR を設定します。

#### 例:

```
<polUni>
   <fvTenant name="t1" >
    <fvIPSLAMonitoringPol name="tcp Freq60 Pol1" slaType="tcp" slaFrequency="60" slaPort="2222" />
    <vnsSvcCont>
        <vnsRedirectHealthGroup name="fwService1"/>
          <vnsSvcRedirectPol name="fwExt" hashingAlgorithm="sip" thresholdEnable="yes"</pre>
            minThresholdPercent="20" maxThresholdPercent="80">
            <vnsRedirectDest ip="40.40.40.100" mac="00:00:00:00:00:01">
               <vnsRsRedirectHealthGroup tDn="uni/tn-t1/svcCont/redirectHealthGroup-fwService1"/>
            </vnsRedirectDest>
            <vnsRsIPSLAMonitoringPol tDn="uni/tn-t1/ipslaMonitoringPol-tcp Freq60 Pol1"/>
          </vnsSvcRedirectPol>
         <vnsSvcRedirectPol name="fwInt" hashingAlgorithm="sip" thresholdEnable="yes"</pre>
          minThresholdPercent="20" maxThresholdPercent="80">
             <vnsRedirectDest ip="30.30.30.100" mac="00:00:00:00:00:02">
                <vnsRsRedirectHealthGroup tDn="uni/tn-t1/svcCont/redirectHealthGroup-fwService1"/>
             </vnsRedirectDest>
             <vnsRsIPSLAMonitoringPol tDn="uni/tn-t1/ipslaMonitoringPol-tcp Freq60 Pol1"/>
          </vnsSvcRedirectPol>
        </vnsSvcCont>
    </fvTenant>
</polUni>
```

# ベースリダイレクトの場所に対応したポリシーについて

ロケーション対応ポリシーベースのリダイレクト (PBR) はサポートされています。この機能 は、multipod 設定シナリオに役立ちます。ここでは、ポッド認識サポートされ、優先ローカル PBR ノードを指定できます。ロケーション対応のリダイレクトを有効にすると、ポッド Id が 指定されて、レイヤ4~レイヤ7PBR ポリシー内のすべてのリダイレクト宛先はポッド認識必 要があります。リダイレクト宛先は、特定のポッドにあるリーフスイッチでのみプログラムさ れます。

次の図は、2個のポッドの例を表示します。ポッド1で PBR ノードA と B、C と D PBR ノー ドがポッド2では。ポッド1のリーフスイッチが A、B、PBR ノードを使用する prefer し、 ポッド2のリーフスイッチ C と D で PBR ノードの使用場所に対応した PBR 設定を有効にす るとPBR ノードA と B ポッド1では、ダウンは、[ポッド1のリーフスイッチと開始 PBR ノー ド C と D を使用するには同様に、PBR ノード C と D ポッド2では、ダウンが、ポッド2の リーフスイッチと開始 PBR ノード A および B を使用するには

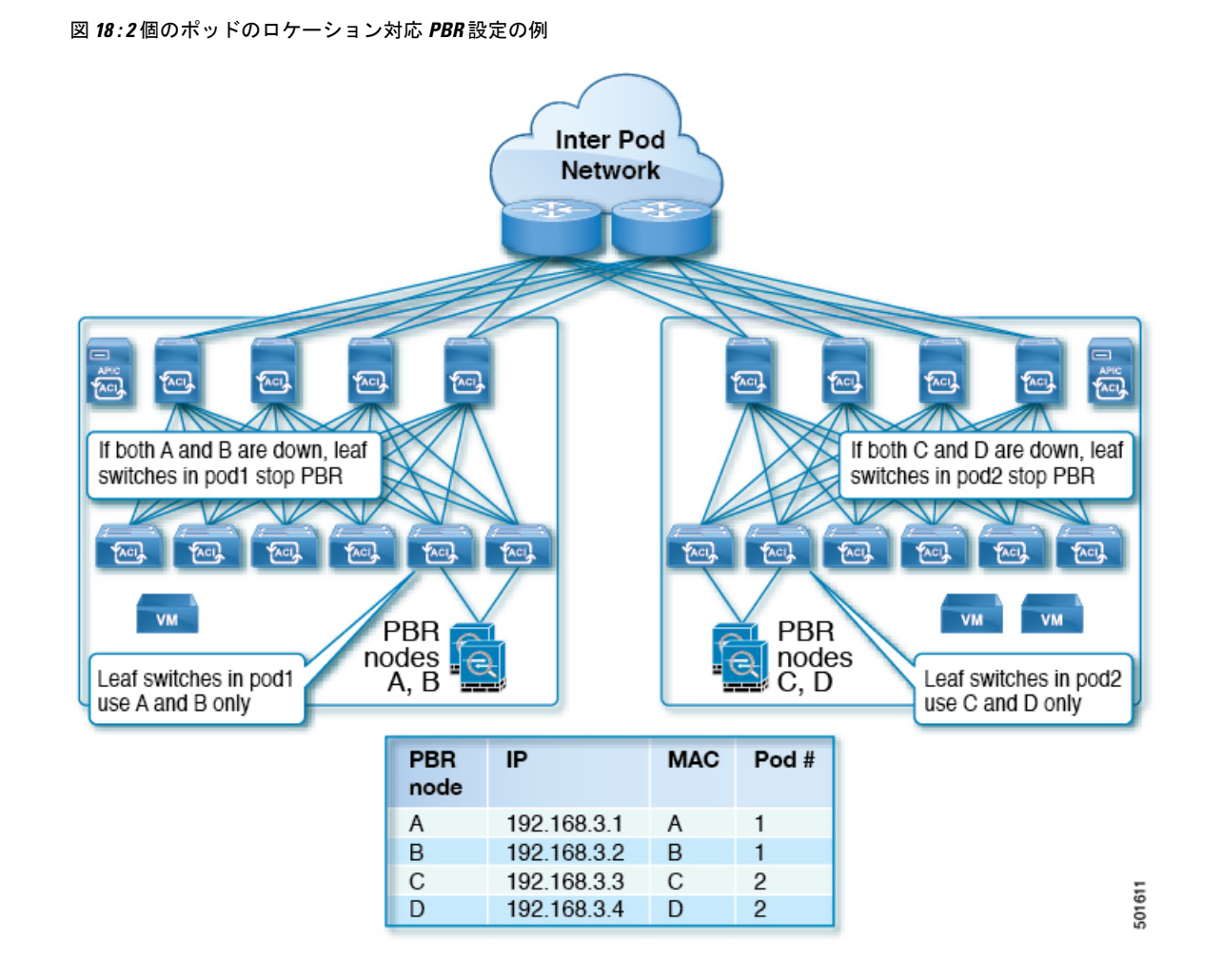

### ロケーション認識型 PBR の注意事項

ロケーション認識 PBR を使用する場合は、次の注意事項に従ってください。

- Cisco Nexus 9300 (Cisco Nexus 9300 EX および 9300 FX を除く) プラットフォーム スイッ チは、ロケーション認識型 PBR 機能をサポートしていません。
- GOLFホストアドバタイズメントと北南ファイアウォール連携にロケーション認識型PBR を使用します。

外部 EPG から EPG へのトラフィックの VRF 内コントラクトや、EPG 間のトラフィック のVRF 内コントラクトなど、着信トラフィックとリターントラフィックが同じリーフノー ドに適用されるコントラクトには、ロケーション認識 PBR を使用します。それ以外の場 合では、トラフィックの対称性が失われる可能性があります。

複数のPBRポリシーで同じVRFに同じPBR接続先IPアドレスを持つ場合、すべてのポリシーでポッドID認識リダイレクトを有効にするか、ポッドID認識リダイレクトを無効にする必要があります。同じ(VRF、IPアドレス)ペアは、有効のPod ID認識リダイレ

クトポリシーと無効の Pod ID 認識リダイレクトポリシーで同時に使用することはできません。たとえば、次の構成はサポートされていません。

- PBR-policy1 には、VRF A の PBR 接続先 192.168.1.1 があり、Pod ID 認識リダイレク ションが有効で、POD 1 に 192.168.1.1 が設定されています。
- PBR-policy2 では、VRF A に PBR 接続先 192.168.1.1 があり、Pod ID 認識リダイレク ションが無効になっています。

#### GUI を使用したロケーション認識型 PBR の設定

この機能を有効にするための2つの項目をプログラムする必要があります。ポッドID認識リ ダイレクトを有効にし、特定のポッドにあるリーフスイッチで、リダイレクト宛先をプログラ ムして、優先 PBR ノードにポッドID を関連付けます。

- ステップ1 メニュー バーで [Tenant] > テナント名をクリックします。[Navigation] ペインで、[Policies] > [Protocol] > [L4-L7 Policy Based Redirect] をクリックします。
- ステップ2 右クリックして L4~L7 ポリシー ベースのリダイレクト をクリックします 作成 L4~L7 ポリシー ベース のリダイレクト 。
- ステップ3 Create L4-L7 Policy Based Redirect ダイアログボックスで、次の操作を実行します:
  - a) Name フィールドに PBR ポリシーの名前を入力します。
  - b) [ポッド ID 認識リダイレクトの有効化] チェック ボックスをオンにします。
  - c) ダイアログ ボックスでハッシュ アルゴリズム、IP SLA モニタリング ポリシー、およびその他の必要な値を構成するため、適切な設定を選択します。
  - d) しきい値の設定フィールドでは、必要に応じて設定を指定し、必要な場合。
  - e) [Destinations] を展開して [Create Destination of Redirected Traffic] を表示します。
  - f) リダイレクト トラフィックの宛先の作成 ダイアログボックスなどの適切な詳細を入力します IP ア ドレス、および MAC アドレス フィールド。

IP アドレスと2番目のIP アドレスのフィールドでは、IPv4 アドレスとIPv6 あれドレスを指定できます。

- g) [ポッド ID] フィールドに、ポッド ID 値を入力します。
- h) [**重み**(Weight)]フィールドに値を入力します。デフォルト値は1です。指定できる範囲は1~10 です。

このフィールドは、[ポッドID 認識リダイレクトを有効にする(Enable Pod ID Aware Redirection)] チェックボックスがオンになっている場合にのみ表示されます。

i) [リダイレクト ヘルス グループ] フィールドで、既存のヘルス グループに関連付けるか、適切であれ ば、新しいヘルス グループを作成します。[OK] をクリックします。

必要に応じて別のポッド ID にリダイレクトされたトラフィックの他の宛先を作成します。

j) Create L4–L7 Policy Based Redirect ダイアログボックスで Submit をクリックします。

L4-L7 ロケーション認識型 PBR が設定されています。

### REST API を使用して設定の場所に対応した PBR

2 つ設定する必要があります項目の場所に対応した PBR を有効にして、プログラムが特定の ポッドにあるリーフスイッチ内の送信先をリダイレクトします。次の例の場所に対応した PBR を有効にするよう設定されている属性が: programLocalPodOnly と podId 。

ロケーション対応 PBR を設定します。

#### 例:

```
<polUni>
    <fvTenant name="coke" >
    <fvIPSLAMonitoringPol name="icmp Freq60 Pol1" slaType="icmp" slaFrequency="60"/>
    <vnsSvcCont>
        <vnsRedirectHealthGroup name="fwService1"/>
          <vnsSvcRedirectPol name="fwExt" hashingAlgorithm="sip" thresholdEnable="yes"
minThresholdPercent="20" maxThresholdPercent="80" programLocalPodOnly="yes">
            <vnsRedirectDest ip="40.40.40.100" mac="00:00:00:00:00:01" podId="2">
              <vnsRsRedirectHealthGroup tDn="uni/tn-coke/svcCont/redirectHealthGroup-fwService1"/>
            </vnsRedirectDest>
            <vnsRsIPSLAMonitoringPol tDn="uni/tn-coke/ipslaMonitoringPol-icmp Freq60 Pol1"/>
          </vnsSvcRedirectPol>
          <vnsSvcRedirectPol name="fwInt" hashingAlgorithm="dip" thresholdEnable="yes"</pre>
minThresholdPercent="20" maxThresholdPercent="80">
             <vnsRedirectDest ip="30.30.30.100" mac="00:00:00:00:00:02">
              <vnsRsRedirectHealthGroup tDn="uni/tn-coke/svcCont/redirectHealthGroup-fwService1"/>
             </vnsRedirectDest>
             <vnsRsIPSLAMonitoringPol tDn="uni/tn-coke/ipslaMonitoringPol-icmp Freq60 Pol1"/>
          </vnsSvcRedirectPol>
        </vnsSvcCont>
    </fvTenant>
</polUni>
```

# 同じVRFインスタンス内のすべてのEPG-EPGにトラフィッ クをリダイレクトするには、ポリシーベースのリダイレ クトとサービス グラフ

設定できる Cisco Application Centric Infrastructure (Cisco ACI) サービス グラフ リダイレクト vzAny と vzAny の設定によって、デバイスはすべてのエンドポイントを表す構築をレイヤ7に レイヤ4 で同じ:VRF インスタンス内の他のエンドポイント グループをすべてのエンドポイン トグループからのすべてのトラフィックを転送するには。同じVRFインスタンスでグループ。 vzAny は「any EPG」と呼ばれることがあります。

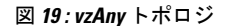

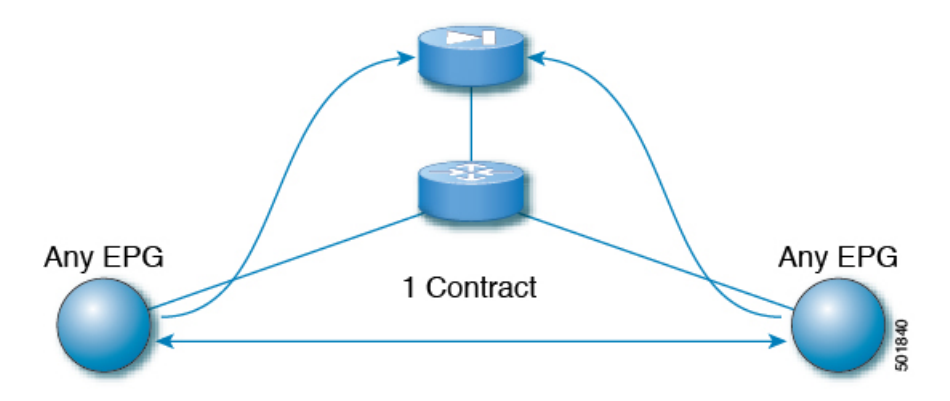

同じVRFインスタンスの下にある任意のエンドポイントグループペア間のトラフィックは、 ファイアウォールなどのレイヤ4からレイヤ7デバイスにリダイレクトできます。また、同じ ブリッジドメイン内のトラフィックをファイアウォールにリダイレクトすることもできます。 ファイアウォールは、次の図に示すように、任意の一対のエンドポイントグループ間のトラ フィックをフィルタリングできます。

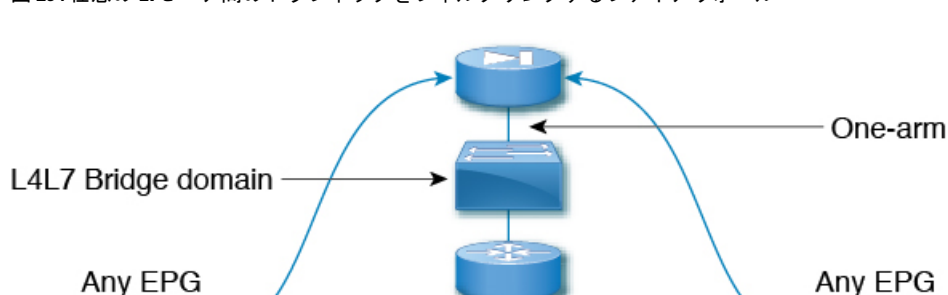

図 20:任意の EPG ペア間のトラフィックをフィルタリングするファイアウォール

この機能の1つの使用例は、Cisco ACIをデフォルトゲートウェイとして使用することですが、 ファイアウォールを通るトラフィックをフィルタリングすることもそうです。vzAny とポリ シーベースのリダイレクトポリシーにより、セキュリティ管理者は ACL ルールを管理し、 ネットワーク管理者はルーティングとスイッチングを管理します。この設定の利点には、エン ドポイントトラッキング、ARP インスペクションによるファーストホップセキュリティ、IP アドレス ソース ガードなどの Cisco Application Policy Infrastructure Controller (Cisco APIC) ツー ルを使用できることが含まれます。

ポリシーベースのリダイレクトポリシーを使用してサービスグラフを適用すると、次の機能 も有効になります。

•ファイアウォール クラスタリング

501842

- ファイアウォールの健全性追跡
- •位置認識リダイレクション

図 21: ファイアウォール クラスタリング

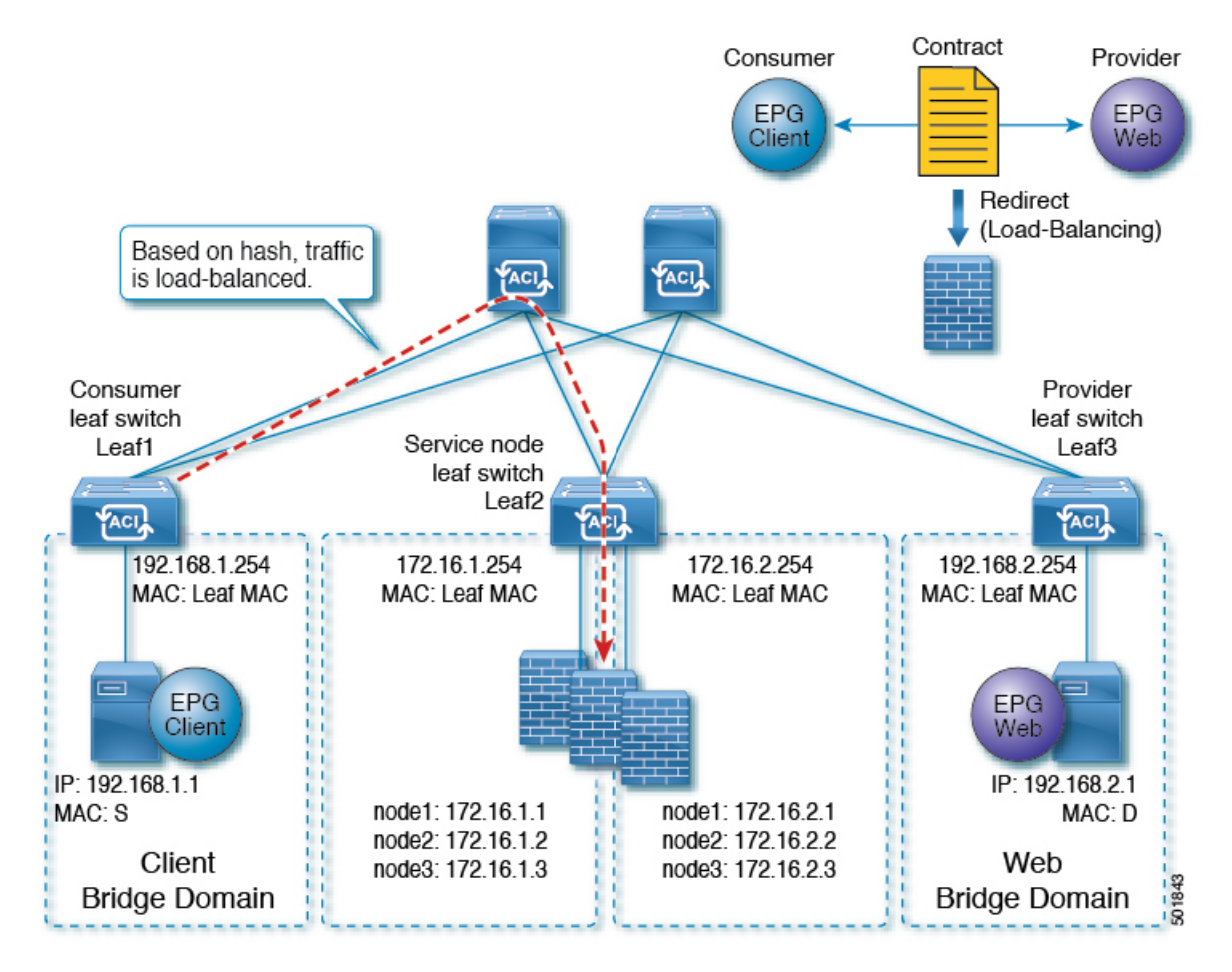

Cisco APIC 3.2 のリリースより前に、vzAny を契約のコンシューマとして使用することができ ました。Cisco APIC 3.2 のリリースから、vzAny を契約のプロバイダとして使用することもで きます。この拡張により、以下の構成が可能になります。

- プロバイダとしてのvzAny、コンシューマとしてのvzAny(ワンアームのみのポリシーベー スのリダイレクト)
- ・プロバイダとしてのvzAny、およびコンシューマとしての通常のエンドポイントグループ (ポリシーベースのリダイレクトおよび非ポリシーベースのリダイレクトの場合)

vzAny を使用してトラフィックをリダイレクトするポリシー ベースのリダイレクト ポリシー を使用してサービス グラフを適用した後、2 つのサーバ間のデータ バックアップ トラフィッ クなどのトラフィックがファイアウォールをバイパスするようにする場合には、エンドポイン トグループ間でより具体的な契約を作成することができます。たとえば、2 つのエンドポイン 同じ VRF インターフェイス内のすべての EPG 間トラフィックをリダイレクトするために、ポリシーベースのリダイレクト ポリシーをサービス グラフとともに設定する際の注意事項と制約事項

トグループは、特定のポート上でトラフィックを相互に直接送信できます。より具体的なルールは、「任意のEPGから任意のEPGへ」リダイレクトルールに優先します。

## 同じVRFインターフェイス内のすべての EPG 間トラフィックをリダイ レクトするために、ポリシーベースのリダイレクトポリシーをサービ ス グラフとともに設定する際の注意事項と制約事項

次の注意事項と制約事項は、同じVRFインターフェイス内のすべての EPG 間トラフィックを リダイレクトするために、ポリシーベースのリダイレクト ポリシーをサービス グラフととも に設定する際に適用されます。

- レイヤ4~レイヤ7サービスデバイスとvzAnyは、同じVRFインスタンスに属している 必要があります。
- ・レイヤ4~レイヤ7サービスデバイスは、ワンアームモードで展開する必要があります。
- 一般的な場合、多くの EPG が同じコントラクトを消費して提供する代わりに、vzAny コントラクトを使用して、多くの EPG から多くの EPG トラフィックへの PBR を有効にする ことをお勧めします。ただし、同じ EPG で、コンシューマーコントラクトとプロバイダー コントラクトの両方としてサービスグラフが付加されているコントラクトを持たないでく ださい。

この推奨事項は、多くのプロバイダーおよびコンシューマー EPG を持つコントラクトの 設定変更に影響を与える可能性があるために設けられています。Cisco Application Policy Infrastructure Controller (APIC)の1つの構成変更が同時に複数のゾーニングルール変更に関 連する場合、Cisco APICでは、特定のリーフノードのハードウェアのプログラミングを完 了するのに時間が必要です。

- 複数ノードのサービスグラフで設定されたvzAnyも機能する可能性はありますが、この 設定は試験されておらず、サポートされません。自身のリスクにおいて使用してください。
- VRF リーキングと組み合わせた使用は、実装されていません。VRF インスタンスの vzAny に、他の VRF インスタンスの vzAny の契約の提供または利用を行わせることはできません。
- ・異なるテナントのエンドポイントグループとvzAnyの間で契約を設定することは、VRF インスタンスがテナント Common にある場合のように、同じVRF に属している限りにお いて可能です。
- ・マルチポッド環境では、vzAnyをプロバイダおよびコンシューマとして使用できます。
- Cisco ACI マルチサイト 環境では、サイト間で vzAny をプロバイダーおよびコンシュー マーとして使用することはできません。

## 同じVRFインターフェイス内のすべての EPG 間トラフィックをリダイ レクトするために、ポリシーベースのリダイレクトポリシーをサービ ス グラフとともに設定する

次の手順では、同じVRFインスタンス内のすべての EPG-EPG にトラフィックをリダイレクト するサービス グラフでポリシー ベースのリダイレクト ポリシーで設定します。

**ステップ1** レイヤ4レイヤ7デバイスへの接続を割り当てるはサービスブリッジドメインを作成します。

ブリッジ ドメインの作成については、Cisco APIC ベーシック コンフィギュレーション ガイド を参照して ください。

ステップ1>メイン 画面。

- a) VRF ドロップダウンリスト、エンドポイントのグループが含まれている:VRF インスタンスを選択し ます。
- b) 転送 ドロップダウンリスト、選択した場合 カスタム 、次に、 L2 不明なユニキャスト ドロップダ ウンリストを選択できます フラッド 必要かどうか。

ステップ2>L3設定 画面。

- a) チェックがあることを確認します ユニキャスト ルーティング チェック ボックス。
- b) **サブネット** テーブルで、サブネットを作成します。

**ゲートウェイ IP** アドレスは、レイヤ7デバイスインターフェイスをレイヤ4に与えるは IP アドレス と同じサブネット内にする必要があります。

- c) チェックを外し、 エンドポイント データ ラーニング チェック ボックス。
- ステップ2 リダイレクトポリシーを作成します。
  - a) ナビゲーションウィンドウで、[テナント (Tenant)][テナント名 (tenant\_name)]>[ポリシー (Policies)]>[プロトコル (Protocol)]>[L4 ~ L7 ポリシーベースリダイレクト (L4-L7 Policy Based Redirect)]の順に選択します。
  - b) 右クリックして L4L7 ポリシー ベースのリダイレクト ]を選択します 作成 L4L7 ポリシー ベースの リダイレクト 。
  - c) [Name] フィールドにポリシーの名前を入力します。
  - d) [L3 接続先(L3 Destinations)] テーブルで、[+] をクリックします。
  - e) リダイレクト トラフィックの宛先の作成 ダイアログ ボックスで、次の情報を入力します。
    - IP: IP アドレスを入力レイヤ7デバイスにレイヤ4 に割り当てるされます。ブリッジドメインに 支えられている IP アドレスと同じサブネットの IP アドレスがあります。
    - MAC(オプション)。レイヤ4~レイヤ7デバイスに割り当てるMACアドレスを入力します。 レイヤ7デバイスにレイヤ4のフェールオーバー時にも有効なMACアドレスを使用する必要があ ります。たとえば、ASAファイアウォールの場合、これは仮想MACと呼ばれます。MACアドレ スを指定しない場合、アドレスは動的に検出されます。

- f) その他の適切な値を入力し、クリックして OK。
- g) 作成 L4 L7 ポリシー ベースのリダイレクト ダイアログ ボックスで、他の適切な値を入力し、クリッ クして Submit 。
- **ステップ3**1つの具体的なインターフェイスを1つの論理インターフェイス レイヤ7デバイスにレイヤ4を作成します。

レイヤ7デバイスにレイヤ4の作成についてを参照してください。GUIを使用したレイヤ4~レイヤ7 サービスデバイスの設定(10ページ)。

- **ステップ4** ルート リダイレクトを有効になっていると、サービス グラフ テンプレートを作成します。
  - a) Navigation ウィンドウで、Tenant tenant\_name > Services > L4-L7 > Service Graph Template を選択し ます。
  - b) 右クリックして サービス グラフ テンプレート ]を選択します サービス グラフ テンプレートの作成 します。
  - c) Name フィールドに、サービス グラフの名前を入力します。
  - d) 以前を作成していないレイヤ7デバイスにレイヤ4の場合、 デバイスクラスタ ]ペインで、デバイス を作成します。
  - e) ドラッグアンドドロップレイヤ4からレイヤ7デバイス、 デバイスクラスタ され、中間 EPG コン シューマとプロバイダー EPG にウィンドウ。
  - f) L4L7 ラジオボタンをクリックします ルーテッド。
  - g) チェックマークを残します、 **リダイレクト ルーティング** チェック ボックス。
  - h) [Submit] をクリックします。
- ステップ5 サービス グラフ vzAny (AnyEPG) エンドポイント グループに適用されます。

ステップ1>契約 画面。

- a) Navigation ウィンドウで、Tenant tenant\_name > Services > L4-L7 > Service Graph Template > service\_graph\_name を選択します。
   service\_graph\_name は、作成したサービス グラフ テンプレートです。
- b) サービス グラフ テンプレートを右クリックし、選択 L4 L7 サービス グラフ テンプレートの適用 。
- c) コンシューマ EPG/外部ネットワーク ドロップダウンリスト、選択、 AnyEPG テナントに対応する リスト項目とのこれを使用する VRF インスタンス使用例。

たとえば、テナントは、「tenant1」:VRF インスタンスは「vrf1」で、選択 tenant1/vrf1/AnyEPG.

- d) **プロバイダー EPG 内部ネットワーク/** ドロップダウンリスト、同じ選択 AnyEPG コンシューマ EPG 用に選択したリスト項目。
- e) Contract Name フィールドに、契約の名前を入力します。
- f) [Next] をクリックします。

ステップ2>グラフ 画面。

- a) 両方の BD ] ドロップダウン リスト、ステップ1 で作成したレイヤ7 サービス ブリッジ ドメインをレ イヤ4を選択します。
- b) 両方の リダイレクト ポリシー ] ドロップ ダウン リストでは、この使用例用に作成したリダイレクト ポリシーを選択します。

- c) コンシューマ コネクタの **クラスタ インターフェイス** ドロップダウンリスト、ステップ 3 で作成した クラスタ インターフェイス (論理インターフェイス) を選択します。
- d) プロバイダー コネクタの **クラスタ インターフェイス** ドロップダウンリスト、ステップ3で作成した 同じクラスタ インターフェイス (論理インターフェイス)を選択します。
- e) [Finish] をクリックします。

# レイヤ3ポリシーベースリダイレクト先の動的MACアド レス検出

Cisco Application Policy Infrastructure Controller (APIC) 5.2(1) 以降のリリースでは、MAC アドレ スを指定せずにレイヤ3ポリシーベースリダイレクト (PBR)の接続先を設定できます。PBR 接 続先の一例として、サービスグラフの一部であるレイヤ4~レイヤ7デバイスがあります。こ の機能を設定することで、リーフスイッチは Address Resolution Protocol (ARP) を使用して、 PBR ネクストホップの MAC アドレスを決定します。これにより、各 PBR 接続先の MAC アド レスを確認する必要がなく、アクティブ/スタンバイ HA ペアでフローティング MAC アドレス を使用する必要がないという利点があります。

## レイヤ3ポリシーベースリダイレクト先の動的MACアドレス検出の注 意事項と制限事項

レイヤ3ポリシーベースリダイレクト (PBR) 接続先の動的 MAC アドレス検出を設定するための注意事項と制限事項を次に示します。

- •MACアドレスを指定しなかった接続先に対しては、トラッキングを有効にする必要があります。
- ・すべてのレイヤ 3 PBR Equal Cost Multipath (ECMP:等コストマルチパス)機能と、IPv4 および IPv6の接続先を使用できます。
- 同じPBRポリシーで、MACアドレスを設定した接続先とMACアドレスを設定していない接続先を一緒に持つことができます。
- MACアドレスが変更された場合、トラッキング間隔によっては、新しいMACアドレス を検出して、コンシューマーおよびプロバイダーのリーフスイッチでPBR接続先MACア ドレスを更新するのに時間がかかります。
- リーフスイッチごとに 100 の接続先、ファブリックごとに 1,500 の接続先を持つことができます。

## GUI を使用したレイヤ3ポリシーベースリダイレクト先の動的 MAC ア ドレス検出の設定

次の手順では、レイヤ3ポリシーベースリダイレクト (PBR) 接続先の動的 MAC アドレス検出 を設定します。

- ステップ1 メニューバーで、[テナント(Tenants)]>[すべてのテナント(ALL Tenants)]の順に選択します。
- ステップ2 [Work] ペインで、テナントの名前をダブルクリックします。
- ステップ3 ナビゲーションウィンドウで、[テナント(Tenant)]/テナント名(*tenant\_name*)]>[ポリシー(Policies)]> [プロトコル(Protocol)]>[L4 ~ L7 ポリシーベースリダイレクト(L4-L7 Policy-Based Redirect)]の順 に選択します。
- ステップ4 [L4 ~ L7 ポリシーベースリダイレクト(L4-L7 Policy-Based Redirect)] を右クリックし、[L4 ~ L7 ポリ シーベースリダイレクトの作成(Create L4-L7 Policy-Based Redirect)] を選択します。
- ステップ5 [L4 ~ L7 ポリシーベースリダイレクトの作成(Create L4-L7 Policy-Based Redirect)]ダイアログボックス で、必要に応じてフィールドに入力します(次に指定されているものは除く)。
  - a) [接続先タイプ(Destination Type)] で、まだ選択されていない場合は [L3] を選択します。
  - b) [IP SLA モニタリングポリシー(IP SLA Monitoring Policy)]ドロップダウンリストで、既存の IP SLA モニタリングポリシーを選択するか、新しいポリシーを作成します。
  - c) [L3 接続先(L3 Destinations)] セクションで、[+] をクリックします。
  - d) [**リダイレクトされたトラフィックの接続先の作成(Create Destination of redirected traffic**)] ダイアロ グボックスの [**MAC**] フィールドに、00:00:00:00:00:00 と入力するか、値を空のままにします。

どちらの方法でも、動的MACアドレス検出が有効になります。値を空のままにした場合、ポリシーの 作成が完了すると値は 00:00:00:00:00:00 になります。

- e) [**リダイレクトヘルスグループ**(Redirect Health Group)]で、必要に応じて、既存のヘルスグループを 選択するか、新しいヘルスグループを作成します。
- f) 必要に応じて、残りのフィールドに値を入力します。
- g) [OK] をクリックします。
- h) [送信 (Submit)]をクリックします。

## **REST API** を使用したレイヤ3ポリシーベースリダイレクト先の動的 MAC アドレス検出の設定

次の REST API の例では、MAC アドレスに 00:00:00:00:00:00 を指定することで、レイヤ 3 ポ リシーベースリダイレクト先の動的 MAC アドレス検出を有効にします。

<vnsSvcRedirectPol AnycastEnabled="no" destType="L3" dn="uni/tn-t0/svcCont/svcRedirectPol-TEST-PBR-POL" hashingAlgorithm="sip-dip-prototype"

maxThresholdPercent="0" minThresholdPercent="0" name="TEST-PBR-POL"
programLocalPodOnly="no" resilientHashEnabled="no" srcMacRewriteEnabled="no"

または、mac に空の値を指定できます。

<vnsRedirectDest ip="11.2.2.100" ip2="0.0.0.0" mac="" podId="1" userdom=":all:common:">

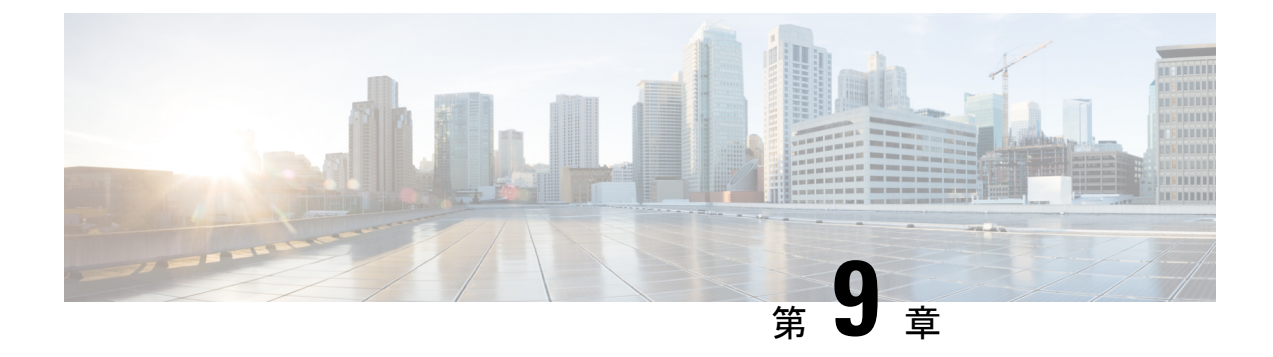

## Direct Server Return の設定

- Direct Server Return について (155 ~~- ジ)
- •静的なサービス導入のための Direct Server Return の XML POST の例 (160 ページ)
- ・静的なサービス導入のための Direct Server Return (160 ページ)
- ・サービス グラフを挿入するための Direct Server Return (161ページ)
- Direct Server Return 用の Citrix サーバ ロード バランサの設定 (162 ページ)
- Direct Server Return 用の Linux サーバの設定 (162 ページ)

## Direct Server Return について

Didrect Server Return 機能により、サーバはロードバランサを通過する必要なく、クライアントに直接応答できます。これにより、サーバからクライアントへのパスにおけるボトルネックが解消されます。従来のロードバランサの導入では、ロードバランサは、クライアントとサーバとの通信のパス(クライアントからサーバへの要求パスとサーバからクライアントへの応答パスの両方)に存在します。クライアントからサーバ方向の要求内のデータの量は比較的少ないものの、サーバからクライアントへの応答トラフィックはかなり大きく、クライアントからサーバへの要求データの約10倍になります。この大量の応答トラフィックがあるパス内のロードバランサがボトルネックになり、通信に悪影響を及ぼします。

Direct Server Return の導入では、ロード バランサとサーバとで仮想 IP アドレスが共有されま す。クライアントは、ロード バランサに到達することを目的とした仮想 IP アドレスに常に要 求を送信し、また、サーバからクライアントへの直接応答ではこの仮想 IP アドレスを送信元 アドレスとして使用します。IP 送信元アドレスのデータパスの取得が有効になっているCisco Application Centric Infrastructure (ACI) は、サーバーからクライアントへのトラフィックの仮 想 IP アドレスを取得する際に問題を引き起こし、クライアントからロード バランサへの要求 トラフィックを途絶させることになります。Direct Server Return の導入を適切に動作させるに は、ACI ファブリックは通信中のエンドポイント間の要求と応答のトラフィックを目的の宛先 に正しく配信されるようにする必要があります。これには、リーフ上でのデータパス IP アド レスの取得を、クライアントからロードバランサへのトラフィック、ロードバランサからサー バへのトラフィック、およびサーバからクライアントへのトラフィックに割り込みを生じさせ ないように制御することが必要です。

次の図に、Direct Server Return の導入のデータパスを示します。

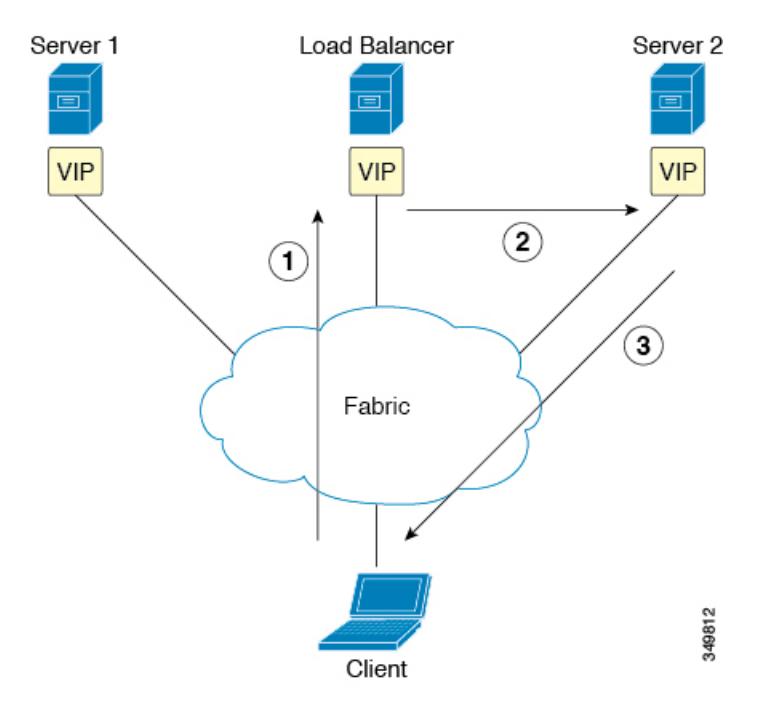

図 22: Direct Server Return の全体的なフロー

- ロードバランサとすべてのバックエンドサーバが仮想 IP アドレスで設定されています。 ロードバランサのみが、この仮想 IP アドレス宛の Address Resolution Protocol (ARP)要求 に応答します。クライアント要求のロードバランシング後に、ロードバランサはパケッ ト内の宛先 MAC アドレスを書き換えて、その MAC アドレスをバックエンドサーバの1 つに転送します。
- 2. 仮想 IP アドレスはバックエンド サーバ上に設定されますが、ARP が無効になっているため、この仮想 IP アドレス宛の ARP 要求にバックエンド サーバは応答できません。
- 3. サーバはリターン トラフィックをクライアントに直接送信してロード バランサをバイパ スします。

#### レイヤ2の Direct Server Return

レイヤ2の Direct Server Return は一般的な導入または従来型の導入であり、ダイレクト ルー ティング、SwitchBack、または nPath とも呼ばれます。この導入では、ロードバランサとサー バで仮想 IP アドレスが共有されます。ロード バランサとサーバはレイヤ2隣接である必要が あります。レイヤ2の Direct Server Return の導入には、次の制限があります。

- サーバ配置の柔軟性が失われる
- クライアントの仮想 IP アドレス要求への Address Resolution Protocol (ARP) 応答を抑制す るために、追加のサーバ設定が必要になる
- ・ポート選択はレイヤ3で行われ、プロトコルに依存する。ポート選択はレイヤ2(サーバ 通信に対するロードバランサ)で行われない

レイヤ2の Direct Server Return の導入には、次のトラフィック フローがあります。

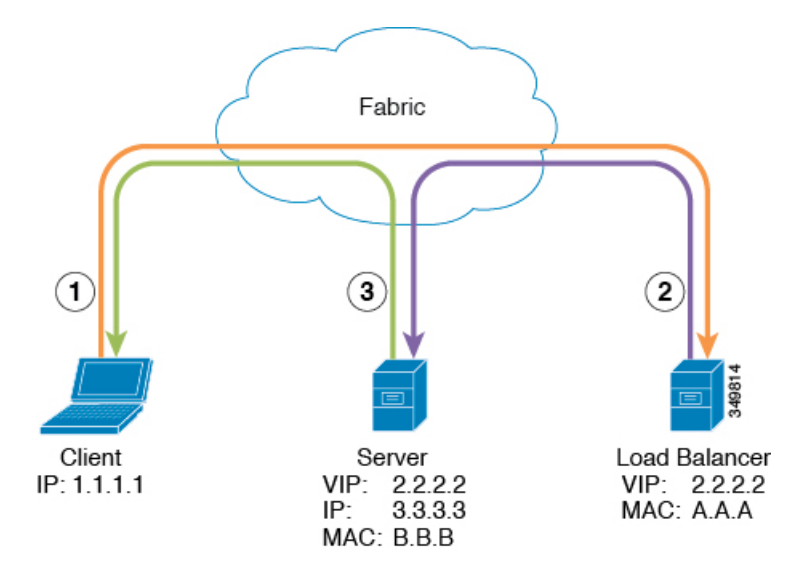

図 23: レイヤ 2の Direct Server Return のトラフィック フロー

1. クライアントからロード バランサヘ

| Source IP Address      | 1.1.1.1 |
|------------------------|---------|
| Destination IP Address | 2.2.2.2 |
| 宛先 MAC アドレス            | A.A.A   |

2. ロードバランサからサーバへ

| Source IP Address      | 1.1.1.1 |
|------------------------|---------|
| Destination IP Address | 2.2.2.2 |
| 宛先 MAC アドレス            | B.B.B   |

3. サーバからクライアントへ

| Source IP Address      | 2.2.2.2               |
|------------------------|-----------------------|
| Destination IP Address | 1.1.1.1               |
| 宛先 MAC アドレス            | デフォルトゲートウェイの MAC アドレス |

### でのレイヤ2DirectServerReturnの導入についてCiscoApplicationCentric Infrastructure

次の情報は、Cisco Application Centric Infrastructure (ACI) でのレイヤ 2 Direct Server Return の 導入に当てはまります。

- ・仮想 IP アドレス(2.2.2.2)は ACI ファブリック内を移動する
  - •同じ送信元仮想 IP アドレス(2.2.2.2)を持つロード バランサからサーバおよびサー バからクライアントへのトラフィック
  - ・サーバからクライアントへのトラフィックはルーティングされ、トラフィックはファ ブリック内のゲートウェイ MAC アドレス宛になる
  - ・サーバからの送信元 IP アドレスのデータパスの取得はファブリック内の仮想 IP アドレスに移動する
- ・異なる送信元から表示されるクライアント IP アドレス(1.1.1.1)についての問題はない
  - クライアント IP アドレスはファブリック内のクライアントとロード バランサの両方 からの送信元 IP アドレスとして表示される
  - ロードバランサとサーバは、レイヤ2隣接であり、ロードバランサからサーバへの トラフィックはレイヤ2に転送される
  - ファブリック内のレイヤ2転送トラフィックからのデータパス IP アドレスの取得はない
  - クライアントIPアドレスがファブリック内のロードバランサからの送信元IPアドレスとして表示された場合も、クライアントIPアドレスは取得されない

#### Direct Server Return の設定に関する注意事項と制約事項

Direct Server Return を展開する際には、次の注意事項と制約事項に従ってください:

- VIP が展開される VRF は、「強制 (enforced)」モードに設定する必要があります。
- VRF は「入力(ingress)」適用に設定する必要があります。
- 共有サービスは、この構成ではサポートされていません。
- EP 移動検出モード:ブリッジドメインに対して GARP ベースの検出を有効にする必要が あります。
- ブリッジドメインに対してユニキャストルーティングを有効にする必要があります。
- VIP がある EPG には、それに関連付けられている契約が必要です(契約はハードウェアの 設定を進めます)。

- ・レイヤ4~レイヤ7VIPオプションは、EPGでのみ設定できますが、VRF(vzAnyとも呼ばれる)のEPGコレクションでは設定できません。
- クライアントからVIPへのトラフィックは、常にプロキシスパインを通過する必要があり ます。
- ロードバランサは、ワンアームモードである必要があります。
- ・サーバとロードバランサ EPG を同じデバイス上に配置するか、ロードバランサ EPG を すべてのサーバ EPG ToR に展開する必要があります。
- ・サーバー EPG とロードバランサ EPG は、同じブリッジドメインにある必要があります。
- マイクロセグメント化された EPG または対応するベース EPG でのレイヤ4~レイヤ7の 仮想 IP (VIP) アドレスの設定はサポートされていません。

### サポートされている Direct Server Return の設定

次の図に、サポートされている Direct Server Return の設定を示します。

図 24: サポートされている Direct Server Return の設定

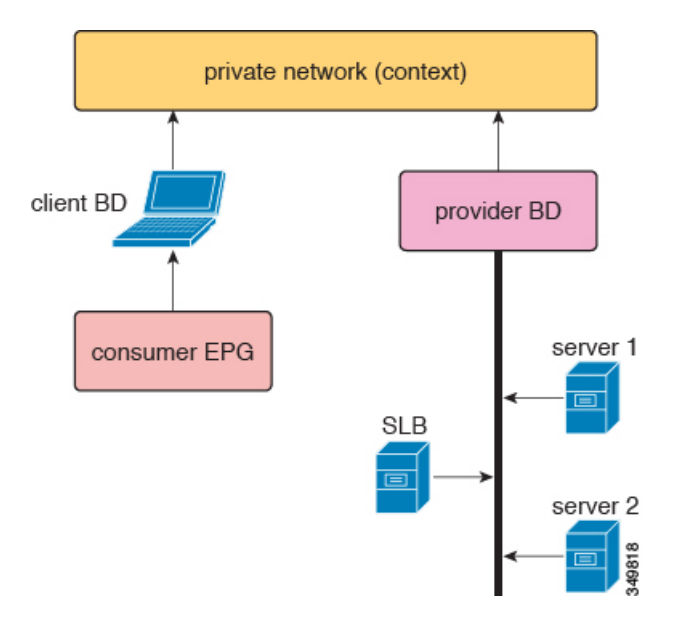

サポートされている設定に次の情報が適用されます。

- ・サーバ ロード バランサとサーバは同じサブネットとブリッジ ドメインにある
- ・サーバロードバランサは1ARMモードで動作する必要があり、サーバロードバランサの内部レッグと外部レッグは同じブリッジドメインを指している必要がある
- コンシューマエンドポイントグループとプロバイダーエンドポイントグループは、同じ プライベートネットワークの下にある必要がある。共有サービス設定はサポートされてい ない

# 静的なサービス導入のための Direct Server Return の XML POST の例

次の XML POST は、ダイレクトサーバーリターン (DSR) の静的サービス展開の例です。

```
<fvAp name="dev">
      <fvAEPg name="loadbalancer">
       <fvRsDomAtt tDn="uni/phys-{{tenantName}}"/>
       <fvRsBd tnFvBDName="lab"/>
       <fvVip addr="121.0.0.{{net}}" />
        <fvRsPathAtt tDn="topology/pod-1/paths-104/pathep-[eth1/1]" encap="vlan-33" />
       <fvRsProv tnVzBrCPName="loadBalancer"/>
       <fvRsCons tnVzBrCPName="webServer"/>
      </fvAEPq>
       <fvAEPg name="webServer">
          <fvRsDomAtt tDn="uni/phys-{{tenantName}}"/>
           <fvRsBd tnFvBDName="lab"/>
          <fvRsPathAtt tDn="topology/pod-1/paths-101/pathep-[eth1/1]" encap="vlan-34"/>
           <fvRsProv_tnVzBrCPName="webServer"/>
       </fvAEPg>
      <fvAEPg name="client">
       <fvRsDomAtt tDn="uni/phys-{{tenantName}}"/>
       <fvRsBd tnFvBDName="lab"/>
       <fvRsPathAtt tDn="topology/pod-1/paths-103/pathep-[eth1/4]" encap="vlan-1114"/>
       <fvRsCons tnVzBrCPName="loadBalancer"/>
      </fvAEPq>
```

</fvAp>

DSR 設定は、レイヤ4~レイヤ7の仮想 IP アドレスが展開されている EPG を持つすべての トップオブラックスイッチ(ToR)、またはレイヤ4~レイヤ7の仮想 IP が展開されている EPG とコントラクトしている EPG に、コントラクトの方向に関係なくダウンロードされます。こ の例では、DSR 仮想 IP アドレス構成が ToR ノード 101、103、104 にダウンロードされます。 ノード 104 には、レイヤ4~レイヤ7の仮想 IP アドレスが設定されたロードバランサ EPG が あります。ノード 101 および 103 には、ロードバランサ EPG とのコントラクトを持つ Web サーバーまたはクライアント EPG があります。

DSR 構成をダウンロードしたすべての ToR は、データパスからレイヤ4~レイヤ7の仮想 IP アドレスを学習しません。また、このような ToR は、他の EPG からレイヤ4~レイヤ7の仮 想 IP アドレスを学習しません。これは、Address Resolution Protocol (ARP)、Gratuitous Address Resolution Protocol (GARP)、または IPv6 ネイバー探索 (ND) を使用する場合も同様です。たと えば、ToR は、コントロールプレーン経由でロードバランサ EPG からレイヤ4~レイヤ7の 仮想 IP アドレスのみを学習します。この制限は、Web サーバーで ARP を抑制し忘れた場合な どに、Web サーバー EPG からのレイヤ4~レイヤ7の仮想 IP アドレスを誤って学習すること を防止するのに有効です。

# 静的なサービス導入のための Direct Server Return

静的なサービス導入モードでは、適切なアプリケーション エンドポイント グループとコント ラクトをホップごとに作成することによって、サービス フローを設定します。

## 静的なサービス導入の論理モデル用の Direct Server Return

アプリケーション エンドポイント グループ (fvAEPg)の下に fvVip オブジェクトを使用する ことによって、ロード バランサが使用する仮想 IP アドレスを設定できます。

次の図に、静的なサービス導入の論理モデルを示します。

図 25:静的なサービス導入の論理モデル

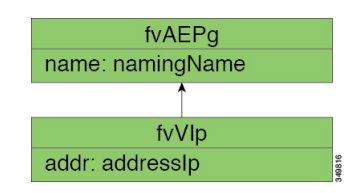

# サービス グラフを挿入するための Direct Server Return

Cisco Application Centric Infrastructure (ACI) は、サービスグラフを使用してサービスの挿入を 自動化します。このモードでは、サービスデバイスレッグ用に作成されるエンドポイントグ ループ (内部および外部エンドポイントグループなど) は、Cisco ACI によってオペレータを 構成することなく作成されます。

サービス グラフの挿入では、次の XML POST の例に示すように、サービス デバイスの適切な 論理インターフェイス コンテキストの下に仮想 IP アドレスを設定する必要があります。

この要求の例では、2 つの仮想 IP アドレス(9.9.9.9 と 11.11.11.11) をサーバ ロード バランサ の外部レッグ上に設定します。仮想 IP アドレスの定義は、静的な Direct Server Return 設定と同 様に、エンドポイント グループの下ではなく、LIfctx の下になります。これは、静的サービ スの導入の場合とは異なり、サービス グラフの場合は、オペレータにデバイス レッグのエン ドポイント グループへの直接アクセス権がないためです。

### Direct Server Return 共有レイヤ4~レイヤ7サービスの設定

サービスデバイスを共通のテナントまたは管理テナントに設定した場合、暗黙モデルには若干の違いがあります。vnsEPpInfoの代わりに、サービス仮想IPアドレスの更新管理対象オブジェ

クトが vnsREPpInfo の子として作成されます。1つの vnsSvcEpgContの管理対象オブジェクトが vnsRsEPpInfo ごとに作成されて複数のテナント間で共有 SvcVip を追跡します。

# Direct Server Return 用の Citrix サーバ ロード バランサの 設定

次に、Direct Server Return 用に Citrix サーバロード バランサを設定する方法の概要を示した手順を説明します。

- ステップ1 バックエンド サーバがパケットを受け入れるようにバックエンド サーバのループバックに仮想 IP アドレ スを設定します。
- ステップ2 バックエンドサーバの仮想 IP アドレスに対する Address Resolution Protocol (ARP) 応答を無効にします。
- **ステップ3** 必要に応じて、ロードバランシング仮想サーバにバインドされたサービスのプロキシポートを無効にしま す。プロキシ ポートはデフォルトで無効になっています。
- ステップ4 ロード バランシング仮想サーバの m パラメータを「MAC」に設定します。
- ステップ5 グローバルか、またはサービスごとに USIP モードを有効にします。
- ステップ6 「L3」モード、「USNIP」モード、および「MBF」モードを有効にします。
- ステップ7 バックエンド サーバのルートを直接インターネットに到達できるように設定します。

## Direct Server Return 用の Linux サーバの設定

次に、Direct Server Return 用にLinux サーバを設定する方法の概要を示した手順を説明します。

ステップ1 次のコンテンツを使用し、Centos 内に /etc/sysconfig/network-scripts/ifcfg-lo ファイルを作成して、ループバック インターフェイス上に仮想 IP アドレスを設定します。

DEVICE=lo:1 IPADDRESS=10.10.10.99 NETMASK=255.255.255.255 NETWORK=10.10.10.99 BROADCAST=10.10.10.99 ONBOOT=yes NAME=loopback

この例では、10.10.10.99 が仮想 IP アドレスです。

**ステップ2** クライアント要求への応答に使用するサーバインターフェイスの arp\_ignore と arp\_announce の値を設定します。

echo 1 > /proc/sys/net/ipv4/conf/eth1/arp\_ignore
echo 2 > /proc/sys/net/ipv4/conf/eth1/arp\_announce

この例では、eth1 がクライアント要求への応答に使用するサーバ インターフェイスです。

ARP の設定の詳細については、次の Linux 仮想サーバの Wiki ページを参照してください。 http://kb.linuxvirtualserver.org/wiki/Using\_arp\_announce/arp\_ignore\_to\_disable\_ARP

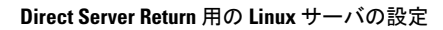

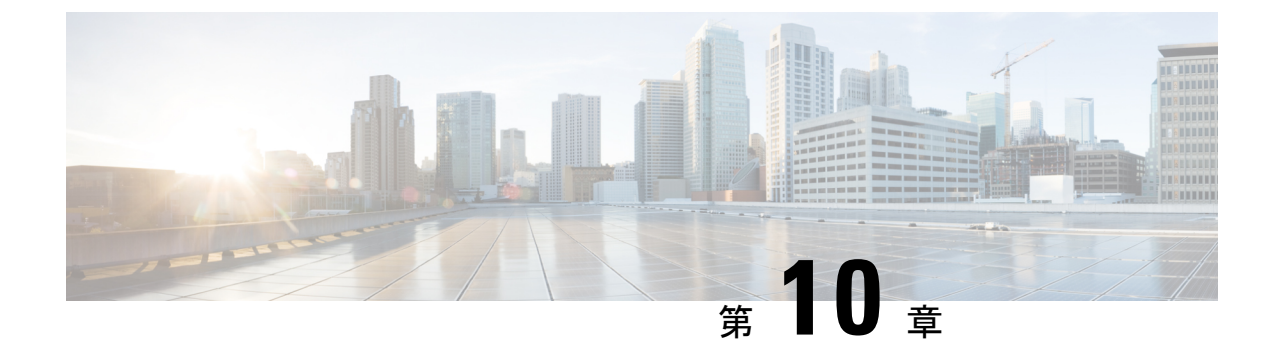

# コピー サービスの設定

- コピーサービスについて (165ページ)
- ・コピーサービスの制限 (166ページ)
- GUI を使用したコピー サービスの設定 (166 ページ)
- NX-OS スタイルの CLI を使用したコピー サービスの設定 (169 ページ)
- REST API を使用してコピー サービスの設定 (171 ページ)

# コピー サービスについて

すべてのトラフィックを複製する SPAN とは異なり、 Cisco Application Centric Infrastructure (ACI)のコピーサービス機能は、契約での仕様に従って、エンドポイント グループ間のトラ フィックのうちコピーの部分だけを選択的に有効にします。ブロードキャスト、不明なユニ キャストとマルチキャスト (BUM)、および契約の対象外であるコントロール プレーン トラ フィックは、コピーされません。対照的に、SPAN は、エンドポイント グループ、アクセス ポートまたはアップリンク ポートから発するすべてのトラフィックをコピーします。SPAN と は異なり、コピーサービスは、コピーされたトラフィックにヘッダーを追加しません。コピー サービスのトラフィックは、通常のトラフィックの転送への影響を最小限に抑えるため、ス イッチ内で内部的に管理されます。

コピーサービスは、コピーされるトラフィックの宛先としてコピークラスタを指定する、レ イヤ4~レイヤ7サービスグラフテンプレートの一部として構成されます。コピーサービス はサービスグラフ内の異なるホップにタップすることができます。たとえば、コピーサービ スは、コンシューマエンドポイントグループとファイアウォールプロバイダエンドポイント の間のトラフィック、またはサーバのロードバランサとファイアウォールの間のトラフィック を選択することができます。コピークラスタは、テナント間で共有することができます。

コピーサービスを使用するには、以下のタスクを実施する必要があります:

- ・送信元と宛先エンドポイントグループを特定します。
- 情報カテゴリ、および契約フィルタで許可されている内容に従って、コピー対象を指定す る契約を構成します。
- ターゲットデバイスを特定するレイヤ4~レイヤ7のコピーデバイスを構成し、それら が接続するポートを指定します。

- コピーサービスをレイヤ4~レイヤ7サービスグラフテンプレートの一部として使用します。
- ・どのデバイスがサービスグラフからのトラフィックを受信するかを指定する、デバイス選択ポリシーを構成します。デバイス選択ポリシーを構成する際には、契約、サービスグラフ、コピークラスタ、およびコピーデバイス内のクラスタ論理インターフェイスを指定します。

## コピー サービスの制限

コピーサービス機能を使用する場合、次の制限が適用されます:

- ・コピー サービスは、N9K-9300-EX と -FX リーフ スイッチでのみサポートされます。
- ローカルおよびリモートのアナライザポートにコピーされるデータパストラフィックについては、コピーされたトラフィックではサービスクラス(CoS)および差別化サービスコードポイント(DSCP)の値が保持されません。これは、コピーアクションの契約が、実際のCOSまたはDSCP値の変更の前後に、入力または出力TORのいずれかで問題となる可能性があるからです。

特定のエンドポイント入力方向での、データパスのトラフィックにポリシーを適用する 際、トラフィックは、実際の着信トラフィックにポリシーが適用される前にコピーされま す。これは、N9K-93108TC-EXおよびN9K-93180YC-EXスイッチでのASICの制限のため です。

- コピー サービスは、コピー クラスタごとに1つのデバイスだけをサポートします。
- コピークラスタは、1つの論理インターフェイスだけをサポートします。
- コンシューマエンドポイントまたはプロバイダーエンドポイントでのコピーアナライザは、N9K-93108TC-EXおよびN9K-93180YC-EXスイッチでのみ設定できます。
   N9K-93128TX、N9K-9396PX、またはN9K-9396TXスイッチでコピーアナライザを設定すると、エラーが発生します。
- tn-common/ctx-copy VRF インスタンスは、コピー VRF インスタンスとも呼ばれ、コピー サービスのためのシステム予約コンテキストです。コピー VRF インスタンスは、ブート アップ シーケンス中に、システムにより自動設定されます。コピー VRF インスタンスを ユーザが設定または削除することはできません。
- vzAny 契約でのコピー サービスはサポートされていません。
- フローの各方向に別々のコピーデバイスを使用する場合は、2つの異なる単方向フィルタが必要です。

## GUI を使用したコピー サービスの設定

この手順では、GUIを使用して、コピーサービスを設定します。

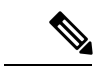

- (注) コピーデバイスを設定すると、context aware パラメータは使用されません。context aware パラ メータには single context というデフォルト値がありますが、これは無視されます。
- **ステップ1**1つ以上の コピー デバイスを作成します。

コピーデバイスの作成についての詳細は、GUIを使用したコピーデバイスの作成 (167 ページ)を参照してください。

**ステップ2** コピー サービスで使用するサービス グラフ テンプレートを作成します。

サービス グラフ テンプレートの作成についての詳細は、GUI でサービスグラフテンプレートを構成する (51 ページ)を参照してください。

- a) 1つ以上のサービス ノードを作成する場合は、Device Clusters セクションから、レイヤ4~レイヤ7 サービス デバイスを、コンシューマ エンドポイント グループとプロバイダー エンドポイント グルー プの間にドラッグします。
- b) Device Clusters セクションから、コピー デバイスを、任意の2つのオブジェクトの間にドラッグして 1つ以上のコピーノードを作成します。

コピーデバイスをドロップした場所が、コピーデバイスがトラフィックをコピーする、データフロー 内のポイントとなります。

ステップ3 レイヤ4~レイヤ7サービス グラフ テンプレートを適用します。

サービス グラフ テンプレートを適用する方法の詳細については、GUI を使用したエンドポイント グルー プへのサービス グラフ テンプレートの適用 (53 ページ)を参照してください。

## GUI を使用したコピーデバイスの作成

コピー デバイスは、copy ノードを作成するコピー サービス機能の一部として使用されます。 コピーのノードは、トラフィックをコピーするエンドポイント グループ間のデータ フローの どの時点を指定します。

この手順では、コピー デバイスの作成のみを行います。コピー サービス機能を使用するため に必要なその他の設定は行いません。コピー サービスの設定の詳細については、GUIを使用 したコピー サービスの設定(166ページ)を参照してください。

#### 始める前に

テナントを作成しておく必要があります。

ステップ1 メニューバーで、[Tenants] > [All Tenants] の順に選択します。

ステップ2 作業ウィンドウで、テナントの名前をダブルクリックします。

- ステップ3 [Navigation] ウィンドウで、Tenant tenant\_name > Services > L4-L7 > Devices を選択します。
- ステップ4 [Work] ウィンドウで、Actions > Create Copy Devices を選択します。
- ステップ5 Create Copy Devices ダイアログボックスの General セクションで、次のフィールドを設定します:

| 名前                             | 説明                                 |
|--------------------------------|------------------------------------|
| [名前(Name)] フィールド               | コピーデバイスの名前を入力します。                  |
| Device Type ボタン                | デバイス タイプです。コピー デバイスは、物理デバイスに限られます。 |
| Physical Domain ドロップダウ<br>ンリスト | デバイスの物理ドメインを選択します。                 |

**ステップ6** Device 1 セクションで、+ をクリックしてデバイス インターフェイスを追加し、以下のフィールドを設定 して、 Update をクリックします:

| 名前               | 説明                                                                                                    |
|------------------|----------------------------------------------------------------------------------------------------|
| [名前(Name)] フィールド | デバイスインターフェイスの名前を入力します。                                                                                                    |
| Path ドロップダウン リスト | 使用するデバイス インターフェイスのポート、ポート チャネル、または<br>仮想ポートチャネルを選択します。コピーデバイスは、そのポート、ポー<br>ト チャネルまたは仮想ポート チャネルに接続し、そこからトラフィック<br>をコピーします。 |

**ステップ7** Cluster セクションで、+をクリックしてクラスタインターフェイスを追加し、以下のフィールドを設定して、Update をクリックします:

| 名前                                 | 説明                                             |
|------------------------------------|------------------------------------------------|
| [名前(Name)] フィールド                   | クラスタインターフェイスの名前を入力します。                         |
| Concrete Interfaces ドロップダ<br>ウンリスト | 使用するクラスタインターフェイスの、1つ以上の具体的なインターフェ<br>イスを選択します。 |
| Encap フィールド                        | カプセル化で使用する VLAN を入力します。VLAN 名の書式は次のとおりです:      |
|                                    | vlan-#                                         |
|                                    | # は VLAN の ID です。次に例を示します:                     |
|                                    | vlan-12                                        |

ステップ8 [送信 (Submit)] をクリックします。
# NX-OS スタイルの CLI を使用したコピー サービスの設定

この手順では、CLIを使用してコピーサービスを設定する例を提供します。

(注) コピーデバイスを設定すると、context aware パラメータは使用されません。context aware パラ メータには single context というデフォルト値がありますが、これは無視されます。

ステップ1 コピー クラスタを作成します。

#### 例:

```
1417 cluster name Copy_1 type physical vlan-domain phys_scale_copy service COPY function none
cluster-device Copy_1_Device_1
cluster-interface Tap_copy vlan 3644
  member device Copy_1_Device_1 device-interface int1
      interface ethernet 1/15 leaf 104
      exit
      member device Copy_1_Device_1 device-interface int2
      interface ethernet 1/15 leaf 105
      exit
      member device Copy_1_Device_1 device-interface int3
      interface ethernet 1/20 leaf 105
      exit
      exit
      exit
      exit
      exit
      exit
```

**ステップ2** 抽象グラフとデバイスのコンテキストを作成し、グラフを適用します。

#### 例:

```
1417 graph g5 contract c5
service CP1 device-cluster-tenant t1 device-cluster Copy_1 mode OTHER service COPY
connector copy cluster-interface Tap_copy
exit
exit
connection C1 terminal consumer terminal provider copyservice CP1 connector copy
Exit
```

ステップ3 グラフを契約を接続します。

#### 例:

```
contract c5
scope tenant
subject Subject
access-group default both
l417 graph g5
exit
Exit
```

ステップ4 契約をエンドポイントグループを接続します。

例:

epg epg2210 bridge-domain member bd5

```
contract consumer c5
exit
epg epg2211
bridge-domain member bd5
contract provider c5
Exit
```

#### 例

```
次の例では、両側でコピー デバイスとファイアウォール サービス グラフを作成しま
す。
 tenant tenant cmd line
   1417 graph graph fire contract fire
    service Fire device-cluster-tenant tenant cmd line device-cluster Fire mode FW ROUTED
       connector consumer cluster-interface Outside cmdline
         bridge-domain tenant tenant cmd line name Consumer BD 1
         exit
       connector provider cluster-interface Inside cmdline
         bridge-domain tenant tenant cmd line name Provider BD1
         exit
       exit
     service CP2 device-cluster-tenant tenant cmd line device-cluster copy1 mode OTHER
      service COPY
       connector copy cluster-interface int1
         exit
       exit
     service CP3 device-cluster-tenant tenant cmd line device-cluster copy1 mode OTHER
      service COPY
       connector copy cluster-interface int1
         exit
       exit
     connection C1 terminal consumer service Fire connector consumer copyservice CP2
      connector copy
     connection C2 terminal provider service Fire connector provider copyservice CP3
      connector copy
     exit
    Exit
次の例では、すべてのリンクで接続されているコピーデバイスでワンアームモードで
ファイアウォールとロードバランスを作成します。
    1417 graph Graph LB Firewall contract c1 firewall
     service Fire device-cluster-tenant Tenant Firewall LB device-cluster Firewall 1
mode
      FW ROUTED
       connector consumer cluster-interface Outside Firewall
         bridge-domain tenant Tenant Firewall LB name BD1 Consumer
         exit
       connector provider cluster-interface Inside Firewall
         bridge-domain tenant Tenant Firewall LB name BD2 Provider
         exit
       exit
     service LB device-cluster-tenant Tenant Firewall LB device-cluster LB 1 mode
ADC ONE ARM
       connector consumer cluster-interface LB Inside
        bridge-domain tenant Tenant Firewall LB name BD2 Provider
         exit
       connector provider cluster-interface LB Inside
```

```
bridge-domain tenant Tenant Firewall LB name BD2 Provider
      exit
   Exit
 service CP6 device-cluster-tenant Tenant Pass2 device-cluster Copy pass2 mode OTHER
   service-type COPY
   connector copy cluster-interface tap copy
     exit
   Exit
 service CP7 device-cluster-tenant Tenant Pass2 device-cluster Copy pass2 mode OTHER
   service-type COPY
   connector copy cluster-interface tap copy
     exit
   Exit
 service CP8 device-cluster-tenant Tenant Pass2 device-cluster Copy pass2 mode OTHER
   service-type COPY
   connector copy cluster-interface tap_copy
     exit
   exit
 connection C1 terminal consumer service Fire connector consumer copyservice CP6
   connector copy
 connection C2 intra-service service1 Fire connector1 provider service2 LB connector2
  consumer copyservice CP7 connector copy
 connection C3 terminal provider service LB connector provider copyservice CP8
  connector copy
  exit
exit
```

# REST API を使用してコピー サービスの設定

コピー デバイスは、copy ノードを作成するコピー サービス機能の一部として使用されます。 コピーのノードは、トラフィックをコピーするエンドポイント グループ間のデータ フローの どの時点を指定します。

この手順では、REST API を使用してコピーサービスを設定する例を提供します。

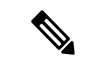

(注) コピー デバイスを設定すると、context aware パラメータは使用されません。context aware パラ メータには single context というデフォルト値がありますが、これは無視されます。

#### 始める前に

テナントを作成しておく必要があります。

ステップ1 コピー デバイスを作成します。

#### 例:

ステップ2 論理デバイス コンテキスト (デバイス選択ポリシーとも呼ばれる) を作成します。

#### 例:

**ステップ3** 作成し、コピーするグラフテンプレートを適用します。

#### 例:

```
<vnsAbsGraph descr="" name="g0" ownerKey="" ownerTag="" uiTemplateType="UNSPECIFIED">
   <vnsAbsTermNodeCon descr="" name="T1" ownerKey="" ownerTag="">
        <vnsAbsTermConn attNotify="no" descr="" name="1" ownerKey="" ownerTag=""/>
       <vnsInTerm descr="" name=""/>
        <vnsOutTerm descr="" name=""/>
   </vnsAbsTermNodeCon>
   <vnsAbsTermNodeProv descr="" name="T2" ownerKey="" ownerTag="">
       <vnsAbsTermConn attNotify="no" descr="" name="1" ownerKey="" ownerTag=""/>
        <vnsInTerm descr="" name=""/>
        <vnsOutTerm descr="" name=""/>
   </vnsAbsTermNodeProv>
   <vnsAbsConnection adjType="L2" connDir="provider" connType="external" descr="" name="C1"
      ownerKey="" ownerTag="" unicastRoute="yes">
        <vnsRsAbsConnectionConns tDn="uni/tn-t22/AbsGraph-q0/AbsTermNodeCon-T1/AbsTConn"/>
        <vnsRsAbsConnectionConns tDn="uni/tn-t22/AbsGraph-g0/AbsTermNodeProv-T2/AbsTConn"/>
        <vnsRsAbsCopyConnection tDn="uni/tn-t22/AbsGraph-g0/AbsNode-CP1/AbsFConn-copy"/>
   </vnsAbsConnection>
   <vnsAbsNode descr="" funcTemplateType="OTHER" funcType="None" isCopy="yes" managed="no"
     name="CP1" ownerKey="" ownerTag="" routingMode="unspecified" sequenceNumber="0"
      shareEncap="no">
        <vnsAbsFuncConn attNotify="no" descr="" name="copy" ownerKey="" ownerTag=""/>
        <vnsRsNodeToLDev tDn="uni/tn-t22/lDevVip-copy0"/>
   </vnsAbsNode>
</vnsAbsGraph>
```

ステップ4 エンドポイントのグループに関連付けられている契約でコピーグラフに関係を定義します。

#### 例:

</vzSubj> </vzBrCP>

ステップ5 エンドポイント グループを契約を接続します。

例:

I

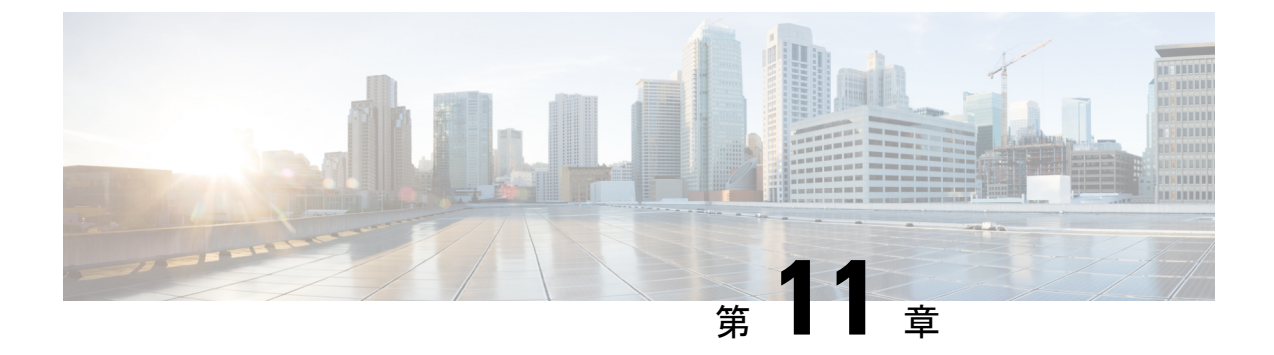

# レイヤ4~ レイヤ7リソース プールの設 定

- ・レイヤ4~レイヤ7リソースプールについて(175ページ)
- 外部およびパブリック IP アドレス プールについて (176 ページ)
- 外部レイヤ3ルーテッドドメインおよび関連付けられた VLAN プールについて (176ページ)
- OSPF 外部ルーテッド ネットワークの概要 (177 ページ)
- GUIを使用してレイヤ4~レイヤ7リソースプールのための IP アドレスプールを作成する(177ページ)
- GUI を使用したレイヤ4~7リソース プールのダイナミック VLAN プールの作成 (178 ページ)
- GUI を使用して、レイヤ4~レイヤ7のリソースプールのために外部ルーテッドドメインを作成する (178ページ)
- ・レイヤ4~レイヤ7リソースプールで使用するレイヤ4~レイヤ7デバイスの準備(179ページ)
- レイヤ4~レイヤ7リソースプールで使用するレイヤ4~レイヤ7デバイスのAPIC設定の検証(179ページ)
- ・デバイス管理ネットワークとルートの構成 (180ページ)
- レイヤ4~レイヤ7リソースプールの作成(180ページ)
- •GUIを使用したレイヤ4~レイヤ7リソースプールの設定(182ページ)

# レイヤ4~レイヤ7リソースプールについて

レイヤ4~レイヤ7リソースプールは、レイヤ4~レイヤ7サービスデバイスの展開に関し、関係する設定をまとめます。関連する設定がパッケージとしてまとめられるので、レイヤ4~レイヤ7サービスデバイスを展開するための Cisco Application Centric Infrastructure (Cisco ACI) Windows Azure パック統合などのような、オーケストレーション レイヤで使用することができます。

# 外部およびパブリック IP アドレス プールについて

Cisco APIC リリース 3.0(x) 以前で作成されたレイヤ4~レイヤ7リソース プールの場合、パ ブリック IP アドレス プールと外部 IP アドレス プールは全く同じものであり、単に外部とし てマークされているだけです。Cisco APIC リリース 3.1(x) 以降で作成されたレイヤ4~レイヤ 7リソース プールの場合、これら2つのタイプのアドレス プールは分けられており、区別され ます。外部 IP アドレス プールは、レイヤ4~レイヤ7デバイスの外部インタフェースおよび L3Out SVI の IP 割り当てのために使用されます。VPC を通してファブリックに接続するレイ ヤ4~レイヤ7デバイスの場合、L3Out の設定のために3つの IP アドレス (サイドAのプラ イマリ IP アドレス、サイドB のプライマリ IP アドレス、およびセカンダリ IP アドレス) が消 費されます。一方、ポート チャネルとシングル インターフェイス接続の場合、2つの IP アド レス (プライマリ IP アドレスおよびセカンダリ IP アドレス) を消費します。

パブリック IP アドレスプールは、ダイナミック NAT の IP アドレスの割り当て (テナント VRF ごとに1つ)、ロード バランサ、仮想 IP アドレス (テナント EPG ごとに1)、およびその他の パブリック NAT IP アドレスを割り当てるために用いられます。

2つのIPアドレスのタイプを分けることにより、Cisco APIC管理者は、次のことを行えます。

- IP プールの中でパブリックとマークされている IP アドレスだけをエクスポートします。 デバイスレベルのインターフェイス IP アドレスを隠すことができます。
- パブリック IP アドレス プールの IP アドレスのさまざまなブロックに対し、アドレスを取得して、共通のテナント L3Out で利用可能になったときに段階的に追加を行えます。

# 外部レイヤ3ルーテッドドメインおよび関連付けられた VLAN プールについて

外部 L3Out ルーテッドドメインは、レイヤ4~レイヤ7デバイスの内部および外部コネクタ の両方にL3Outをプロビジョニングするために使用されます。これらのL3Outは、トラフィッ クが Cisco Application Centric Infrastructure (Cisco ACI) ファブリックの外部から発信すること、 および Cisco ACI ファブリック内部のリソースに到達することを可能にします。また、L3Outs は、トラフィックが Cisco ACI ファブリックの内部から発信すること、および Cisco ACI ファ ブリックの外部に到達することも可能にします。L3Outルーテッドドメインに関連付けられる VLAN プール内の VLANは、レイヤ4~レイヤ7サービスデバイスが接続されている特定の リーフまたは VPC リーフスイッチペアに対して一意のものである必要があります。レイヤ4 ~レイヤ7サービスデバイスが複数のリーフまたは VPC リーフスイッチペアにわたるもので ある場合、この制限はそれらのリーフまたは VPC リーフスイッチペアにも及びます。

(注) いったんレイヤ4~レイヤ7リソースプールが使用されたら、VLANブロックを再設定したり、VLANプールから削除したりするべきではありません。拡張が必要な場合は、現在のVLANブロックを追加できます。

VLAN プールのサイズについては、次の考慮点が:

- ・外部 IP アドレスプールごとに、1 つの VLAN がダイナミックに割り当てられます。
- レイヤ4~レイヤ7リソースプールにアクセスする、テナント仮想フォワーディングおよびルーティング(VRF)ごとに、1つのVLANがダイナミックに割り当てられます。
- 外部ルーテッドドメインおよび関連付けられている VLAN プールは、レイヤ4~レイヤ 7リソース プール全体にわたって使用できます。

# OSPF 外部ルーテッド ネットワークの概要

外部ルーテッドネットワークの設定についての情報は、次のURLのテナントネットワークの 外部の *Cisco APIC* レイヤ 3 を参照してください。

http://www.cisco.com/c/en/us/support/cloud-systems-management/ application-policy-infrastructure-controller-apic/tsd-products-support-series-home.html

# GUI を使用してレイヤ4~ レイヤ7リソース プールのための IP アドレス プールを作成する

次の手順では、いずれかの GUI モードを使用して、レイヤ4~ レイヤ7 リソース プールのための IP アドレス プールを作成します。

- ステップ1 メニューバーで、Tenants > Common を選択します。
- ステップ2 Navigation ウィンドウで、Tenant Common > IP Address Pools を選択します。
- ステップ3 Work ウィンドウで、Actions > Create IP Address Pool を選択します。
- ステップ4 Create IP Address Pool ダイアログボックスで、必要に応じてフィールドに入力します。

Address Ranges には、ゲートウェイ アドレスを含めないでください。ゲートウェイ アドレスは、レイヤ4 ~ レイヤ7デバイスの外部L3Outのセカンダリ IP アドレスとして使用されます。これはパーベイシブゲートウェイになります。

例:

- Name—ExtIPPool1
- Gateway Address— 132.121.101.1/24
- Address Block
  - From-132.121.101.2
  - To-132.121.101.200

ステップ5 [送信 (Submit)]をクリックします。

# GUIを使用したレイヤ4~7リソースプールのダイナミック VLAN プールの作成

次の手順では、GUI モードを使用して、レイヤ4~レイヤ7のリソース プールのためにダイ ナミック VLAN プールを作成します。

- ステップ1 メニューバーで、[Fabric] > [Access Policies] を作成します。
- ステップ2 [Navigation] ウィンドウで、 [Pools] > [VLAN] の順に選択します。
- ステップ3 [Work] ウィンドウで、[Actions] > [Create VLAN Pool] の順に選択します。
- **ステップ4** [Create VLAN Pool]ダイアログボックスで、下記で指定している項目を除き、必要に応じてフィールドに入力します。
  - a) [Allocation Mode] ボタンでは、[Dynamic Allocation] をクリックします。
  - b) [Encap Blocks] テーブルで、[+] をクリックします。
  - c) [Create Ranges]ダイアログボックスで、下記で指定している項目を除き、必要に応じてフィールドに入力します:
    - [Range] フィールドに、目的の VLAN 範囲を入力します。
    - [Allocation Mode] ボタンでは、[Inherit alloc mode from parent] をクリックします。
  - d) [OK] をクリックします。

ステップ5 [Create VLAN Pool] ダイアログボックスで、[Submit] をクリックします。

# GUI を使用して、レイヤ4~レイヤ7のリソース プール のために外部ルーテッド ドメインを作成する

次の手順では、GUI モードを使用して、レイヤ4~レイヤ7のリソース プールのためにダイ ナミック VLAN プールを作成します。

- ステップ1 メニューバーで、[Fabric] > [Access Policies] を作成します。
- ステップ2 [Navigation] ウィンドウで、 [Physical and External Domains] > [External Routed Domains] を選択します。
- ステップ3 [Work] ウィンドウで、[Actions] > [Create Layer 3 Domain] を選択します。

- **ステップ4** [Create Layer 3 Domain] ダイアログボックスで、次に指定されている点を除き、必要に応じてフィールドに入力します。
  - a) [Associated Attachable Entity Profile] ドロップダウンリストでは、すべてのレイヤ4~レイヤ7サービス デバイスの接続先となっている、アタッチ可能なエンティティのプロファイルを選択します。
  - b) [VLAN Pool] ドロップダウンリストでは、レイヤ4~ レイヤ7リソース プールのために作成したダイ ナミック VLAN プールを選択します。
  - c) [Security Domains] テーブルで、必要なセキュリティ ドメインを追加します。

ステップ5 [送信 (Submit)]をクリックします。

# レイヤ4~レイヤ7リソース プールで使用するレイヤ4 ~レイヤ7デバイスの準備

レイヤ4~レイヤ7デバイスの物理接続を設定するには、デバイス内のポートチャネルまたは VPC 設定に関して、各デバイスごとに適切な設定ガイドを参照してください。

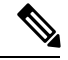

(注)

) コンテキスト認識である ASA55xx ファイアウォール デバイスについて、パス設定は特定の物理 ASA55xx のすべての ASA コンテキストの間で整合性がある必要があります。異なるイン ターフェイスを使用して ASA コンテキストを設定することは、この設定では許可されていま せん。

# レイヤ4~レイヤ7リソース プールで使用するレイヤ4 ~レイヤ7デバイスの APIC 設定の検証

次の手順では、レイヤ4~レイヤ7リソースプールで使用するレイヤ4~レイヤ7サービス デバイスの Cisco Application Policy Infrastructure Controller (Cisco APIC) 設定を、GUIモードを 使用して検証します。

- ステップ1 メニューバーで、Tenants > Common を選択します。
- ステップ2 [Navigation] ウィンドウで、Tenant tenant\_name > Services > L4-L7 > Devices > ASA\_or\_NetScaler\_logical\_device\_name > concrete\_device\_name を選択します。
- ステップ3 Work ウィンドウで、Policy タブを選択します。
- ステップ4 [インターフェイス (Interfaces)] テーブルで、少なくとも2つのインターフェイスがあり、それぞれが ファブリック内の検証パス(ポート、ポートチャネル、vPC)にマッピングされていることを確認します。
- ステップ5 ASA または NetScaler ごとに、Cluster > consumer インターフェイスと Cluster > provider インターフェイ スの両方が定義されていることを確認します。NetScalers が内部のロード バランシングで使用される場合

でも、そのような設定は、テナントがプライベートおよびパブリック両方の IP アドレス ロード バランシ ングで NetScaler を使用ことを許可するようにします。

**ステップ6** HA 設定では、クラスタインターフェイスごとに2つの具体的なインターフェイスがあることを確認しま す。これにより、各ポート、ポートチャネル、vPC が正しく設定されます。

# デバイス管理ネットワークとルートの構成

レイヤ4~レイヤ7デバイス上で管理ルートを構成し、直接アウトオブバンドとなっている デフォルトのルートを削除する必要があります。

次の例では、Cisco Application Policy Infrastructure Controller (Cisco APIC)のNX-OS スタイル CLI を使用して、ASA ファイアウォールの管理ルートを構成します:

apic1(config) # route management 10.24.24.0 255.255.255.0 172.0.0.1

次の例では、Cisco APIC の NX-OS スタイル CLI を使用して、デフォルトのルートを削除します。

apic1(config) # no route 0.0.0.0 0.0.0.0 172.0.0.1

次の例では、Citrix NetScaler CLI を使用して、NetScaler アプリケーション配信コントローラ (ADC) のロード バランサの管理ルートを構成します:

> add route 10.24.24.0 255.255.255.0 172.0.0.1

次の例では、Citrix NetScaler CLI を使用して、デフォルトルートを削除します:

> rm route 0.0.0.0 0.0.0.0 172.0.0.1

# レイヤ4~レイヤ7リソース プールの作成

#### GUI を使用したレイヤ4~ レイヤ7リソース プールの作成

次の手順では、GUIモードを使用してレイヤ4~レイヤ7リソースプールを作成します。いっ たんリソースプールに、テナントで使用するためのさまざまなコンポーネントを割り当てる と、その後でリソースプールを変更することはできません。IP アドレスブロックの追加、 VLAN ブロックを追加して、ASA ファイアウォールまたは Citrix NetScaler などの論理デバイ スの追加などの、メンテナンスタスクは実行できます。

- ステップ1 メニューバーで、[Tenants] > [Common] を選択します。
- ステップ2 [Navigation] ペインで、 [Tenant Common] > [Services] > [L4-L7] > [L4-L7 Resource Pools] を選択します。
- ステップ3 Work ウィンドウで、Actions > Create L4-L7 Resource Pool を選択します。
- **ステップ4 Create L4-L7 Resource Pool** ダイアログボックスで、下記で指定している項目を除き、必要に応じてフィールドに入力します:

- a) Private IP Address Subnet フィールドで、内部デバイス インターフェイスの IP アドレス、内部 VIP ア ドレス、および内部 L3Out IP アドレスに使用されるサブネットを入力します。
- b) External IP Address Pool ドロップダウンリストで、サービス グラフとデバイス全体で使用される IP アドレスの動的な割り当てに使用される IP アドレスプールを選択します。必要に応じて新しいIP アドレスプールを作成できます。Connect Type では、L3 External Networkを選択します。
- c) Public IP Address Pool テーブルで、NAT IP アドレッシングと VIP アドレッシングで使用される IP ア ドレスの動的な割り当てに使用される IP アドレスプールを選択します。必要に応じて新しいIP アドレ スプールを作成できます。Connect Type では、L3 External Networkを選択します。
- d) External Routed Domain ドロップダウンリストで、このレイヤ4~7リソースプールで使用するため に作成した外部ルーテッドドメインを選択します。必要に応じて新しい外部ルーテッドドメインを作 成できます。
- e) **外部ルーテッドネットワーク** テーブルで、テナントが利用できる外部ルーテッドネットワークを追加します。

最初の外部ルーテッドネットワークは自動的に Default とマークされます。現時点では、デフォルトのルーテッドネットワークのみが使用されます。

- f) L4-L7 Devices テーブルに、このレイヤ4~ レイヤ7リソース プールの一部となるレイヤ4~ レイヤ 7 デバイスを追加します。
- ステップ5 [送信(Submit)] をクリックします。

# NX-OS スタイル CLI を使用したレイヤ 4 ~ レイヤ 7 リソース プールの 作成

このセクションでは、NX OS スタイルの CLI を使用してレイヤ4~ レイヤ7リソース プール を設定するコマンドの例を示します。

- **ステップ1** コンフィギュレーション モードを開始します。 apic1# configure
- **ステップ2** テナント共通の設定モードを開始します。 apic1(config)# **tenant common**
- ステップ3 レイヤ4~レイヤ7リソースプールを指定します。 apic1(config)# 1417 resource-pool <resource pool name>
- ステップ4 リソース プール バージョンを設定します。 apic1(config-resource-pool)# version normalized

- (注) バージョンは次のとおりです。
  - クラシック: Cisco Application Policy Infrastructure Controller (APIC) リリース 3.1(1) より前に 作成されたリソースプールの場合。
  - ・正規化: Cisco APIC リリース 3.1(1) 以降に作成されたリソースプールの場合。
- **ステップ5** リソース プールにレイヤ4~ レイヤ7 デバイスを関連付けます。

apic1(config-resource-pool)# 1417-cluster Dev-ASA-4
apic1(config-resource-pool)# 1417-cluster Dev-MPX-4

- **ステップ6** リソース プールに外部 IP アドレス プールとして IP アドレス プールを関連付けます。 apic1 (config-resource-pool) # address-pool mininetExtPoolL3Ext 13-external
- **ステップ7** (正規リソース プール) リソース プールにパブリック IP アドレス プールと IP アドレス プールを関連付 けます。

apic1(config-resource-pool) # public-address-pool mininetPubPoolL3Ext 13-external

- **ステップ8** 外部ルーテッドドメインに関連付けます。 apicl(config-resource-pool)# **external-routed-domain L3ServicesDom**
- **ステップ9** リソー スプールのプライベート IP アドレスのサブネットを設定します。 apic1(config-resource-pool)# **subnet 192.168.254.1/24**
- **ステップ10** 共通テナントでL3Out EPG に関連付けます。 apic1(config-resource-pool)# 13out vpcDefaultInstP default

# GUI を使用したレイヤ4~ レイヤ7リソース プールの設 定

リソース プール内のレイヤ4~ レイヤ7リソース デバイスの設定

レイヤ4~レイヤ7デバイスをレイヤ4~レイヤ7リソース プールに追加する

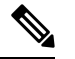

(注) 専用 VLAN は、L3Out がテナントのため、そのプライベート VRF 内で作成されるたびに消費 されます。レイヤ 3 ドメインに関連付けられているダイナミック VLAN プールは、リソース プールに追加されるデバイスに適合できるように、付加的な VLAN の追加を必要とする場合 があります。 新しいレイヤ4~レイヤ7デバイスは、いつでもリソースプールに追加することができます。

- ステップ1 メニューバーで、[Tenants] > [Common] を選択します。
- **ステップ2** [Navigation] ペインで、 **[Tenant Common]** > **[Services]** > **[L4-L7]** > **[L4-L7 Resource Pools]** を選択します。 リソースプ - ルは、[Navigation] ウィンドウに、[L4-L7 Resource Pools] の下のドロップダウンリストとして 表示されます。
- **ステップ3** デバイスを追加するレイヤ4~ レイヤ7リソース プーをクリックします。
- ステップ4 [Work] ウィンドウの L4-L7 Devices タブをクリックします。
- ステップ5 L4-L7 Devices テーブルで、プラスのアイコン (+) をクリックします。

Create An L4-L7 Device ダイアログが表示されます。

- ステップ6 Device ドロップダウン矢印をクリックして、レイヤ4~レイヤ7デバイスを選択します。
- ステップ7 [送信 (Submit)]をクリックします。

#### レイヤ4~レイヤ7デバイスをレイヤ4~レイヤ7リソース プールから削除する

リソースプールは、設定されたレイヤ4~レイヤ7デバイスが利用可能出ない限り、どのテ ナントも使用できません。レイヤ4~レイヤ7デバイスが割り当てられておらず、どのテナン トにもエクスポートされていない場合には、次の手順を実行します:

- ステップ1 メニューバーで、[Tenants] > [Common] を選択します。
- **ステップ2** [Navigation] ペインで、 **[Tenant Common]** > **[Services]** > **[L4-L7]** > **[L4-L7 Resource Pools]** を選択します。 リソースプ - ルは、[Navigation] ウィンドウに、[L4-L7 Resource Pools] の下のドロップダウンリストとして 表示されます。
- **ステップ3** 削除するデバイスが含まれているレイヤ4~7リソース プールをクリックします。
- ステップ4 作業ウィンドウで、L4-L7 Devices タブをクリックします。
- ステップ5 削除するレイヤ4~レイヤ7デバイスをハイライトして、trashcanのアイコンをクリックします。 確認用のダイアログが表示されます。
- ステップ6 [はい (Yes)] をクリックして削除を確認します。

### リソー スプールの外部 IP アドレス プールの設定

#### レイヤ7リソース プールにレイヤ4への外部 IP アドレス プールの追加

リソースプールが使用中の場合には、外部 IP アドレスプールもテナントで使用されているので、削除や更新は行わないでください。

- ステップ1 メニューバーで、[Tenants] > [Common] を選択します。
- **ステップ2** [Navigation] ペインで、 **[Tenant Common]** > **[Services]** > **[L4-L7]** > **[L4-L7 Resource Pools]** を選択します。 リソースプ - ルは、[Navigation] ウィンドウに、[L4-L7 Resource Pools] の下のドロップダウンリストとして 表示されます。
- **ステップ3**外部の IP アドレス プールを追加するレイヤ7リソース プールにレイヤ4をクリックします。
- ステップ4 [Work] ウィンドウの Basic タブをクリックします。
- ステップ5 外部 IP アドレス プール テーブルで、プラス記号アイコンをクリックします(+)。 外部 IP アドレス プール フィールドが表示されます。
- **ステップ6** Connect Type ドロップダウン矢印をクリックして L3 External Network を選択し、その他の External IP Address Pool フィールドに適切な値を入力します。
  - (注) フィールドの説明については、右上隅のヘルプアイコン([?])をクリックしてください。

**ステップ7** [更新(Update)]をクリックします。

#### 外部 IP アドレス プールをレイヤ4~ レイヤ7リソース プールから削除する

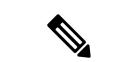

- ・リソースプールが使用中の場合には、外部 IP アドレスプールもテナントで使用されているので、削除や更新は行わないでください。
  - IP アドレスプールの枯渇に対応するために外部 IP アドレスプールの削除、追加、または 更新を行う場合には、大規模な IP アドレスプールの追加や削除は行わないでください。 これらの状況では、レイヤ3ドメインやL3Outと似た構成の、新しい外部 IP アドレスプー ルを伴うレイヤ4~レイヤ7リソースプールを作成します。
  - 外部 IP アドレス プールが設定されていないと、テナントはリソース プールを使用できません。
- ステップ1 メニューバーで、[Tenants] > [Common] を選択します。
- **ステップ2** [Navigation] ペインで、 **[Tenant Common]** > **[Services]** > **[L4-L7]** > **[L4-L7 Resource Pools]** を選択します。 リソースプ - ルは、[Navigation] ウィンドウに、[L4-L7 Resource Pools] の下のドロップダウンリストとして 表示されます。
- **ステップ3** 削除する外部 IP アドレス プールを持つレイヤ4~ レイヤ7リソース プールをクリックします。
- ステップ4 作業ウィンドウで、Basic タブをクリックします。
- **ステップ5** External IP Address Pool テーブルで、削除する外部 IP アドレス プールをクリックしてハイライトし、 trashcan アイコンをクリックします。

確認用のダイアログが表示されます。

ステップ6 [はい (Yes)] をクリックして削除を確認します。

### リソー スプールのパブリック IP アドレス プールの設定

パブリック IP アドレス プールをレイヤ4~ レイヤ7 リソース プールに追加する

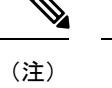

- Cisco APIC Release 3.0(x) 以前で作成されたレイヤ4~7リソースプールの場合、外部 IP アドレスプールがパブリック IP アドレスプールとして使用されます。いったんテナント で使用されたら、変更してはなりません。
  - Cisco APIC リリース 3.1(x) 以降で作成されたレイヤ4~レイヤ7 リソースプールの場合、 いつでも新しいパブリック IP アドレス プールをリソース プールに追加できます。
  - パブリック IP アドレス プールが設定されていないと、テナントはリソース プールを使用 できません。
- ステップ1 メニューバーで、[Tenants] > [Common] を選択します。
- **ステップ2** [Navigation] ペインで、 **[Tenant Common]** > **[Services]** > **[L4-L7]** > **[L4-L7 Resource Pools]** を選択します。 リソースプ - ルは、[Navigation] ウィンドウに、[L4-L7 Resource Pools] の下のドロップダウンリストとして 表示されます。
- **ステップ3** パブリック IP アドレス プールに追加するレイヤ4~ レイヤ7リソース プールをクリックします。
- ステップ4 作業ウィンドウで、Basic タブをクリックします。
- **ステップ5** Public IP Address Pool テーブルで、プラスのアイコン (+) をクリックします。 Public IP Address Pool フィールドが表示されます。
- **ステップ6** Connect Type ドロップダウン矢印をクリックして L3 External Network を選択し、その他の External IP Address Pool フィールドに適切な値を入力します。
  - (注) フィールドの説明については、右上隅のヘルプアイコン ([?]) をクリックしてください。

**ステップ7** [更新(Update)]をクリックします。

#### パブリック IP アドレス プールをレイヤ4~7 リソース プールから削除する

(注)

- Cisco APIC Release 3.0(x) 以前で作成されたレイヤ4~7リソース プールの場合、外部 IP アドレス プールがパブリック IP アドレス プールとして使用されます。いったんテナント で使用されたら、変更してはなりません。
  - Cisco APIC Release 3.1(x) 以降で作成されたレイヤ4~7リソースプールの場合、いずれかのテナントが現在 IP アドレスプールを利用している場合、リソースプールから IP アドレスプールを削除してはなりません。
  - パブリック IP アドレスが設定されていない場合、リソース プールはどのテナントからも
     利用できません。
- ステップ1 メニューバーで、[Tenants] > [Common] を選択します。
- **ステップ2** [Navigation] ペインで、 **[Tenant Common]** > **[Services]** > **[L4-L7]** > **[L4-L7 Resource Pools]** を選択します。 リソースプ - ルは、[Navigation] ウィンドウに、[L4-L7 Resource Pools] の下のドロップダウンリストとして 表示されます。
- ステップ3 削除するパブリック IP アドレス プールが含まれているレイヤ4~7リソース プールをクリックします。
- ステップ4 [Work] ウィンドウで、[Basic] タブをクリックします。
- ステップ5 [Public IP Address Pool] テーブルで、削除するパブリック VIP アドレス プールをクリックしてハイライト し、[trashcan] のアイコンをクリックします。 確認用のダイアログが表示されます。
- ステップ6 [はい (Yes)] をクリックして削除を確認します。

### レイヤ4~レイヤ7リソース プールの外部ルーテッド ドメインの更 新

外部ルーテッドドメインが設定されていないと、テナントはリソースプールを使用できません。

- ステップ1 メニューバーで、[Tenants] > [Common] を選択します。
- **ステップ2** [Navigation] ペインで、 **[Tenant Common]** > **[Services]** > **[L4-L7]** > **[L4-L7 Resource Pools]** を選択します。 リソースプ - ルは、[Navigation] ウィンドウに、[L4-L7 Resource Pools] の下のドロップダウンリストとして 表示されます。
- ステップ3 更新する外部ルーテッドドメインのあるレイヤ4~レイヤ7リソースプールをクリックします。

- **ステップ4** [Work] ウィンドウで、[External] タブをクリックします。
- ステップ5 [External Routed Domain] ドロップダウン矢印をクリックして、レイヤ3ドメインを選択します。
- ステップ6 [送信 (Submit)]をクリックします。

# レイヤ4からレイヤ7リソースプールの外部ルーテッドネットワークの更新

外部ルーテッド ネットワークが設定されていない場合、リソース プールはどのテナントでも 使用できません。

- ステップ1 メニューバーで、[Tenants] > [Common] を選択します。
- **ステップ2** [Navigation] ペインで、 **[Tenant Common]** > **[Services]** > **[L4-L7]** > **[L4-L7 Resource Pools]** を選択します。 リソースプ - ルは、[Navigation] ウィンドウに、[L4-L7 Resource Pools] の下のドロップダウンリストとして 表示されます。
- ステップ3 更新する外部ルーテッドネットワークがあるレイヤ4からレイヤ7のリソースプールをクリックします。
- **ステップ4** [Work] ウィンドウで、[External] タブをクリックします。
- **ステップ5** [External Routed Networks] テーブルから、プラスアイコン ([+]) をクリックします。 [External Routed Networks] フィールドが表示されます。
- **ステップ6** [External Routed Networks] フィールドに適切な値を入力します。 (注) フィールドの説明については、右上隅のヘルプアイコン ([?]) をクリックしてください。
- **ステップ7** [更新(Update)]をクリックします。

I

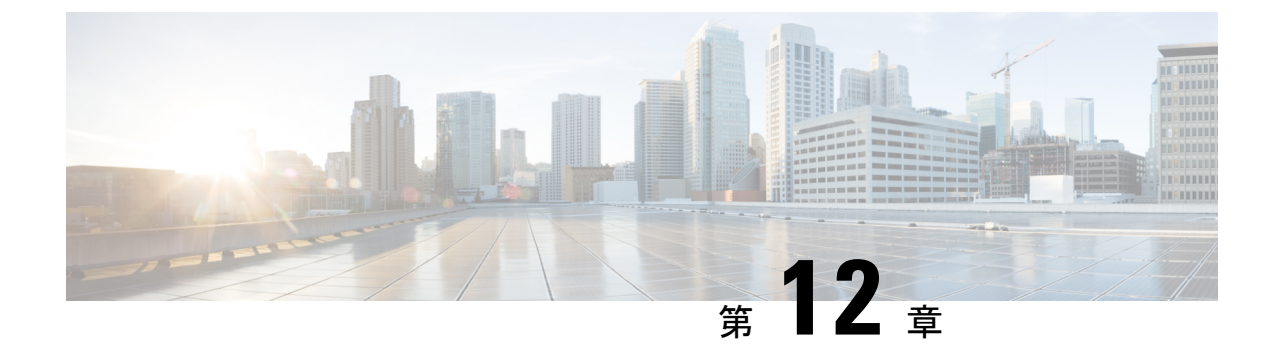

# サービス グラフのモニタリング

- GUI を使用したサービス グラフ インスタンスのモニタリング (189 ページ)
- GUI を使用したサービス グラフ エラーのモニタリング (190 ページ)
- サービス グラフ エラーの解決 (191 ページ)
- GUI を使用した仮想デバイスのモニタリング (195 ページ)
- NX-OS スタイルの CLI を使用したデバイス クラスタとサービス グラフ ステータスのモニ タリング (196 ページ)

# GUI を使用したサービス グラフ インスタンスのモニタリ ング

サービス グラフ テンプレートを設定し、エンドポイント グループ(EPG)およびコントラクトにグラフをアタッチした後は、サービス グラフ インスタンスをモニタできます。モニタリングには、グラフ インスタンスの状態、グラフ インスタンスの機能、機能に割り当てられたリソース、および機能に指定されたパラメータの表示が含まれます。

- ステップ1 メニューバーで、[Tenants] > [All Tenants] の順に選択します。
- **ステップ2** [Work] ペインで、サービス グラフをモニタするテナントの名前をダブルクリックします。
- **ステップ3** [Navigation] ペインで、[Tenant] *tenant\_name* > [Services] > [L4-L7] > [Deployed Graph Instances] の順で選 択します。[Work]ペインは、アクティブなサービスグラフインスタンスに関する次の情報を表示します。

| 名前                  | 説明                                  |
|---------------------|-------------------------------------|
| [Service Graph] カラム | サービス グラフ テンプレートの名前。                 |
| [Contract] カラム      | サービス グラフ テンプレートに表示されるコント<br>ラクトの名前。 |
| [Contained By] カラム  | サービス グラフ テンプレートを含むネットワーク<br>の名前。    |

| 名前                | 説明                                                                                   |
|-------------------|--------------------------------------------------------------------------------------|
| [State] カラム       | サービスグラフテンプレートの状態。[applied]の状態は、グラフが適用され、グラフポリシーがファブリックおよびサービスデバイス内でアクティブであることを意味します。 |
| [Description] カラム | サービス グラフの説明                                                                          |

- **ステップ4** [Deployed Service Graphs] ブランチを展開します。アクティブなサービス グラフ インスタンスがブランチの下にリストされます。
- ステップ5 サービス グラフ インスタンスをクリックして、[Work] ペインにそのインスタンスに関する追加情報を表示します。デフォルトビューはグラフのトポロジです。[Work]ペインのタブのいずれかをクリックして、そのグラフのビューを変更できます。
- **ステップ6** グラフインスタンスのいずれかのブランチを展開します。グラフインスタンスの機能は、インスタンスの下に表示されます。
- ステップ7 機能をクリックして、[Work]ペインにその機能に関する追加情報を表示します。デフォルトビューはその 機能のポリシーです。[Work]ペインのタブのいずれかをクリックして、その機能のビューを変更できま す。[Work]ペインには、ポリシーに関する次の情報が表示されます。

| 名前           | 説明                                       |
|--------------|------------------------------------------|
| [POLICY] タブ  | 機能のプロパティ、機能に割り当てられたリソース、および機能の<br>パラメータ。 |
| [FAULTS] タブ  | 機能ノードで生じている問題。                           |
| [HISTORY] タブ | 機能ノードで発生したイベントの履歴。                       |

**ステップ8** [Navigation] ペインで、[Deployed Device] をクリックします。[Work] ペインにデバイスのインスタンスに関する情報が表示されます。

# **GUI** を使用したサービス グラフ エラーのモニタリング

サービス グラフ テンプレートを設定し、エンドポイント グループ (EPG) およびコントラク トにグラフをアタッチした後は、サービス グラフ テンプレートのエラーをモニタできます。

- ステップ1 メニューバーで、[Tenants] > [All Tenants] の順に選択します。
- **ステップ2** [Work] ペインで、サービス グラフをモニタするテナントの名前をダブルクリックします。
- ステップ3 [Navigation] ウィンドウで、Tenant *tenant\_name* > Services > L4-L7 > Deployed Graph Instances を選択しま す。
- ステップ4 エラーを表示するグラフインスタンスのブランチを展開します。グラフインスタンスの機能は、インスタンスの下に表示されます。

ステップ5 機能のいずれかをクリックします。デフォルトで、[Work] ペインはその機能のポリシーを示します。 ステップ6 [Work] ペインの [FAULTS] タブをクリックします。[Work] ペインが機能ノードのエラーを表示します。

# サービス グラフ エラーの解決

1 つ以上のサービス グラフ テンプレート エラーを発見した場合、問題の解決はエラーによっ て異なります。次の表は、エラーの説明とエラーを解決する方法を説明しています。

表 5:コネクタのエラー

| Fault              | CLIラベル                                                | 説明と解決法                                                          |
|--------------------|-------------------------------------------------------|-----------------------------------------------------------------|
| missing-connection | connection associated with a connector not found      | グラフ コネクタの設定が無効<br>です。コネクタに関連付けら<br>れた接続が見つかりませんで<br>した。         |
| missing-nodeinst   | NodeInst associated with a connector not found        | グラフ コネクタの設定が無効<br>です。コネクタに関連付けら<br>れた NodeInst が見つかりませ<br>んでした。 |
| conn-nonrenderable | Graph connector could not be rendered.                | グラフ コネクタの設定が無効<br>です。グラフをレンダリング<br>できませんでした。                    |
| invalid-bd         | BD associated with a connector is not valid           | グラフ コネクタの設定が無効<br>です。コネクタの関連ブリッ<br>ジ ドメインが無効です。                 |
| invalid-ctx        | Ctx associated with a connector is not valid.         | グラフ コネクタの設定が無効<br>です。コネクタの関連するCtx<br>が無効です。                     |
| missing-peer-conn  | Peer connector associated with a connector not found. | グラフ コネクタの設定が無効<br>です。接続のピア コネクタが<br>見つかりませんでした。                 |

表 6 : AbsGraph および GraphInst エラー

| Fault                         | CLIラベル                        | 説明と解決法                               |
|-------------------------------|-------------------------------|--------------------------------------|
| invalid-abstract-graph-config | invalid abstract graph config | 抽象グラフ設定が無効です。                        |
| epp-download-failure          | epp download failure          | グラフ ポリシーがスイッチの<br>ダウンロードに失敗しまし<br>た。 |

I

| Fault                                 | CLIラベル                              | 説明と解決法                                                                                  |
|---------------------------------------|-------------------------------------|-----------------------------------------------------------------------------------------|
| param-duplicate-name-failure          | duplicate param name                | 同じ名前のパラメータの複数<br>の同一コピーが検出されまし<br>た。                                                    |
| id-allocation-failure                 | id allocation failure               | 一意のネットワーク リソース<br>(VLAN VXLAN)を割り当て<br>ることができませんでした。                                    |
| missing-ldev                          | No cluster found                    | クラスタが見つかりませんで<br>した。                                                                    |
| context-cardinality-violation-failure | invalid cluster context cardinality | クラスタは必要なテナント機<br>能(マルチテナントまたはシ<br>ングル テナント)をサポート<br>していません。                             |
| function-type-mismatch-failure        | invalid function type               | 機能タイプが選択したデバイ<br>スでサポートされていませ<br>ん。AbsNode機能タイプと解<br>決された LDevVip 機能タイプ<br>が一致するか確認します。 |
| missing-mparam                        | No parameter definition found       | 必要なパラメータ定義が見つ<br>かりませんでした。                                                              |
| missing-abs-graph                     | no abs graph found                  | 抽象グラフ設定がグラフイン<br>スタンスにありません。                                                            |
| invalid-param-config                  | invalid param config                | パラメータ設定が無効です。                                                                           |
| invalid-param-scope                   | invalid parameter scope             | パラメータ スコープが無効で<br>す。AbsGraph の<br>vnsRsScopeToTerm パラメータ<br>が正しいかどうか確認しま<br>す。          |
| invalid-ldev                          | Invalid cluster                     | クラスタ設定が無効です。解<br>決した LDevVip のステータス<br>を確認して、エラーを解決し<br>ます。                             |
| missing-tenant                        | no tenant found                     | グラフに対してテナントが見<br>つかりませんでした。                                                             |
| internal-error                        | internal error                      | 内部エラーがグラフ処理中に<br>発生しました。                                                                |
| resource-allocation-failure           | resource allocation failure         | グラフ処理中に必要なリソー<br>スを割り当てることができま<br>せんでした。                                                |

| Fault                | CLIラベル                                                 | 説明と解決法                                                                                                    |
|----------------------|--------------------------------------------------------|----------------------------------------------------------------------------------------------------|
| missing-abs-function | no abstract function found                             | 抽象機能の定義が見つかりま<br>せん。                                                                                                    |
| missing-mconn        | No connector found                                     | 必要なコネクタが見つかりま<br>せんでした。                                                                                                    |
| invalid-graphinst    | invalid graphinst config                               | グラフインスタンスが無効で<br>す。                                                                                                    |
| missing-interface    | no interface found                                     | インターフェイスが見つかり<br>ませんでした。                                                                                                    |
| missing-bd           | no bd found                                            | ブリッジ ドメインが見つかり<br>ませんでした。                                                                                                    |
| missing-terminal     | Terminal node is missing a terminal                    | 端末ノードに端末がありませ<br>ん。端末ノードの設定を確認<br>してください。                                                                                                    |
| missing-namespace    | no vlan/vxlan namespace found                          | VLAN または VXLAN の割り<br>当てに必要なネームスペース<br>が見つかりません。解決され<br>た fvnsVlanInstp と関係がある<br>phyDomp パラメータまたは<br>vmmDomp パラメータが解決さ<br>れた vnsLDevVip に設定されて<br>いることを確認します。 |
| missing-lif          | no cluster interface found                             | 必要なクラスタインターフェ<br>イスが見つかりませんでし<br>た。vnsLDevVipのvnsLlfパラ<br>メータが正しく設定されてい<br>ることを確認します。                                                                          |
| missing-cdev         | No device found                                        | 具象デバイスがクラスタ内に<br>見つかりませんでした。有効<br>な vnsCDev が解決された<br>vnsLDevVip の下に存在するこ<br>とを確認してください。                                                                       |
| insufficient-devctx  | Folder must have one value for<br>each associated CDev | フォルダは具象デバイスに固<br>有です。フォルダは、各具象<br>デバイスに対して少なくとも<br>1つの値を持つ必要がありま<br>す。                                                                                         |
| cdev-missing-cif     | No interface defined                                   | 具象デバイスには少なくとも<br>1つのインターフェイスを定義<br>する必要があります。                                                                                                    |

I

| Fault CLI ラベル                  |                                                         | 説明と解決法                                                                                                    |  |
|--------------------------------|---------------------------------------------------------|----------------------------------------------------------------------------------------------------|--|
| cdev-missing-pathinfo          | Missing path for interface                              | 物理サービスアプライアンス<br>では、インターフェイスがど<br>のリーフポートに接続されて<br>いるかを把握する必要があり<br>ます。vnsCifPathAttパラメー<br>タが、解決されたvnsCDevの<br>下のすべてのvnsClfに存在す<br>ることを確認します。 |  |
| missing-cif                    | Device interfaces does not match<br>cluster             | デバイスインターフェイス<br>は、クラスタに設定されてい<br>るインターフェイスに一致さ<br>せる必要があります。vnsClf<br>パラメータおよび vnsLlf パラ<br>メータが、解決された<br>vnsLDevVip の下に存在するこ<br>とを確認します。      |  |
| lif-invalid-CIf                | LIf has an invalid CIf                                  | LIf に含まれる CIf がありませ<br>ん。具象デバイスおよび CIf<br>の設定を確認します。                                                                                           |  |
| missing-function-node          | Abstract graph missing function node                    | 抽象グラフには、少なくとも<br>1つの機能ノードが存在する必<br>要があります。                                                                                                    |  |
| graph-loop-detected            | Abstract graph config has a loop                        | 抽象グラフ設定が無効です。<br>設定にループがあります。                                                                                                    |  |
| gothrough-routing-enabled-both | Both the legs of go through node<br>has routing enabled | 通過ノードの両方のレッグで<br>ルーティングが有効になって<br>います。                                                                                                    |  |
| invalid-terminal-nodes         | Abstract graph has invalid number<br>of terminal nodes  | 抽象グラフは少なくとも2つ<br>の端末ノードを持つ必要があ<br>ります。                                                                                                    |  |
| missing-ldev-ctx               | No device context found for LDev                        | デバイスのデバイス コンテキ<br>ストが見つかりませんでし<br>た。vnsLDevCtx にコントラク<br>ト、グラフおよびノードに一<br>致する値があることを確認し<br>ます。                                                 |  |
| arp-flood-enabled              | ARP flood is enabled on the management end point group  | ARP フラッディングは管理エ<br>ンドポイントのグループに対<br>して無効です。                                                                                                    |  |

| Fault                        | CLIラベル                                                          | 説明と解決法                                                    |
|------------------------------|-----------------------------------------------------------------|-----------------------------------------------------------|
| folderinst-validation-failed | FolderInst has key, that is not found in MFolder                | FolderInst のキーおよび値は<br>MFolder仕様を尊重する必要が<br>あります。         |
| paraminst-validation-failed  | ParamInst has key and/or value,<br>that are not found in MParam | ParamInst のキーおよび値は<br>MParam仕様を尊重する必要が<br>あります。           |
| invalid-mfolder              | FolderInst points to an invalid<br>MFolder                      | FolderInst は有効な MFolder を<br>ポイントする必要がありま<br>す。           |
| invalid-mparam               | ParamInst points to an invalid<br>MParam                        | ParamInst は有効な MParam を<br>ポイントする必要がありま<br>す。             |
| devfolder-validation-failed  | DevFolder has key, that is not found in MFolder                 | DevFolders のキーおよび値は<br>MFolder 仕様を尊重する必要が<br>あります。        |
| devparam-validation-failed   | DevParam has key and/or value,<br>that are not found in MParam  | DevParam のキーおよび値は<br>MParam仕様を尊重する必要が<br>あります。            |
| cdev-missing-virtual-info    | Virtual Object Info is missing in<br>CDev                       | LDevVip のタイプが Virtual の<br>場合は仮想オブジェクト情報<br>を指定する必要があります。 |
| invalid-rsmconnatt           | Relationship to metaconnector is invalid                        | メタコネクタのDNを修正し、<br>正しい MDev 階層にバインド<br>することを確認します。         |

# GUI を使用した仮想デバイスのモニタリング

サービスグラフテンプレートを設定し、エンドポイントグループ(EPG)およびコントラクトにグラフをアタッチした後は、テナントの仮想デバイスをモニタできます。仮想デバイスを モニタリングすると、どのデバイスが使用中か、どのVLANがデバイス用に設定されている かや、デバイスに渡されるパラメータ、デバイスの統計、およびデバイスの健全性を確認できます。

- ステップ1 メニューバーで、[Tenants] > [All Tenants] の順に選択します。
- ステップ2 [Work] ペインで、サービス グラフをモニタするテナントの名前をダブルクリックします。
- ステップ3 ナビゲーション ペインで、次のように選択します。 テナント tenant\_name > サービス > L4 L7 > デバ イスの導入 。

ステップ4 導入されたデバイスのいずれかをクリックします。デフォルトでは、[Work] ペインに導入済みのデバイスのポリシーが表示されます。ビューを変更するには、[Work] ペインのタブをクリックします。タブは、仮想デバイスに関する以下の情報を表示します。

| タブ               | 説明                                              |
|------------------|-------------------------------------------------|
| [POLICY] タブ      | 使用中のデバイス、デバイス内で設定されたVLAN、<br>およびデバイスに渡されたパラメータ。 |
| [OPERATIONAL] タブ | さまざまなデバイスから受信する統計情報。                            |
| [HEALTH] タブ      | デバイスの状態。                                        |

# NX-OSスタイルのCLIを使用したデバイスクラスタとサー ビス グラフ ステータスのモニタリング

この項のコマンドで、NX-OS スタイルの CLI を使用してデバイス クラスタとサービス グラフ ステータスをモニタする例を示します。

#### デバイス クラスタの動作情報の表示

次に、デバイスクラスタの動作情報を表示するコマンドを示します。

show 1417-cluster tenant tenant\_name cluster device\_cluster\_name

例:

apic1# show 1417-cluster tenant HA\_Tenant1 cluster Firewall tenant-graph : HA\_Tenant1-g2,HA\_Tenant1-g1

| Device Cluster    | : | Firewall          |
|-------------------|---|-------------------|
| Cluster Interface | : | consumer1         |
| Encap             | : | vlan-501          |
| Pctag             | : | 32773             |
| Devices           | : | FW2(int),FW1(int) |
| Graphs            | : | HA_Tenant1-g1     |
| Contracts         | : | HA_Tenant1-c1     |
|                   |   |                   |

| Device Cluster    | : | Firewall          |
|-------------------|---|-------------------|
| Cluster Interface | : | provider1         |
| Encap             | : | vlan-502          |
| Pctag             | : | 32774             |
| Devices           | : | FW2(ext),FW1(ext) |
| Graphs            | : | HA Tenant1-g1     |
| Contracts         | : | HA_Tenant1-c1     |

#### デバイス クラスタの動作ステータスの表示

次に、デバイスクラスタの動作ステータスを表示するコマンドを示します。

apic1# show 1417-graph tenant tenant\_name [graph graph\_name]

例:

次に、HA Tenant1 テナントのステータスの高レベル出力を提供する例を示します。

```
apic1# show 1417-graph tenant HA_Tenant1
```

| Graph           | : | dT                                  |
|-----------------|---|-------------------------------------|
| Total Instances | : | 1                                   |
| Encaps Used     | : | vlan-501,vlan-502,vlan-503,vlan-504 |
| Device Used     | : | uni/tn-HA_Tenant1/lDevVip-Firewall  |
|                 |   |                                     |
| Graph           | : | g2                                  |
| Total Instances | : | 1                                   |
| Encaps Used     | : | vlan-501,vlan-502,vlan-503,vlan-504 |
| Device Used     | : | uni/tn-HA Tenant1/lDevVip-Firewall  |

次に、HA Tenant1 に関連付けられた g1 サービス グラフの詳細出力を提供する例を示します。

```
apic1# show 1417-graph tenant HA Tenant1 graph g1
Graph
     : HA_Tenant1-g1
Graph Instances : 1
Consumer EPg : HA Tenant1-consEPG1
Provider EPg : HA Tenant1-provEPG1
Contract Name : HA_Tenant1-c1
Config status : applied
Function Node Name : Node1
Connector Encap Bridge-Domain Device Interface
 ----- -----
                                 _____
consumer vlan-3001 provBD1
                                consumer
provider vlan-3335 consBD1
                                provider
```

#### デバイス クラスタのエラーの表示

次に、デバイスクラスタのエラーを表示するコマンドを示します。

show faults 1417-cluster

例:

| apic1# show faults 1417-cluster                                                    |                                                                                                    |  |  |  |
|------------------------------------------------------------------------------------|----------------------------------------------------------------------------------------------------|--|--|--|
| Code<br>Severity<br>Last Transition<br>Lifecycle<br>Affected object<br>Description | : F0772<br>: minor<br>: 2015-09-01T01:41:13.767+00:00<br>: soaking-clearing<br>: uni/tn-ts1/lDevVip-d1/lIf-ext/fault-F0772<br>: LIf configuration ext for L4-L7 Devices d1 for tenant ts1<br>is invalid.                     |  |  |  |
| Code<br>Severity<br>Last Transition<br>Lifecycle<br>Affected object<br>Description | : F1085<br>: cleared<br>: 2015-09-01T01:39:04.696+00:00<br>: retaining<br>: uni/tn-ts1/lDevVip-d1/rsmDevAtt/fault-F1085<br>: Failed to form relation to MO uni/infra/mDev-CiscoInternal-<br>NetworkOnly-1.0 of class vnsMDev |  |  |  |
| Code<br>Severity<br>Last Transition<br>Lifecycle<br>Affected object                | : F1690<br>: minor<br>: 2015-09-01T01:39:04.676+00:00<br>: soaking<br>: uni/tn-ts1/lDevVip-d1/vnsConfIssue-missing-                                                                                                    |  |  |  |

namespace/fault-F1690 Description : Configuration is invalid due to no vlan/vxlan namespace found

#### サービス グラフのエラーの表示

次に、サービス グラフのエラーを表示するコマンドを示します。

show faults 1417-graph

例:

| apic1# <b>show faul</b> | ts 1417-graph                                                         |
|-------------------------|-----------------------------------------------------------------------|
| Code                    | : F1690                                                               |
| Severity                | : minor                                                               |
| Last Transition         | : 2015-11-25T20:07:33.635+00:00                                       |
| Lifecycle               | : raised                                                              |
| DN                      | : uni/tn-HA_Tenant1/AbsGraph-WebGraph/vnsConfIssue-invalid-           |
|                         | abstract-graph-config-param/fault-F1690                               |
| Description             | : Configuration is invalid due to invalid abstract graph config param |

#### デバイス クラスタの実行コンフィギュレーションの表示

次に、デバイスクラスタの実行コンフィギュレーションを表示するコマンドを示します。

show running-config tenant tenant name 1417 cluster

例:

```
apic1# show running-config tenant common 1417 cluster
# Command: show running-config tenant common 1417 cluster
# Time: Thu Nov 26 00:35:59 2015
 tenant common
   1417 cluster name ifav108-asa type physical vlan-domain phyDom5 service FW function
 qo-through
     cluster-device C1
     cluster-interface consumer 1
       member device C1 device-interface port-channel1
          interface vpc VPCPolASA leaf 103 104
          exit
       exit
      cluster-interface provider 1
       member device C1 device-interface port-channel1
         interface vpc VPCPolASA leaf 103 104
          exit
       exit
      exit
```

#### サービス グラフの実行コンフィギュレーションの表示

次に、サービス グラフの実行コンフィギュレーションを表示するコマンドを示します。

show running-config tenant tenant name 1417 graph

例:

```
apic1# show running-config tenant common 1417 graph
# Command: show running-config tenant common 1417 graph
# Time: Thu Nov 26 00:35:59 2015
tenant T1
    1417 graph Graph-Citrix contract Contract-Citrix
    service N1 device-cluster-tenant common device-cluster ifav108-citrix mode
```

ADC\_ONE\_ARM connector provider cluster-interface pro bridge-domain tenant common name BD4-Common exit connector consumer cluster-interface pro bridge-domain tenant common name BD4-Common exit exit connection C1 terminal consumer service N1 connector consumer connection C2 terminal provider service N1 connector provider exit

I

NX-OS スタイルの CLI を使用したデバイス クラスタとサービス グラフ ステータスのモニタリング

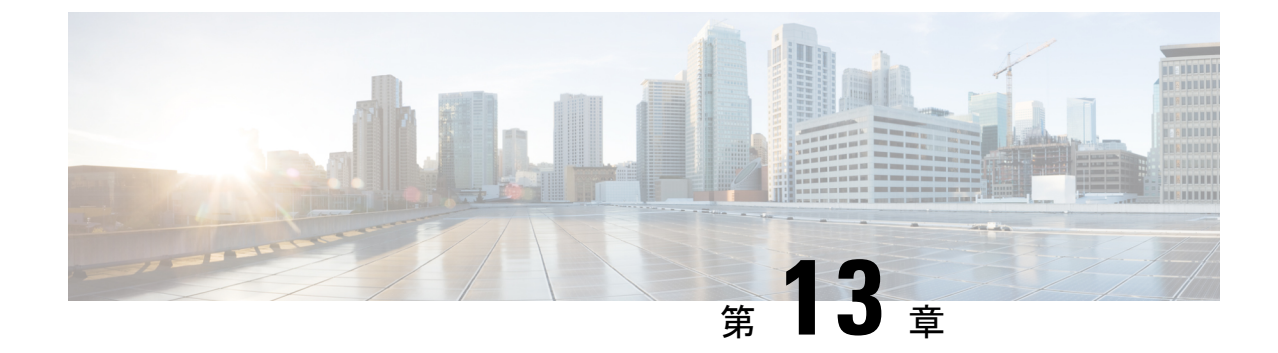

# 多層アプリケーションとサービス グラフ の設定

- 多層アプリケーションとサービスグラフについて(201ページ)
- •GUIを使用した多階層アプリケーションプロファイルの作成 (201ページ)

# 多層アプリケーションとサービス グラフについて

[Multi-Tier Application with Service Graph Quick Start] ダイアログは、ブリッジドメイン、EPG、 VRF、サービス、契約など、サービスグラフのコンポーネントを構成するための、統一された 方法を提供します。Cisco APIC の別々の場所で各オブジェクトを設定しなくても、[Quick Start] ダイアログは、必要な設定を収集し、それらをシンプルで組織的なステップバイステップのプ ロセスにまとめます。

# GUI を使用した多階層アプリケーション プロファイルの 作成

#### 始める前に

手順を実行中に、使用可能な場合または前に、次のオブジェクトを設定します。

- ・テナント:手順を実行する前に少なくとも1つのテナントを設定します。
- ・VMM ドメインプロファイル: デバイス仮想サービスを使用すると、レイヤ7デバイスの クラスタ (デバイスがホストされる) をレイヤ4で、Virtual Machine Manager (VMM) ドメイ ンプロファイルと、VM を設定します。
- ・外部ルーテッドネットワーク:外部ルーテッドネットワークにサービスデバイスを接続 する場合は、(L3Out)ネットワークの外部レイヤ3を設定します。

ステップ1 [Quick Start] の [Multi-Tier Application] ダイアログにアクセスします。

- a) メニューバーで、[Tenant] > [All Tenants] の順にクリックします。
- b) [All Tenants] 作業ペインで、テナントの名前をダブルクリックします。
- c) [Navigation] ペインで、[Tenant *tenant\_name*]>[Quick Start]>[Multi-tier Application] を選択します。
- d) [Work] ペインで、[Configure Multi-tier Application] をクリックします。 [Create Application Profile] ダイアログが表示されます。
- e) [Start] をクリックします。
- **ステップ2** [STEP 2 > EPGs] ダイアログ ボックスで、プロファイルの基本を設定し、ブリッジ ドメインと EPG を設計 します。
  - a) [Application Profile] フィールドで、プロファイルの一意の名前を入力します。
  - b) (オプション)このプロファイルで1個以上のデバイスが仮想である場合は、[VMM Domain Profile] ド ロップダウンリストから仮想マシンマネージャ(VMM)ドメイン プロファイルを選択します。
    - (注) [VMM Domain Profile] ドロップダウン リストで表示および選択されるように、この手順を実行する前に VMM ドメイン プロファイルを作成する必要があります([Virtual Networking]>
       [VMM Domains])。
  - c) (オプション)コンシューマまたはプロバイダー EPG が外部ルーテッドネットワークに属している場合は、[Consumer L3 Outside] および [Provider L3 Outside] フィールド(またはいずれか)のドロップダウンリストからネットワークを選択します。
    - (注) 外部ルーテッドネットワークが [L3 Outside] ドロップダウンリストに表示されて選択できる ように、この手順を実行する前に外部ルーテッドネットワークを作成する必要があります ([Tenants]>テナント> [Networking]> [External Routed Networks])。
  - d) ブリッジドメイン ボタンについて、EPG ゲートウェイ IP アドレスが単一の共有サブネットか、EPG ごとに設定されるかを決定します。

[Shared] を選択した場合、[Shared Gateway IP] フィールドが表示されます。[Per EPG] を選択した場合、 手順fに進みます。

- e) [Bridge Domain] ボタンから [Shared] ボタンを選択した場合、[Shared Gateway IP] フィールドの EPG で 共有されるゲートウェイの IPv4 アドレスを入力します。
- f) アプリケーション階層(EPG)の[Name]フィールドに EPG の名前を入力します。
- g) [Bridge Domain] ボタンから [Per EPG] を選択した場合、EPG で使用されるゲートウェイの IPv4アドレスを入力します。[Bridge Domain] ボタンから [Shared] を選択した場合、[Shared Gateway IP] フィールドに入力した IP アドレスが表示されます。
- h) (オプション) [+] をクリックし、手順gに従い別の EPG を追加して EPG を設定します。3 つの EPG が必要な場合はこの手順を繰り返します。
- i) [Next] をクリックします。

# ステップ3 [STEP 3 > Services] ダイアログで、必要に応じて、EPG の近隣にあるサービスに含まれるものを設定します。

a) (オプション) [Share same device] ボックスのチェックをオンにして、すべての EPG でファイアウォー ルロード バランサを共有します。

- b) (オプション)各 EPG の間で、このプロファイルに含むファイアウォール(FW)またはロードバラ ンサ(ADC)を選択します。
- c) (オプション) EPG 間で複数のデバイスを追加する場合は、< Toggle > をクリックしてデバイスを再 配置します。
- d) [Next] をクリックします。
- **ステップ4** (ファイアウォールとロードバランサ) [STEP 4>] ダイアログとファイアウォールまたはロードバランサの設定セクションで、サービス デバイスを設定します。
  - a) [デバイス タイプ] ボタンでは、[物理] または [仮想] を選択します。
  - b) [デバイスタイプ]に[物理]を選択した場合、[物理ドメイン]ドロップダウンリストからドメインを選択します。[デバイスタイプ]に[仮想]を選択した場合、[VMM ドメイン]ドロップダウンリストおよび[デバイス1VM]ドロップダウンリストからホストされたデバイスの仮想マシン(VM)からドメインを選択します。
  - c) [ノードタイプ] ボタンでは、[One-Arm] または [Two-Arm] を選択します。デバイスがコンシューマコ ネクタ (one-arm) のみを有するか、コンシューマとプロバイダ (two-arm) を有するか決定します。
  - d) [ビュー]ボタンでは、[単-ノード]または[HAノード]を選択します。[HAノード]を選択した場合、 2番目のインターフェイス(物理デバイス)または2番目のVNIC(仮想デバイス)がコネクタの設定 に含まれており、仮想デバイスでは2番目の仮想マシンを選択する必要があります。
- **ステップ5** (ファイアウォールのみ) [STEP 4>] ダイアログおよびコンシューマとプロバイダーセクションで、ファ イアウォール コンシューマとプロバイダー コネクタを設定します。
  - a) [IP] フィールドの物理デバイスでは、ファイアウォールデバイスのレイヤ4~レイヤ7ポリシーベー スのリダイレクトポリシーにコンシューマ/プロバイダーインターフェイスIPアドレスを入力します。 仮想デバイスでは、コンシューマ/プロバイダーインターフェイスのIPアドレスを入力します。
  - b) [MAC] フィールドで、ファイアウォールデバイスのレイヤ4~ レイヤ7 ポリシー ベースのリダイレ クト ポリシーの MAC アドレスを入力します。
  - c) [ゲートウェイ IP] フィールドで、ルート ゲートウェイ IP アドレスを入力します。
  - d) 物理デバイスでは、[デバイス1インターフェイス] ドロップダウン リストで、インターフェイスを選択します。仮想デバイスでは、[デバイス1VNIC] ドロップダウン リストでvNICを選択します。[ビュー] ボタンから [HA] ノードを選択した場合、[デバイス2VNIC] ドロップダウン リストで 2 番目の vNIC を選択する必要があります。
  - e) (物理デバイスのみ) [Encap] フィールドで、インターフェイスのポート カプセル化を入力します。
- **ステップ6** (ロード バランサのみ)[手順 4>] ダイアログおよびコンシューマとプロバイダー セクションで、ロード バランサ コンシューマおよびプロバイダー コネクタを設定します。
  - a) [ゲートウェイ IP] フィールドで、ルート ゲートウェイ IP アドレスを入力します。
  - b) 物理デバイスでは、[デバイス1インターフェイス] ドロップダウン リストで、インターフェイスを選 択します。仮想デバイスでは、[デバイス1VNIC] ドロップダウン リストでvNIC を選択します。[ビュー] ボタンから [HA] ノードを選択した場合、[デバイス 2 VNIC] ドロップダウン リストで 2 番目の vNIC を選択する必要があります。
  - c) (物理デバイスのみ)[Encap] フィールドで、インターフェイスのポート カプセル化を入力します。
  - d) コネクタでL3トラフィックを終端させるには、[L3 Destination (VIP)] ボックスをオンのままにします。 コネクタがL3 宛先ではない場合はオフにします。

(注) このパラメータのデフォルトは有効(オン)です。ただし、ポリシーベースリダイレクトが インターフェイスで設定されている場合、この設定は考慮されません。

**ステップ7** 追加でデバイスを設定する場合は、[Next] をクリックし、各デバイスごとに手順4~6を繰り返します。 ステップ8 [Finish] をクリックします。
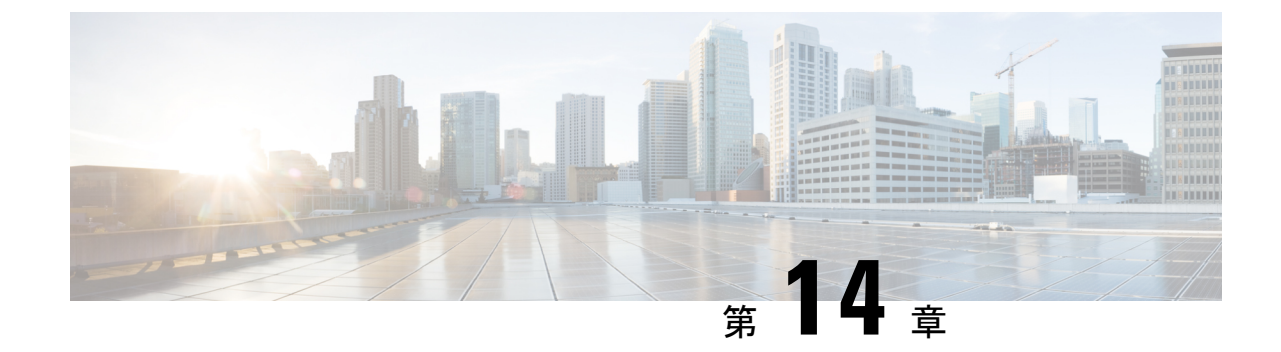

# サービス コンフィギュレーションの管理 に対する管理ロールの設定

- 権限について (205ページ)
- ・デバイス管理のロールの設定 (206ページ)
- ・サービス グラフ テンプレート管理のロールの設定 (206ページ)
- ・デバイスをエクスポートするためのロールの設定 (206ページ)

## 権限について

Application Policy Infrastructure Controller (APIC) で設定したロールに権限を付与できます。権限は、ロールが実行できるタスクを決定します。管理者ロールには次の特権を付与できます。

| 特権            | 説明                                                                        |
|---------------|---------------------------------------------------------------------------|
| nw-svc-policy | ネットワーク サービス ポリシー権限では次を<br>実行できます。                                         |
|               | ・サービス グラフ テンプレートの作成                                                       |
|               | <ul> <li>アプリケーションエンドポイントグループ(EPG)およびコントラクトへのサービスグラフテンプレートのアタッチ</li> </ul> |
|               | ・サービス グラフのモニタ                                                             |
| nw-svc-device | ネットワークサービスデバイス権限では次を<br>実行できます。                                           |
|               | ・デバイスの作成                                                                  |
|               | ・具象デバイスの作成                                                                |
|               | ・デバイス コンテキストの作成                                                           |
|               |                                                                           |

### デバイス管理のロールの設定

デバイスを管理するためのロールを有効化するには、そのロールに次の特権を付与する必要が あります。

• nw-svc-device

## サービス グラフ テンプレート管理のロールの設定

サービス グラフ テンプレートを管理するためのロールを有効化するには、そのロールに次の 特権を付与する必要があります。

nw-svc-policy

### デバイスをエクスポートするためのロールの設定

デバイスをエクスポートして、テナント間でデバイスを共有することができます。nw-device ロールを持つテナントはデバイスを作成できます。デバイスを所有するテナントがこれらを別 のテナントと共有する場合、共有には nw-svc-devshare 特権が必要です。

nw-svc-devshare 特権を使用すると、テナントはデバイスをエクスポートできます。

(注)

インポートされたデバイスを使用できるようにするには、インポートされたデバイスを持つ他 のテナントが **nw-svc-policy** 特権を持つ必要があります。

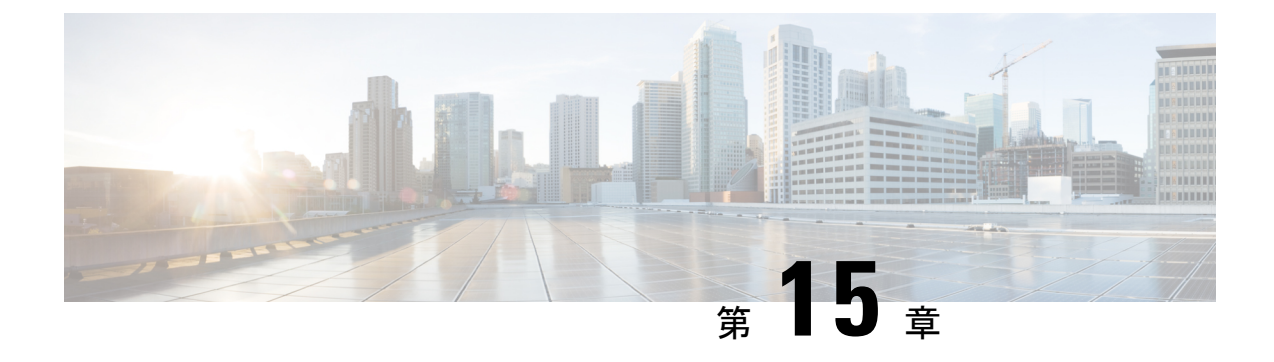

## 自動化の開発

- REST API について (207 ページ)
- REST API を使用した自動化の例 (208 ページ)

### REST API について

自動化は、Application Policy Infrastructure Controller(APIC)のノースバウンド Representational State Transfer (REST) API を使用します。また、Cisco APIC GUI で実行可能なものは、ノー スバウンド API を使用した XML ベースの REST POST で実行できます。たとえば、これらの API 経由でのイベントのモニタ、EPG のダイナミックな有効化、およびポリシーの追加などを 実行できます。

また、ノースバウンド REST API を使用して、デバイスがオンボードになったことの通知や、 エラーをモニタできます。両方のケースで特定のアクションをトリガするイベントをモニタで きます。たとえば、特定のアプリケーション層で発生したエラーを検出し、接続の切断があり リーフノードがダウンした場合、これらのアプリケーションを他の場所に再展開するアクショ ンをトリガーできます。パケットドロップが検出された特定のコントラクトがある場合、これ らのコントラクトの複数のコピーを特定のアプリケーション上で有効化できます。また、レ ポートされた問題に基づいて特定のカウンタをモニタできる統計モニタリングポリシーを使用 できます。

『Cisco APIC Management Information Model Reference』で定義されている次の Python API はノー スバウンド API を使用した REST POST コールのサブミットに使用できます。

- vns:LDevVip:デバイスクラスタをアップロードします
- vns:CDev:デバイスをアップロードします
- vns:LIf:論理インターフェイスを作成します
- vns:AbsGraph: グラフを作成します
- •vz:BrCP:コントラクトにグラフを追加します

(注) エンドポイントセキュリティ グループ (ESG) の場合、エンドポイントグループと同じサービ スグラフ展開 REST API を使用できます。ただし、コントラクトと ESG を関連付ける必要があ ります。

#### REST API を使用した自動化の例

ここでは、REST API を使用してタスクを自動化する例を示します。

次のREST要求は、ブロードキャストドメインを持つテナント、レイヤ3ネットワーク、アプ リケーションエンドポイントグループ、およびアプリケーションプロファイルを作成します。

```
<polUni>
   <fvTenant dn="uni/tn-acme" name="acme">
       <!-L3 Network-->
       <fvCtx name="MyNetwork"/>
       <!-- Bridge Domain for MySrvr EPG -->
       <fvBD name="MySrvrBD">
           <fvRsCtx tnFvCtxName="MyNetwork"/>
            <fvSubnet ip="10.10.10.10/24">
            </fvSubnet>
        </fvBD>
       <!-- Bridge Domain for MyClnt EPG -->
        <fvBD name="MyClntBD">
           <fvRsCtx tnFvCtxName="MyNetwork"/>
            <fvSubnet ip="20.20.20.20/24">
            </fvSubnet>
        </fvBD>
       <fvAp dn="uni/tn-acme/ap-MyAP" name="MyAP">
            <fvAEPg dn="uni/tn-acme/ap-MyAP/epg-MyClnt" name="MyClnt">
               <fvRsBd tnFvBDName="MySrvrBD"/>
                <fvRsDomAtt tDn="uni/vmmp-Vendor1/dom-MyVMs"/>
                <fvRsProv tnVzBrCPName="webCtrct"> </fvRsProv>
                <fvRsPathAtt tDn="topology/pod-1/paths-17/pathep-[eth1/21]"
                  encap="vlan-202"/>
                <fvRsPathAtt tDn="topology/pod-1/paths-18/pathep-[eth1/21]"
                  encap="vlan-202"/>
           </fvAEPg>
            <fvAEPg dn="uni/tn-acme/ap-MyAP/epg-MySRVR" name="MySRVR">
                <fvRsBd tnFvBDName="MyClntBD"/>
                <fvRsDomAtt tDn="uni/vmmp-Vendor1/dom-MyVMs"/>
                <fvRsCons tnVzBrCPName="webCtrct"> </fvRsCons>
                <fvRsPathAtt tDn="topology/pod-1/paths-17/pathep-[eth1/21]"
                  encap="vlan-203"/>
                <fvRsPathAtt tDn="topology/pod-1/paths-18/pathep-[eth1/21]"
                  encap="vlan-203"/>
            </fvAEPq>
       </fvAp>
   </fvTenant>
</polUni>
```

#### 次の REST 要求は VLAN ネームスペースを作成します。

```
<polUni>
<infraInfra>
<fvnsVlanInstP name="MyNS" allocMode="dynamic">
<fvnsEncapBlk name="encap" from="vlan-201" to="vlan-300"/>
</fvnsVlanInstP>
</infraInfra>
</polUni>
```

#### 次の REST 要求は VMM ドメインを作成します。

#### <polUni>

次の REST 要求は物理ドメインを作成します。

```
<polUni>
<physDor
```

```
</polUni>
```

次の REST 要求はデバイスクラスタを作成します。

```
<polUni>
```

<fvTenant name="HA Tenant1">

</fvTenant>

```
</polUni>
```

次の REST 要求はデバイス クラスタ コンテキストを作成します。

次の要求は、ルーティング ピアリングに使用されるデバイス クラスタ コンテキストを作成します。

```
<polUni>
    <fvTenant dn="uni/tn-coke{{tenantId}}" name="coke{{tenantId}}">
        <vnsLDevCtx ctrctNameOrLbl="webCtrct1" graphNameOrLbl="WebGraph"</pre>
          nodeNameOrLbl="FW">
            <vnsRsLDevCtxToLDev tDn="uni/tn-tenant1/lDevVip-Firewall"/>
            <vnsLIfCtx connNameOrLbl="internal">
               <vnsRsLIfCtxToInstP tDn="uni/tn-tenant1/out-OspfInternal/instP-IntInstP"</pre>
                  status="created,modified"/>
                <vnsRsLIfCtxToLIf tDn="uni/tn-tenant1/lDevVip-Firewall/lIf-internal"/>
            </vnsLTfCtx>
            <vnsLIfCtx connNameOrLbl="external">
                <vnsRsLIfCtxToInstP tDn="uni/tn-common/out-OspfExternal/instP-ExtInstP"
                  status="created,modified"/>
                <vnsRsLIfCtxToLIf tDn="uni/tn-tenant1/lDevVip-Firewal1/lIf-external"/>
            </vnsLIfCtx>
        </vnsLDevCtx>
    </fvTenant>
</polUni>
```

```
(注)
```

テナント(レイヤ3Outside)の外部接続の設定については、『*CiscoAPIC*ベーシックコンフィ ギュレーション ガイド』を参照してください。

次の REST 要求はデバイス クラスタの論理インターフェイスを追加します。

```
</polUni>
```

次の REST 要求は物理デバイス クラスタの具象デバイスを追加します。

```
<polUni>
```

```
<fvTenant dn="uni/tn-acme" name="acme">
    <vnsLDevVip name="ADCCluster1">
        <vnsCDev name="ADC1" devCtxLbl="C1">
            <vnsClf name="int">
                <vnsRsCIfPathAtt tDn="topology/pod-1/paths-17/pathep-[eth1/22]"/>
            </vnsClf>
            <vnsClf name="ext">
                <vnsRsCIfPathAtt tDn="topology/pod-1/paths-17/pathep-[eth1/21]"/>
            </vnsClf>
            <vnsClf name="mgmt">
                <vnsRsCIfPathAtt tDn="topology/pod-1/paths-17/pathep-[eth1/20]"/>
            </vnsClf>
        </vnsCDev>
        <vnsCDev name="ADC2" devCtxLbl="C2">
            <vnsClf name="int">
                <vnsRsCIfPathAtt tDn="topology/pod-1/paths-17/pathep-[eth1/23]"/>
            </vnsClf>
            <vnsClf name="ext">
```

```
<vnsRsCIfPathAtt tDn="topology/pod-1/paths-17/pathep-[eth1/24]"/>
                </vnsCTf>
                <vnsClf name="mgmt">
                   <vnsRsCIfPathAtt tDn="topology/pod-1/paths-17/pathep-[eth1/30]"/>
                </vnsClf>
            </vnsCDev>
        </vnsLDevVip>
    </fvTenant>
</polUni>
次の REST 要求は仮想デバイス クラスタの具象デバイスを追加します。
<polUni>
    <fvTenant dn="uni/tn-coke5" name="coke5">
       <vnsLDevVip name="Firewall5" devtype="VIRTUAL">
            <vnsCDev name="ASA5" vcenterName="vcenter1" vmName="ifav16-ASAv-scale-05">
                <vnsClf name="Gig0/0" vnicName="Network adapter 2"/>
                <vnsCIf name="Gig0/1" vnicName="Network adapter 3"/>
                <vnsClf name="Gig0/2" vnicName="Network adapter 4"/>
                <vnsClf name="Gig0/3" vnicName="Network adapter 5"/>
                <vnsClf name="Gig0/4" vnicName="Network adapter 6"/>
                <vnsCIf name="Gig0/5" vnicName="Network adapter 7"/>
               <vnsClf name="Gig0/6" vnicName="Network adapter 8"/>
                <vnsClf name="Gig0/7" vnicName="Network adapter 9"/>
            </vnsCDev>
        </vnsLDevVip>
    </fvTenant>
</polUni>
次の REST 要求はサービスグラフを作成します。
<polUni>
    <fvTenant name="HA Tenant1">
        <vnsAbsGraph name="g1">
            <vnsAbsTermNodeProv name="Input1">
                <vnsAbsTermConn name="C1">
                </vnsAbsTermConn>
            </vnsAbsTermNodeProv>
           <!-- Nodel Provides LoadBalancing functionality -->
           <vnsAbsNode name="Node1" managed="no">
               <vnsRsDefaultScopeToTerm
                 tDn="uni/tn-HA_Tenant1/AbsGraph-g1/AbsTermNodeProv-Input1/outtmn1"/>
                <vnsAbsFuncConn name="outside" attNotify="true">
                </vnsAbsFuncConn>
                <vnsAbsFuncConn name="inside" attNotify="true">
                </vnsAbsFuncConn>
            </vnsAbsNode>
            <vnsAbsTermNodeCon name="Output1">
                <vnsAbsTermConn name="C6">
                </vnsAbsTermConn>
            </vnsAbsTermNodeCon>
            <vnsAbsConnection name="CON2" adjType="L3" unicastRoute="yes">
                <vnsRsAbsConnectionConns
                 tDn="uni/tn-HA Tenant1/AbsGraph-g1/AbsTermNodeCon-Output1/AbsTConn"/>
                <vnsRsAbsConnectionConns
                  tDn="uni/tn-HA Tenant1/AbsGraph-g1/AbsNode-Node1/AbsFConn-outside"/>
            </vnsAbsConnection>
            <vnsAbsConnection name="CON1" adjType="L2" unicastRoute="no">
               <vnsRsAbsConnectionConns
                 tDn="uni/tn-HA Tenant1/AbsGraph-q1/AbsNode-Node1/AbsFConn-inside"/>
```

```
<vnsRsAbsConnectionConns
               tDn="uni/tn-HA_Tenant1/AbsGraph-g1/AbsTermNodeProv-Input1/AbsTConn"/>
          </vnsAbsConnection>
       </vnsAbsGraph>
   </fvTenant>
</polUni>
次の REST 要求はフィルタ処理とセキュリティポリシー(コントラクト)を作成します。
<polUni>
   <fvTenant dn="uni/tn-acme" name="acme">
       <vzFilter name="HttpIn">
          <vzEntry name="e1" prot="6" dToPort="80"/>
       </vzFilter>
       <vzBrCP name="webCtrct">
          <vzSubj name="http">
              <vzRsSubjFiltAtt tnVzFilterName="HttpIn"/>
          </vzSubj>
       </vzBrCP>
   </fvTenant>
</polUni>
次の REST 要求はコントラクトにサービス グラフをアタッチします。
<polUni>
```

このドキュメントは、米国シスコ発行ドキュメントの参考和訳です。 リンク情報につきましては、日本語版掲載時点で、英語版にアップデートがあり、リンク先のページが移動/変更されている場合がありますことをご了承ください。 あくまでも参考和訳となりますので、正式な内容については米国サイトのドキュメントを参照ください。